# MANUAL Módulo de Ingresos

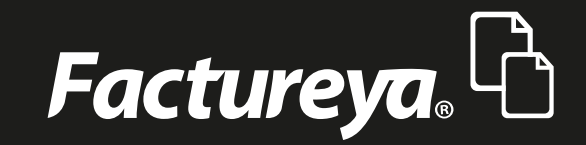

www.factureya.com

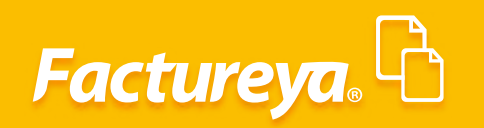

### INDICE

| Introducción                             | 2  |
|------------------------------------------|----|
| Área Financiera                          | 3  |
| Comprobantes                             | 4  |
| Clientes                                 | 6  |
| Alta crédito                             | 9  |
| Facturación                              | 10 |
| Generación de Poliza                     | 12 |
| Cuentas por cobrar                       | 19 |
| Ingresos                                 | 32 |
| Descuentos y devoluciones                | 33 |
| Estado de cuenta                         | 41 |
| Aplicación de anticipo o nota de crédito | 44 |
| Importar                                 | 45 |
| Exportar                                 | 46 |
| Reportes                                 | 46 |

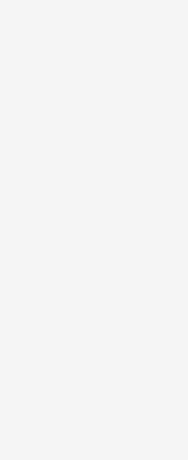

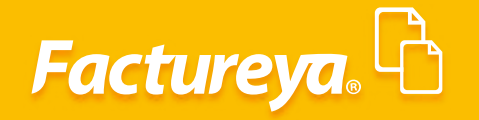

### INTRODUCCIÓN

El objetivo de este manual es explicar de manera detallada cada una de las funcionalidades del módulo de ingresos del ERP de Contabilidad Electrónica.

Este módulo le permitirá administrar la información de sus clientes y generar los estados de cuenta de cada uno de ellos. Controlar su facturación, cuentas por cobrar y cobranza de manera sencilla.

Esta sección generará información de manera automática en los módulos de Bancos y Contabilidad.

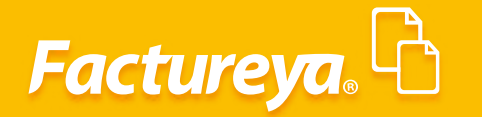

### ÁREA FINANCIERA: MODULO DE INGRESOS

Desde el panel principal, área Financiera, Ingresos. O bien desde el menú dinámico Ingresos.

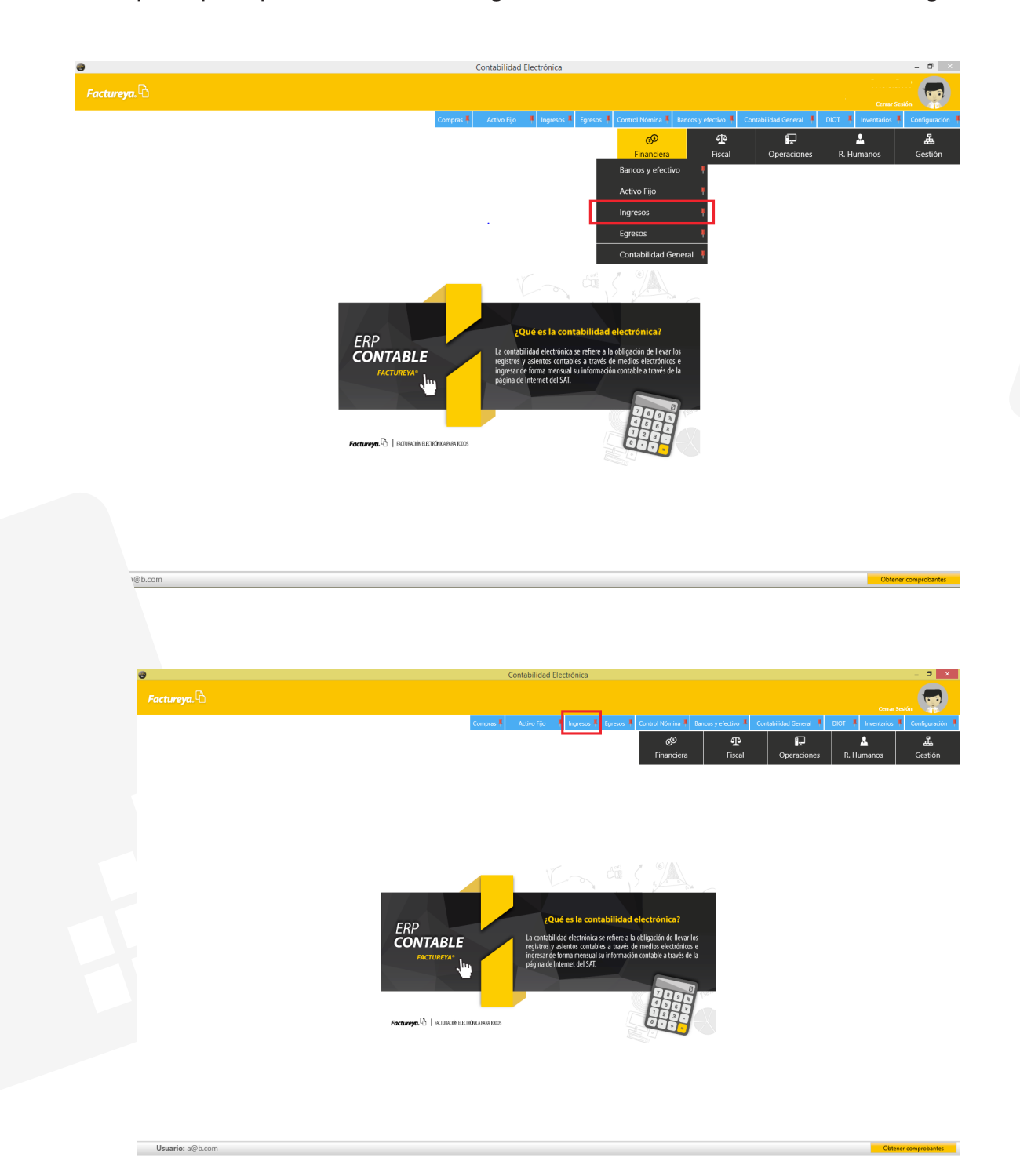

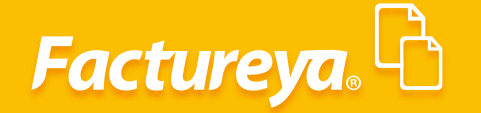

Este módulo le permitirá llevar el control de la facturación, ingresos, cuentas por cobrar, descuentos y devoluciones sobre venta de su empresa.

Para generar información en este módulo vaya al submódulo comprobantes como se muestra en la imagen:

| 0                            | Contabilidad Electrónica                                                                                              | - @ ×                                   |
|------------------------------|----------------------------------------------------------------------------------------------------|-----------------------------------------|
|                              |                                                                                                    | Cerrar Sesión                           |
|                              | Compres Activo Fijo I Ingresos Egresos Control Némina Bancos y electivo Contabilidad General DIOT I                   | Inventarios 🖡 Configuración 🕴           |
|                              | 영 <b>원 태근</b><br>Financiera Fiscal Operaciones R. Hu                                                                  | الله الله الله الله الله الله الله الله |
| Financiera\Ingresos          | Comprobantes Emitidos y Recibidos                                                                                     |                                         |
| Facturación                  | Importar Comprobantes (CFDI)                                                                                          |                                         |
| Ingresos                     | Selecciona el mes a importar<br>Mes Año                                                                               |                                         |
| Cuentas por Cobrar           | v v                                                                                                    |                                         |
| Descuentos y<br>Devoluciones | Selecciona la carpeta donde almacenas tus Comprobantes (CFDI Emilidos y Recibidos)<br>(CUbers/intamarik/DeckopXXII. P |                                         |
| Estado de Cuenta             | Activar importacion automatica de Comprobantes (CEDI Emritidos y Récibidos)                                           |                                         |
| Reportes                     | Inpotar                                                                                                    |                                         |
| ✓ Comprobantes               |                                                                                                    |                                         |
| Clientes                     |                                                                                                    |                                         |
|                              |                                                                                                    |                                         |
|                              |                                                                                                    |                                         |
|                              |                                                                                                    |                                         |
|                              |                                                                                                    |                                         |
|                              |                                                                                                    |                                         |
|                              |                                                                                                    |                                         |
|                              |                                                                                                    |                                         |
|                              |                                                                                                    |                                         |
|                              |                                                                                                    |                                         |
|                              |                                                                                                    |                                         |
| Usuario: a@b.com             |                                                                                                    | Obtener comprobantes                    |

#### Comprobantes

Importe sus comprobantes emitidos, almacenados en un repositorio o carpeta. Para llevar a cabo esta acción elija el mes que desea importar, la ruta en donde se encuentran los comprobantes y seleccione *<Importar>*.

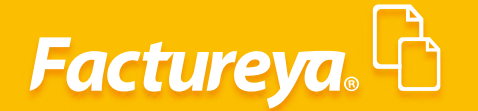

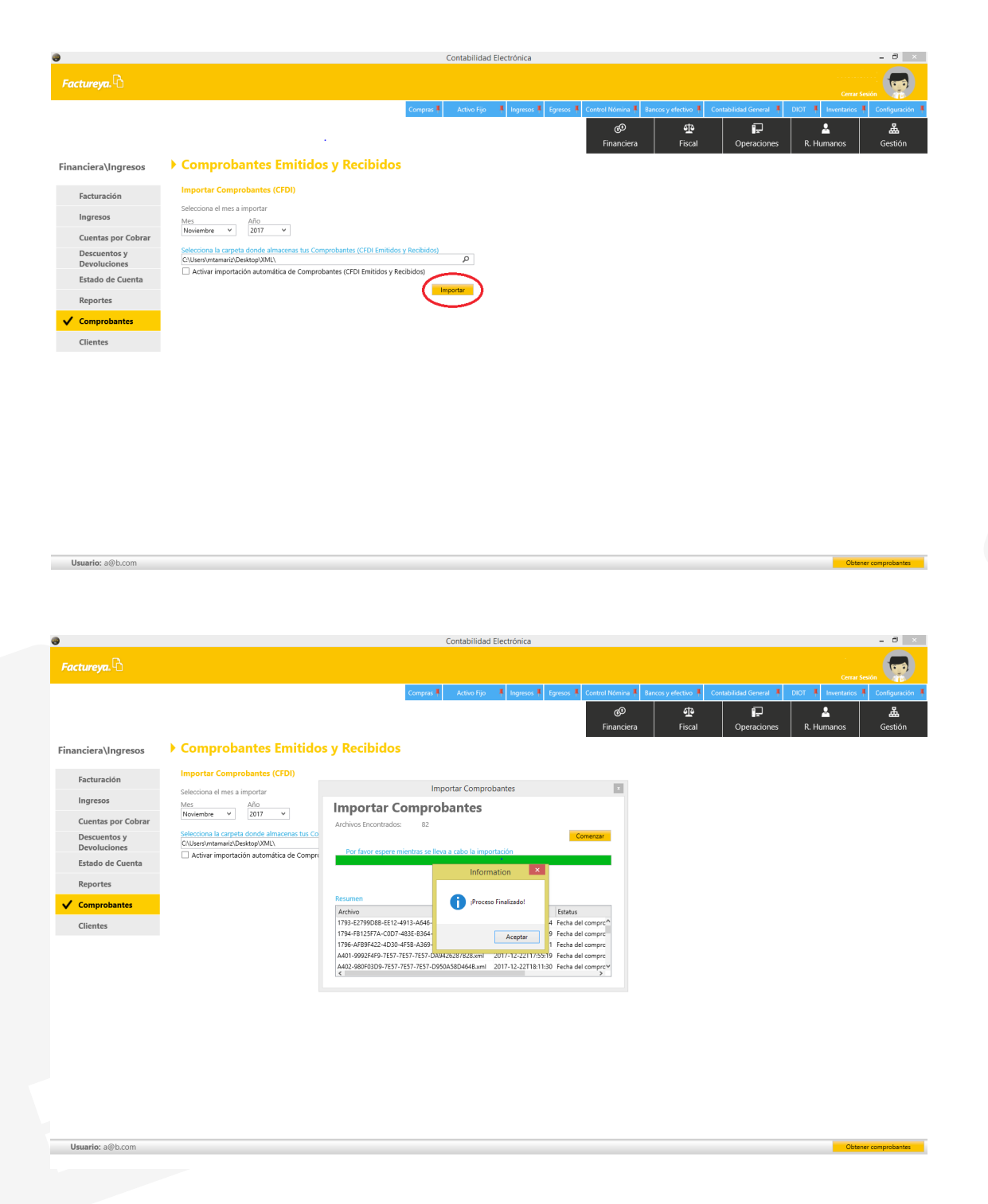

Si es usuario de nuestro sistema de facturación en línea debe seleccionar el mes y el año de los comprobantes que desee cargar y dar *clic* en *<Importar>.* 

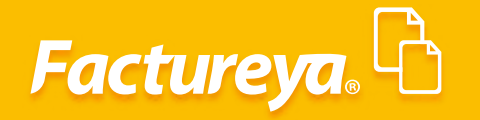

|                              | Contabilidad Electrónica                                                           |                |                        |                    | - 0 ×                |
|------------------------------|------------------------------------------------------------------------------------|----------------|------------------------|--------------------|----------------------|
| actureya. 🖒                  |                                                                                    |                |                        |                    | esión                |
|                              | Compras 🖡 Activo Fijo 🖡 Ingresos 🖡 Egresos 🖡 Control Nómina 🖡 Banco                | s y efectivo 🖡 | Contabilidad General 🕴 | DIOT 🖡 Inventarios | Configuración        |
|                              | <sub>ହ</sub> ତ<br>Financiera                                                       | fiscal         | Cperaciones            | R. Humanos         | <b>යි</b><br>Gestión |
| nanciera\Ingresos            | Comprobantes Emitidos y Recibidos                                                  |                |                        |                    |                      |
| Facturación                  | Usuario En Línea                                                                   |                |                        |                    |                      |
| Ingresos                     | Mes Año                                                                            |                |                        |                    |                      |
| Cuentas por Cobrar           | Importar                                                                           |                |                        |                    |                      |
| Descuentos y<br>Devoluciones | Importar Comprobantes (CFDI)                                                       |                |                        |                    |                      |
| Estado de Cuenta             | Selecciona el mes a importar                                                       |                |                        |                    |                      |
| Reportes                     | Mes Año                                                                            |                |                        |                    |                      |
| Comprobantes                 | Selecciona la carpeta donde almacenas tus Comprobantes (CFDI Emitidos y Recibidos) |                |                        |                    |                      |
| Clientes                     | C:\Users\mtamariz\Documents\escritorio\xml nuevo\xml AAA\xmls\                     |                |                        |                    |                      |
|                              | Importar                                                                           |                |                        |                    |                      |
|                              |                                                                                    |                |                        |                    |                      |
|                              |                                                                                    |                |                        |                    |                      |
|                              |                                                                                    |                |                        |                    |                      |

#### **Clientes**

Al efectuar la importación de los XML, se generará de manera automática el catálogo de clientes.

| 0                            | Contabilidad                                                                                     | Electrónica         |                        |                    | - 🗆 ×             |
|------------------------------|--------------------------------------------------------------------------------------------------|---------------------|------------------------|--------------------|-------------------|
| Factureya.                   |                                                                                                  |                     |                        |                    | Sesión            |
| Compras 🖡                    | Activo Fijo 🕴 Ingresos 🖡 Egresos 🖡 Control Nómina 🖡                                              | Bancos y efectivo 🖡 | Contabilidad General 👎 | DIOT 🕴 Inventarios | 🖡 Configuración 🖡 |
|                              | ල ණ<br>Financiera Fiscal                                                                         | Cperaciones         | Comercial              | R. Humanos         | لللله<br>Gestión  |
| Financiera\Ingresos          | ය Cliente                                                                                        |                     |                        |                    |                   |
| Facturación                  | Buscar por RFC 🛛 🔎                                                                               |                     |                        |                    | Excel             |
| Ingresos                     | Nuevo Cliente                                                                                    |                     |                        |                    |                   |
| Cuentas por Cobrar           | TE010203001 - Distribuidora de Bebidas, S.A. de C.V.<br>TES030201001 - REMORT DE MEXICO SA DE CV |                     |                        |                    |                   |
| Descuentos y<br>Devoluciones | TEST010203001 - LAURA<br>TEÑ010203001 - Bebidas y cervezas de México, S.R.L. de C.V.             |                     |                        |                    |                   |
| Estado de Cuenta             | XAXX010101000 - CLIENTE DEMO SA DE CV                                                            |                     |                        |                    |                   |
| Reportes                     |                                                                                                  |                     |                        |                    |                   |
| Comprobantes                 | Selecciona un Cliente                                                                            | irección Fiscal:    |                        |                    |                   |
| ✓ Clientes                   | Nombre o Razón Social:                                                                           |                     |                        |                    |                   |
| Usuario: a@b.com             |                                                                                                  |                     | Ac                     | tualizar           |                   |

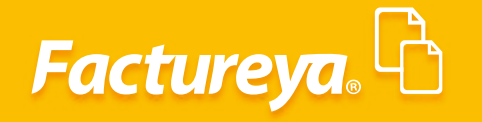

Para dar de alta un cliente de clic en <Nuevo cliente>, ingrese los datos generales y del contacto, oprima <**Guardar>.** 

| ureya. 🖒                                                                                                    |                                                                                                    |                                                                                                    |                                                                                                    |                                                          |                                                                        |                                                                                                    |                                             |                                                                                                    |                                                                                 | G                                                                                                    |
|----------------------------------------------------------------------------------------------------|----------------------------------------------------------------------------------------------------|----------------------------------------------------------------------------------------------------|----------------------------------------------------------------------------------------------------|----------------------------------------------------------|------------------------------------------------------------------------|----------------------------------------------------------------------------------------------------|---------------------------------------------|----------------------------------------------------------------------------------------------------|---------------------------------------------------------------------------------|----------------------------------------------------------------------------------------------------|
|                                                                                                    |                                                                                                    |                                                                                                    | Cor                                                                                                    | mpras 🖡 🛛 Activo Fijo                                    | 🕴 🖡 Ingresos 🖡                                                         | Egresos 🖡 Contro                                                                                                    | I Nómina 🖡 Bancos y efe                     | ectivo 🖡 Contabilidad Gene                                                                                                    | ral 🖡 DIOT 🖡 Inv                                                                | ventarios 🖡 Configurac                                                                                                    |
|                                                                                                    |                                                                                                    |                                                                                                    |                                                                                                    |                                                          |                                                                        |                                                                                                    | 60                                          | or ₽                                                                                                    | <b>1</b>                                                                        | <u>ل</u>                                                                                                    |
|                                                                                                    |                                                                                                    |                                                                                                    |                                                                                                    |                                                          |                                                                        |                                                                                                    | Financiera                                  | Fiscal Operaci                                                                                                    | ones R. Huma                                                                    | nos Gestión                                                                                                    |
| ciera\Ingresos                                                                                                    | ☆ Cliente                                                                                                    |                                                                                                    |                                                                                                    |                                                          |                                                                        |                                                                                                    |                                             |                                                                                                    |                                                                                 |                                                                                                    |
| acturación                                                                                                    | Buscar por RFC 👂                                                                                                    |                                                                                                    |                                                                                                    |                                                          |                                                                        |                                                                                                    |                                             |                                                                                                    |                                                                                 | Excel                                                                                                    |
| naresos                                                                                                    | Nuevo Cliente                                                                                                    |                                                                                                    |                                                                                                    |                                                          |                                                                        |                                                                                                    |                                             |                                                                                                    |                                                                                 |                                                                                                    |
| uentas por Cobrar                                                                                                    | TE010203001 - Distribuidora de Bet                                                                                                    | tamirano Mateos<br>pidas. S.A. de C.V.                                                                                                    |                                                                                                    |                                                          |                                                                        |                                                                                                    |                                             |                                                                                                    |                                                                                 |                                                                                                    |
| Descuentos y                                                                                                    | TES030201001 - REMOPT DE MEXIC<br>TEST010203001 - LAURA                                                                                                    | CO SA DE CV                                                                                                    |                                                                                                    |                                                          |                                                                        |                                                                                                    |                                             |                                                                                                    |                                                                                 |                                                                                                    |
| Jevoluciones                                                                                                    | TEÑ010203001 - Bebidas y cervezas<br>XAXX010101000 - CLIENTE DEMO S                                                                                                    | a de México, S.R.L. de C.V.<br>A DE CV                                                                                                    |                                                                                                    |                                                          |                                                                        |                                                                                                    |                                             |                                                                                                    |                                                                                 |                                                                                                    |
| stado de Cuenta                                                                                                    |                                                                                                    |                                                                                                    |                                                                                                    |                                                          |                                                                        |                                                                                                    |                                             |                                                                                                    |                                                                                 |                                                                                                    |
| teportes                                                                                                    | Selecciona un Cliente                                                                                                    |                                                                                                    |                                                                                                    |                                                          |                                                                        |                                                                                                    |                                             |                                                                                                    |                                                                                 |                                                                                                    |
| Inprobantes                                                                                                    | RFC:                                                                                                    | Direc                                                                                                    | ción Fiscal:                                                                                                    |                                                          |                                                                        |                                                                                                    |                                             |                                                                                                    |                                                                                 |                                                                                                    |
| lientes                                                                                                    | Nombre o Nazon Social:                                                                                                    |                                                                                                    |                                                                                                    |                                                          |                                                                        |                                                                                                    |                                             |                                                                                                    |                                                                                 |                                                                                                    |
|                                                                                                    |                                                                                                    |                                                                                                    |                                                                                                    |                                                          |                                                                        |                                                                                                    |                                             |                                                                                                    |                                                                                 |                                                                                                    |
|                                                                                                    |                                                                                                    |                                                                                                    |                                                                                                    |                                                          |                                                                        |                                                                                                    |                                             |                                                                                                    |                                                                                 |                                                                                                    |
|                                                                                                    | Editar                                                                                                    |                                                                                                    |                                                                                                    |                                                          |                                                                        |                                                                                                    |                                             |                                                                                                    |                                                                                 |                                                                                                    |
|                                                                                                    | Bancos                                                                                                    |                                                                                                    |                                                                                                    |                                                          |                                                                        |                                                                                                    |                                             |                                                                                                    |                                                                                 |                                                                                                    |
|                                                                                                    | Nuevo Banco<br>Edita Nombre del Banco Núme                                                                                                    | ro de Cuenta CLABE                                                                                                    | Alias                                                                                                    |                                                          |                                                                        |                                                                                                    |                                             |                                                                                                    |                                                                                 |                                                                                                    |
|                                                                                                    |                                                                                                    |                                                                                                    |                                                                                                    |                                                          |                                                                        |                                                                                                    |                                             |                                                                                                    |                                                                                 |                                                                                                    |
|                                                                                                    | 🖉 - Editar Banco                                                                                                    |                                                                                                    |                                                                                                    |                                                          |                                                                        |                                                                                                    |                                             |                                                                                                    |                                                                                 |                                                                                                    |
|                                                                                                    | Créditos                                                                                                    |                                                                                                    |                                                                                                    |                                                          |                                                                        |                                                                                                    |                                             |                                                                                                    |                                                                                 |                                                                                                    |
|                                                                                                    | Alta Crédito<br>Edita Fecha Crédito Fecha Ver                                                                                                    | ncimiento Días Sa                                                                                                    | do Límite                                                                                                    | de Crédito Tasa Interes                                  | %                                                                      |                                                                                                    |                                             |                                                                                                    |                                                                                 |                                                                                                    |
| uario: a@b.com                                                                                                    |                                                                                                    |                                                                                                    |                                                                                                    | Contabilida                                              | d Electrónica                                                          |                                                                                                    |                                             |                                                                                                    |                                                                                 | Obtener comprobant                                                                                                    |
| uneya. <mark>B</mark>                                                                                                    |                                                                                                    |                                                                                                    | Cor                                                                                                    | Contabilida<br>npras I Activo Fijo                       | d Electrónica                                                          | Egresos 1 Contro                                                                                                    | 1 Nómina J Bancos y efe                     | contabilidad Gene                                                                                                    | al DIOT I Inv                                                                   | Obtener comprobants                                                                                                    |
| ureya. <mark>C</mark>                                                                                                    | ☆ Cliente                                                                                                    |                                                                                                    | Cor                                                                                                    | Contabilida                                              | d Electrónica                                                          | Egresos 👃 Contro                                                                                                    | 1Nomina 1 Bincos y etc<br>GO<br>Financiera  | ctivo I Contabilidad Gene<br>Sta<br>Fiscal Operacio                                                                                                    | al <b>8</b> DIOT <b>6</b> May<br>Dines R. Huma                                  | Obtener comprobans                                                                                                    |
| ureya.                                                                                                    | ☆ Cliente       Bucer per R/C     P                                                                                                    |                                                                                                    |                                                                                                    | Contabilida<br>noras 1 Advo Fijo                         | d Electrónica                                                          | Egresos 1 Control                                                                                                    | 1 Mómina 1 Buncos y els<br>GØ<br>Financiera | ctive I. Contabilidad Gare<br>D<br>Fiscal Operacia                                                                                                    | al <b>* Diot * I</b> tw<br>and <b>* Diot * I</b> tw<br>annes R. Huma            | Obtener comproburs                                                                                                    |
| ureya.                                                                                                    | ☆ Cliente<br>Buscer per R/C                                                                                                    |                                                                                                    | 6                                                                                                    | Contabilida<br>noras I Activo Fijo                       | d Electrónica                                                          | Egresos I Contro<br>E                                                                                                    | (Norma I Bances y effe<br>69<br>Financiera  | ctive I. Contabilisti Gene<br>D Fiscal Operaci                                                                                                    | al <b>X</b> DIOT <b>X</b> In<br>DIOT <b>X</b> In<br>DIOT <b>X</b> In<br>R. Huma | Obtener comproblems<br>Cereral seases<br>reserved to configurate<br>Tos Gestion<br>Excel                                                                                                    |
| ureya.                                                                                                    | Cliente Buscar per R/C News Cliente Autonio10101422 - Edga Materiol T010210012 - Edga Materiol                                                                                                    | Nuevo Clier                                                                                                    | te                                                                                                    | Contabilida<br>neres  Activo Fijo Cliente                | d Electrónica                                                          | Eyezos 1 Contro<br>T                                                                                                    | (Norma I Barcos y efe<br>69<br>Financiera   | ctive I. Contabilisti Gere<br>D Fiscal Operaci                                                                                                    | al <b>X</b> DIOT <b>X</b> In<br>DIOT <b>X</b> In<br>DIOT <b>X</b> In<br>R. Huma | Obtener comproblems<br>Cereral second<br>restance 1<br>Configuration<br>Configuration<br>Co |
| ureya. C                                                                                                    | Cliente Users per RTC New Cliente Add010101A2 - Edgar Antenio, T00120302 - Edgar Antenio, T00120302 - Desthalders de B T5502202001 - AufMa                                                                                                    | Nuevo Clier<br>Datos generales Inf. cont                                                                                                    | Corr<br>te                                                                                                    | Contabilida<br>npres  Activo Fijo Cliente                | d Electrónica                                                          | Egresos 4 Contro<br>E                                                                                                    | (Norma I Barros y efe<br>69<br>Financiera   | ctive I. Contabilidad Gare<br>D Fiscal Operaci                                                                                                    | al <b>X</b> DIOT <b>X</b> In<br>ones R. Huma                                    | Obtener comproblems<br>Cerrar 4 sease<br>restance 1 Configuration<br>restance 1 Configuration<br>restance 1 Configuration<br>Social<br>Social                                                                                                    |
| ureya. C<br>ciera \Ingresos<br>acturación<br>ngresos<br>wentas por Cobrar<br>Hescuento y<br>Jerolociones                                                                                                    | Cliente User PrC Vero Clent Audo1010142- fegs Materiol T50102000- Contraktor de Mo T50102000- Cultaté DM T50102000- Cultaté DM T5010200- Cultaté DM T5010200- Cultaté DM T5010200- Cultaté DM T501020 | Nuevo Clier<br>Datos generales Int. cont                                                                                                    | Cor<br>te<br>to                                                                                                    | Contabilida<br>noras  Activo Fijo                        | d Electrónica                                                          | Egresos Contro                                                                                                    | (Nemma I Barcos y ele<br>69<br>Financiera   | ctive L Contabilitat Core<br>Fiscal Operaci                                                                                                    | al <b>1</b> DIOT <b>1</b> In<br>DIOT <b>1</b> In<br>R. Huma                     | Octever comprobany<br>-  -  -  -  -  -  -  -  -  -  -  -  -                                                                                                    |
| ureya. C<br>ciera \Ingresos<br>acturación<br>Ingresos<br>wentas por Cobrar<br>Jescuento y<br>levoluciones<br>stado de Cuenta                                                                                                    | Cliente User PrC Vero Clent Audol101042- fegs Antonio Tol102000- Ocensulos de de Tessuazo100- REMOPT De MD Tes100202001- Aufra TES100202001- Aufra TES100202001- Bebidas y cerver Xuxx0010101000- CLENTE DEM                                                                                                    | Nuevo Clier<br>Datos generales Int. cont<br>REC * [2<br>Razón social + C                                                                                                    | cor<br>te<br>z20101012ZZ                                                                                                    | Contabilida<br>noras  Activo trijo Cliente X             | d Electrónica<br>R Ingresos R<br>Datos obliga                          | Egresor Contro<br>I                                                                                                    | (Memma I Burces y efe<br>@9                 | ctive L Contabilitat Core<br>Fiscal Operaci                                                                                                    | al <b>1</b> DIOT <b>1</b> In<br>DIOT <b>1</b> In<br>R. Huma                     | Octever comprobany<br>Configuration<br>metanol<br>nos<br>Excel                                                                                                    |
| ciera \Ingresos<br>acturación<br>Ingresos<br>iventas por Cobrar<br>Iescuento y<br>Ievoluciones<br>stado de Cuenta<br>aportes                                                                                                    | Image: Cliente           Buscar per R/C         P           Auto101014A2: Edge Materials         P           TE010201001: Outbinkdes de de         P           TE010201001: Outbinkdes de de         P           TE010201001: Outbinkdes de de         P           TE01020001: Outbinkdes de de         P           TE01020001: Outbinkdes de de         P           TE01020001: Beblidas y cerver         XAX0010101000: - CLIENTE DEMC                                                                                                    | Nuevo Clier<br>Datos generalis Int. cont<br>Razón social - C<br>Calle G                                                                                                    | Corr<br>te<br>zononzzz<br>zononzzz<br>aswe<br>saw                                                                                                    | Contabilida<br>noras T Activo Fijo<br>Cliente            | d Electrónica<br><b>8</b> Ingresos <b>8</b><br>• Datos obliga          | Egreco Contro<br>I<br>torios<br>X<br>X                                                                                               | (Moma 1 Buccs y efe<br>@                    | <mark>esion I.</mark> Constantiduat Gare<br><b>∰</b><br>Fiscal Operaci                                                                                                    | al X DIOT X In<br>ones R. Huma                                                  | Octever comprobany<br>organization<br>mos Gestión<br>Excel                                                                                                    |
| artio: a@b.com<br>urreya. C<br>ciera\Ingresos<br>acturación<br>ngresos<br>Xuentas por Cobrar<br>Pescuento y<br>tevoluciones<br>stado de Cuenta<br>aportes<br>stado de Cuenta<br>aportes                                                                                                    | Cliente  Lucar per R/C  AuA0101042-1 Egys Antenio  Tol02000-1 AuRA  TEN0102000-1 AuRA  TEN0102000-1 AuRA  TEN0102000-1 AuRA  TEN0102000-1 CLIENTE DEMC  Seleccions un Cliente  R/C TEN010203001                                                                                                    | Nuevo Clier<br>Datos generals int.cont<br>Razón social - C<br>Callo I<br>No. Exterior S<br>Cophones                                                                                            | Corr<br>te<br>zzolololzzz<br>zzolololzzz<br>asur<br>zstro                                                                                                    | Contabilida npras  Activo Fijo Cliente X No. Int         | d Electrónica<br><b>8</b> Ingresos <b>8</b><br>• Datos obliga<br>erior | Egress Contro<br>I<br>torios<br>X<br>X<br>X                                                                                          | Hitema I Barcos y eté<br>@9                 | ntor I Constituti Gre<br>€ Operaci<br>Fiscal Operaci                                                                                                    | nes R. Huma                                                                     | Octever comprobancy<br>urrai a unit<br>restance<br>nos<br>Excel                                                                                                    |
| artio: a@b.com<br>urreya. C<br>ciera\Ingresos<br>acturación<br>ngresos<br>Auentas por Cobrar<br>Percuento y<br>Pevoluciones<br>stado de Cuenta<br>ateportes<br>comprobantes<br>Bientes                                                                                                    | Cliente Buscar per RIC Debuscar per RIC News Client Audol101042- Legar Antenio TE01020100- Lourisades de de TE551020200- LAURA TEN010203001 Bebidas y cerver Xax00101000 - CLENTE DEMC Seleccions un Cliente RIC: TE001020301 Nomire o Rasch Social Bebidas y cerverza de Me                                                                                                    | Nuevo Clier<br>Datos generals Inf. cont<br>Razón social - C<br>Callo I<br>No. Exterior S<br>Colonio<br>Localidad (P                                                                            | Corr<br>te<br>zzolololzzz<br>zzolololzzz<br>sar<br>sar<br>sar<br>sar<br>sar<br>zzolololzzz<br>zzolololzzz<br>zzolololzzz<br>zzolololzzz<br>zzolololzzz<br>zzolololzzz<br>zolololzzz<br>zolololzz<br>zzolololzz<br>zolololzz<br>zolololz<br>zolololzz<br>zolololzz<br>zolololzz<br>zolololzz<br>zolololz<br>zolololol                                                                                                    | Contabilida npras  Activo Figo Cliente X No. Int         | d Electrónica<br><b>8</b> Ingresos <b>8</b><br>• Datos obliga<br>erior | Egreto Contro<br>I<br>torios<br>X<br>X<br>X<br>X<br>X                                                                                | Hitema I Barcos y eté<br>@9                 | ntor I Constitutat Ger<br>∰ P<br>Fiscal Operade                                                                                                    | al X DIOT X Iv<br>ones R. Huma                                                  | Octever comprobancy<br>urrai a una france<br>nos Gestión<br>Excel                                                                                                    |
| ciera\Ingresos<br>acturación<br>ngresos<br>uentas por Cobrar<br>Descuentos y<br>Veroluciones<br>sistado de Cuenta<br>leportes<br>iomprobantes<br>lientes                                                                                                    | Cliente  Locar per RTC  AtA0101042 - Légat Antenio,  TE01020001 - REMARY Antenio  TE01020001 - REMARY Antenio  TE01020001 - REMARY Antenio  TE01020001 - Belidas y cervit  XAXX010101000 - CUENTE DEMC  Seleccions un Cliente  RTC - TEN010203001  Nombre o Razón Social  Belidas y cervizas de Mé                                                                                                    | Nuevo Clier<br>Datos generales inf. cont<br>Razón social - C<br>Colonio<br>Localidad ja<br>Referencia                                                                                          | te<br>zzolololzzz<br>zzolololzzz<br>sau<br>sau<br>sau<br>sau<br>sau<br>sau<br>sau<br>sau                                                                                                    | Contabilida                                              | d Electrónica                                                          | fgrato Contro<br>formina<br>torrias<br>X<br>X<br>X<br>X<br>X<br>X<br>X<br>X<br>X<br>X<br>X<br>X<br>X<br>X<br>X<br>X<br>X<br>X<br>X   | Hisma I Bincus y etc<br>@0<br>jinanciera    | etor I Constitutat Gree<br>⊉ I P<br>Fiscal Operadi                                                                                                    | al <b>* Diot * i</b> w<br>ones R. Huma                                          | Octever comprobancy<br>urrar a source<br>reserved<br>nos<br>Excel                                                                                                    |
| ciera\Ingresos<br>acturación<br>Ingresos<br>Juentas por Cobrar<br>Jescuentos y<br>Vevoluciones<br>stado de Cuenta<br>Jeportes<br>Jomprobantes<br>Jientes                                                                                                    | Cliente Buscar per RIC Autonio TEST020001 OLAZA TEST0200001 CAURA TEST0200001 Auton TEST0200001 Auton TEST0200001 Auton TEST0200001 Auton TEST0200001 Auton RIC Grace RIC TENO10202001 Auton RIC RIC TENO10202001 Nombre o Razón Social Bebidas y cervezas de Me                                                                                                    | Nuevo Clier<br>Datos generales Inf. cont<br>Razón social - C<br>Colonio<br>Localidad Ja<br>Referencia<br>Municípia P<br>Estada Ja                                                              | te<br>zzorototzzz<br>zzorototzzz<br>sur<br>sur<br>sur<br>sur<br>sur<br>sur<br>sur<br>sur                                                                                                    | Contabilida npres  Actuo Fro Cliente X No. Int           | d Electrónica                                                          | fgrads Covies                                                                                                    | Menne I Bincer y etc<br>@0<br>jinanciera    | ctor Constituted Gene                                                                                                    | al <b>* Diot * i</b> w<br>ones R. Huma                                          | Cotever comprobancy<br>corrar sources<br>reserved to configurated<br>nos Gestion<br>Excel                                                                                                    |
| tureya.                                                                                                    | Cliente  Buscer per RIC  Additional Colognations of B  Second Colognation  Second Colognation  Second Col | Nuevo Clier<br>Datos generales Inf. cont<br>Racio social - C<br>Colonio -<br>Localidad (<br>Referencia<br>Municipio P<br>Estado<br>Codigo Postal (7)                                           | te<br>zzotototzzz<br>zzotototzzz<br>ser<br>ser<br>ser<br>seb<br>seb<br>seb<br>seb<br>seb<br>sec<br>so<br>sec<br>sec<br>sec<br>sec<br>sec<br>sec<br>sec<br>sec                                                                                                    | Contabilida npres  Actuo Figo . Cliente X No. Int        | d Electrónica                                                          | fores Conto                                                                                                    | Norma I Sinces y et<br>GO<br>Sinanciera     | etter T<br>Constitutad Gene<br>Fiscal Operaci                                                                                                    | al 🖡 DIOT 🖡 Inv<br>ones R. Huma                                                 | Cotever comprobancy<br>Centra your and the composition<br>or and the composition of the composition<br>or and the composition of the composition<br>or and the composition of the composition of                                                                                                    |
| tureya.                                                                                                    | Cliente  Buser per RIC  Additionality  Additionality  Additionali | Nuevo Clier<br>Datos generals Inf. cont<br>Razón social - C<br>Razón social - C<br>Localidad (<br>Referencia<br>Municipio P<br>Estado<br>Código Postal (7<br>Pals )                            | te<br>zzotototzzz<br>zzotototzzz<br>ser<br>ser<br>ser<br>seb<br>seb<br>seb<br>seb<br>seb<br>seb<br>seb<br>seb                                                                                                    | Contabilida npres  Actuo Figo . Cliente X No. Int        | d Electrónica                                                          | fores Conto                                                                                                    | Norma I Sinces y eff<br>@9<br>jinanciera    | etter T<br>Constitutad Gene<br>Fiscal Operaci                                                                                                    | al DIOT human                                                                   | Cotever comprobancy<br>cere a vana<br>restance Configuration<br>restance Configuration<br>Restance Configuration<br>Restanconfiguration<br>Restance Configuration                                                                                                    |
| ciera\Ingresos<br>acturación<br>agresos<br>iuentas por Cobrar<br>bescuentos y<br>veroluciones<br>istado de Cuenta<br>teportes<br>iomprobantes<br>litentes                                                                                                    | Cliente      Bucer per RFC      AAA01010AZ- Edgar Antenio      Tello220001 - Durbadera de B      TES0220001 - Durbadera de B      TES0220001 - Beldar Antenio      TENTO22001 - Durbadera de B      TENTO22001 - Seldar Antenio      Selecciona un Cliente      RFC - TEN1022001      Nombre 6 Radon Social      Beldas y convezas de Me      Edar      Buncos      Navee Banco      Navee Banco                                                                                                    | Nuevo Clier<br>Datos generales Inf. cont<br>Razón social - C<br>Razón social - C<br>Colino G<br>Colonio G<br>Localidad P<br>Referencia<br>Municipio P<br>Estado P<br>Código Postal -<br>Pals a | te<br>coloristication of the second second seco                                                                                                    | Contabilida npres  Activo Figo Cliente No. Int No. Int   | d Electrónica                                                          | fores Conto                                                                                                    | nterna 1 Encos y ef                         | ctog ↓ Contabilded fore<br>\$2 ↓ F<br>Fiscal Øperacle                                                                                                    | al 🚺 DIOT 🛔 Im                                                                  | Octever comprobands<br>and a solution<br>or and a solution<br>or and a solut                                                           |
| Lurreya.                                                                                                    | Cliente  Bucer per RFC  Masso Cliente  AAA010101A/2 - Edger Antonio  TEO1020001 - AEMOPT DE MO  TEO1020001 - AEMOPT DE MO  TEO1002000 - CUENTE DEMO  Seleccions un Cliente RFC - TR010202001 Nombre 6 Radon Scala Bebidas y cervezas de Me  Edar  Buces  Edar  Edar  Edar  Edas Nor                                                                                                    | Nuevo Clier<br>Datos generales Inf. cont<br>Racón social - C<br>Racón social - C<br>No. Exterior S<br>Colonia<br>Belerencia<br>Municipio<br>Estado P<br>Código Postal -<br>Pals A              | te<br>zzorotorizzz<br>zzorotorizzz<br>zzorotorizzz<br>zierte Demo<br>sur<br>zzorotorizzz<br>zierte Demo<br>sur<br>zzorotorizzz<br>zierte Demo<br>sur<br>zierte Demo<br>sur<br>zierte Dem | Contabilida<br>ngess I Activo Fijo<br>Cliente<br>No. Int | d Electrónica                                                          | fores Conto                                                                                                    | nterna 1 Encos y ef                         | ctor Contabilidad Gore                                                                                                    | al 🖡 DIOT 🗼 Iw<br>ones R. Huma                                                  | Obtever comprobands<br>I and a second second s                                                                                                    |
| ciera\Ingresos<br>acturación<br>agresos<br>acturación<br>agresos<br>auturación<br>agresos<br>auturación<br>agresos<br>auturación<br>agresos<br>acturación<br>agresos<br>acturación<br>agresos<br>agresos | Ciente  Succer por RFC  Succer por RFC  Macco Clarate  AAA010101A22 - Edgas Antonio, TEX01020001 - AEMORP DE MB  TEX01020001 - Belides y cerve XA0001010000 - CUBINE DBM  Seleccions un Cliente RFC - TEX010203001 Nombre 0 Risk Socials Bebidas y cervezas de Mé  Edita Macco Edita Nombre 0 Risk Socials Bebidas y cervezas de Mé  Edita Nombre 0 Risk Socials Bebidas y cervezas de Mé  Edita Nombre 0 Risk Socials Bebidas y cervezas de Mé  Edita                                                                                                    | Nuevo Clier<br>Datos generales Inf. cont<br>Racón social - C<br>Racón social - C<br>Colonia G<br>Colonia G<br>Referencia<br>Municipio P<br>Estado P<br>Código Posta 7<br>Pals &                | te<br>zzolololzzz<br>zzolololzzz<br>sur<br>sur<br>sur<br>sur<br>sur<br>sur<br>sur<br>sur                                                                                                    | Contabilida npres Activo Fire Cliente No. Int            | d Electrónica                                                          | Foreson 1 Contro<br>Toricos<br>XX<br>XX<br>XX<br>XX<br>XX<br>XX<br>XX<br>XX<br>XX<br>XX<br>XX<br>XX<br>XX                            | 1 Namua I Bancus y etc<br>60<br>Tinanciera  | ction II Contabilidad fore<br>D II Contabilidad fore<br>Fiscal Operaci<br>II Contabilidad fore<br>II Contabilidad fore | al 🖡 DIOT                                                                       | Octever comprobands<br>urms sources<br>nos Gestión<br>Excel                                                                                                    |
| Lurreya.                                                                                                    | Ciente  Bucer per RFC  AAA01010A27 - Edgar Antonio, TE01020001 - AEMOPT DE MB  TEST0020001 - AEMOPT DE MB  TEST0020001 - Belides y cerve XA0001010000 - CUBINT DEM  Seleccions un Cliente  RFC - TRV010203001 Nombre o Rado Sculat Bebidas y cervezas de Me  Edita Nembre Rado Sculat Bebidas y cervezas de Me  Edita Nombre o Rado Sculat Bebidas y cervezas de Me  Edita Nombre o Rado Sculat Bebidas y cervezas de Me  Edita                                                                                                    | Nuevo Clier<br>Datos generales Inf. cont<br>Racón social - C<br>Racón social - C<br>Colonia G<br>Colonia G<br>Referencia<br>Municipio II<br>Referencia<br>Código Posta II<br>Pale S            | te<br>zzolololzzz<br>zzolololzzz<br>sur<br>sur<br>sur<br>sur<br>sur<br>sur<br>sur<br>sur                                                                                                    | Contabilida npres Activo Fire Cliente No. Int            | d Electrónica                                                          | Foreson 1 Contro<br>Toricos<br>XX<br>XX<br>XX<br>XX<br>XX<br>XX<br>XX<br>XX<br>XX<br>XX<br>XX<br>XX<br>XX                            | 1 Namua I Bancus y etc<br>60<br>Tinanciera  | ction II Contabilidad Gore<br>D II Contabilidad Gore<br>Fiscal Operaci<br>II Contabilidad Gore<br>II Contabilidad Gore | al 🖡 DIOT                                                                       | Octever comprobands<br>remarks of Configuration<br>nos Gestión<br>Excel                                                                                                    |
| Lurreya.                                                                                                    | Ciciente  Lacar par RFC  Lacar par RFC  Lacar par  | Nuevo Clier<br>Datos generales Inf. cont<br>Ración social - C<br>Caller<br>No. Externo<br>Colonia C<br>Colonia G<br>Referencia<br>Município P<br>Código Postal (7<br>País ja                   | te<br>zzolololzzz<br>zzolololzzz<br>iente Demo<br>sur<br>sur<br>sur<br>sur<br>sur<br>sur<br>sur<br>sur                                                                                                    | Contabilida npres Activo Fire Cliente No. Int            | d Electrónica                                                          | Foreion I Contro<br>International III IIII<br>foreions<br>XX<br>XX<br>XX<br>XX<br>XX<br>XX<br>XX<br>XX<br>XX<br>XX<br>XX<br>XX<br>XX | (Nerve I Bancer y etc<br>69<br>Financiera   | ction I Constitution Correct<br>D I I I I I I I I I I I I I I I I I I I                                                                                                    | al 🖡 DIOT N w                                                                   | Octever comprobands<br>reservations<br>nos Gestión<br>Boot                                                                                                    |

7

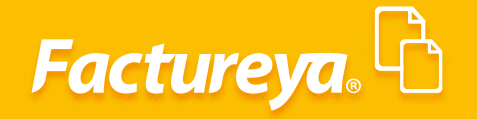

| 9                            |                                                                                           |                               |                   | Contabilidad    | Electrónica     |            |                 |                     |                        |                    | - 8 ×           |
|------------------------------|-------------------------------------------------------------------------------------------|-------------------------------|-------------------|-----------------|-----------------|------------|-----------------|---------------------|------------------------|--------------------|-----------------|
|                              |                                                                                           |                               |                   |                 |                 |            |                 |                     |                        |                    | r Sesión        |
|                              |                                                                                           |                               | Compras 🖡         | Activo Fijo     | 🕴 Ingresos 🖡 Eg | resos 🖡 Co | ontrol Nómina 📮 | Bancos y efectivo 🕴 | Contabilidad General 🕴 | DIOT 🖡 Inventario: | 🕴 Configuración |
|                              |                                                                                           |                               |                   |                 |                 |            | Financiera      | 한<br>Fiscal         | Operaciones            | R. Humanos         | Gestión         |
| Financiera\Ingresos          | ☆ Cliente                                                                                 |                               |                   |                 |                 |            |                 |                     |                        |                    |                 |
| Facturación                  | Buscar por RFC 👂                                                                          |                               | Cliente           |                 |                 | X          |                 |                     |                        |                    | Excel           |
| Ingresos                     | Nuevo Cliente                                                                             | Nuevo Client                  | e                 |                 |                 |            |                 |                     |                        |                    |                 |
| Cuentas por Cobrar           | TE010203001 - Distribuidora de B                                                          | Datos generales Inf. contacto | >                 |                 |                 |            |                 |                     |                        |                    |                 |
| Descuentos y<br>Devoluciones | TEST010203001 - REMOPT DE MED<br>TEST010203001 - LAURA<br>TEÑ010203001 - Rebidas y cenver |                               |                   |                 |                 |            |                 |                     |                        |                    |                 |
| Estado de Cuenta             | XAXX010101000 - CLIENTE DEMC                                                              |                               |                   |                 |                 |            |                 |                     |                        |                    |                 |
| Reportes                     |                                                                                           | Nombre del contacto           | Roberto Saldaña   |                 |                 | ×          |                 |                     |                        |                    |                 |
| Comprobantes                 | Selecciona un Cliente                                                                     | Correo Electrónico            | :@c.com           |                 |                 | ×          |                 |                     |                        |                    |                 |
| ✓ Clientes                   | RFC: TEN010203001<br>Nombre o Razón Social:<br>Bebidas y cervezas de Mé                   | 📞 Teléfono local              | 2225242321        |                 |                 | ×          |                 |                     |                        |                    |                 |
|                              |                                                                                           |                               |                   |                 |                 |            |                 |                     |                        |                    |                 |
|                              |                                                                                           |                               |                   |                 |                 |            |                 |                     |                        |                    |                 |
|                              | Editar                                                                                    |                               |                   |                 |                 |            |                 |                     |                        |                    |                 |
|                              | Bancos                                                                                    |                               |                   |                 |                 |            |                 |                     |                        |                    |                 |
|                              | Edita Nombre del Banco Núr                                                                |                               |                   |                 | Cancelar Guard  |            |                 |                     |                        |                    |                 |
|                              | 🖉 - Editar Banco                                                                          |                               |                   |                 |                 |            |                 |                     |                        |                    |                 |
|                              | Créditos<br>Alta Crédito<br>Edita Eacha Crédito Eacha Vai                                 | vimiento Dier Saldo           | Límita de Crédito | Tara Interer %  |                 |            |                 |                     |                        |                    |                 |
|                              | recito credito precha ver                                                                 | canicato paus paudo           | canite de credito | ross miteres to |                 |            |                 |                     |                        |                    |                 |

Podrá identificar los bancos y los números de cuenta del cliente de los cuales se recibirán depósitos. Esta información es necesaria para contabilidad electrónica.

Para agregar un banco de *clic* en *<Nuevo banco>,* ingrese los datos requeridos incluyendo número de cuenta y *CLABE*, de *clic* en *<Guardar>*.

|                              | Contabilidad Electrónica – 👼                                                                                                    |
|------------------------------|----------------------------------------------------------------------------------------------------|
| Factureya. 🖒                 |                                                                                                    |
|                              | Compras 🖡 Activo Fijo 🖡 Ingresos 🖡 Egresos 🖡 Control Nómia 🖡 Bancos y efectivo 🕷 Contabilidad General 🖡 DOT 🕷 Investancios 🕷 Configura       |
|                              | 영 <sup>2</sup> 탄 문 ▲ 基<br>Financiera Fiscal Operaciones R. Humanos Gestión                                                                   |
| inanciera\Ingresos           | ☆ Cliente                                                                                                    |
| Facturación                  | Buscar por RFC 🛛 🖊                                                                                                    |
| Ingresos                     | Nuevo Cliente                                                                                                    |
| Cuentas por Cobrar           | AAAUUUUUMAA - Laga Antonio Altaminson Mateise<br>TED1023001 - Distributions da Eebiday, S.A. de C.V.                                         |
| Descuentos y<br>Devoluciones | r Essalacitud - Redworf to Renzeu Sa Ue EV<br>TEST010203001 - Ludika<br>TEND10203001 - Beldas y cenvezas de México, S.R.L. de C.V.           |
| Estado de Cuenta             | XXXXXIIIIIIIIIIIIIIIIIIIIIIIIIIIIIIIII                                                                                                    |
| Reportes                     |                                                                                                    |
| Comprobantes                 | Selecciona un Cliente BEC. AAA010101AAZ Dirección Fiscal:                                                                                    |
| Clientes                     | Nombre o Razón Social: Agrario 25 Col. estatuto Juridico Veracruz Boca<br>Edgar Antonio Altamirano Mateos del Rio Veracruz Mésico C.P. 94294 |
|                              |                                                                                                    |
|                              |                                                                                                    |
|                              | Editar                                                                                                    |
|                              | Bancos                                                                                                    |
|                              | News Service :                                                                                                    |
|                              |                                                                                                    |
|                              | otal - Editar Banco                                                                                                    |
|                              | Créditos                                                                                                    |
|                              | Alls Crédito Edita Fecta Vencimiento Das Saldo Unite de Crédito Tasa Interes %                                                               |
|                              |                                                                                                    |

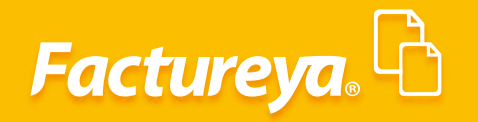

| 0                            |                                                                                                    | Contabilidad Electrónica                                                                                                   | - 8 ×                |
|------------------------------|----------------------------------------------------------------------------------------------------|----------------------------------------------------------------------------------------------------|----------------------|
| Factureya. 🖒                 |                                                                                                    |                                                                                                    | ar Sesion            |
|                              |                                                                                                    | Compras 🖡 Activo Fijo 🖡 Ingresos 🖡 Egresos 🖡 Control Nómina 🖡 Bancos y efectivo 🖡 Contabilidad General 🖡 DIOT 🖡 Inventario | is 🖡 Configuración 🕴 |
|                              |                                                                                                    | ଡି ସହ ାମ୍ମା କ୍ରି<br>Financiera Fiscal Operaciones R. Humanos                                                               | Gestión              |
| Financiera\Ingresos          | ☆ Cliente                                                                                                    |                                                                                                    |                      |
| Facturación                  | Buscar por RFC P                                                                                                    |                                                                                                    | Excel                |
| Ingresos                     | Nuevo Cliente                                                                                                    |                                                                                                    |                      |
| Cuentas por Cobrar           | AAAUUUUUAAL - idgar Antonio Altamirano Mateos<br>TED10203001 - Distribuidora de Bebidas, S.A. de C.V.<br>TES030201001 - REMOPT DE MEXICO SA DE C.V. |                                                                                                    |                      |
| Descuentos y<br>Devoluciones | TEST010203001 - LAURA<br>TEÑ010203001 - Bebidas y cervezas de México, S.R.L. de C.V.                                                                | Alta Banco                                                                                                    |                      |
| Estado de Cuenta             | XAXX010101000 - CLIENTE DEMO SA DE CV                                                                                                    | Alta Banco                                                                                                    |                      |
| Reportes                     |                                                                                                    | Beneficiario Negocio Proveedor  Cliente                                                                                    |                      |
| Comprobantes                 | Selecciona un Cliente<br>REC: AAA010101AAZ Dirección Fiscal:                                                                                        | AAA010101AAZ $D$<br>Edgar Antonio Altamirano Mateos                                                                        |                      |
| V Clientes                   | Nombre o Razón Social: Agrario 25 Col. estatu<br>Edgar Antonio Altamirano Mateos del Rio Veracruz Méxi                                              | Banco<br>BANAMEX                                                                                                    |                      |
|                              |                                                                                                    | Alias                                                                                                    |                      |
|                              |                                                                                                    | Podria identificar al Banco mas facilmente.<br>Ejemplo Banco Cliente XXXXXII/01010000                                      |                      |
|                              | Editar                                                                                                    | Cuenta<br>1212121212                                                                                                    |                      |
|                              | Bancos                                                                                                    | 1212121212121212                                                                                                    |                      |
|                              | Nuevo Banco                                                                                                    | Cancelar Guardar                                                                                                    |                      |
|                              | Edita Nombre del Banco Número de Cuenta CLABE /.                                                                                                    |                                                                                                    |                      |
|                              | 🖉 - Editar Banco                                                                                                    |                                                                                                    |                      |
|                              | Créditos<br>Alta Crédito                                                                                                    |                                                                                                    |                      |
|                              | Edita Fecha Crédito Fecha Vencimiento Días Saldo Lím                                                                                                | mite de Crédito   Tasa Interes %                                                                                           |                      |
| Usuario: a@b.com             |                                                                                                    | OF CE                                                                                                    | tener comprobantes   |

#### **Alta Crédito**

En este apartado podrá definir si el cliente maneja crédito previamente autorizado y las condiciones de éste.

Para ingresar información del crédito otorgado de **clic** en **<Alta de crédito>**, llene el formulario y guarde su información.

| 0                            | Contabilidad Electrónica 🛛 🗕 🗖 💌                                                                                                    |
|------------------------------|----------------------------------------------------------------------------------------------------|
| Factureya. 🖒                 | cerez Santin                                                                                                    |
|                              | Compara 🖡 Activo Fijo 🖡 Ingreso 🖡 Egreso 🖡 Contral Monina 🖡 Bancos y efector 🖡 Contabilidad General 🐁 DROT 🔺 International 🐇 Configuración                                            |
|                              | · · · · · · · · · · · · · · · · · · ·                                                                                                    |
| Financiera\Ingresos          | ☆ Cliente                                                                                                    |
| Facturación                  | Suear por RRC 0                                                                                                    |
| Ingresos                     | New Cleate                                                                                                    |
| Cuentas por Cobrar           | AAA01011AAZ-Edgar Antonio Attanirano Mateos<br>TE01033301-Distribuidon de Belidiais, S.A. de C.V.                                                                                     |
| Descuentos y<br>Devoluciones | TESI30201001 - REMOPT DE MEDICO SA DE CV<br>TESTO10203001 - LAURA<br>TENT01203001 - Sebidas y cenvezas de México, S.R.L. de CV.                                                       |
| Estado de Cuenta             | XAXXXXXXXXXXXXXXXXXXXXXXXXXXXXXXXXXXXX                                                                                                    |
| Reportes                     |                                                                                                    |
| Comprobantes                 | Salections un Cliente                                                                                                    |
| ✓ Clientes                   | And Andola Vio LAAZ. Culección Frázia<br>Nombre o Ración Social: Agunio 25 Cal, estatuto Antélico Veracruz Boca<br>Edgar Antonio Altamirano Mateos del Río Veracruz México C.P. 94294 |
|                              |                                                                                                    |
|                              | Editar                                                                                                    |
|                              | Sancos<br>News Banco                                                                                                    |
|                              | Edita Nombre del Banco Número de Cuenta CLABE Alias                                                                                                    |
|                              | / BANAMEX 1212121212 121212121212121212121212                                                                                                    |
|                              | otal - Editar Banco                                                                                                    |
|                              | Créditos                                                                                                    |
|                              | LARLivendou<br>Bitals Fecha Kofckito / Fecha Vencimiento Dias Saldo Limite de Crédito Tasa Interes %                                                                                  |
| Usuario: a@b.com             | Cotener comprobunes                                                                                                    |

9

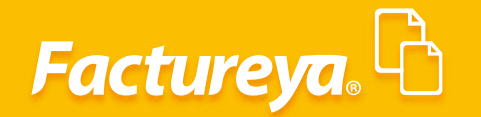

| Pactures                                                                                                    | 0                            |                                                                                                    | Contabilidad Electrónica –                                                                                                    | . 8 ×                |
|----------------------------------------------------------------------------------------------------|------------------------------|----------------------------------------------------------------------------------------------------|----------------------------------------------------------------------------------------------------|----------------------|
| Comprex*       Active Tip       Tiprex**       Control Monthal       Encory unchanit       Control Monthal       Control Monthal <th>Factureya. 🖒</th> <th></th> <th></th> <th></th>                                                                                                    | Factureya. 🖒                 |                                                                                                    |                                                                                                    |                      |
| Image: Productions       Image: Productions       Image: P                                                                                                    |                              |                                                                                                    | Compras I Activo Fijo I Ingresos I Egresos I Control Nómina I Bancos y efectivo I Contabilidad General I DIOT I Inventarios I Con | nfiguración 🕴        |
| Financiera'\Ingresos                                                                                                    |                              |                                                                                                    | ල්ම 😰 🔛 🌋<br>Financiera Fiscal Operaciones R. Humanos G                                                                           | <b>යි</b><br>Gestión |
| Facturación     Increa per MC     P     Letel       Ingresos                                                                                                    | Financiera\Ingresos          | ☆ Cliente                                                                                                    |                                                                                                    | Í                    |
| Ingress                                                                                                    | Facturación                  | Buscar por RFC 👂                                                                                                    | <mark>- 6</mark>                                                                                                    | xcel                 |
| Add010101A2- Edgar Antenio Autaminos Mates       Cuentas por Cobrar       Descuentos y<br>Devoluciones       Estado de Cuenta       Reportes       Comprobantes       Seleciona un Cliente       Seleciona un Cliente       Seleciona Social       Edgar Antenio Altaminano Mateos       Mate o Celátio       Seleciona un Cliente       Seleciona un Cliente       Barcos       Materio Altanizationo Mateos       Materio Altanizationa Mateos       Seleciona       Seleciona       Seleciona       Seleciona       Seleciona<                                                                                                    | Ingresos                     | Nuevo Cliente                                                                                                    |                                                                                                    |                      |
| Descuentos y<br>Devoluciones     Industria number o Radio Soluti EU<br>Telonosoluti - Robury Le miRLOS ALE EU<br>Telonosoluti - Robury Le miRLOS ALE EU<br>Telonosoluti - Robury Le miRLOSOLUTI - Robury Le miRLOSOLUTI - Robu | Cuentas por Cobrar           | AAA010101AAZ - Edgar Antonio Altamirano Mateos<br>TE010203001 - Distribuidora de Bebidas, S.A. de C.V.                         | Alta Crédito                                                                                                    |                      |
| Estado de Cuenta     XXX001010000 - CLENTE DIAJOS AD E CV     RFC: AAA010101AAZ       Reportes     Seleccions un Cliante     Reportes       Comprobantes     Seleccions un Cliante     Reportes       Sec. AAA010101AAZ     Deneción Files       Sec. AAA010101AAZ     Edan Ariante Altanitano Mateos       V Clientes     Non inter o Razio Social:<br>Edgar Antonio Altanitano Mateos       Escar     Edan ariante de Barco       New Barco     LABE       More Barco     LABE       More Barco     LABE       More Barco     LABE       More Barco     LABE       More Barco     LABE       More Barco     LABE                                                                                                    | Descuentos y<br>Devoluciones | TESO30201001 - REMORI DE MERICO SA DE CV<br>TEST010203001 - LAURA<br>TEÑ010203001 - Bebidas y ceneras de México S.B.L. de C.V. | Alta Crédito                                                                                                    |                      |
| Reportes     Selections in Ulterte       Comprobantes     Selections in Ulterte       Marco Social     Baya Antonio Altamirano Mateos       Chinttes     Selections in Ulterte       Marco Social     Edgar Antonio Altamirano Mateos       Edgar Antonio Altamirano Mateos     Social       Edgar Antonio Altamirano Mateos     Social       Mateos Breco     Castert       Mateos Breco     Liziziziziziziziziziziziziziziziziziziz                                                                                                    | Estado de Cuenta             | XAXX010101000 - CLIENTE DEMO SA DE CV                                                                                          | RFC: AAA010101AAZ                                                                                                    |                      |
| Comprobantes     Selection sur Classe       V Clientes     Social:<br>Sigur Antonio Altamirano Mateos     Percedo finaziona<br>Agranio 25 Col<br>del Rio Versonio<br>Edgur Antonio Altamirano Mateos     Fedua de Criellio<br>b0/1/2017 v       Image: Selection Sigur Antonio Altamirano Mateos     Percedo finaziona<br>del Rio Versonio<br>5 00000     Image: Selection Sigur Antonio<br>5 00000       Image: Selection Sigur Antonio Altamirano Mateos     Image: Selection Sigur Antonio<br>1 2017/2017 v     Image: Selection Sigur Antonio<br>1 2017/2017 v       Image: Selection Sigur Antonio Altamirano Mateos     Image: Selection Sigur Antonio<br>1 2017/2017 v     Image: Selection Sigur Antonio<br>1 2017/2017 v       Image: Selection Sigur Antonio Altamirano Mateos     Nomes de Cuenta<br>1 2017/2017 v     Image: Selection Sigur Antonio<br>1 2017/2017 v       Image: Selection Sigur Antonio Altamirano Mateos     Nomes de Cuenta<br>1 2017/2017 v     Image: Selection Sigur Antonio<br>1 2017/2017 v       Image: Selection Sigur Antonio Altamirano Mateos     Nomes de Cuenta<br>1 2017/2017 v     Image: Selection Sigur Antonio<br>1 2017/2017 v                                                                                                    | Reportes                     |                                                                                                    | Nombre o Razón Social:<br>Edgar Antonio Altamirano Mateos                                                                         |                      |
| ✓ Clientes     Notes Galadio     Agranto 25 Col       Barcos     Sociali     Galadio       Eascos     Claster     Claster       Barcos     Claster     Claster       Barcos     Claster     Claster       Barcos     Claster     Claster                                                                                                    | Comprobantes                 | Selecciona un Cliente                                                                                                    | a Fecha de Crédito                                                                                                    |                      |
| Istar         IS           Editar         S 000           Editar         Cancter           Bancos         Cancter           Littar         Cancter           Bancos         Cancter           Littar         Cancter                                                                                                    | ✓ Clientes                   | Nombre o Razón Social: Agrario 25 Col<br>Edoar Antonio Altamirano Mateor del Rio Veracri                                       | 30/11/2017 V                                                                                                    |                      |
| Edear         5 50,0000           Bancos         Carociar           Necos Banco         Claster           Edea Nomine del Banco         Número de Cuenta           2 BANMES         12121212212122           2 BANMES         121212122122122                                                                                                    |                              | Lugar Antonio Attaninano mateos                                                                                                | 15                                                                                                    |                      |
| Educos         Canotar         Garder           Nece Sarco         Número de Caenta         CLASE         Alias           Edita Nomire del Barco         Número de Caenta         CLASE         Alias           Ø         BANAMEX         12/21/21/22/21/21/22         Barcow                                                                                                    |                              |                                                                                                    | \$ 0.000<br>\$ 50,000,00                                                                                                    |                      |
| Line         Cancelar         Cancelar           Bancos         Cancelar         Guardar           Nevel Bancos         LidaE         Allas           Edita         Nomero de Cuenta         CLAEE           Allas         Allas                                                                                                    |                              | Color -                                                                                                    |                                                                                                    |                      |
| Buncos         Cuenta         CLABE         Alias           Edita         Nomero de Cuenta         CLABE         Alias           Ø         EANAMEX         12/12/12/12/12/12/12/12/12/12         Banamex                                                                                                    |                              | Editar                                                                                                    | Cancelar Guardar                                                                                                    |                      |
| Edita         Nome del Barco         Nome de Cuerta         CLAE         Alais           Ø         BANAMES         1/212/2121         Baranere                                                                                                    |                              | Nuevo Banco                                                                                                    |                                                                                                    |                      |
|                                                                                                    |                              | Edita Nombre del Banco Número de Cuenta CLABE                                                                                  | Alias                                                                                                    |                      |
|                                                                                                    |                              |                                                                                                    | Umminux                                                                                                    |                      |
| eta - Editar Banco                                                                                                    |                              | 🖉 - Editar Banco                                                                                                    |                                                                                                    |                      |
| Créditos                                                                                                    |                              | Créditos                                                                                                    |                                                                                                    |                      |
| Add Centers<br>Edital Fecha Criedital Fecha Vencimiento Dato Saldo Lúmite de Crédite Tess Interes %                                                                                                    |                              | Alta Crédito<br>Edita Fecha Crédito Fecha Vencimiento Días Saldo                                                               | Límite de Crédito   Tasa Interes %                                                                                                |                      |
| Usuario: a@b.com                                                                                                    | Usuario: a@b.com             |                                                                                                    | Obtener comp                                                                                                    | probantes            |

### Facturación

En esta sección podrá llevar un control de las facturas emitidas en un período determinado. Consultar el estatus de las mismas, llevar a cabo su contabilización de manera automática y efectuar la exportación a Excel de dicha información.

|                              |                                                        |                  | Cor                    | tabilidad Electrónica    |                            |                       |                           |                  | - 8            |
|------------------------------|--------------------------------------------------------|------------------|------------------------|--------------------------|----------------------------|-----------------------|---------------------------|------------------|----------------|
| Factureya.                   |                                                        |                  |                        |                          |                            |                       |                           |                  |                |
|                              |                                                        |                  | Compras 🖡 🕠            | Activo Fijo 🕴 Ingresos 🖡 | Egresos 🖡 Control Nómina 🖡 | Bancos y efectivo 🕴 ( | Contabilidad General 🕴 D) | OT 🕴 Inventarios | F Configuraci  |
|                              |                                                        |                  |                        |                          | <b>⊙</b><br>Financiera     | <b>또</b><br>Fiscal    | Operaciones               | R. Humanos       | لطے<br>Gestión |
| nanciera\Ingresos            | Facturación<br>Criterios de Búsqueda                   |                  |                        |                          |                            |                       |                           |                  |                |
| <b>Facturación</b>           | Fecha Inicial 01/11/2017 v<br>Fecha Final 30/11/2017 v | RFC Razón Social | Sucursal               | Comprobantes             | Mostrar Todos 🗸 🗸          |                       |                           |                  |                |
| Ingresos                     |                                                        |                  |                        |                          | Compro                     | bantes mostrados: 0   | Generar Póliza Cancelar   | comprobante Ex   | cel Busi       |
| Cuentas por Cobrar           | UUID                                                   | Versión Serie    | Folio Fecha de Emisión | Estatus RFC              | Razón Social               |                       | Sucursal Importe          | Descuento        | IVA Tra        |
| Descuentos y<br>Devoluciones |                                                        |                  |                        |                          |                            |                       |                           |                  |                |
| Estado de Cuenta             |                                                        |                  |                        |                          |                            |                       |                           |                  |                |
| Reportes                     |                                                        |                  |                        |                          |                            |                       |                           |                  |                |
| Comprobantes                 |                                                        |                  |                        |                          |                            |                       |                           |                  |                |
| Clientes                     |                                                        |                  |                        |                          |                            |                       |                           |                  |                |
|                              |                                                        |                  |                        |                          |                            |                       |                           |                  |                |
|                              |                                                        |                  |                        |                          |                            |                       |                           |                  |                |
|                              |                                                        |                  |                        |                          |                            |                       |                           |                  |                |
|                              |                                                        |                  |                        |                          |                            |                       |                           |                  |                |
|                              |                                                        |                  |                        |                          |                            |                       |                           |                  |                |
|                              |                                                        |                  |                        |                          |                            |                       |                           |                  |                |
|                              |                                                        |                  |                        |                          |                            |                       |                           |                  |                |
|                              |                                                        |                  |                        |                          |                            |                       |                           |                  |                |
|                              |                                                        |                  |                        |                          |                            |                       |                           |                  |                |
|                              |                                                        |                  |                        |                          |                            |                       |                           |                  |                |
|                              |                                                        |                  |                        |                          |                            |                       |                           |                  |                |
|                              | <                                                      |                  |                        |                          |                            |                       |                           |                  |                |

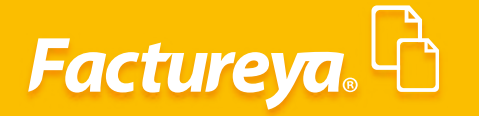

Para efectuar la consulta indique el rango de fechas, el sistema le permitirá realizar filtros por RFC, razón social, sucursal, moneda y versión de CFDI. Seleccione *Buscar*.

| 0                   |                                                                              |             |                    |       |             | Conta                | bilidad E          | lectrónica                    |                                                                          |             |                 |                           |               | - 0 -                      | ×    |
|---------------------|------------------------------------------------------------------------------|-------------|--------------------|-------|-------------|----------------------|--------------------|-------------------------------|--------------------------------------------------------------------------|-------------|-----------------|---------------------------|---------------|----------------------------|------|
| Factureya. 🖒        |                                                                              |             |                    |       |             |                      |                    |                               |                                                                          |             |                 |                           |               | sion                       |      |
|                     |                                                                              |             |                    |       | Compras     | l Act                | ivo Fijo           | 🖡 Ingresos 🖡 I                | Egresos 🖡 Control Nómina 🖡 Bancos y efectivo                             | Contabilida | id General 👎    | DIOT                      | Inventarios 🖡 | Configuración              | Ŧ    |
|                     |                                                                              |             |                    |       |             |                      |                    |                               | ල ණ<br>Financiera Fisca                                                  | 0           | F<br>peraciones | R. F                      | Lumanos       | للللہ<br>Gestión           |      |
| Financiera\Ingresos | Facturación     Criterior de Rúrqueda                                        |             |                    |       |             |                      |                    |                               |                                                                          |             |                 |                           |               |                            |      |
| ✓ Facturación       | Fecha Inicial 01/11/2017 V                                                   | RFC         |                    |       | Sucursal    |                      | ~                  | Comprobantes                  | Mostrar Todos 🛛 🤟                                                        |             |                 |                           |               | _                          |      |
| Ingresos            | Fecha Final 30/11/2017 Y                                                     | Razón Socia |                    |       | Moneda      |                      | ~                  |                               | Comprobantes mostrados:                                                  | 19 Gener    | ar Póliza C     | ancelar compr             | obante Exce   | Buscar                     | )    |
| Guantas nos Cohras  | UUID                                                                         | Versión     | Serie              | Folio | Fecha de Em | isión                | Estatus            | RFC                           | Razón Social                                                             | Sucurs      | al Impor        | rte                       | Descuento     | IVA Tra                    | EPS  |
| Descuentos v        | MXN-Peso mexicano<br>0A9159DD-7E57-7E57-7E57-11A5F55AA7D7                    | 3.3         | SERIE01            | 1     | 2017-11-01  | 13:37:24             | Vigente            | TEST01020300                  | 1 LAURA                                                                  |             |                 | \$ 171.00                 | \$ 18.81      | \$ 0.00                    |      |
| Devoluciones        | 4170538A-7E57-7E57-7E57-0B4136EB26D4<br>79916538-7E57-7E57-7E57-9468D41D4EB9 | 3.3         | SERIE01<br>SERIE01 | 2     | 2017-11-01  | 13:58:02<br>14:41:11 | Vigente            | TEN010203001<br>TEST010203001 | Bebidas y cervezas de México, S.R.L. de C.V.     IAURA                   |             |                 | \$ 33,223.20              | \$ 9 201.22   | \$ 6,724.00<br>\$ 4,416.00 | s    |
| Estado de Cuenta    | EE836021-7E57-7E57-7E57-9857C4522CEB                                         | 3.3         | A                  | 1     | 2017-11-03  | 13:37:43             | Vigente            | TES030201001                  | REMOPT DE MEXICO SA DE CV                                                |             |                 | \$ 2,500.00               |               | \$ 400.00                  |      |
| Demoster            | B51F84F4-7E57-7E57-7E57-488DA838A10F<br>3BC8A14E-7E57-7E57-7E57-6880AE61D5AC | 3.3         | SERIE01            | 55    | 2017-11-06  | 17:53:59<br>18:04:24 | Vigente<br>Vigente | XAXX01010100<br>TEÑ010203001  | 00 CLIENTE DEMO SA DE CV<br>Bebidas y cervezas de México. S.R.L. de C.V. |             |                 | \$ 66,500.00<br>\$ 171.00 | \$ 18.81      | \$ 10,000.00<br>\$ 0.00    |      |
| Reportes            | D8D2DF19-7E57-7E57-7E57-7799A8C6F90A                                         | 3.3         | SERIE01            | 2     | 2017-11-09  | 18:26:55             | Vigente            | AAA010101AA                   | Z Edgar Antonio Altamirano Mateos                                        |             |                 | \$ 33,223.10              |               | \$ 6,724.00                | \$   |
| Comprobantes        | 313F520C-7E57-7E57-7E57-1493416E7C87<br>0AC7D187-7E57-7E57-7E57-4CAF78EF9438 | 3.3         | SERIE01            | 3     | 2017-11-09  | 19:31:55             | Vigente            | TEST010203001<br>XAXX01010100 | 1 LAURA                                                                  |             |                 | \$ 36,802.23              | \$ 9,200.56   | \$ 4,416.00                | _    |
|                     | 544DCBA2-7E57-7E57-7E57-404CB27262C5                                         | 3.3         | SERIE01            | 3     | 2017-11-15  | 16:08:12             | Vigente            | TEST010203001                 | 1 LAURA                                                                  |             |                 | \$ 171.00                 | \$ 19.00      | \$ 0.00                    |      |
| Clientes            | 34331942-7E57-7E57-7E57-ACCC3C880443                                         | 3.3         | SERIE01            | 4     | 2017-11-15  | 17:31:11             | Vigente            | TEST010203001                 | 1 LAURA                                                                  |             |                 | \$ 680,000.00             |               | \$ 108,800.00              |      |
|                     | 252EEF5A-7E57-7E57-7E57-32E0308DB4DD                                         | 3.3         | SERIE01            | 5     | 2017-11-21  | 17:48:33             | Vigente            | AAA010101AA3                  | Z Edgar Antonio Altamirano Mateos                                        |             |                 | \$ 12,500.00              |               | \$ 0.00                    | _    |
|                     | 04C03E8C-7E57-7E57-7E57-246C91C94ABD                                         | 3.3         | SERIE01            | 1     | 2017-11-22  | 11:00:47             | Vigente            | TE&010203001                  | <ol> <li>Distribuidora de Bebidas, S.A. de C.V.</li> </ol>               |             |                 | \$ 54,717.10              |               | \$ 11,074.00               | \$   |
|                     | F0D01089-7E57-7E57-7E57-423A0C6FEC82                                         | 3.3         | SERIE01            | 2     | 2017-11-22  | 11:07:09             | Vigente            | TEN010203001                  | Bebidas y cervezas de México, S.R.L. de C.V.                             |             |                 | \$ 154,563.30             |               | \$ 1,546.00                |      |
|                     | F592DED7-7E57-7E57-7E57-D89CAEE0CDD2                                         | 3.3         | SERIE01            | 3     | 2017-11-22  | 11:14:53             | Vigente            | TEÑ010203001                  | Bebidas y cervezas de México, S.R.L. de C.V.                             |             | 1               | \$ 111,764.08             | \$ 904.20     | \$ 17,737.00               |      |
|                     | 5314E904-7E57-7E57-7E57-0B5206D1BB2E                                         | 3.3         | SERIE01            | 5     | 2017-11-22  | 13:05:38             | Vigente            | TE&010203001                  | <ol> <li>Distribuidora de Bebidas, S.A. de C.V.</li> </ol>               |             | 1               | \$ 438,320.00             |               | \$ 70,131.00               |      |
|                     | FD72EC6B+B867-4C35-9725-80C460307648                                         | 3.2         |                    | 1804  | 2017-11-28  | 17:53:12             | Vigente            | AAA010101AA                   | Z Edgar Antonio Altamirano Mateos                                        | Sucurs      | al_1            | \$ 550.00                 |               | \$ 88.00                   |      |
|                     |                                                                              |             |                    |       |             |                      |                    |                               |                                                                          | Totales     | : S             | 1,667,804.89              | \$ 19,562.60  | \$ 242,769.00              | \$ 3 |
|                     | USD-Dólar estadounidense                                                     |             |                    |       |             |                      |                    |                               |                                                                          |             |                 |                           |               |                            | _    |
|                     | 2F719797-7E57-7E57-7E57-DB8AFF8C988C                                         | 3.3         | SERIE01            | 4     | 2017-11-09  | 19:36:47             | Vigente            | TEN010203001                  | Bebidas y cervezas de México, S.R.L. de C.V.                             |             |                 | \$ 32,789.00              |               | \$ 5,246.24                | _    |
|                     | 655539A6-7E57-7E57-7E57-82F6A0CDBDF8                                         | 3.3         | SERIE01            | 2     | 2017-11-14  | 17:09:16             | Vigente            | XAXX01010100                  | DO CLIENTE DEMO SA DE CV                                                 |             |                 | \$ 4,556.00               | \$ 455.60     | \$ 819.72                  | - 5  |
|                     |                                                                              |             |                    |       |             |                      |                    |                               |                                                                          | Totales     |                 | \$ 37,345.00              | \$ 455.60     | \$ 6,055.95                | S    |
|                     | 4                                                                            |             |                    |       |             |                      |                    |                               |                                                                          |             |                 |                           |               |                            | >    |

| 0                   |                                                            |              |          |       |              | Conta     | ibilidad El | ectrónica    |                |                                                    |                               |                 |                                 |              | - 0 -         | ×          |
|---------------------|------------------------------------------------------------|--------------|----------|-------|--------------|-----------|-------------|--------------|----------------|----------------------------------------------------|-------------------------------|-----------------|---------------------------------|--------------|---------------|------------|
| Factureya. 🖒        |                                                            |              |          |       |              |           |             |              |                |                                                    |                               |                 |                                 |              | sión          |            |
|                     |                                                            |              |          |       | Compras 🖡    | Act       | tivo Fijo   | 🖡 Ingresos 🖡 | Egresos        | F Control Nómina                                   | Bancos y efectivo 🖡           | Contabilidad Ge | neral 🖡 DIOT                    | Inventarios  | Configuración | ¥          |
|                     |                                                            |              |          |       |              |           |             |              |                |                                                    | -                             | 6               | ¬                               |              |               |            |
|                     |                                                            |              |          |       |              |           |             |              |                | Financiera                                         | Fiscal                        | Opera           | ciones R. I                     | ≝<br>Humanos | 🚓<br>Gestión  |            |
| Financiera\Ingresos | Facturación                                                |              |          |       |              |           |             |              |                |                                                    |                               |                 |                                 |              |               |            |
|                     | Criterios de Búsqueda                                      |              |          |       |              |           |             |              |                |                                                    |                               |                 |                                 |              |               |            |
|                     | Fecha Inicial 01/11/2017 Y                                 | REC          |          |       | Sucursal     |           | ~           | Comprobantes | Mostra         | ar Todos 🗸                                         |                               |                 |                                 |              |               |            |
| ✓ Facturación       | Fecha Final 20/11/2017 ×                                   | Pazón Socia  |          |       | Moneda       | - Reco me | wiczen V    |              |                |                                                    |                               |                 |                                 |              | -             |            |
| Income              | SW172017                                                   | 102011 30018 |          |       | Moneda       | - reso me | EXICUTIO -  |              |                | Comm                                               | abantas mastradas 17          | Carry Dé        | Cara and Cara and Cara and Cara |              |               |            |
| Ingresos            | í.                                                         |              |          |       |              |           |             |              |                | Compi                                              | obantes mostrados: 17         | Generar Po      | Cancelar comp                   | robante Exce | Buscar        | "          |
| Cuentas por Cobrar  | UUID                                                       | Versión      | Serie    | Folio | Fecha de Emi | isión     | Estatus     | RFC          | Ra             | izón Social                                        |                               | Sucursal        | Importe                         | Descuento    | IVA Tra       | <b>SPS</b> |
| -                   | MXN-Peso mexicano<br>0A9150DD.7557.7557.7557.11A55555AA7D7 | 2.2          | SERIE01  | 1     | 2017-11-01 1 | 2.27.24   | Vicente     | TEST0102020  | 01 1.4         | LIDA                                               |                               |                 | \$ 171.00                       | ¢ 10.01      | \$ 0.00       |            |
| Descuentos y        | 41705384.7E57.7E57.7E57.0R4136E826D4                       | 3.3          | SERIE01  | 2     | 2017-11-01 1 | 3:57:24   | Vigente     | TEN01020300  | 01 LA<br>11 Re | lunn<br>hidas y cenyezas de Mé                     | vico SRI de CV                |                 | \$ 33 223 20                    | 3 10.01      | \$ 6 724 00   | c          |
| Devoluciones        | 79916538-7E57-7E57-7E57-9468DA1D4EB9                       | 3.3          | SERIE01  | 3     | 2017-11-01 1 | 4:41:11   | Vigente     | TEST0102030  | 01 LA          | URA                                                |                               |                 | \$ 36.804.88                    | \$ 9.201.22  | \$ 4.416.00   | -1         |
| Estado de Cuenta    | EE836021-7E57-7E57-7E57-9857C4522CEB                       | 3.3          | A        | 1     | 2017-11-03 1 | 3:37:43   | Vigente     | TES03020100  | 1 RE           | MOPT DE MEXICO SA E                                | DE CV                         |                 | \$ 2,500.00                     |              | \$ 400.00     |            |
|                     | B51F84F4-7E57-7E57-7E57-488DA838A10F                       | 3.3          |          | 55    | 2017-11-06 1 | 17:53:59  | Vigente     | XAXX0101010  | 000 CL         | JENTE DEMO SA DE CV                                |                               |                 | \$ 66,500.00                    |              | \$ 10,000.00  |            |
| Reportes            | 3BC8A14E-7E57-7E57-7E57-6880AE61D5AC                       | 3.3          | SERIE01  | 1     | 2017-11-09 1 | 8:04:24   | Vigente     | TEÑ01020300  | 01 Be          | bidas y cervezas de Mé                             | xico, S.R.L. de C.V.          |                 | \$ 171.00                       | \$ 18.81     | \$ 0.00       |            |
| itepoites           | D8D2DF19-7E57-7E57-7E57-7799A8C6F90A                       | 3.3          | SERIE01  | 2     | 2017-11-09 1 | 8:26:55   | Vigente     | AAA010101A   | AZ Ed          | gar Antonio Altamirano                             | Mateos                        |                 | \$ 33,223.10                    |              | \$ 6,724.00   | - \$       |
| Comprobantes        | 313F520C-7E57-7E57-7E57-1493416E7CB7                       | 3.3          | SERIE01  | 3     | 2017-11-09 1 | 19:31:55  | Vigente     | TEST0102030  | 01 LA          | URA                                                |                               |                 | \$ 36,802.23                    | \$ 9,200.56  | \$ 4,416.00   |            |
| comprobances        | 0AC7D1B7-7E57-7E57-7E57-4CAF7BEF9438                       | 3.3          | SERIE01  | 1     | 2017-11-14 1 | 16:21:51  | Vigente     | XAXX0101010  | 000 CL         | JENTE DEMO SA DE CV                                |                               |                 | \$ 5,824.00                     | \$ 200.00    | \$ 713.00     |            |
| Clienter            | 544DCBA2-7E57-7E57-7E57-404C827262C5                       | 3.3          | SERIE01  | 3     | 2017-11-15 1 | 6:08:12   | Vigente     | TEST0102030  | 01 LA          | URA                                                |                               |                 | \$ 171.00                       | \$ 19.00     | \$ 0.00       |            |
| cilentes            | 34331942-7E57-7E57-7E57-ACCC3C880443                       | 3.3          | SERIE01  | 4     | 2017-11-15 1 | 7:31:11   | Vigente     | TEST0102030  | 01 LA          | URA                                                |                               |                 | \$ 680,000.00                   |              | \$ 108,800.00 |            |
|                     | 252EEF5A-/E5/-/E5/-/E5/-32E03080B400                       | 3.3          | SERIEO I | 5     | 2017-11-211  | 1/948:33  | Vigente     | AAA01010101A | AZ Ed          | gar Antonio Altamirano                             | Mateos                        |                 | \$ 12,500.00                    |              | \$ 0.00       |            |
|                     | 04C03E8C-7E37-7E57-7E57-7E57-7248C91C94A8D                 | 3.3          | SERIEU I | 2     | 2017-11-22 1 | 11:00:47  | Vigente     | TEN01020300  | 1 Di           | stribuidora de Beblidas,<br>bidas y cenyatas de Mé | sa de c.v.<br>vico SRI de C.V |                 | \$ 54,717.10                    |              | \$ 15/6.00    | •          |
|                     | E592DED7-7E57-7E57-7E57-D89CAEE0CDD2                       | 3.3          | SERIE01  | 3     | 2017-11-22 1 | 1-14-52   | Vigente     | TEN01020300  | 1 De           | hidas y cervezas de Mé                             | vico, SRL de CV               |                 | \$ 111 764 08                   | \$ 904 20    | \$ 17 737 00  |            |
|                     | 5314F904-7E57-7E57-7E57-0B5206D1BB2E                       | 3.3          | SERIE01  | 5     | 2017-11-22 1 | 3:05:38   | Vigente     | TE&01020300  | 01 Die         | stribuidora de Bebidas                             | S.A. de C.V.                  |                 | \$ 438 320.00                   | \$ 504.20    | \$ 70 131.00  |            |
|                     | FD72EC68+B867+4C35+9725+80C460307648                       | 3.2          |          | 1804  | 2017-11-28 1 | 7:53:12   | Vigente     | AAA010101A   | AZ Ed          | gar Antonio Altamirano                             | Mateos                        | Sucursal 1      | \$ 550.00                       |              | \$ 88.00      |            |
|                     |                                                            |              |          |       |              |           |             |              |                | ,                                                  |                               | Totales:        | \$ 1.667.804.89                 | \$ 19.562.60 | \$ 242,769.00 | \$ :       |
|                     | 4                                                          |              |          |       |              |           |             |              |                |                                                    |                               |                 |                                 |              |               | >          |

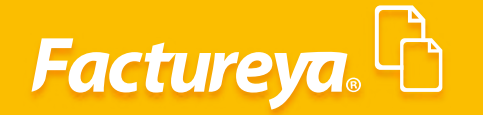

Verifique el estatus de su factura, podrá cambiarlo de Vigente a Cancelado.

| Factureya.                                                                                                    |                                                                                                    |                                                                                                    |                                                                                                    |                                                                                                    | Cont                                                                                                    | tabilidad E                                                                                                    | lectrónica                                                                                                    |                                                                                                    |                                                                                                    |                                                                                                    | - 0                                                                                                    |                                                                                                    |
|----------------------------------------------------------------------------------------------------|----------------------------------------------------------------------------------------------------|----------------------------------------------------------------------------------------------------|----------------------------------------------------------------------------------------------------|----------------------------------------------------------------------------------------------------|----------------------------------------------------------------------------------------------------|----------------------------------------------------------------------------------------------------|----------------------------------------------------------------------------------------------------|----------------------------------------------------------------------------------------------------|----------------------------------------------------------------------------------------------------|----------------------------------------------------------------------------------------------------|----------------------------------------------------------------------------------------------------|----------------------------------------------------------------------------------------------------|
|                                                                                                    |                                                                                                    |                                                                                                    |                                                                                                    |                                                                                                    |                                                                                                    |                                                                                                    |                                                                                                    |                                                                                                    |                                                                                                    |                                                                                                    |                                                                                                    |                                                                                                    |
|                                                                                                    |                                                                                                    |                                                                                                    |                                                                                                    |                                                                                                    | Company 1                                                                                                    | rtivo Filo                                                                                                    | A logresor A sta                                                                                                    | resos 🖡 Control Nómina 📕 Bancos y efectivo                                                                                                    | I Contabilidad Gener                                                                                                    |                                                                                                    | Cerrar Sesion                                                                                                    | uración 📕                                                                                                    |
|                                                                                                    |                                                                                                    |                                                                                                    |                                                                                                    |                                                                                                    | Compres + 7                                                                                                    | caronyo                                                                                                    | + ingresos + i cy                                                                                                    |                                                                                                    |                                                                                                    |                                                                                                    |                                                                                                    |                                                                                                    |
|                                                                                                    |                                                                                                    |                                                                                                    |                                                                                                    |                                                                                                    |                                                                                                    |                                                                                                    |                                                                                                    | Financiera Fiscal                                                                                                    | Operacio                                                                                                    | nes R. Humar                                                                                                    | nos Gest                                                                                                    | n<br>tión                                                                                                    |
| Financiera\Ingresc                                                                                                    | s 🕨 🕨 Facturación                                                                                                    |                                                                                                    |                                                                                                    |                                                                                                    |                                                                                                    |                                                                                                    |                                                                                                    |                                                                                                    | 1                                                                                                    |                                                                                                    |                                                                                                    |                                                                                                    |
| -                                                                                                    | Criterios de Búsqueda                                                                                                    | REC                                                                                                |                                                                                                    |                                                                                                    | Sucursal                                                                                                    | ~                                                                                                    | Comprobantes                                                                                                    | Mastrar Todas Y                                                                                                    |                                                                                                    |                                                                                                    |                                                                                                    |                                                                                                    |
| ✓ Facturación                                                                                                    | Fecha Final 30/11/2017 ¥                                                                                                    | Razón                                                                                              | Social                                                                                                    |                                                                                                    | Moneda - Peso n                                                                                                    | nexicano 🗸                                                                                                    |                                                                                                    |                                                                                                    |                                                                                                    |                                                                                                    |                                                                                                    |                                                                                                    |
| Ingresos                                                                                                    | 1000                                                                                                    | Varri                                                                                              | in Serie                                                                                                    | Folio                                                                                                    | Earba da Emirión                                                                                                    | Estatus                                                                                                    | PEC.                                                                                                    | Comprobantes mostrados:                                                                                                    | 17 Generar Póliza                                                                                                    | Cancelar comprobante                                                                                                    | Excel                                                                                                    | Buscar                                                                                                    |
| Cuentas por Cob                                                                                                    | rar MXN-Peso mexicano<br>0A9159DD-7557-7557-7557-11A5555A                                                                                                    | A7D7 3.3                                                                                           | SERIEO                                                                                                    | 1 1                                                                                                    | 2017-11-01 12:27:24                                                                                                    | Vicente                                                                                                    | TEST010202001                                                                                                    | LAURA                                                                                                    | Jacasar                                                                                                    | \$ 171.00                                                                                                    | \$ 10.01 \$                                                                                                    | 0.00                                                                                                    |
| Descuentos y<br>Devoluciones                                                                                                    | 417053BA-7E57-7E57-7E57-0B4136EB2<br>79916538-7E57-7E57-7E57-9468DA1D                                                                                                    | 26D4 3.3<br>4FB9 3.3                                                                               | SERIEO                                                                                                    | 1 2                                                                                                    | 2017-11-01 13:58:02<br>2017-11-01 14:41:11                                                                                                    | Vigente                                                                                                    | TEÑ010203001<br>TEST010203001                                                                                                    | Bebidas y cervezas de México, S.R.L. de C.V.<br>LAURA                                                                                                    |                                                                                                    | \$ 33,223.20                                                                                                    | \$ 9201.22 \$ 441                                                                                                    | 24.00 \$<br>16.00                                                                                                    |
| Estado de Cuenta                                                                                                    | a EE836021-7E57-7E57-7E57-9857C45220<br>851F84F4-7E57-7E57-7E57-488DA8384                                                                                                    | CEB 3.3                                                                                            | A                                                                                                    | 1 55                                                                                                    | 2017-11-03 13:37:43 2017-11-06 17:53:59                                                                                                    | Vigente<br>Vigente                                                                                                    | TES030201001<br>XAXX010101000                                                                                                    | REMOPT DE MEXICO SA DE CV<br>CLIENTE DEMO SA DE CV                                                                                                    |                                                                                                    | \$ 2,500.00<br>\$ 66,500.00                                                                                                    | \$ 40<br>\$ 10.00                                                                                                    | 0.00                                                                                                    |
| Reportes                                                                                                    | 3BC8A14E-7E57-7E57-7E57-6880AE61E<br>DBD2DF19-7E57-7E57-7E57-7799A8C6                                                                                                    | D5AC 3.3<br>iF90A 3.3                                                                              | SERIE0<br>SERIE0                                                                                                    | 1 1                                                                                                    | 2017-11-09 18:04:24 2017-11-09 18:26:55                                                                                                    | Vigente<br>Vigente                                                                                                    | TEÑ010203001<br>AAA010101AAZ                                                                                                    | Bebidas y cervezas de México, S.R.L. de C.V.<br>Edgar Antonio Altamirano Mateos                                                                                                    |                                                                                                    | \$ 171.00<br>\$ 33,223.10                                                                                                    | \$ 18.81 \$<br>\$ 6,72                                                                                                    | 0.00<br>24.00 \$                                                                                                    |
| Comprobantes                                                                                                    | 313F520C-7E57-7E57-7E57-1493416E7<br>0AC7D1B7-7E57-7E57-7E57-4CAF7BEP                                                                                                    | CB7 3.3<br>9438 3.3                                                                                | SERIE0<br>SERIE0                                                                                                    | 1 3<br>1 1                                                                                                    | 2017-11-09 19:31:55<br>2017-11-14 16:21:51                                                                                                    | Vigente<br>Vigente                                                                                                    | TEST010203001<br>XAXX010101000                                                                                                    | LAURA<br>CLIENTE DEMO SA DE CV                                                                                                    |                                                                                                    | \$ 36,802.23<br>\$ 5,824.00                                                                                                    | \$ 9,200.56 \$ 4,41<br>\$ 200.00 \$ 71                                                                                                    | 16.00<br>13.00                                                                                                    |
| Clientes                                                                                                    | 544DCBA2-7E57-7E57-7E57-404C82720<br>34331942-7E57-7E57-7E57-ACCC3C880                                                                                                    | 62C5 3.3<br>0443 3.3                                                                               | SERIEO                                                                                                    | 1 3<br>1 4                                                                                                    | 2017-11-15 16:08:12 2017-11-15 17:31:11                                                                                                    | Vigente<br>Vigente                                                                                                    | TEST010203001<br>TEST010203001                                                                                                    | LAURA                                                                                                    |                                                                                                    | \$ 171.00<br>\$ 680,000.00                                                                                                    | \$ 19.00 \$<br>\$ 108,80                                                                                                    | 0.00                                                                                                    |
|                                                                                                    | 252EEF5A-7E57-7E57-7E57-32E0308DB<br>04C03E8C-7E57-7E57-7E57-246C91C94                                                                                                    | 4ABD 3.3                                                                                           | SERIEO                                                                                                    | 1 5                                                                                                    | 2017-11-21 17:48:33<br>2017-11-22 11:00:47                                                                                                    | Vigente<br>Vigente                                                                                                    | AAA010101AAZ<br>TE&010203001                                                                                                    | Edgar Antonio Altamirano Mateos<br>Distribuidora de Bebidas, S.A. de C.V.                                                                                                    |                                                                                                    | \$ 12,500.00<br>\$ 54,717.10                                                                                                    | \$<br>\$ 11,07                                                                                                    | 0.00<br>74.00 \$                                                                                                    |
|                                                                                                    | F0D01089-7E57-7E57-7E57-425A0C6FE<br>F592DED7-7E57-7E57-7E57-D89CAEE0                                                                                                    | CDD2 3.3                                                                                           | SERIEO                                                                                                    | 1 2                                                                                                    | 2017-11-22 11:07:09<br>2017-11-22 11:14:53                                                                                                    | Vigente                                                                                                    | TEÑ010203001                                                                                                    | Bebidas y cervezas de México, S.R.L. de C.V.<br>Bebidas y cervezas de México, S.R.L. de C.V.                                                                                                    |                                                                                                    | \$ 154,563.30<br>\$ 111,764.08                                                                                                    | \$ 904.20 \$ 17,73                                                                                                    | 37.00                                                                                                    |
|                                                                                                    | 5314E904-7E57-7E57-7E57-085206D18<br>FD72EC68-8867-4C35-9725-80C46030                                                                                                    | 382E 3.3<br>7648 3.2                                                                               | SERIEO                                                                                                    | 1 5 1804                                                                                                    | 2017-11-22 13:05:38<br>2017-11-28 17:53:12                                                                                                    | Vigente<br>Vigente                                                                                                    | TE&010203001<br>AAA010101AAZ                                                                                                    | Distribuidora de Bebidas, S.A. de C.V.<br>Edgar Antonio Altamirano Mateos                                                                                                    | Sucursal_1                                                                                                    | \$ 438,320.00<br>\$ 550.00                                                                                                    | \$ 70,13<br>\$ 8                                                                                                    | 31.00<br>58.00                                                                                                    |
|                                                                                                    |                                                                                                    |                                                                                                    |                                                                                                    |                                                                                                    |                                                                                                    |                                                                                                    |                                                                                                    |                                                                                                    | Totales:                                                                                                    | \$ 1,667,804.89                                                                                                    | \$ 19,562.60 \$ 242,76                                                                                                    | 59.00 \$ 3                                                                                                    |
|                                                                                                    |                                                                                                    |                                                                                                    |                                                                                                    |                                                                                                    |                                                                                                    |                                                                                                    |                                                                                                    |                                                                                                    |                                                                                                    |                                                                                                    |                                                                                                    |                                                                                                    |
| Usuario: a@b.com                                                                                                    |                                                                                                    |                                                                                                    |                                                                                                    |                                                                                                    |                                                                                                    |                                                                                                    |                                                                                                    |                                                                                                    |                                                                                                    |                                                                                                    | Obtener comprob                                                                                                    | antes                                                                                                    |
|                                                                                                    |                                                                                                    |                                                                                                    |                                                                                                    |                                                                                                    |                                                                                                    |                                                                                                    |                                                                                                    |                                                                                                    |                                                                                                    |                                                                                                    |                                                                                                    |                                                                                                    |
|                                                                                                    |                                                                                                    |                                                                                                    |                                                                                                    |                                                                                                    | Conta                                                                                                    | abilidad E                                                                                                    | lectrónica                                                                                                    |                                                                                                    |                                                                                                    |                                                                                                    |                                                                                                    | - 0                                                                                                    |
| ireya. 🔂 🔄                                                                                                    |                                                                                                    |                                                                                                    |                                                                                                    |                                                                                                    |                                                                                                    |                                                                                                    |                                                                                                    |                                                                                                    |                                                                                                    |                                                                                                    |                                                                                                    |                                                                                                    |
|                                                                                                    |                                                                                                    |                                                                                                    |                                                                                                    |                                                                                                    |                                                                                                    |                                                                                                    |                                                                                                    |                                                                                                    |                                                                                                    |                                                                                                    |                                                                                                    | 1                                                                                                    |
|                                                                                                    |                                                                                                    |                                                                                                    |                                                                                                    |                                                                                                    | Compras 🖡 Ac                                                                                                    | tivo Fijo                                                                                                    | 🖡 Ingresos 🖡 E                                                                                                    | Egresos 🖡 Control Nómina 🖡 Bancos y efec                                                                                                    | tivo 🖡 Contabilidad                                                                                                    | i General 📕 DIOT                                                                                                    | Cerrar Se                                                                                                    | configu                                                                                                    |
|                                                                                                    |                                                                                                    |                                                                                                    |                                                                                                    |                                                                                                    | Compras 🖡 Ac                                                                                                    | tivo Fijo                                                                                                    | 🕴 Ingresos 🖡 E                                                                                                    | Egresos II Control Nómina II Bancos y efec                                                                                                    | tivo 🖡 Contabilidad                                                                                                    | i General 🕴 DIOT                                                                                                    | Cerrar Se                                                                                                    | csion<br>Configu                                                                                                    |
|                                                                                                    |                                                                                                    |                                                                                                    |                                                                                                    |                                                                                                    | Compras 🖡 Ac                                                                                                    | tivo Fijo                                                                                                    | 🖡 Ingresos 🖡 E                                                                                                    | Egresos 🖡 Control Nômina 🖡 Bancos y efec<br>Ø9<br>Financiera f                                                                                                    | tivo 🖡 Contabilidad<br>n<br>riscal Op                                                                                                    | I General 🖡 DIOT                                                                                                    | Cerrar Se<br>Inventarios                                                                                                    | Configu<br>Configu<br>Gest                                                                                                    |
| iera\Ingresos                                                                                                    | ▶ Facturación                                                                                                    |                                                                                                    |                                                                                                    |                                                                                                    | Compras 🖡 Ac                                                                                                    | tivo Fijo                                                                                                    | 🖡 Ingresos 🖡 E                                                                                                    | greios Control Nómina Bancos y efec<br>gD<br>Financiera F                                                                                                    | tivo 🖡 Contabilidad<br>🔁<br>Fiscal Op                                                                                                    | I General 🖡 DIOT                                                                                                    | Cenar Sc<br>Inventarios                                                                                                    | Configu<br>Configu<br>Gest                                                                                                    |
| iera\Ingresos                                                                                                    | Facturación<br>Criterios de Búsqueda                                                                                                    |                                                                                                    |                                                                                                    |                                                                                                    | Compres I Ac                                                                                                    | tivo Fijo                                                                                                    | 🖡 Ingresos 🖡 E                                                                                                    | gresos I Control Kominu I Bancos y elec<br>Ø<br>Financiera f                                                                                                    | tivo 🖡 Contabilidad<br>Te<br>Tiscal Op                                                                                                    | IGeneral I DIOT                                                                                                    | Cerrar Se<br>Inventarios                                                                                                    | Configu<br>Configu<br>Gest                                                                                                    |
| iera\Ingresos<br>cturación                                                                                                    | Facturación Criterios de Báqueda Fecha Inidal 9/11/2077       Pecha Final 3/11/2077                                                                                                    | RFC<br>Razón Socia                                                                                 |                                                                                                    |                                                                                                    | Compras Ac<br>Sucursal<br>Moneda - Peso m                                                                                                    | tivo Fijo                                                                                                    | Ingresos I E                                                                                                    | greson Control Moniona Control Moniona Control Moniona Control Moniona Control Moniona Control Moniona Control Monitoria Control Monitoria | tivo 🖡 Contabilidad<br>n<br>iiscal Op                                                                                                    | rGenerat I DIOT<br>II⊋<br>eraciones R                                                                                                    | Certar S<br>Inventarios<br>Lumanos                                                                                                    | Gest                                                                                                    |
| iera\Ingresos<br>cturación<br>gresos                                                                                                    | Facturación Criterios de Búagueda Fecha Inicial 0/11/2017      Fecha Final 30/11/2017                                                                                                    | RFC<br>Razón Socia                                                                                 | d                                                                                                    |                                                                                                    | Compres A Ac<br>Sucursal<br>Moneda - Peso m                                                                                                    | tivo Fijo<br>v<br>exicano v                                                                                                    | Comprobantes                                                                                                    | gresor Control Monice & Bancos y effo<br>Financiero<br>Mostrar Todos v<br>Comprobantes mostr                                                                                                    | tivo Contabilidad<br>Contabilidad<br>iscal Op<br>ados: 17 Genera                                                                                                    | Póliza Cancelar con                                                                                                    | Cerrar Se<br>Inventarios<br>. Humanos                                                                                                    | Configu<br>Configu<br>Gest                                                                                                    |
| iera\Ingresos<br>cturación<br>gresos<br>rentas por Cobrar                                                                                | Facturación     Citerios de Búsqueda     Fecha Inicial 0/11/2017      Fecha Final 30/11/2017      JUIO     MUPego nesicano                                                                                                    | RFC<br>Razón Socia<br>Versión                                                                      | Serie                                                                                                    | Folio                                                                                                    | Compres A Ac<br>Sucursal<br>Moneda - Peso m                                                                                                    | tivo Fijo<br>v<br>exicano v<br>Estatus                                                                                                    | Ingresos     E                                                                                                    | igresor Control Monica Bancos y efec<br>Control Monica Bancos y efec<br>Financiera fi<br>Mostrar Todos v<br>Comprobantes mostr<br>Razen Social                                                                                                    | tive Contabilidad<br>Contabilidad<br>fiscal Op<br>ados: 17 General<br>Sucursa                                                                                                    | IGeneral I DIOT                                                                                                    | Cerrar Se<br>Inventarios<br>. Hurmanos                                                                                                    | etton<br>Configu<br>Gest                                                                                                    |
| iera\Ingresos<br>cturación<br>gresos<br>ientas por Cobrar<br>escuentos y                                                                 | Facturación     Citerio de Búsqueda     Fecha Inicial 07.11/2017 v     Fecha Final 30.11/2017 v  2010 00:Petro mexicon 00:Petro mexicon 0                                                                                                    | RFC<br>Razón Socia<br>Versión<br>3.3<br>3.3                                                        | Serie<br>SERIE01<br>SERIE01                                                                                                    | Folio                                                                                                    | Compres A Ac<br>Sucursal<br>Moneda - Peso m<br>Fecha de Emisión<br>2017-11-01 13:8620                                                                                                    | tivo Fijo<br>v<br>exicano v<br>Estatus<br>Vigente                                                                                                    | Ingresos      E     Ingresos      E     Comprobantes     RFC     TEST010203001     TESN10203001                                                                                                    | igresor Control Númica Elancos y efec<br>Control Númica Elancos y efec<br>Financiera<br>Mostrar Todos ×<br>Comprobantes mostr<br>Razén Social<br>LAURA<br>Rabides y reverzas de México S.S.L. de Ci                                                                                                    | tivo Contabilidad<br>Contabilidad<br>iscal Op<br>ados: 17 Genera<br>Sucursa                                                                                                    | I General I DIOT                                                                                                    | Cerrar Se<br>Inventarios<br>Lumanos<br>Humanos<br>Descuento<br>Descuento<br>Descuento<br>Descuento                                                                                                    | etton<br>Gest<br>WA Tra                                                                                                    |
| iera\Ingresos<br>cturación<br>gresos<br>entas por Cobrar<br>scuentos y<br>voluciones                                                     | ▶ Facturación<br>Criterio de Biagueda<br>Fecha Inicial 01/11/2017 ↓<br>Fecha Final 20/11/2017 ↓<br>2010<br>201900-7537-7537-7537-961188282004<br>995900-7537-7537-7537-961188282004<br>995900-7537-7537-7537-961188282004                                                                                                    | RFC<br>Razón Socia<br>3.3<br>3.3<br>3.3<br>2.3                                                     | Serie<br>SERIEO1<br>SERIEO1<br>SERIEO1                                                                                                    | Folio                                                                                                    | Compres         Acc           Sucursal                                                                                                    | tivo Fijo<br>v exicano v<br>Estatus<br>Vigente<br>Vigente<br>Vigente                                                                                                    | Ingresos         E           Comprobantes                                                                                                    | Igneser Control Nomice Control Nomice Control Nomice Control Nomice Control Nomice Comprobatiles most received and the second second se | tvo Contabilidae<br>Tiscal Op<br>ados: 17 Genera<br>Sucures<br>4.                                                                                                    | General         DiOT           eraciones         R           Póliza         Cancelar cont           Importe         \$ 171.1           \$ 32.233         \$ 3.604.5           \$ 3.604.5         \$ 3.604.5                                                                                                    | Cerrar Se<br>Inventarios<br>Humanos<br>Humanos<br>Descuento<br>Descuento<br>00 \$18.81<br>00<br>88 \$9,201.22<br>01                                                                                                    | el<br>IVA Tra<br>S 6,72<br>2 \$ 4,41                                                                                                    |
| iera\Ingresos<br>turación<br>entas por Cobrar<br>scuentos y<br>voluciones<br>ado de Cuenta                                               | ► Facturación<br>Criterio de Búsqueda<br>Fecha Inical 2011/12077 ▼<br>Fecha Inical 2011/12077 ▼<br>#0000-7557-7557-7557-68118682004<br>99500-7557-7557-7557-68118682004<br>99500-7557-7557-7557-68118682004<br>99583-7557-7557-7557-4801048201405<br>18840-757-7557-7557-4801048201405                                                                                                    | RFC<br>Razón Socia<br>3.3<br>3.3<br>3.3<br>3.3<br>3.3<br>3.3<br>3.3<br>3.3                         | Serie<br>SERIE01<br>SERIE01<br>SERIE01<br>A                                                                                                    | Folio<br>1<br>2<br>3<br>1<br>55                                                                                                    | Compres 1 Ac<br>Sucursal<br>Moneda - Pero m<br>Pecha de Emisión<br>2017-11-01 133724<br>2017-11-01 133724                                                                                                    | tivo Fijo<br>v exicano v<br>Estatus<br>Vigente<br>Vigente<br>Vigente<br>Confir                                                                                                    | Ingreso         E           Comprobantes         RFC           TEST010203001         TEST010203001           TEST010203001         TEST010203001           TEST010203001         TEST010203001                                                                                                    | Ignese Control Numice I Bancos y efec<br>Pinanciera<br>Mostrar Todos V<br>Comprobantes mostr<br>Razón Social<br>LAURA<br>Bebios y cervezas de México, S.R.L. de C'<br>LAURA<br>Bebios y cervezas de México, S.R.L. de C'<br>LAURA<br>Pin Der Die Micko S Ab E C'<br>Pic Bebio S Ab E C'                                                                                                    | tvo Contabilidae<br>Tiscal Op<br>ados: 17 Genera<br>Sucures                                                                                                    | General         DIOT           eraciones         R           Pôliza         Cancelar con           Importe         \$ 171.1           \$ 3.223         \$ 3.694.4           \$ 2.500.5         \$ 6.6500.5                                                                                                    | Central 54                                                                                                    | el Configu<br>Gest<br>I S<br>S 6,72<br>S 6,72<br>S 6,72<br>S 6,72<br>S 6,72<br>S 6,72<br>S 6,72<br>S 6,72<br>S 6,72<br>S 6,72<br>S 6,72<br>S 6,72<br>S 6,72<br>S 10,00<br>S 10,00<br>S 10,00<br>S 10,00<br>S 10,00<br>S 10,00<br>S 10,00<br>S 10,00<br>S 10,00<br>S 10,00<br>S 10,00<br>S 10,00<br>S 10,00<br>S 10,00<br>S 10,00<br>S 10,00<br>S 10,00<br>S 10,00<br>S 10,00<br>S 10,00<br>S 10,00<br>S 10,00<br>S 10,00<br>S 10,00<br>S 10,00<br>S 10,00<br>S 10,000<br>S 10,000<br>S 10,000                                                                                                    |
| iera\Ingresos<br>cturación<br>gresos<br>entas por Cobrar<br>socientos y<br>voluciones<br>tado de Cuenta<br>portes                        | ► Facturación<br>Criterio de Biaqueda<br>Fecha Inicial (00.11/2017 ▼<br>Fecha Inicial (00.11/2017 ▼<br>A010-Pace Inicial (00.11/2017 ▼<br>10000-1000-1057/5757-11459558A707<br>1003983-1757-1757-1557-4800A16810<br>B88007-1757-1577-1557-4800A1681054<br>00019-1757-17577-1557-4800A461054C                                                                                                    | RFC<br>Razón Socia<br>3.3<br>3.3<br>3.3<br>3.3<br>3.3<br>3.3<br>3.3<br>3.3<br>3.3<br>3.            | Serie<br>SERIE01<br>SERIE01<br>SERIE01<br>A<br>SERIE01<br>SERIE01<br>SERIE01                                                                                                    | Folio 1 2 3 1 5 5 1 2 2 2 2 2 2 2 2 2 2 2 2 2 2 2 2                                                                                                    | Compres 1 Ac<br>Sucursal<br>Moneda - Peso m<br>Fecha de Emisión<br>2017-11-01 1330724<br>2017-11-01 1330743                                                                                                    | tivo Fijo<br>v<br>exicano v<br>Estatus<br>Vigente<br>Vigente<br>Vigen | Korreson E     Korreson E     Comprobantes     Comprobantes     Rec     TEST010205001     TEST01020501     TEST010205010     TEST010205010     TEST01020501001     TEST01020501001     TEST010010     TEST010010     TEST010010     TEST010010     TEST010010     TEST010010     TEST010010     TEST010010     TEST010010     TEST010010     TEST010010     TEST01001     TEST01001     TEST01001     TEST0100     TEST0100     TEST010     TEST010     TEST0                                                                                                    | Control Monine      Control Monine      Control Monine      Control Monine      Control Monine      Control Monine      Control Monine      Control Monine      Control      Control        | tvo Contabilidae<br>Te Op<br>iscal Op<br>ados: 17 Genera<br>Sucursa<br>V.                                                                                                    | Carcelar         DICH           Implementation         R           eraciones         R           eraciones         S           importe         171.0           \$ 33.223.3         \$ 36.044           \$ 2.500.0         \$ 65.000           \$ 65.000.0         \$ 66.500.0           \$ 31.223.1         \$ 33.223.2                                                                                                    | Centre 54     eventuarios     eventuarios     eventuarios     eventuarios     eventuarios     eventuarios     eventuarios     eventuario     eventuario     eventuari                                                                                                    | el VA Tra<br>1 \$ \$ 6,72<br>2 \$ 4,41<br>1 \$ \$ 6,72<br>2 \$ 4,41<br>5 10,00<br>1 \$ \$ 6,72<br>2 \$ 4,41<br>5 4,00<br>5 10,00<br>1 \$ \$ 6,72<br>2 \$ 4,41<br>5 10,00<br>1 \$ \$ 6,72<br>2 \$ 4,41<br>5 10,00<br>1 \$ \$ 6,72<br>2 \$ 4,41<br>5 \$ 6,72<br>5 \$ 6,72                                                                                                    |
| iera\Ingresos<br>cturación<br>gresos<br>enentas por Cobrar<br>secuentos y<br>tado de Cuenta<br>portes<br>a<br>mprobantes                 | ► Facturación<br>Criterio de Biagueda<br>Fedia inicial 00/11/2017 ▼<br>Fedia inicial 00/11/2017 ▼<br>ANIP Ros melicine<br>00/900D-157: 757: 757: 757: 757: 757: 757: 757:                                                                                                    | RFC<br>Razón Socia<br>3.3<br>3.3<br>3.3<br>3.3<br>3.3<br>3.3<br>3.3<br>3.3<br>3.3<br>3.            | Serie<br>SERIEO1<br>SERIEO1<br>SERIEO1<br>A<br>SERIEO1<br>SERIEO1<br>SERIEO1<br>SERIEO1<br>SERIEO1                                                                                                    | Folio<br>1<br>2<br>3<br>1<br>55<br>1<br>2<br>3<br>1<br>2<br>3<br>1                                                                                                    | Compress         Act           Sucursal                                                                                                    | tivo Fijo<br>v<br>exicano v<br>Estatus<br>Vigente<br>Vigente<br>Vigente<br>Vigente<br>Confir<br>mbiar el esta<br>-7E57-7E57-                                                                                                    | Projectors     Projectors     Projectors     Provember 201     Comprobantes     Provember 201     Provember 201                                                                                                    | Control Moniva      Control Moniva      C      | no Contracting<br>Contracting<br>Siscal Op<br>Socurs<br>A.                                                                                                    | Careral         DIOT           Implementation         R           PAGI23         Carcelar cont           Importe         3.2714           \$ 3.223.1         \$ 3.714           \$ 3.8004         \$ 3.8004           \$ 3.8004         \$ 3.8004           \$ 3.8004         \$ 3.8004           \$ 3.8004         \$ 3.8004           \$ 3.8004         \$ 3.8004           \$ 3.8002         \$ 3.8004           \$ 3.8002         \$ 3.8004           \$ 3.8002         \$ 3.8004                                                                                                    | Overas Ma           Inventance           Inventance           Int                                                                                                    | Configu<br>Gest<br>VA Tra<br>S 6,72<br>S 4,41<br>S 10,00<br>S 5,420<br>S 5,420<br>S 5,440<br>S 5,420<br>S 5,420<br>S 5,520<br>S 5,520<br>S 5,                                                                                                    |
| iera\Ingresos<br>cturación<br>gresos<br>enentas por Cobrar<br>sscuentos y<br>voluciones<br>tado de Cuenta<br>portes<br>portes<br>sientes | ► Facturación<br>Citarios de Biaqueda<br>Feda Inical 07/11/2017 ▼<br>Feda Inical 07/11/2017 ▼<br>A014 Paso nesisene<br>08/98/00-715:775:7757-05148/9558-4707<br>10/9580-757:757-757-46001486100-Ac<br>08/98/00-757:757-757-46001486100-Ac<br>08/98/0-757:757-7575-460046100-Ac<br>08/0019-757:75757-757-460046100-Ac<br>08/0019-757:75757-757-460046100-Ac<br>08/0019-757:75757-7574-460048100-Ac                                                                                                    | RFC<br>Razón Socia<br>3.3<br>3.3<br>3.3<br>3.3<br>3.3<br>3.3<br>3.3<br>3.3<br>3.3<br>3.            | Serie<br>SERIED1<br>SERIED1<br>SERIED1<br>SERIED1<br>SERIED1<br>SERIED1<br>SERIED1<br>SERIED1<br>SERIED1<br>SERIED1                                                                                                    | Folio<br>1<br>2<br>3<br>1<br>55<br>5<br>1<br>2<br>3<br>1<br>3<br>4                                                                                                    | Compres 2 AC<br>Sucursal<br>Moneda - Peso m<br>2017-11-01 133724<br>2017-11-01 133724<br>2017-11-01 133724<br>2017-11-01 133724<br>2017-11-01 133724<br>2017-11-01 133724                                                                                                    | tivo Fijo<br>v<br>exicano v<br>Estatus<br>Vigente<br>Vigente<br>Vigente<br>Confir<br>mbiar el esta                                                                                                    | Comprobantes Comprobantes RPC TEST010203001 TEST0202001 TEST020301 TEST02030 TEST02030 TEST02030 TEST02030 TEST02030 TEST02030 TEST02030 TEST02030 TEST02030 TEST02030 TEST02030 TEST02030 TEST0203 TEST02030 TEST0203 TEST02030 TEST0203 TEST0203 TEST020 TEST020 TE                                                                                                    | Control Moniva      Bancos y efec     Control Moniva      Comprobantes mostr      Comprobantes mostr      Comprobantes mostr      Caula      Bancos y efec     Comprobantes mostr      Comprobantes mostr      Comprobantes      Comprobantes mostr      Comprobantes      Comprobantes          | tiny & Consolution<br>12<br>13<br>13<br>13<br>13<br>14<br>14<br>14<br>14<br>14<br>14<br>14<br>14<br>14<br>14                                                                                                    | Convent         DOT           Image: Convent convent         R           Police         Convent convent           Image: Convent convent         \$ 1716           \$ 32022         \$ 1716           \$ 18604         \$ 1717           \$ 32022         \$ 38604           \$ 19605         \$ 1717           \$ 32022         \$ 38604           \$ 59602         \$ 1717           \$ 32022         \$ 38604           \$ 59602         \$ 1717           \$ 32022         \$ 38604                                                                                                    | Centre 16           Immediate         Execution           Immediate         Execution           Operative         Execution           0         \$18.8°           00         \$18.8°           00         \$18.8°           00         \$18.8°           00         \$18.8°           00         \$18.8°           00         \$18.8°           00         \$18.8°                                                                                                    | Configu<br>Gest<br>WA Tra<br>S \$6,72<br>\$ \$4,4<br>\$ 10,80<br>\$ \$ \$,72<br>\$ \$ \$,42<br>\$ \$ 0,72<br>\$ \$ \$,42<br>\$ \$ \$,072<br>\$ \$ \$,42<br>\$ \$ \$,072<br>\$ \$ \$,42<br>\$ \$ \$,072<br>\$ \$ \$,42<br>\$ \$ \$ \$ \$,072<br>\$ \$ \$ \$,072<br>\$ \$ \$ \$ \$ \$ \$ \$ \$ \$ \$ \$ \$ \$ \$ \$ \$ \$ \$                                                                                                     |
| iera\Ingresos<br>cturación<br>gresos<br>entas por Cobrar<br>scuentos y<br>tado de Cuenta<br>portes<br>mprobantes<br>entes                | ► Facturación<br>Citerios de Bisqueda<br>Fecha Inicial (0.11/2017 ▼<br>Addreso mexicano<br>Addreso mexicano                                                                                                    | RFC<br>Razón Socia<br>3.3<br>3.3<br>3.3<br>3.3<br>3.3<br>3.3<br>3.3<br>3.3<br>3.3<br>3.            | Serie<br>SERIED1<br>SERIED1<br>SERIED1<br>SERIED1<br>SERIED1<br>SERIED1<br>SERIED1<br>SERIED1<br>SERIED1                                                                                                    | Folio<br>1<br>2<br>3<br>1<br>55<br>1<br>2<br>3<br>1<br>3<br>4<br>4<br>5<br>1<br>1                                                                                                    | Compress 1         Act           Sucurnal         -           Moneda         -           Fecha de E-misión         2017-11-01 133724           2017-11-01 133724         2017-11-01 133724           2017-11-01 133724         2017-11-01 133724           2017-11-01 133724         2017-11-01 133724           2017-11-01 133724         2017-11-01 133724           2017-11-01 133724         2017-11-01 133724           2017-11-01 133724         2017-11-01 133724                                                                                                    | two Fijo                                                                                                    | Comprobantes<br>RPC<br>TEST0023000<br>TEST0023000<br>TEST0023000<br>TEST0023000<br>TEST0023000<br>TEST0023000<br>TEST0023000<br>TEST0023000<br>TEST0023000<br>TEST0023000<br>TEST0023000<br>TEST002300<br>TEST002300<br>TEST000<br>TEST0000<br>TEST000<br>TEST000<br>TEST0000<br>TEST000<br>TES |                                                                                                    | ting I Consolution<br>Consolution<br>Consolution<br>Cop<br>Cop<br>Cop<br>Cop<br>Cop<br>Cop<br>Cop<br>Cop                                                                                                    | Convert         DOD           Police         R           Police         Convertingent           Torgotte         \$ 171/1           \$ 32323         \$ 368020           \$ 45000         \$ 171/1           \$ 32323         \$ 368020           \$ 53823         \$ 368020           \$ 53802         \$ 171/1           \$ 53802         \$ 171/1           \$ 53802         \$ 171/1           \$ 538020         \$ 171/1           \$ 538020         \$ 172,000           \$ \$ 172,000         \$ 172,000                                                                                                    | Centre 16         Sector           Image: Sector         Execution           Image: Sector         Execution           Image: Sector         Execution           Image: Sector         Sector           Image: Sector         Sector           Image: Sector e                                                                                                    | et IVA Tra<br>\$ 67,75<br>\$ 67,75<br>\$ 5 5 4,44<br>\$ 5 \$ 10,00<br>\$ 5 \$ 5 4,44<br>\$ 5 \$ 10,00<br>\$ 5 \$ 5 4,44<br>\$ 5 \$ 5 \$ 10,00<br>\$ 5 \$ 5 \$ 4,44<br>\$ 5 \$ 5 \$ 10,00<br>\$ 5 \$ \$ 10,00<br>\$ 5 \$ \$ 10,00<br>\$ 5 \$ \$ 10,00<br>\$ 5 \$ \$ 10,00<br>\$ 5 \$ \$ 10,00<br>\$ 5 \$ \$ 10,00<br>\$ 5 \$ \$ 10,000<br>\$ 5 \$ \$ 10,000<br>\$ 5 \$ \$ \$ 10,000<br>\$ 5 \$ \$ \$ 10,000<br>\$ 5 \$ \$ \$ 10,000<br>\$ 5 \$ \$ \$ 10,000<br>\$ 5 \$ \$ \$ 10,000<br>\$ 5 \$ \$ \$ \$ 10,000<br>\$ 5 \$ \$ \$ \$ \$ \$ \$ \$ 10,000<br>\$ 5 \$ \$ \$ \$ \$ \$ \$ \$ \$ \$ \$ \$ \$ \$ \$ \$ \$ \$                                                                                                    |
| iera\Ingresos<br>cturación<br>presos<br>entas por Cobrar<br>scuentos y<br>voluciones<br>portes<br>portes<br>entes                        | ► Facturación<br>Criterios de Búagueda<br>Fecha Inicial 07/11/2017 ▼<br>Fecha Inicial 07/11/2017 ▼<br>MUB<br>MU-Paos mesicane<br>MUB 1990-7157-7157-7157-4182553A0707<br>17157-4810-7157-7157-48105432210<br>191634-7157-7157-7157-448105432210<br>191634-7157-7157-7157-44810443210<br>191634-7157-7157-7157-44810444210<br>191634-7157-7157-7157-44810448210<br>191634-7157-7157-7157-44810448210<br>191530-7157-7157-7157-4481048210<br>191530-7157-7157-7157-4481048210<br>191530-7157-7157-7157-4481048210<br>191530-7157-7157-7157-4481048210<br>191530-7157-7157-7157-4481048210<br>191630-7157-71577-7157-4481048210<br>191630-7157-71577-7157-4480048410<br>191630-7157-71577-7157-4480048410<br>191630-7157-71577-7157-900484800000<br>191530-71577-71577-7157-900484800000<br>191530-71577-71577-7157-900484800000<br>191530-71577-7157-7157-900484800000<br>191530-71577-71577-7157-900484800000<br>191530-71577-7157-7157-900484800000<br>191530-71577-7157-7157-900484800000<br>191530-71577-7157-7157-900484800000<br>191530-71577-7157-7157-900484800000<br>191530-71577-7157-7157-900484800000<br>191530-71577-7157-7157-900484800000<br>191530-71577-7157-7157-9004848000000<br>191530-71577-7157-7157-9004848000000<br>191530-71577-7157-7157-9004848000000<br>191530-71577-7157-7157-9004848000000<br>191530-71577-7157-7157-7157-7157-7157-7157-71                                                                                                    | RFC<br>Razón Socia<br>3.3<br>3.3<br>3.3<br>3.3<br>3.3<br>3.3<br>3.3<br>3.3<br>3.3<br>3.            | Serie           SERIE01           SERIE01                                                                                                    | Folio<br>1<br>2<br>3<br>1<br>55<br>1<br>2<br>3<br>1<br>3<br>4<br>5<br>1<br>2<br>3<br>1<br>3<br>4<br>5<br>1<br>3<br>3<br>4<br>5<br>5<br>1<br>3<br>3<br>4<br>5<br>5<br>1<br>3<br>3<br>3<br>4<br>5<br>5<br>5<br>1<br>3<br>3<br>3<br>3<br>5<br>5<br>5<br>5<br>5<br>5<br>5<br>5<br>5<br>5<br>5<br>5<br>5                                                                                                    | Compres         Ac           Sucurnal         -           Moneda         -           Pecha de Emisión         -           2017-11-01 13376/02         -           2017-11-01 13376/02         -           2017-11-01 13376/02         -           2017-11-01 13376/02         -           2017-11-01 13376/02         -           2017-11-01 13376/02         -           2017-11-02 1107/09         -           2017-11-22 1107/09         -           2017-11-22 1107/09         -                                                                                                    | tivo Fijo                                                                                                    | Comprobantes Comprobantes RFC RFC RFC RFC RFC RFC RFC RFC RFC RFC                                                                                                    |                                                                                                    | Store         Constraints           Op         Op           addots: 17         Generation           Socuras         Socuras           A                                                                                                    | Rolling         Convention           Rolling         Convention           Rolling         Convention           Importe         5 177.6           S 332.23         S 380.04           S 199.05         5 177.7           S 199.05         5 177.7           S 199.05         5 177.7           S 199.05         5 177.7           S 199.05         5 177.75                                                                                                    | Centre 54         Invention           Invention         Invention           Invention         Invention                                                                                                    | et<br>1 S 67777<br>5 S444<br>5 S1000<br>5 S10000<br>5 S10000<br>5 S10000<br>5 S10000<br>5 S10000<br>5                                                                                                    |
| iera\Ingresos<br>cturación<br>gresos<br>uentas por Cobrar<br>socuentos y<br>voluciones<br>tado de Cuenta<br>portes<br>protes<br>ientes   | ▶ Facturación<br>Criterio de Biaqueda<br>Fecha incial 001110207 ▼<br>Fecha Incial 001110207 ▼<br>Fecha Incial 001110207 ▼<br>JUD<br>301112017 ▼<br>301112017 ▼<br>3                                                                                                    | RFC<br>Razón Socia<br>3.3<br>3.3<br>3.3<br>3.3<br>3.3<br>3.3<br>3.3<br>3.3<br>3.3<br>3.            | Serie           Scrient           Scrient                                                                                                    | Folio<br>1<br>2<br>3<br>1<br>55<br>1<br>2<br>3<br>1<br>3<br>4<br>5<br>1<br>2<br>3<br>1<br>3<br>4<br>5<br>1<br>1<br>2<br>3<br>1<br>1<br>5<br>5<br>1<br>1<br>5<br>5<br>1<br>1<br>5<br>1<br>1<br>5<br>1<br>1<br>1<br>5<br>1<br>1<br>1<br>2<br>3<br>1<br>1<br>1<br>2<br>3<br>1<br>1<br>1<br>2<br>3<br>1<br>1<br>1<br>2<br>3<br>1<br>1<br>1<br>2<br>3<br>1<br>1<br>1<br>2<br>3<br>5<br>1<br>1<br>1<br>1<br>1<br>1<br>1<br>1<br>1<br>1<br>1<br>1<br>1                                                                                                    | Compres 1 AC<br>Sucursal<br>Moneda - Peso m<br>Pecha de Emisión<br>2017-11-01 133724<br>2017-11-01 133724<br>2017-11-03 133724<br>2017-11-03 133724<br>2017-11-03 133724<br>2017-11-22 110709<br>2017-11-22 110709<br>2017-11-22 110709<br>2017-11-22 110709                                                                                                    | two Fijo  v v v v v v v v v v v v v v v v v v                                                                                                    | Comprobantes         E           Comprobantes         E           RFC         ENO203001           TESTI0230001         TESTI0230001           TESTI0230001         TESTI0230001           TESTI0230001         TESTI0230001           TESTI0230001         TESTI0230001           TESTI0230001         TESTI0230001           TESTI0230001         TESTI0230001           TESTI0230001         TESTI0230001                                                                                                    |                                                                                                    | see Construction<br>Construction<br>Construction                    | Identifia         Dity           Image: Concentration of the second of the second of | Ceres 54         Invention           Invention         Invention           Invention         Invention                                                                                                    | et<br>(Configure<br>(Configure)<br>(Configure)<br>(C                                                                                                    |
| ciera\Ingresos cuturación gresos uentas por Cobrar escuentos y evoluciones protes amorpobantes ientes                                    | ► Facturación<br>Criterios de Bisqueda<br>Fecha inical (07.11/2017 ▼<br>Fecha inical (07.11/2017 ▼<br>MR) Hennikowa<br>MR) Hennikowa<br>H                                                                                                    | RFC<br>Razón Socia<br>3.3<br>3.3<br>3.3<br>3.3<br>3.3<br>3.3<br>3.3<br>3.3<br>3.3<br>3.            | Serie<br>Serie<br>Serie<br>Serien<br>A<br>A<br>Serien<br>Serien<br>S | Folio<br>1<br>2<br>3<br>1<br>55<br>1<br>2<br>3<br>4<br>5<br>1<br>2<br>3<br>4<br>5<br>5<br>1<br>2<br>3<br>4<br>5<br>5<br>1<br>2<br>3<br>1<br>5<br>5<br>1<br>2<br>3<br>1<br>5<br>5<br>1<br>5<br>5<br>5<br>1<br>5<br>5<br>5<br>1<br>5<br>5<br>5<br>1<br>5<br>5<br>5<br>5<br>5<br>5<br>5<br>5<br>5<br>5<br>5<br>5<br>5                                                                                                    | Compress         Acc           Sucurnal                                                                                                    | two Fijo<br>v v<br>exicano v<br>Estatus<br>Vigente<br>Vigente<br>Vige | Vagressor         E           Comprobantes         E           RPC         EX01023601           TEST010236001         TEST010236001           TEST010230001         TEST010230001           TEST010230001         TEST01023001           TEST01023001         TEST01023001           TEST01023001         TEST01023001           TEST01023001         TEST01023001           TEST01023001         TEST01023001                                                                                                    | grown      Control Milenica      Bancox y effect     Financiero     Financiero     Financiero     Financiero     Comprobantes mostr     Comprobantes mostr     Razén Social     LURA     Bebidas y everzas de México, S.R.L. de CI     LURA     To DEM SA DE CV     Financiero Attemative     Antonio Altaminano Mateos     tee     Antonio Altaminano Mateos     Bebidas y concess de México, S.R.L. de CV     Bebidas y concess de México, S.R.L. de CV     Electron attemative de Bebidas, S.A. de CV     Bebidas y concess de México, S.R.L. de CU     Distribuídons de Bebidas, S.A. de CV     Bebidas y concess de México, S.R.L. de CU     Distribuídons de Bebidas, S.A. de CV     Bebidas y concess de México, S.R.L. de CU     Distribuídons de Bebidas, S.A. de CV     Bebidas y concess de México, S.R.L. de CU     Distribuídons de Bebidas, S.A. de CV     Bebidas y concess de México, S.R.L. de CU     Distribuídons de Bebidas, S.A. de CV     Bebidas y concess de México, S.R.L. de CU                                                                                                    | A Construction of Construction of Construction                                                                                                    | Convent         DOT           Image: Convention of the state of the state of  | Centre 54         Invention           ▲         ▲           ▲         ▲           ●         ●           ●         ●           ●         ●           ●         ●           ●         ●           ●         ●           ●         ●           ●         ●           ●         ●           ●         ●           ●         ●           ●         ●           ●         ●           ●         ●           ●         ●           ●         ●           ●         ●           ●         ●           ●         ●           ●         ●           ●         ●           ●         ●           ●         ●           ●         ●           ●         ●           ●         ●           ●         ●           ●         ●           ●         ●           ●         ●           ●         ●                                                                                                    | el<br>VA Tra<br>S 667<br>VA Tra<br>S 677<br>S 108.8<br>S 100.8<br>S 100.8<br>S 10.                                                                                                    |
| ciera\Ingresos<br>acturación<br>uentas por Cobrar<br>evoluciones<br>escuentos y<br>evoluciones<br>apportes<br>amprobantes<br>ientes      | ► Facturación<br>Criterio de Bargueda<br>Fedia inicial 00/11/2017 ▼<br>Fedia inicial 00/11/2017 ▼<br>ANIP.4000 NORMANIE 10/10/10/10/10/10/10/10/10/10/10/10/10/1                                                                                                    | RFC<br>Ration Social<br>33<br>33<br>33<br>33<br>33<br>33<br>33<br>33<br>33<br>33<br>33<br>33<br>33 | I SRIEO<br>SRIEO<br>SRIEO<br>SRIEO<br>SRIEO<br>SRIEO<br>SRIEO<br>SRIEO<br>SRIEO<br>SRIEO<br>SRIEO<br>SRIEO<br>SRIEO<br>SRIEO<br>SRIEO                                                                                                    | Folio<br>1<br>2<br>3<br>1<br>2<br>3<br>1<br>1<br>2<br>3<br>1<br>2<br>3<br>1<br>1<br>2<br>3<br>1<br>2<br>3<br>1<br>2<br>3<br>1<br>1<br>2<br>3<br>1<br>1<br>2<br>3<br>1<br>1<br>2<br>3<br>1<br>1<br>2<br>3<br>1<br>1<br>2<br>3<br>1<br>1<br>1<br>1<br>2<br>3<br>1<br>1<br>1<br>1<br>1<br>1<br>1<br>1<br>1<br>1<br>1<br>1<br>1                                                                                                    | Compress         Arc           Sucursal         -           Moneda         -           2017-11-01         13/3/24           2017-11-01         13/3/24           2017-11-01         13/3/24           2017-11-01         13/3/24           2017-11-01         13/3/24           2017-11-02         13/3/24           2017-11-02         11/3/34           2017-11-22         11/3/34           2017-11-22         11/3/34           2017-11-22         11/3/34           2017-11-22         11/3/34           2017-11-22         11/3/34           2017-11-24         11/3/34           2017-11-24         11/3/34           2017-11-24         11/3/34           2017-11-24         11/3/34           2017-11-24         11/3/34           2017-11-24         11/3/34           2017-11-24         11/3/34           2017-11-24         11/3/34           2017-11-24         11/3/34           2017-11-24         11/3/34           2017-11-24         11/3/34           2017-11-24         11/3/34           2017-11-24         11/3/34 | v v v v v v v v v v v v v v v v v v v                                                                                                    | Comprobantes     Comprobantes     Comprobantes     RFC     FENT 1003900     TENT 1003900     TENT 1003900     TENT 10039501     TENT 10039501     TENT 10039501     TENT 10039501     TENT 10039501     AAA010101AAZ                                                                                                    | groon Control Monina Data Control Monina Data Control Monina Data Control Monina Data Control Monina Data Control Data Control Data Con | Andrew A Consultation<br>Consultation<br>Consult                    | Convert         DOT           Police         R           Police         Convert convert           Importe         \$ 1771(1)           \$ 3222(2)         \$ 36042(2)           \$ 18062(2)         \$ 18062(2)           \$ 18062(2)         \$ 36062(2)           \$ 18062(2)         \$ 18062(2)           \$ 18062(2)         \$ 18062(2)           \$ 18062(2)         \$ 18062(2)           \$ 18062(2)         \$ 18062(2)           \$ 18062(2)         \$ 18062(2)           \$ 18062(2)         \$ 18062(2)           \$ 18062(2)         \$ 18062(2)           \$ 18062(2)         \$ 18062(2)           \$ 18062(2)         \$ 18062(2)           \$ 18062(2)         \$ 18062(2)           \$ 18062(2)         \$ 18062(2)           \$ 18062(2)         \$ 18062(2)           \$ 18062(2)         \$ 18062(2)           \$ 18062(2)         \$ 18062(2)           \$ 18062(2)         \$ 18062(2)           \$ 18062(2)         \$ 18062(2)           \$ 18062(2)         \$ 18062(2)           \$ 18062(2)         \$ 18062(2)           \$ 18062(2)         \$ 18062(2)           \$ 18062(2)         \$ 18062(2)           \$ 18062(2)         <                                                                                                    | Centre Is         Sector 1           ▲         ■         ■           ▲         ■         ■           ↓         Humanos         ■           □         □         □           □         \$         ■           □         \$         >           □         \$         \$           □         \$         >           □         \$         >           □         \$         >           □         \$         >           □         \$         >           □         \$         >           □         \$         >           □         \$         >           □         \$         >           □         \$         >           □         \$         >           □         \$         >      □         \$         >      □         \$         >      □         \$         >      □         \$         >      □         \$         >      □         \$         >      □         \$         >      □         >         ><                                                                                                    | et<br>(Configure<br>(Configure)<br>(Configure)<br>(C                                                                                                    |
| ciera\Ingresos cuturación gresos uentas por Cobrar escuentos y evoluciones portes amprobantes ientes                                     | Carterios de Súsqueda     Techa inicial (07.11/2017)     Fecha inicial (07.11/2017)     Fecha inicial (07.11/2017)                                                                                                    | RFC<br>Razón Socia<br>33<br>33<br>33<br>33<br>33<br>33<br>33<br>33<br>33<br>33<br>33<br>33<br>33   | I Serie<br>Serie<br>Serieot<br>Serieot<br>Serieot<br>Serieot<br>Serieot<br>Serieot<br>Serieot<br>Serieot<br>Serieot                                                                                                    | Felio           1           2           3           1           2           3           3           4           5           1           2           3           3           4           5           1           2           3           5           1804                                                                                                    | Compres 2 AC<br>Sucurnal<br>Moneda - Peso m<br>Fecha de l'entition<br>2017-11-01 133724<br>2017-11-01 133724<br>2017-11-01 133724<br>2017-11-01 144111<br>2017-11-01 144111<br>2017-11-01 144111<br>2017-11-01 144111<br>2017-11-01 144111<br>2017-11-01 144111<br>2017-11-01 144111<br>2017-11-01 144111<br>2017-11-01 144111<br>2017-11-01 145112<br>2017-11-02 145112                                                                                                    | exicano V<br>exicano V<br>Estatus<br>Vigente<br>Vigente<br>Vigente<br>Vigente<br>Vigente<br>Vigente<br>Vigente                                                                                                    | Comprobantes         E           Comprobantes         RFC           TEST01023001         TEST01023001           TEST01023001         TEST01023001           TEST01023001         TEST01023001           TEST01023001         TEST01023001           TEST01023001         TEST01023001           TEST01023001         TEST01023001           TEST01023001         TEST01023001           TEST01023001         TEST01023001           TEST01023001         TEST01023001           TEST01023001         TEST01023001                                                                                                    | grover      Control Monrie      Bancox y elec<br>Financiero      Financiero      Financi      Financier        | A Construction of Construction of Construction                                                                                                    | Internet         Internet           Polici         Canventreent           Polici         Canventreent           Importe         5 1771/<br>5 332325           5 46004         5 1760/<br>5 358245           5 13004         5 1760/<br>5 358245           5 13004         5 1760/<br>5 358445           5 13004         5 1770/<br>5 35845           5 10040         5 1770/<br>5 35845           5 10040         5 1007/<br>5 35900           5 1007/3044         5 35900                                                                                                    | Centre 16         Invention           ▲         ■           ▲         ■           ●         ■           ●         ■           ●         ■           ●         ■           ●         ■           ●         ■           ●         ■           ●         ■           ●         ■           ●         ■           ●         ■           ●         ■           ●         ■           ●         ■           ●         ■           ●         ■           ●         ■           ●         ■           ●         ■           ●         ■           ●         ■           ●         ■           ●         ■           ●         ■           ●         ■           ●         ■           ●         ■           ●         ■           ●         ■           ●         ■           ●         ■           ●         ■           ●                                                                                                    | el<br>(VA Ta<br>1 \$<br>\$ 67,7<br>\$ 50,7<br>\$ 510,8<br>\$ 510,8<br>\$ 510,8<br>\$ 510,8<br>\$ 500,8<br>\$ 510,8<br>\$ 500,8<br>\$ 500,                                                                                                    |
| ciera\Ingresos uentas por Cobrar uentas por Cobrar tado de Cuenta sportes amprobantes s r s s s s s s s s s s s s s s s s s              | Carterios de Bisqueda     Carterios de Bisqueda     Fecha inicai (07.11/2017      even     Fecha inicai (07.11/2017      even     fecha rinai (07.11/2017      even     fecha rinai                                                                                                    | RFC<br>Versión<br>33<br>33<br>33<br>33<br>33<br>33<br>33<br>33<br>33<br>33<br>33<br>33<br>33       | Serie<br>Serie<br>SERIE01<br>SERIE01<br>A<br>A<br>SERIE01<br>SERIE01<br>SERIE01                                                                                                    | Folio           1           2           3           1           2           3           1           2           3           4           5           1           2           3           4           5           1804                                                                                                    | Compres 2 AC<br>Sucurial<br>Moneda - Peso m<br>Fecha de Lonisión<br>2017-11-01 13:37:24<br>2017-11-01 13:37:24<br>2017-11-01 14:41:11<br>2017-11-01 14:41:11<br>2017-11-01 14:41:11<br>2017-11-22 11:07:09<br>2017-11-22 11:07:09<br>2017-11-22 11:07:09<br>2017-11-22 11:07:09                                                                                                    | v v<br>exicano v<br>esicano v<br>Vigente<br>Vigente<br>Vigente<br>Vigente<br>Vigente<br>Vigente<br>Vigente<br>Vigente                                                                                                    | Comprobantes         E           Comprobantes         E           RFC         TEST00203001           TEST00203001         TEST00203001           TEST01203001         TEST01203001           TEST01203001         TEST01203001           TEST01203001         TEST01203001           TEST01203001         TEST01203001           TEST01203001         TEST01203001           TES01203001         TES01203001                                                                                                    | gresov                                                                                                    | A Construction of Construction of Construction                                                                                                    | Return         DDDT           Patter         Cancelar cert           Return         S 1771/<br>S 32222           S 48000         S 4771/<br>S 32222           S 48000         S 4771/<br>S 32222           S 48000         S 5771/<br>S 32602           S 5804/<br>S 5364/<br>S 1777         S 1667/<br>S 48320(<br>S 11794/<br>S 1667/0044                                                                                                    | Centre 54         Invention           ▲         ▲           ▲         ▲           ●         ●           ●         ●           ●         ●           ●         ●           ●         ●           ●         ●           ●         ●           ●         ●           ●         ●           ●         ●           ●         ●           ●         ●           ●         ●           ●         ●           ●         ●           ●         \$ 19.562.60                                                                                                    | et of the second second                                                                                                    |
| ciera\Ingresos cturación gresos entas por Cobrar evoluciones tado de Cuenta portes portes entes                                          | P Facturación     Chiero de Biagueda     Fecha inicial 0/11/2077                                                                                                    | RFC<br>Versión<br>33<br>33<br>33<br>33<br>33<br>33<br>33<br>33<br>33<br>33<br>33<br>33<br>33       | Serie<br>Serie<br>SERIEO1<br>SERIEO1<br>SERIEO1<br>SERIEO1<br>SERIEO1                                                                                                    | Folio           1           2           3           1           2           3           1           3           5           1           3           5           1           3           5           1           2           3           5           1           2           3           5           1804                                                                                                    | Compres 1 AC<br>Sucurnal<br>Moneda - Peso m<br>Fecha del Emisión<br>2017-11-01 13:3742<br>2017-11-01 13:38:02<br>2017-11-01 13:38:02<br>2017-11-01 13:38:02<br>2017-11-01 14:34:11<br>2017-11-22 11:07:09<br>2017-11-22 11:07:09<br>2017-11-22 11:07:34:2                                                                                                    | v v v<br>esicano v<br>Estatus<br>Vigente<br>Vigente<br>Vigente<br>Vigente<br>Vigente<br>Vigente                                                                                                    | Comprobantes<br>RFC<br>Comprobantes<br>RFC<br>TEST0223001<br>TEST0223001<br>TEST023001<br>TEST023001<br>TEST02301<br>TEST023001<br>TEST023001<br>TE                                                                                                    | Control Monrice     Sence y dec     Control Monrice     Control Monrice     Contr      | An and a second second                                                                                                    | Return 1         DDT           Return 2         Return 2           Poliza         Cancentron           Importe         5 177.7           S 322.23         5 380.04           S 322.23         5 380.04           S 322.23         5 380.04           S 322.33         5 380.04           S 322.31         5 176.7           S 179.64         5 1667.8044                                                                                                    | Interface         Eac           0         5         10           0         5         10           0         5         10           0         5         10           0         5         9           0         5         10           0         5         9           0         5         9           0         5         9           0         5         9           0         5         9           0         5         9           0         5         9           0         5         9           0         5         9           0         5         10           0         5         9           0         5         10           0         5         10           0         5         10           0         5         10                                                                                                    | e Contig<br>Gest<br>MA Tre<br>MA Tre<br>S 677<br>5 574<br>5 677<br>5 5441<br>5 5441<br>5 5441<br>5 5441<br>5 5441<br>5 5441<br>5 5441<br>5 5 5441<br>5 5 5441<br>5 5 544276                                                                                                    |
| ciera\Ingresos cturación gresos ventas por Cobrar voluciones portes portes ientes                                                        | ▶ Facturación<br>Criterio de Búsqueda<br>Fecha Iridial (2011/2017 ↓<br>Fecha Iridial (2011/2017 ↓<br>Fecha Iridial (2011/2017 ↓)<br>2010<br>2010<br>201 | RFC<br>Venión<br>33<br>33<br>33<br>33<br>33<br>33<br>33<br>33<br>33<br>33<br>33<br>33<br>33        | Image: serie         Serie           SERIE01         SERIE01           SERIE01         SERIE01           SERIE01         SERIE01           SERIE01         SERIE01                                                                                                    | Folio           1           2           3           1           2           3           1           2           3           1           2           3           1           2           3           1           2           3           1           2           3           1           2           3           1           2           3           1           2           3           1           2           3           1           1           2           3           1           2           3           1           2           3           1           2           3           3           3           3           3           3           3           3 <td>Compres 1 AC<br/>Sucurnal<br/>Moneda - Peso m<br/>Pecha de Emisión<br/>2017-11-01 1337642<br/>2017-11-01 1337642<br/>2017-11-01 134764<br/>2017-11-01 134764<br/>2017-11-01 144111<br/>2017-11-01 144111<br/>2017-11-21 110769<br/>Deses ca<br/>Casel Social<br/>2017-11-22 110769<br/>2017-11-22 110769<br/>2017-11-22 11075812</td> <td>v v Fijo<br/>v v v v v v v v v v v v v v v v v v v</td> <td>Comprobantes<br/>RFC<br/>Comprobantes<br/>RFC<br/>RFC</td> <td>Control Monrice ■ Bancos y dec<br/>Control Monrice ■ Bancos y dec<br/>Comprobantes mostr<br/>Bazen Social<br/>LAURA<br/>Bebidas y concesa de Móxico, S.R.L. de C1<br/>LAURA<br/>Bebidas y concesa de Móxico, S.R.L. de C1<br/>LAURA<br/>Bebidas y concesa de Móxico, S.R.L. de C1<br/>E DEMO SA DE CV<br/>F DE MOS CO SA DE CV<br/>F DE MOS CO SA DE CV<br/>F DE MOS CO SA DE CV<br/>Reversa de Móxico, S.R.L. de C1<br/>E DEMO SA DE CV<br/>Reversa de Móxico, S.R.L. de C1<br/>Bebidas y concesa de Móxico, S.R.L. de C1<br/>Bebidas y concesa de Móxico, S.R.L. de C1<br/>Distribuídore de Bebidas, S.A. de C.V.<br/>Bebidas y concesa de Móxico, S.R.L. de C1<br/>Distribuídore de Bebidas, S.A. de CV.<br/>Eggar Antonio Altamirano Mateos</td> <td>Second         Construction           address 17         General           Address 17         General           Addret</td> <td>Relia         Concentron           RABIA         Concentron           RABIA         Concentron           Importe         \$ 177,7           \$ 332,323         \$ 38,042,6           \$ 5,054,6         \$ 5,054,6           \$ 5,054,6         \$ 5,054,6           \$ 5,054,6         \$ 5,054,6           \$ 5,054,6         \$ 5,054,6           \$ 5,054,6         \$ 5,054,6           \$ 5,054,6         \$ 5,054,6           \$ 5,054,6         \$ 5,054,6           \$ 5,054,6         \$ 5,054,6           \$ 5,054,6         \$ 5,054,6           \$ 5,054,6         \$ 5,054,6           \$ 5,054,6         \$ 1,057,804,6</td> <td>Invention         Invention           Invention         Invention           Invention         Invention           Invention         Exceleration           0         5           0         5           0         5           0         5           0         5           0         5           0         5           0         5           0         5           0         5           0         5           0         5           0         5           0         5           0         5           0         5           0         5           0         5           0         5           0         5           0         5           0         5           0         5           0         5           0         5           0         5           0         5           0         5           0         5           0         5           0         <t< td=""><td>et Config<br/>Ges<br/>Ma Tra<br/>Ma Tra<br/>S 67.7<br/>S 54.4<br/>S 10.0<br/>S 54.4<br/>S 10.0<br/>S 54.4<br/>S 54.4<br/>S 54.4<br/>S 54.4<br/>S 54.4<br/>S 55.7<br/>S 54.4<br/>S 55.7<br/>S 55.7<br/>S 10.0<br/>S 52.4<br/>S 70.1<br/>S 55.7<br/>S 10.5<br/>S 70.1<br/>S 55.7<br/>S 10.5<br/>S 70.1<br/>S 10.5<br/>S 70.1<br/>S 10.5<br/>S 70.1<br/>S 10.5<br/>S 70.1<br/>S 10.5<br/>S 70.1<br/>S 10.5<br/>S 70.1<br/>S 10.5<br/>S 70.1<br/>S 10.5<br/>S 70.5<br/>S 70.5<br/>S</td></t<></td> | Compres 1 AC<br>Sucurnal<br>Moneda - Peso m<br>Pecha de Emisión<br>2017-11-01 1337642<br>2017-11-01 1337642<br>2017-11-01 134764<br>2017-11-01 134764<br>2017-11-01 144111<br>2017-11-01 144111<br>2017-11-21 110769<br>Deses ca<br>Casel Social<br>2017-11-22 110769<br>2017-11-22 110769<br>2017-11-22 11075812                                                                                                    | v v Fijo<br>v v v v v v v v v v v v v v v v v v v                                                                                                     | Comprobantes<br>RFC<br>Comprobantes<br>RFC<br>RFC                                                                                                    | Control Monrice ■ Bancos y dec<br>Control Monrice ■ Bancos y dec<br>Comprobantes mostr<br>Bazen Social<br>LAURA<br>Bebidas y concesa de Móxico, S.R.L. de C1<br>LAURA<br>Bebidas y concesa de Móxico, S.R.L. de C1<br>LAURA<br>Bebidas y concesa de Móxico, S.R.L. de C1<br>E DEMO SA DE CV<br>F DE MOS CO SA DE CV<br>F DE MOS CO SA DE CV<br>F DE MOS CO SA DE CV<br>Reversa de Móxico, S.R.L. de C1<br>E DEMO SA DE CV<br>Reversa de Móxico, S.R.L. de C1<br>Bebidas y concesa de Móxico, S.R.L. de C1<br>Bebidas y concesa de Móxico, S.R.L. de C1<br>Distribuídore de Bebidas, S.A. de C.V.<br>Bebidas y concesa de Móxico, S.R.L. de C1<br>Distribuídore de Bebidas, S.A. de CV.<br>Eggar Antonio Altamirano Mateos                                                                                                    | Second         Construction           address 17         General           Address 17         General           Addret                                                                                                    | Relia         Concentron           RABIA         Concentron           RABIA         Concentron           Importe         \$ 177,7           \$ 332,323         \$ 38,042,6           \$ 5,054,6         \$ 5,054,6           \$ 5,054,6         \$ 5,054,6           \$ 5,054,6         \$ 5,054,6           \$ 5,054,6         \$ 5,054,6           \$ 5,054,6         \$ 5,054,6           \$ 5,054,6         \$ 5,054,6           \$ 5,054,6         \$ 5,054,6           \$ 5,054,6         \$ 5,054,6           \$ 5,054,6         \$ 5,054,6           \$ 5,054,6         \$ 5,054,6           \$ 5,054,6         \$ 1,057,804,6                                                                                                    | Invention         Invention           Invention         Invention           Invention         Invention           Invention         Exceleration           0         5           0         5           0         5           0         5           0         5           0         5           0         5           0         5           0         5           0         5           0         5           0         5           0         5           0         5           0         5           0         5           0         5           0         5           0         5           0         5           0         5           0         5           0         5           0         5           0         5           0         5           0         5           0         5           0         5           0         5           0 <t< td=""><td>et Config<br/>Ges<br/>Ma Tra<br/>Ma Tra<br/>S 67.7<br/>S 54.4<br/>S 10.0<br/>S 54.4<br/>S 10.0<br/>S 54.4<br/>S 54.4<br/>S 54.4<br/>S 54.4<br/>S 54.4<br/>S 55.7<br/>S 54.4<br/>S 55.7<br/>S 55.7<br/>S 10.0<br/>S 52.4<br/>S 70.1<br/>S 55.7<br/>S 10.5<br/>S 70.1<br/>S 55.7<br/>S 10.5<br/>S 70.1<br/>S 10.5<br/>S 70.1<br/>S 10.5<br/>S 70.1<br/>S 10.5<br/>S 70.1<br/>S 10.5<br/>S 70.1<br/>S 10.5<br/>S 70.1<br/>S 10.5<br/>S 70.1<br/>S 10.5<br/>S 70.5<br/>S 70.5<br/>S</td></t<> | et Config<br>Ges<br>Ma Tra<br>Ma Tra<br>S 67.7<br>S 54.4<br>S 10.0<br>S 54.4<br>S 10.0<br>S 54.4<br>S 54.4<br>S 54.4<br>S 54.4<br>S 54.4<br>S 55.7<br>S 54.4<br>S 55.7<br>S 55.7<br>S 10.0<br>S 52.4<br>S 70.1<br>S 55.7<br>S 10.5<br>S 70.1<br>S 55.7<br>S 10.5<br>S 70.1<br>S 10.5<br>S 70.1<br>S 10.5<br>S 70.1<br>S 10.5<br>S 70.1<br>S 10.5<br>S 70.1<br>S 10.5<br>S 70.1<br>S 10.5<br>S 70.1<br>S 10.5<br>S 70.5<br>S 70.5<br>S |
| iera\Ingresos cturación gresos entas por Cobrar socuentos y voluciones portes entes                                                      | ▶ Facturación<br>Criterio de Biaspeda<br>Fecha Inicial (011/2017 ▼)<br>Fecha Inicial (011/2017 ▼)<br>Fecha Inicial (011/2017 ▼)<br>#00<br>#00900-157-157-157-163<br>#00900-157-157-157-163<br>#00900-157-157-157-163<br>#00900-157-157-157-163<br>#00900-157-157-157-163<br>#00900-157-157-157-163<br>#00000-157-157-157-163<br>#00000-157-157-157-163<br>#00000-157-157-157-163<br>#00000-157-157-157-163<br>#00000-157-157-157-163<br>#000000-157-157-157-163<br>#000000-157-157-157-143<br>#000000-157-157-157-143<br>#000000-157-157-157-143<br>#000000-157-157-157-143<br>#000000-157-157-157-143<br>#000000-157-157-157-143<br>#000000-157-157-157-143<br>#000000-157-157-157-143<br>#000000-157-157-157-143<br>#000000-157-157-157-143<br>#000000-157-157-143<br>#0000000-157-157-143<br>#0000000-157-157-143<br>#0000000-157-157-143<br>#0000000-157-157-143<br>#000000-157-157-143<br>#000000-157-157-143<br>#000000-157-157-143<br>#000000-157-157-143<br>#0000000-157-157-143<br>#000000-157-157-143<br>#0000000-157-157-143<br>#0000000-157-157-143<br>#0000000-157-157-143<br>#0000000-157-157-143<br>#000000000000000000000000000000000000                                                                                                    | RFC<br>Racón Social<br>33<br>33<br>33<br>33<br>33<br>33<br>33<br>33<br>33<br>33<br>33<br>33<br>33  | I SERIEO<br>SERIEO<br>SERIEO<br>SERIEO<br>SERIEO<br>SERIEO<br>SERIEO<br>SERIEO                                                                                                    | Folio                                                                                                    | Compress         Ac           Sucurial         - Recon           Moneda         - Recon           Compress         - Recon           Compress         - Recon     | v v<br>exicano V<br>esicano V<br>gente<br>Vogente<br>Vogente<br>Vogente<br>Vogente<br>Vogente                                                                                                    | Comprobuntes     Comprobuntes     Comprobuntes     Rec     Rec                                                                                                    | Control Monnia      Encou y den     Control Monnia      Encou y den     Control Monnia      Control Monnia     Financiero     Comprobantes mostr      Razden Social      Comprobantes mostr      Razden Social      Comprobantes mostr      Razden Social      Comprobantes mostr      Razden Social      Comprobantes mostr      Razden Social      EDEMO SA DE CV      FOEMO SA DE CV      FOEMO SA DE CV            | Andre II Composition<br>Composition Copy<br>Composition Copy<br>Social Copy<br>Social Copy | General         DDT           Paradiones         R           Product         Concentration           Importe         S           S         S           S         S      S         S                                                                                                    | Cerrar Ma         Secondaria           ▲         ■           ▲         ■           ●         ■           ●         ■           ●         ■           ●         ■           ●         ■           ●         ■           ●         ■           ●         ■           ●         ■           ●         ■           ●         ■           ●         ■           ●         ■           ●         ■           ●         ■           ●         ■           ●         ■           ●         ■           ●         ■           ●         ■           ●         ■           ●         ■           ●         ■           ●         ■           ●         ■           ●         ■           ●         ■           ●         ■           ●         ■           ●         ■           ●         ■           ●         ■           ●                                                                                                    | et 0 5 5 44<br>5 5 5 44<br>5 5 5 44<br>5 5 5 44<br>5 5 5 44<br>5 5 5 44<br>5 5 5 44<br>5 5 5 44<br>5 5 5 44<br>5 5 5 44<br>5 5 5 44<br>5 5 5 44<br>5 5 5 44<br>5 5 5 44<br>5 5 5 44<br>5 5 5 44<br>5 5 5 7 10<br>5 7 10<br>5 7 10                                                                                                    |
| iera\Ingresos cturación resos scuentos yo voluciones portes entes                                                                        | ▶ Facturación<br>Crierio de Biagueda<br>Fecha Inicia (0111/2017 ▼<br>Fecha Inicia (0111/2017 ▼<br>Fecha Inicia (0111/2017 ▼<br>4010 + 4000 + 400                                                                                                    | RFC<br>Racón Social<br>33<br>33<br>33<br>33<br>33<br>33<br>33<br>33<br>33<br>33<br>33<br>33<br>33  | Serie<br>Serie<br>SERIEO1<br>SERIEO1<br>SERIEO1<br>SERIEO1<br>SERIEO1                                                                                                    | Felic<br>1<br>2<br>3<br>1<br>2<br>3<br>1<br>2<br>2<br>3<br>1<br>2<br>2<br>3<br>1<br>2<br>2<br>3<br>1<br>2<br>2<br>3<br>1<br>2<br>2<br>3<br>1<br>2<br>2<br>3<br>1<br>2<br>2<br>3<br>1<br>2<br>2<br>3<br>1<br>1<br>2<br>2<br>3<br>1<br>1<br>2<br>2<br>3<br>1<br>1<br>2<br>2<br>3<br>1<br>1<br>2<br>2<br>3<br>1<br>1<br>2<br>2<br>3<br>1<br>1<br>2<br>2<br>3<br>1<br>1<br>2<br>2<br>1<br>1<br>1<br>1<br>1<br>1<br>1<br>1<br>1<br>1<br>1<br>1<br>1                                                                                                    | Compress         Arc           Sucurnal         - Recon           Moneda         - Recon           2017-11-01         1248401           2017-11-01         1248401           2017-11-01         1248401           2017-11-01         1248401           2017-11-01         1248401           2017-11-01         1248402           2017-11-10         1248402           2017-11-10         1248402           2017-11-10         1248402           2017-11-10         1248402           2017-11-21         114433           2017-11-22         114453           2017-11-28         17653412                                                                                                    | v v<br>exicano v<br>exicano v<br>Vegente<br>Vegente<br>Vegente<br>Vegente<br>Vegente<br>Vegente                                                                                                    | Yugenson ()     Yugenson ()     Comprobantes     RFC     TENO 10039001     TENO 10039001     TENO 10039001     TENO 10039001     TENO 1003900     AAAO 10101AAZ                                                                                                    | groon Control Monina Data of Alexan y elev<br>Control Monina Data of Alexan y elev<br>Financiero Data<br>Mostrar Todos V<br>Comprobantes mostr<br>Razón Social<br>LAURA<br>Bebidas y correctas de México, S.R.L. de CI<br>Alexan y elev<br>S y cervacas de México, S.R.L. de CI<br>Alexan Alexan y elev<br>S y cervacas de México, S.R.L. de CI<br>Alexan data data data data data data data da                                                                                                    | Andrew Consultation<br>Consultation<br>Consultat                    | Convert Convertion         DOT           Police         R           *Police         Convert convertion           Importe         \$ 1771(1)           \$ 3222(2)         \$ 3322(2)           \$ 18000(2)         \$ 18000(2)           \$ 18000(2)         \$ 18000(2)           \$ 18000(2)         \$ 18000(2)           \$ 18000(2)         \$ 18000(2)           \$ 18000(2)         \$ 18000(2)           \$ 18000(2)         \$ 18000(2)           \$ 18000(2)         \$ 18000(2)           \$ 18000(2)         \$ 18000(2)           \$ 18000(2)         \$ 18000(2)           \$ 18000(2)         \$ 18000(2)           \$ 18000(2)         \$ 18000(2)           \$ 18000(2)         \$ 18000(2)           \$ 18000(2)         \$ 18000(2)           \$ 18000(2)         \$ 18000(2)           \$ 18000(2)         \$ 18000(2)           \$ 18000(2)         \$ 18000(2)           \$ 18000(2)         \$ 18000(2)           \$ 18000(2)         \$ 18000(2)           \$ 18000(2)         \$ 18000(2)           \$ 18000(2)         \$ 18000(2)           \$ 18000(2)         \$ 18000(2)           \$ 18000(2)         \$ 18000(2)           \$ 18000(2)<                                                                                                    | Carrar Ma         Invention           ▲         ■           ▲         ■           ●         ■           ●         ■           ●         ■           ●         ■           ●         ■           ●         ■           ●         ■           ●         ■           ●         ■           ●         ■           ●         ■           ●         ■           ●         ■           ●         ■           ●         ■           ●         ■           ●         ■           ●         ■           ●         ■           ●         ■           ●         ■           ●         ■           ●         ■           ●         ■           ●         ■           ●         ■           ●         ■           ●         ■           ●         ■           ●         ■           ●         ■           ●         ■           ●                                                                                                    | e of the second second                                                                                                    |

### Generación de Póliza

#### Moneda Nacional

Para generar la póliza de ventas o facturación indique el rango de fechas y el filtro de moneda correspondiente, dé *clic* en *<Buscar>*. Proceda a generar la póliza dando clic en el botón del mismo nombre. Dé clic en Iniciar para iniciar el proceso.

# Factureya.

|                    |                  |                        |            |         |       |            | Contai     | ollidad El | lectronica       |                                |                     |                  |                 |                 | - 0              | >     |
|--------------------|------------------|------------------------|------------|---------|-------|------------|------------|------------|------------------|--------------------------------|---------------------|------------------|-----------------|-----------------|------------------|-------|
|                    |                  |                        |            |         |       |            |            |            |                  |                                |                     |                  |                 |                 | csión            | 1     |
|                    |                  |                        |            |         |       | Compras    | 🖡 Acti     | vo Fijo    | 🖡 Ingresos 🖡 Egr | resos 🕴 Control Nómina 🖡 🛛     | lancos y efectivo 🖡 | Contabilidad Ger | ieral 🖡 DIOT    | F Inventarios   | Configurac       | ión . |
|                    |                  |                        |            |         |       |            |            |            |                  | ©<br>Financiera                | Fiscal              | Opera            | ciones F        | A. Humanos      | للللہ<br>Gestiór |       |
| anciera\Ingresos   | ▶ Factu          | ración                 |            |         |       |            |            |            |                  |                                |                     |                  |                 |                 |                  |       |
|                    | Criterios de     | Búsqueda               |            |         |       |            |            |            |                  |                                |                     |                  |                 |                 |                  |       |
| Facturación        | Fecha Inicial    | 01/11/2017 ¥           | RFC        |         |       | Sucursal   |            | Ŷ          | Comprobantes     | Aostrar Todos 🗸 🗸              |                     |                  |                 |                 |                  |       |
|                    | Fecha Final      | 30/11/2017 ¥           | Razón Soci | al      |       | Moneda     | - Peso mes | xicano Y   |                  |                                |                     |                  |                 |                 |                  |       |
| Ingresos           |                  |                        |            |         |       |            |            |            |                  | Comproba                       | antes mostrados: 17 | Generar Pól      | iza Cancelar co | nprobante Exc   | el Bus           | car   |
|                    | UUID             |                        | Versión    | Serie   | Folio | Fecha de E | misión     | Estatus    | RFC              | Razón Social                   |                     | Sucursal         | Importe         | Descuento       | IVA Tra          | IE    |
| Cuentas por Cobrar | MXN-Peso mexica  | ino                    |            |         |       |            |            |            |                  |                                |                     |                  |                 |                 |                  |       |
| Descuentos y       | 0A9159DD-7E57-7  | /E57-7E57-11A5F55AA7D7 | 3.3        | SERIE01 | 1     | 2017-11-01 | 13:37:24   | Vigente    | TEST010203001    | LAURA                          |                     |                  | \$ 171.         | .00 \$ 18.8     | 1 \$ 0.00        | )     |
| Devoluciones       | 417053BA-7E57-7  | E57-7E57-0B4136EB26D4  | 3.3        | SERIE01 | 2     | 2017-11-01 | 13:58:02   | Vigente    | TEN010203001     | Bebidas y cervezas de México   | , S.R.L. de C.V.    |                  | \$ 33,223.      | 20              | \$ 6,724.0       | )     |
|                    | 79916538-7E57-7E | 257-7E57-9468DA1D4EB9  | 3.3        | SERIE01 | 3     | 2017-11-01 | 14:41:11   | Vigente    | TEST010203001    | LAURA                          |                     |                  | \$ 36,804       | .88 \$ 9,201.2  | 2 \$ 4,416.0     | )     |
| Estado de Cuenta   | EE836021-7E57-7E | 257-7E57-9857C4522CE8  | 3.3        | A       | 1     | 2017-11-03 | . 13:37:43 | Vigente    | TES030201001     | REMOPT DE MEXICO SA DE C       | v                   |                  | \$ 2,500        | 00              | \$ 400.0         | )     |
|                    | BD1P84P4-7E57-7E | 237-7E37-468UA636ATUP  | 3.3        | CEDICO1 | 1     | 2017-11-06 | 10.04-04   | Vigente    | TEÑO10202001     | CLIENTE DEMO SA DE CV          | CDL de CV           |                  | \$ 00,500       | 00 € 10.0       | \$ 10,000.00     | -     |
| Reportes           | DRD20E10 7557 1  | 7557 7557 7700A9C6500A | 2.2        | SERIE01 | 2     | 2017-11-01 | 10:04:24   | Vigente    | AAA01010205001   | Edear Antonio Altamirano Ma    | , S.N.L. GE C.V.    |                  | \$ 22 222       | 10 3 10.0       | \$ 6 724.0       | 0     |
|                    | 31355200-7557-70 | ES7.7ES7.1/03/16E7/ B7 | 3.3        | SERIE01 | 3     | 2017-11-03 | 10-21-55   | Vigente    | TEST010203001    | LAURA                          | liteus              |                  | \$ 36,802       | 23 \$ 9 200 5   | 5 \$44160        | ń     |
| Comprobantes       | 04C7D187-7E57-7  | /E57-7E57-4CAE7REE9438 | 3.3        | SERIE01 | 1     | 2017-11-14 | 16/21/51   | Vigente    | XAXX010101000    | CLIENTE DEMO SA DE CV          |                     |                  | \$ 5.824        | 00 \$ 200.0     | 0 \$713.0        | 0     |
|                    | 544DCBA2-7E57-7  | /E57-7E57-404C827262C5 | 3.3        | SERIE01 | 3     | 2017-11-15 | 16:08:12   | Vigente    | TEST010203001    | LAURA                          |                     |                  | \$ 171.         | .00 \$ 19.0     | 0 \$ 0.0         | 5     |
| Clientes           | 34331942-7657-76 | E57-7E57-ACCC3C880443  | 3.3        | SERIE01 | 4     | 2017-11-15 | 5 17:31:11 | Vigente    | TEST010203001    | LAURA                          |                     |                  | \$ 680,000.     | .00             | \$ 108,800.0     | J     |
|                    | 252EEF5A-7E57-7F | E57-7E57-32E0308DB4DD  | 3.3        | SERIE01 | 5     | 2017-11-21 | 17:48:33   | Vigente    | AAA010101AAZ     | Edgar Antonio Altamirano Ma    | teos                |                  | \$ 12,500.      | .00             | \$ 0.0           | з     |
|                    | 04C03E8C-7E57-7  | E57-7E57-246C91C94ABD  | 3.3        | SERIE01 | 1     | 2017-11-22 | 11:00:47   | Vigente    | TE&010203001     | Distribuidora de Bebidas, S.A. | de C.V.             |                  | \$ 54,717.      | .10             | \$ 11,074.0      | )     |
|                    | F0D01089-7E57-7  | E57-7E57-423A0C6FEC82  | 3.3        | SERIE01 | 2     | 2017-11-22 | 11:07:09   | Vigente    | TEÑ010203001     | Bebidas y cervezas de México   | , S.R.L. de C.V.    |                  | \$ 154,563      | .30             | \$ 1,546.0       | )     |
|                    | F592DED7-7E57-7  | E57-7E57-D89CAEE0CDD2  | 3.3        | SERIE01 | 3     | 2017-11-22 | 11:14:53   | Vigente    | TEÑ010203001     | Bebidas y cervezas de México   | S.R.L. de C.V.      |                  | \$ 111,764      | .08 \$ 904.2    | 0 \$ 17,737.0    | )     |
|                    | 5314E904-7E57-7E | £57-7E57-0B5206D1BB2E  | 3.3        | SERIE01 | 5     | 2017-11-22 | 13:05:38   | Vigente    | TE&010203001     | Distribuidora de Bebidas, S.A. | de C.V.             |                  | \$ 438,320      | .00             | \$ 70,131.00     | )     |
|                    | FD72EC6B-B867-4  | C35-9725-80C460307648  | 3.2        |         | 1804  | 2017-11-28 | 17:53:12   | Vigente    | AAA010101AAZ     | Edgar Antonio Altamirano Ma    | teos                | Sucursal_1       | \$ 550.         | .00             | \$ 88.0          | )     |
|                    |                  |                        |            |         |       |            |            |            |                  |                                |                     | Totaler          | \$ 1667.804     | .89 \$ 19.562.6 | 0 \$ 242 760.0   |       |

| 0                   |                                      |              |         |       | Co               | ontabilidad E                  | lectrónica             |                         |                          |                 |                   |              | - 0           |    |
|---------------------|--------------------------------------|--------------|---------|-------|------------------|--------------------------------|------------------------|-------------------------|--------------------------|-----------------|-------------------|--------------|---------------|----|
|                     |                                      |              |         |       |                  |                                |                        |                         |                          |                 |                   |              | Nin 😡         |    |
|                     |                                      |              |         |       | Compras 🖡        | Activo Fijo                    | 🖡 Ingresos 🖡 Eg        | resos 🖡 Control Nómina  | a 🖡 Bancos y efectivo 🖡  | Contabilidad Ge | eneral 🖡 DIOT     | Inventarios  | Configuración |    |
|                     |                                      |              |         |       |                  |                                |                        | 60                      | ্ৰ চ                     | 6               |                   |              | #.            |    |
|                     |                                      |              |         |       |                  |                                |                        | Financie                | era Fiscal               | Opera           | aciones R.        | Humanos      | Gestión       |    |
| Einanciera\Ingresos | ▶ Facturación                        |              |         |       |                  |                                |                        |                         |                          |                 |                   |              |               | Ī  |
| r manelera (mgresos | Criteries de Rússueda                |              |         |       |                  |                                |                        |                         |                          |                 |                   |              |               |    |
|                     | Criterios de Busqueda                | DEC.         |         |       | Current [        |                                |                        |                         |                          |                 |                   |              |               |    |
| ✓ Facturación       | Pecha Inicial 01/11/2017 *           | RPC.         |         |       | Sucursai         | *                              | Comprobantes           | Mostrar I odos 🔹        |                          |                 |                   |              |               |    |
|                     | Fecha Final 30/11/2017 V             | Razón Social |         |       | Moneda - Pes     | o mexicano 🛛                   |                        |                         |                          |                 |                   |              |               |    |
| Ingresos            |                                      |              |         |       |                  |                                |                        | Con                     | nprobantes mostrados: 17 | Generar Pó      | liza Cancelar com | probante Exc | el Buscar     |    |
|                     | UUID                                 | Versión      | Serie   | Folio | Fecha de Em      |                                | Registro de P          | óliza                   | x                        | Sucursal        | Importe           | Descuento    | IVA Tra       | EP |
| Cuentas por Cobrar  | MXN-Peso mexicano                    |              |         |       |                  |                                | negistro de r          | 01120                   |                          |                 |                   |              |               |    |
| Descuentes v        | 0A9159DD-7E57-7E57-7E57-11A5F55AA7D7 | 3.3          | SERIE01 | 1     | 2017-11-01       | Genera                         | ción de P              | óliza                   |                          |                 | \$ 171.0          | 0 \$ 18.8    | \$ 0.00       |    |
| Descuentos y        | 417053BA-7E57-7E57-7E57-0B4136EB26D4 | 3.3          | SERIE01 | 2     | 2017-11-01       | 0011010                        |                        | o maior                 | en SRI de CV             | _               | \$ 33,223.2       | 0            | \$ 6,724.00   |    |
| Devoluciones        | 79916538-7E57-7E57-7E57-9468DA1D4EB9 | 3.3          | SERIE01 | 3     | 2017-11-01 1     | Aplicar tipo d                 | le cambio              |                         | Informat                 | tion 💌          | \$ 36,804.8       | 8 \$ 9,201.2 | \$ 4,416.00   |    |
| Estado de Cuenta    | EE836021-7E57-7E57-7E57-9857C4522CEB | 3.3          | A       | 1     | 2017-11-03       | Del como                       | robante                |                         |                          |                 | \$ 2,500.0        | 0            | \$ 400.00     |    |
|                     | B51F84F4-7E57-7E57-7E57-488DA838A10F | 3.3          |         | 55    | 2017-11-06       | © berednip                     |                        |                         |                          |                 | \$ 66,500.0       | 0            | \$ 10,000.00  |    |
| Reportes            | 3BC8A14E-7E57-7E57-7E57-6880AE61D5AC | 3.3          | SERIE01 | 1     | 2017-11-09 1     | <ul> <li>Del Diario</li> </ul> | o Oficial para US Dóla | r del día seleccionado  | Proceso T                | erminado        | \$ 171.0          | 0 \$18.8     | \$ 0.00       |    |
|                     | DBD2DF19-7E57-7E57-7E57-7799A8C6F90A | 3.3          | SERIE01 | 2     | 2017-11-09 1     |                                | 017 🗸                  | No disponible           |                          |                 | \$ 33,223.1       | 0            | \$ 6,724.00   |    |
| Comprohantes        | 313F520C-7E57-7E57-7E57-1493416E7CB7 | 3.3          | SERIE01 | 3     | 2017-11-09 1     |                                |                        |                         |                          |                 | \$ 36,802.2       | 3 \$ 9,200.5 | \$ 4,416.00   |    |
| comprobances        | 0AC7D1B7-7E57-7E57-7E57-4CAF7BEF9438 | 3.3          | SERIE01 | 1     | 2017-11-14 1     | <ul> <li>Asignado</li> </ul>   | manualmente            |                         |                          |                 | \$ 5,824.0        | 0 \$ 200.0   | \$ 713.00     |    |
| Clienter            | 544DCBA2-7E57-7E57-7E57-404C827262C5 | 3.3          | SERIE01 | 3     | 2017-11-15 1     |                                |                        | Iniciar                 |                          | Aceptar         | \$ 171.0          | 0 \$ 19.0    | \$ 0.00       |    |
| clientes            | 34331942-7E57-7E57-7E57-ACCC3C880443 | 3.3          | SERIE01 | 4     | 2017-11-15 1     |                                |                        |                         | -                        |                 | \$ 680,000.0      | 0            | \$ 108,800.00 |    |
|                     | 252EEF5A-7E57-7E57-7E57-32E0308DB4DD | 3.3          | SERIE01 | 5     | 2017-11-21       | Asiento Bási                   | CO: VENTA              |                         | Mateos                   |                 | \$ 12,500.0       | 0            | \$ 0.00       |    |
|                     | 04C03E8C-7E57-7E57-7E57-246C91C94A8D | 3.3          | SERIE01 | 1     | 2017-11-22       |                                |                        |                         | .A. de C.V.              |                 | \$ 54,717.1       | 0            | \$ 11,074.00  |    |
|                     | F0D01089-7E57-7E57-7E57-423A0C6FEC82 | 3.3          | SERIE01 | 2     | 2017-11-22       |                                |                        |                         | co, S.R.L. de C.V.       |                 | \$ 154,563.3      | 0            | \$ 1,546.00   |    |
|                     | F592DED/-/E5/-/E5/-/E5/-D89CAEE0CD02 | 3.3          | SERIE01 | 3     | 2017-11-22 11114 | DS Vigence                     | TENU 10205001          | bebluas y cervezas de l | viexico, S.K.L. de C.V.  |                 | \$ 111,764.0      | 8 \$ 904.2   | \$ 17,737.00  |    |
|                     | 5314E904-7E57-7E57-7E57-085208D1882E | 3.3          | SERIEUT | 1004  | 2017-11-22 15:05 | 138 Vigente                    | AAA010203001           | Edeas Astasia Altania   | as, S.A. de C.V.         | Comment 4       | \$ 438,3200       | 0            | \$ 70,131.00  |    |
|                     | FD/2EC68-880/-4C35-9/25-80C46030/648 | 3.2          |         | 1804  | 2017-11-28 17:53 | 12 Vigente                     | AAAUTUTUTAAZ           | Edgar Antonio Altamira  | ano Mateos               | Sucursal_1      | \$ 3500           | 0 0105636    | \$ 88.00      |    |
|                     |                                      |              |         |       |                  |                                |                        |                         |                          |                 |                   |              |               |    |
|                     | <                                    |              |         |       |                  |                                |                        |                         |                          |                 |                   |              |               |    |

El sistema tomará el asiento básico de Venta previamente configurado en la sección de **Configuración/Asientos** básicos. Se asociará en dicha póliza el UUID de las facturas como lo establece los lineamientos de contabilidad electrónica de manera automática.

Factureya.

Usuario: a@b.com

Para verificar la póliza generada vaya al módulo de contabilidad, en el mes de trabajo, en el apartado **Ver póliza, Póliza por Contabilizar.** Revísela y asiéntela en contabilidad.

| ctureya D<br>tu Ejercicio Fiscal 2017<br>a Mes 01 Febrero Mes 02<br>b Folizas<br>Criterios de Bisrqueda<br>Criterios de Bisrqueda<br>Criterios de Bisrqueda<br>Criterios de Bisrqueda<br>Criterios de Bisrqueda<br>Conceptio<br>14 Reformante a socuraal Conceptio<br>14 Reformante a socuraal Conceptio<br>15 Reformante a socuraal Conceptio<br>16 Reformante a socuraal Conceptio<br>17 Reformante a socuraal Conceptio<br>18 Reformante a socuraal Conceptio<br>19 Reformante a socuraal Conceptio<br>19 Ref | Compres &<br>Marzo Mes 03<br>Mueve Póliza<br>Dario V Dariod<br>Dario Dario Dario Compressione<br>Transacción<br>Numero de Celeta P Ceseripodo Co<br>Asocia: Compressione                                                                                                    | Activo Fijo Represos R Egrecos Activo Fijo Represos R Egrecos Activo Fijo Represos R Egrecos Activo Fijo Represos R Represos R R R R R R R R R R R R R R R R R R | Control Notiones & Sances y<br>Control Notiones<br>Financiera<br>Mayo Me<br>No. Polizat<br>Surcural                                                       | rfection Contabilidad Gene<br>Fiscal Operacion<br>s 05<br>s: 0<br>Fecha<br>V 01/1/2817 V<br>Haber                                                                   | Anno Mes OS<br>Dunio Mes OS<br>Mereziana<br>Junio Mes OS<br>No. Polítas: 0<br>Por Auditar<br>Agrega: Polítas<br>Ver Polítas<br>Ver Polítas<br>Cetiligo Cientos<br>Taxas Pranceret    |
|----------------------------------------------------------------------------------------------------|----------------------------------------------------------------------------------------------------|----------------------------------------------------------------------------------------------------|----------------------------------------------------------------------------------------------------|----------------------------------------------------------------------------------------------------|----------------------------------------------------------------------------------------------------|
| tu Ejercicio Fiscal 2017<br>o Mes 01 Febrero Mes 02<br>POIIzas<br>POIIzas<br>Criterios de Búsqueda<br>Nimero Cont Elim Fecha Sucursal Concepto<br>14 Ø X ● 01/1/2017 VENTA                                                                                                    | Compres &<br>Marzo Mcs 03<br>Marzo Mcs 03<br>Anir Pantilla Misa<br>Dario → Dariod<br>Transacción<br>Nomeno de Coenta P<br>Denoi de Coenta P<br>Denoi de Coenta P<br>Cencrosotanta                                                                                                    | Adava Fijo k Progresos k Egresos<br>Abril Mes 04<br>0<br>Nueva Póliza<br>Concepto<br>VENTA<br>uenta<br>Concepto                                                                                                    | Control Homma     Control Homma     Control Homma     Control Homma     Control Homma     Control Homma     Mayo Me     No. Poliza      Sucural      Debe | elective Constabilidad Gene<br>Fiscal Operaci<br>a 05<br>E: 0<br>Fecha<br>v 01/11/2017 v<br>Haber                                                                   | nal & DIOT & Investance & Configu<br>ones R. Humanos Gesti<br>Junio Mes 05<br>Ne. Polizas: 0<br>Por Auditar<br>Agregar Poliza.<br>Ver Balanca<br>Cattlogo Cuentas<br>Inseas Praesees |
| tu Ejercicio Fiscal 2017<br>5 Mes 01 Febrero Mes 02<br>Pólizas<br>Criterios de Búsqueda<br>Ver Pólizas por Contabilizar<br>Nimero Cont Elim Fedra Sucural Concepto<br>14 0 X 0 01/1/2017 VENTA                                                                                                    | Marzo Mcs 03<br>Nueva Póliza<br>Atri Partilla Misa<br>100 Número de Póliza<br>101 Dierio V Dierio<br>fransacción<br>Vomeno de Cuenta P Descripción Cu                                                                                                    | Abril Mes 04<br>0<br>Nueva Póliza<br>Concepto<br>VINTA<br>uenta<br>Concepto                                                                                                    | Pinanciera<br>Mayo Me<br>No, Poliza<br>Sucursal                                                                                                    | State     Image: Control of the state       Fiscal     Operaci       0 5     0       10 5     0       10 6     0       10 7     0       10 7     0       10 8     0 | R. Humanos     Gesti      Junio Mes 06     No. Polizas: 0     Port Auditar     Agregar Poliza     Ver Balanca     Cattlogo Cuentas     Inseas Presevers                              |
| tu Ejerdelo Fiscal 2017  S Mes 01  Pólizas  Pólizas  Criterios de Búsqueds  Ver Pólizas por Contabiliza  Nimero Corte Elim Fecha Sucural Concepto  1-4  X  OV/11/2017 VENTA                                                                                                    | Marzo Mes 03<br>Nueva Póliza<br>Anr Fanilla Páliz<br>Transacción<br>Yúmero de Coenta P<br>Cescripción Cu<br>Asocia: Comprolamita                                                                                                    | Abril Mes 04<br>0<br>Nueva Póliza<br>Concepto<br>VINTA<br>uenta<br>Concepto<br>Temperati<br>Dana Dana Dana Dana Dana Dana Dana Dana                                                                                                    | Nayo Me<br>No. Polizar<br>Sucural                                                                                                    | a 05<br>s: 0<br>Fecha<br>v 01/11/2017 v<br>Haber                                                                                                    | Junio Mes 06<br>Ne. Polizas: 0<br>Por Auditar<br>Agrege Poliza<br>Ver Balanza<br>Ver Balanza<br>Cattingo Cuntos<br>Ensiste Pravoteres                                                |
| Polizas Polizas Criterios de Búsqueda ○ Ver Pólizas ● Ver Pólizas por Contabilizar Número Cont Elimo Frenha Sucursal Concepto 1-4                                                                                                    | Nueva Póliza<br>Abrr Plentilla Vélica<br>jop Nimero de Póliza<br>Diario V Diariod<br>Transacción<br>Namero de Cueta P Cescripción Co<br>Asociar Compatibular                                                                                                    | Concepto<br>VENTA<br>Uerra Concepto                                                                                                    | No. Polizat<br>Sucursal                                                                                                    | s: 0<br>v Fecha<br>v 01/11/2017 v<br>Haber                                                                                                    | No. Politas: 0<br>Por Auditar<br>Agregor Police<br>Ver Police<br>Ver Police<br>Católogo Cuentos<br>Estatogo Cuentos                                                                  |
| Criterios de Búsqueda<br>Criterios de Búsqueda<br>○ Ver Pólizas ● Ver Pólizas por Contabilizar<br>Número Cont Elim Fecha Sucursal Concepto<br>1-4 Ø ¥ ● 0/11/2017 VENTA                                                                                                    | Nueva Póliza<br>Derr Pantila Póliza<br>Dario V Dariod<br>Transacción<br>Nomeno de Cuerta P Descripción Cu<br>Asocar: Comprodumit                                                                                                    |                                                                                                    | Sucursal Debe                                                                                                    | ▼<br>Fecha<br>▼ 01/11/2017 ▼<br>Haber                                                                                                    | Por Auditar<br>Agregor Poliza<br>Ver Bolana<br>Califorgo Cuertas<br>Essatos financines                                                                                               |
| Criterior de Búsqueda<br>○ Ver Pólizas  ♥ Ver Pólizas por Contabilizar<br>Nimero Cont Elim Fecha Sucursal Concepto<br>1-4  Ø  Y  Por Division Ventra                                                                                                    | Abrir Plantille Póliza<br>Tipo Número de Póliza<br>Diario V Diario<br>Transacción<br>Número de Centa P Descripción Cu<br>Asoclar: Comprobante                                                                                                    | Concepto<br>VENTA<br>Concepto                                                                                                    | Sucursal                                                                                                    | ▼ Fecha<br>01/11/2017 ▼<br>Haber                                                                                                    | Ver Balanca<br>Ver Balanca<br>Cetálogo Cuertas<br>Estados Financiens                                                                                                    |
| Cont [Bim   Fecha Sucural Concepto ∏<br>1-4 ℓ X                                                                                                    | Tipo         Número de Póliza           Diario         Diario4           fransacción         Identification Curripción Curripción Curripcicin Curripción Curripcicin Curripción Curripción Curripci | Concepto<br>VENTA<br>uenta Concepto                                                                                                    | Debe                                                                                                    | Haber                                                                                                    | Catálogo Cuertas<br>Estados Financieros                                                                                                    |
| 1-4 // 🗙 🔐 0//1/2017 VENTA (5                                                                                                    | Diario V Diario4                                                                                                    | VENTA Uenta Concepto Cheque Transferencia Otro Método                                                                                                    | Debe                                                                                                    | Haber                                                                                                    | Listados Financieros                                                                                                    |
|                                                                                                    | Transacción<br>Número de Cuenta P Descripción Cu<br>Asociar: Comprobante                                                                                                    | e Cheque Transferencia Otro Método                                                                                                    | Debe                                                                                                    | Haber                                                                                                    |                                                                                                    |
| <b>T</b>                                                                                                    | Mostrar tipo de cambio<br>Número de Cuenta Descripci<br>X 1150-001-000 Clientes n                                                                                                    | ión de la Cuenta Concepto<br>nacionales Clientes Nacionales                                                                                                    | Se Pago Centro de Costos Debe<br>\$ 152.19                                                                                                    | Agregar<br>Haber<br>\$ 0.00                                                                                                    |                                                                                                    |
| 4                                                                                                    | 0 🗙 4100-001-000 Ventas y/                                                                                                    | /o servicios gravados Ventas y/o servicios gra                                                                                                    | ivados tasa general \$ 0.00                                                                                                    | \$ 171.00                                                                                                    | Diciembre Mes 12                                                                                                    |
| <b>'</b> 0                                                                                                    | Ø X 2150-001-000 IVA trasla<br>Ø X 1150-001-000 Clientes n                                                                                                    | adado IVA I rasladado<br>nacionales Clientes Nacionales                                                                                                    | \$ 48,751.73                                                                                                    | \$ 13,479.57<br>\$ 0.00                                                                                                    |                                                                                                    |
| o                                                                                                    | 0 🗙 4100-001-000 Ventas y/                                                                                                    | /o servicios gravados Ventas y/o servicios gra                                                                                                    | ivados tasa general \$ 0.00                                                                                                    | \$ 33,223.20                                                                                                    |                                                                                                    |
| 🖉 - Editar Poliza 🗙 - Eliminar Poliza 🔒 - Imprimi                                                                                                    | 2150-001-000 IVA trasla                                                                                                    | adado IVA Trasladado                                                                                                    | \$ 0.00                                                                                                    | \$ 6,724.38                                                                                                    |                                                                                                    |
|                                                                                                    | 🖉 - Editar Transacción 🛛 🗙 -                                                                                                    | Eliminar Transacción                                                                                                    | Totales: \$ 1,924,05                                                                                                    | 56.97 \$ 1,924,056.97                                                                                                    |                                                                                                    |
| Catálogo Cuentas Catálogo Cuentas                                                                                                    |                                                                                                    |                                                                                                    | Guardar Plantilla Póliza                                                                                                    | ancelar Contabilizar                                                                                                    | Catálogo Cuentas                                                                                                    |
| Estados Financieros                                                                                                    | Estados Financieros                                                                                                    | Estados Financieros                                                                                                    | Estado                                                                                                    | s Financieros                                                                                                    |                                                                                                    |
|                                                                                                    |                                                                                                    |                                                                                                    |                                                                                                    |                                                                                                    |                                                                                                    |
|                                                                                                    |                                                                                                    |                                                                                                    |                                                                                                    |                                                                                                    |                                                                                                    |
|                                                                                                    |                                                                                                    |                                                                                                    |                                                                                                    |                                                                                                    |                                                                                                    |
|                                                                                                    |                                                                                                    |                                                                                                    |                                                                                                    |                                                                                                    |                                                                                                    |
|                                                                                                    |                                                                                                    |                                                                                                    |                                                                                                    |                                                                                                    |                                                                                                    |
| Jsuario: a@b.com                                                                                                    |                                                                                                    |                                                                                                    |                                                                                                    |                                                                                                    |                                                                                                    |

La asociación del **UUID** la podrá verificar en cada transacción de la cuenta de clientes.

| rreyzz ₽<br>jerckice Fiscal 2017<br>es 01 Febrero Mes 02<br>Pólizas<br>Crterior de Búsqueda<br>○ Ver Polizas por Contabilizar<br>Número Cont Elim Fecha Sucural Concepto<br>1-4 Ø ¥ ● 01/1/2017 VENTA      | Company a                                                                                                    | Active Fijo 🕴 Ingresos 🖡 Egresos                                                                                          | Control Homina         Bancos y effective         Control           ©D         Energia         Financiera                                              | Atabilidad General 1 DIOT 1 Inventance Configurated                                                                                                    |
|----------------------------------------------------------------------------------------------------|----------------------------------------------------------------------------------------------------|----------------------------------------------------------------------------------------------------|----------------------------------------------------------------------------------------------------|----------------------------------------------------------------------------------------------------|
| Ijercicio Fiscal 2017<br>es 01 Fabrero Mes 02<br>Pólizas<br>Criterios de Súsqueda<br>O Ver Polizas ® Ver Polizas por Contabilizar<br>Número Corei Elim Fecha Sucural Concepto<br>1-4 Ø ¥ € 01/1/2017 VENTA | Compres 1 Marzo Mes 03                                                                                                    | Activo Fijo 📕 Ingresos 🖡 Egresos                                                                                          | Control Nómina     Bancos y efectivo     Co     Co     Co     Co     Financiera     Fiscal                                                             | ntabilidad General 🕴 DIOT 🎜 Inventarios 🕹 Configuració<br>Operaciones R. Humanos Gestión                                                                                                    |
| ijerciclo Fiscal 2017<br>es 01 Fabrario Mes 02<br>Pólizas<br>Criterios de Búsqueda<br>○ Ver Polizas @ Ver Polizas por Contabilizar<br>Número Cont Elim Fecha Sucural Concepto<br>1-4 Ø ¥ ♀ 0111/2017 VENTA | Marzo Mes 03                                                                                                    |                                                                                                    | 69 1<br>Financiera Fiscal                                                                                                    | Image: Provide the second second s |
| Ejercicio Fiscal 2017<br>Es 01 Fabraro Mes 02<br>Pólizas<br>Criterios de Búrqueda<br>○ Ver Pólizas ® Ver Pólizas por Contabilizar<br>Número Cont Elim Fecha Sucural Concepto<br>1-4 Ø ¥ ♀ 0111/2017 VENTA  | Marzo Mes 03                                                                                                    |                                                                                                    |                                                                                                    |                                                                                                    |
| Pólizas<br>Crterior de Búsqueda<br>Ver Pólizas gor Contabilizar<br>Número Cont Elin Fecha Sucural Concepto<br>1-4 X 20 01/1/2017 VENTA                                                                     |                                                                                                    | Abril Mes 04                                                                                                    | Mayo Mes 05                                                                                                    | Junio Mes 06                                                                                                    |
| Pólizas<br>Criterios de Búsqueda<br>O Ver Pólizas @ Ver Pólizas por Contabilizar<br>Nimero Cont Elim Fecha Sucursal Concepto<br>1-4 0 X @ 01/11/2017 VEVITA                                                | as                                                                                                    | × 0                                                                                                    | No. Polizas: 0                                                                                                    | No. Polizas: 0                                                                                                    |
| Criterios de Búsqueda<br>○ Ver Pólizas @ Ver Pólizas por Contabilizar<br>Número Cont Elim Fecha Sucursal Concepto<br>1-4 Ø X ♀ 01/11/2017 VENTA                                                            |                                                                                                    | Nueva Póliza                                                                                                    |                                                                                                    | × Por Auditar                                                                                                    |
| Número Cont Elim Fecha Sucursal Concepto<br>1-4 ℓ X 🔒 01/11/2017 VENTA                                                                                                    | Nueva Póliza                                                                                                    |                                                                                                    | Sucursal Fecha                                                                                                    | Ver Pólizas<br>117 Ver Balanza                                                                                                    |
| 1-4 🖉 🗙 🔐 01/11/2017 VENTA                                                                                                    | Tipo Número de Póliza                                                                                                    | Concepto                                                                                                    | Confirm                                                                                                    | Catálogo Cuentas                                                                                                    |
|                                                                                                    | Diario v Diario4  Transacción  Número de Cuenta  Asociar: Comprobante C  Mostrar tipo de cambio                                                                                                    | VENTA<br>Concepto<br>heque Transferencia Otro Niéto                                                                       | 2 Desea Editar la Transacción?<br>Aceptar Cancelar                                                                                                    |                                                                                                    |
|                                                                                                    | Número de Cuenta Descripción de                                                                                                    | la Cuenta Concepto                                                                                                    | Debe Haber                                                                                                    |                                                                                                    |
|                                                                                                    | 2 X 1150-001-000 Clientes nacion                                                                                                    | ales Clientes Nacionales                                                                                                  | \$ 152.19 \$ 0.00                                                                                                    |                                                                                                    |
| <                                                                                                    | Image: Construction         Ventas 3/8 sev           Image: Construction of the second second seco | IVA Trasladado<br>IVA Trasladado<br>ales Clientes Nacionales<br>icios gravados Ventas y/o servicios gra<br>IVA Trasladado | Vados tasa general \$ 0.00 \$ 171.00<br>\$ 0.00 \$ 13,479.57<br>\$ 48,751.73 \$ 0.00<br>vados tasa general \$ 0.00 \$ 33,223.27<br>\$ 0.00 \$ 6,724.38 | 7<br>0<br>1<br>2                                                                                                    |
| 🖉 - Editar Poliza 🗶 - Eliminar Poliza 📄 - Imprimi                                                                                                    | 🖉 - Editar Transacción 🛛 🗙 - Elimi                                                                                                    | nar Transacción                                                                                                    | Totales: \$ 1,924,056.97 \$ 1,924,0                                                                                                    | 156.97                                                                                                    |
| logo Cuentas Catálogo Cuentas                                                                                                    |                                                                                                    |                                                                                                    | Guardar Plantilla Póliza Cancelar Con                                                                                                    | tabilizar Catálogo Cuentas                                                                                                    |
| Jos Financieros Estados Financieros                                                                                                    | Estados Financieros                                                                                                    | Estados Financieros                                                                                                    | Estados Financieros                                                                                                    |                                                                                                    |

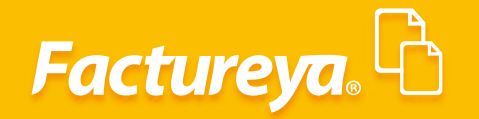

|                                                      | Contal                                 | bilidad Electrónica                   |                                         | - 8                                                |
|------------------------------------------------------|----------------------------------------|---------------------------------------|-----------------------------------------|----------------------------------------------------|
| ureya. 🗅                                             |                                        |                                       |                                         | Certar Sesión                                      |
|                                                      | Compras 🖡 🛛 Acti                       | vo Fijo 🕴 Ingresos 🖡 Egresos 🖡 Contr  | rol Nómina 🖡 Bancos y efectivo 🗍 Contal | ilidad General 🕴 DIOT 🖡 Inventarios 🖡 Configuració |
|                                                      |                                        |                                       | @ <u>1</u>                              |                                                    |
|                                                      |                                        |                                       | Financiera Fiscal                       | Operaciones R. Humanos Gestión                     |
| i Ejercicio Fiscal 2017                              |                                        |                                       |                                         |                                                    |
| Mes 01 Febrero Mes 02                                | Marzo Mes 03                           | Abril Mes 04                          | Mayo Mes 05                             | Junio Mes 06                                       |
| Póliza                                               | S                                      | × 0                                   | No. Polizas: 0                          | No. Polizas: 0                                     |
| Pólizas                                              |                                        | Nueva Póliza                          |                                         | × Por Auditar                                      |
| Criterios de Búsqueda                                | Nueva Póliza                           |                                       | Conversion - Franks                     | Ver Poliza                                         |
|                                                      | Nueva Poliza                           |                                       | v 01/11/2017                            | Ver Balanza                                        |
| <ul> <li>Ver Pólizas</li></ul>                       | Abrir Plantilla Póliza                 |                                       |                                         | Catálogo Cuentas                                   |
| Número Cont Elim Fecha Sucursal Concepto             | Tipo Número de Póliza                  | Concepto                              |                                         | Estados Financieros                                |
| 1-4 Ø 🗙 🚔 01/11/2017 VENTA                           | Diano V Diano4                         | VENTA                                 |                                         |                                                    |
|                                                      | Transacción                            |                                       |                                         |                                                    |
|                                                      | 1150-001-000 P Clientes nacionales     | Clientes Nacionales                   | 152.19 0                                |                                                    |
|                                                      | Asociar: Comprobante Cheq              | que Transferencia Otro Método de Pago | Centro de Costos                        | · ·                                                |
|                                                      |                                        |                                       | Comprobantes =                          | car                                                |
|                                                      | CFDI: 0A9159DD-7E57-7E57-7E57-11A5F55/ | AA7D7 Nuevo Selecciona el             | l tipo de comprobante                   |                                                    |
|                                                      | 0                                      | Eliminar Comprob                      | ante Nacional (CED                      | Disiombro Mes 12                                   |
|                                                      | 0                                      | O Otro Com                            | probante Nacional (CFD ó CBI            | Diciembre wes 12                                   |
|                                                      | 0                                      | Comprob                               | ante Extranjero                         |                                                    |
| <                                                    |                                        | Comprobant                            | e Nacional (CFDI)                       |                                                    |
| 🖉 - Editar Poliza 🛛 🗙 - Eliminar Poliza 🔒 - Imprimir |                                        | 0A9159DD-7E                           | 57-7E57-7E57-11A5F55AA7D7               | >                                                  |
| VCI Dalariza                                         | V - Editar Transacción 🔀 - Eliminar    | TEST01020300                          | 01                                      | 7                                                  |
| atálogo Cuentas Catálogo Cuentas                     |                                        | Método de Pa                          | ago SAT                                 | lizar Catálogo Cuentas                             |
| tados Financieros                                    | Estados Financieros                    | Estados Financia<br>Otros             | ~                                       |                                                    |
|                                                      |                                        | 152.19                                |                                         |                                                    |
|                                                      |                                        | MXN                                   |                                         |                                                    |
|                                                      |                                        |                                       |                                         |                                                    |
|                                                      |                                        | inpo de camo                          |                                         |                                                    |
|                                                      |                                        | inju de cano                          |                                         |                                                    |
|                                                      |                                        | npo de camp                           | Cancelar Actualiza Comprobante          |                                                    |
|                                                      |                                        | Injo de camp                          | Cancelar Actualiza Comprobante          |                                                    |

#### Moneda Extranjera

Para generar una póliza en moneda extranjera indique la fecha de la factura que desea visualizar, filtre por moneda y de *clic* en *<Buscar>*.

|                              |                                                     |              |        |       | Conta               | abilidad E | lectrónica   |            |                     |                      |               |                 |                              |             | - 6                        |
|------------------------------|-----------------------------------------------------|--------------|--------|-------|---------------------|------------|--------------|------------|---------------------|----------------------|---------------|-----------------|------------------------------|-------------|----------------------------|
| Factureya. 🖒                 |                                                     |              |        |       |                     |            |              |            |                     |                      |               |                 |                              |             | sión                       |
|                              |                                                     |              |        |       | Compras 🖡 🛛 Ac      | tivo Fijo  | 🖡 Ingresos 🖡 | Egresos 🖡  | Control Nómina      | Bancos y efectivo    | F Contabilida | d General 👎     | DIOT 🖡 Ir                    | ventarios 🖡 | Configuraciós              |
|                              |                                                     |              |        |       |                     |            |              |            | ی<br>Financiera     | n Fisca              | ı 0           | P<br>peraciones | R. Hum                       | anos        | لللل Gestión               |
| nanciera\Ingresos            | Facturación                                         |              |        |       |                     |            | _            |            |                     |                      |               |                 |                              |             |                            |
| Facturación                  | Criterios de Búsqueda<br>Fecha Inicial 09/11/2017 v | RFC [        |        |       | Sucursal            | ¥          | Comprobantes | Mostrar Te | odos 🗸              |                      |               |                 |                              |             | _                          |
| Ingresos                     | Fecha Final 09/172017                               | Razon Social |        |       | Moneda restadou     | nidense 👻  | 1            |            | Comp                | orobantes mostrado   | s: 1 Genera   | r Póliza Ca     | ancelar comproban            | te Exce     | el Busca                   |
| Cuentas por Cobrar           | UUID<br>USD Délas estadeunidanse                    | Versión      | Serie  | Folio | Fecha de Emisión    | Estatus    | RFC          | Razór      | n Social            |                      | Sucurs        | il Impor        | te Desc                      | uento       | IVA Tra 1                  |
| Descuentos y<br>Devoluciones | 2F719797-7E57-7E57-7E57-DB8AFF8C988C                | 3.3 S        | ERIE01 | 4     | 2017-11-09 19:36:47 | Vigente    | TEÑ010203001 | Bebid      | as y cervezas de Mé | xico, S.R.L. de C.V. | Totales       |                 | \$ 32,789.00<br>\$ 32,789.00 | \$ 0.00     | \$ 5,246.24<br>\$ 5,246.24 |
| Estado de Cuenta             |                                                     |              |        |       |                     |            |              |            |                     |                      |               |                 |                              |             |                            |
| Reportes                     |                                                     |              |        |       |                     |            |              |            |                     |                      |               |                 |                              |             |                            |
| Comprobantes                 |                                                     |              |        |       |                     |            |              |            |                     |                      |               |                 |                              |             |                            |
| Clientes                     |                                                     |              |        |       |                     |            |              |            |                     |                      |               |                 |                              |             |                            |
|                              |                                                     |              |        |       |                     |            |              |            |                     |                      |               |                 |                              |             |                            |
|                              |                                                     |              |        |       |                     |            |              |            |                     |                      |               |                 |                              |             |                            |
|                              |                                                     |              |        |       |                     |            |              |            |                     |                      |               |                 |                              |             |                            |
|                              |                                                     |              |        |       |                     |            |              |            |                     |                      |               |                 |                              |             |                            |
|                              |                                                     |              |        |       |                     |            |              |            |                     |                      |               |                 |                              |             |                            |
|                              |                                                     |              |        |       |                     |            |              |            |                     |                      |               |                 |                              |             |                            |
|                              |                                                     |              |        |       |                     |            |              |            |                     |                      |               |                 |                              |             |                            |
|                              |                                                     |              |        |       |                     |            |              |            |                     |                      |               |                 |                              |             |                            |
|                              |                                                     |              |        |       |                     |            |              |            |                     |                      |               |                 |                              |             |                            |
|                              |                                                     |              |        |       |                     |            |              |            |                     |                      |               |                 |                              |             |                            |
|                              | <                                                   |              |        |       |                     |            |              |            |                     |                      |               |                 |                              |             |                            |

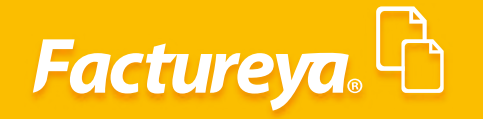

Se habilitará el botón <**Generar póliza>.** 

|                              |                          |                       |             |         |       |               | Contabilidad I  | lectrónica   |            |                      |                     |                   |                      |                 | - 0                                |
|------------------------------|--------------------------|-----------------------|-------------|---------|-------|---------------|-----------------|--------------|------------|----------------------|---------------------|-------------------|----------------------|-----------------|------------------------------------|
| Factureya.                   |                          |                       |             |         |       |               |                 |              |            |                      |                     |                   |                      |                 | Tar Sesión                         |
|                              |                          |                       |             |         |       | Compras 🖡     | Activo Fijo     | 🕴 Ingresos 🖡 | Egresos 🖡  | Control Nómina 🔻     | Bancos y efectivo 🕴 | Contabilidad Gene | eral 🖡 DIC           | T 🖡 Inventar    | ios 🕴 Configuraci                  |
|                              |                          |                       |             |         |       |               |                 |              |            | Financiera           | <b>쇼</b><br>Fiscal  | Operac            | ]<br>iones           | L<br>R. Humanos | Gestión                            |
| nanciera\Ingresos            | Factu<br>Criterios de    | ración<br>Búsqueda    |             |         |       |               |                 |              |            |                      |                     |                   |                      |                 |                                    |
| Facturación                  | Fecha Inicial            | 09/11/2017 V          | RFC         |         |       | Sucursal      | ×               | Comprobantes | Mostrar To | dos 🗸                |                     |                   |                      |                 |                                    |
| Ingresos                     | Fecha Final              | 09/11/2017 *          | Razon Socia |         |       | Moneda        | stadounidense 👻 |              |            | Compre               | bantes mostrados: 1 | Generar Póliz     | cancelar o           | comprobante     | Excel Busc                         |
| Cuentas por Cobrar           | UUID<br>USD-Dólar estado | unidense              | Versión     | Serie   | Folio | Fecha de Emis | ión Estatus     | RFC          | Razón      | Social               |                     | Sucursal          | Importe              | Descuento       | IVA Tra                            |
| Descuentos y<br>Devoluciones | 2F719797-7E57-7E         | E57-7E57-DB8AFF8C988C | 3.3         | SERIE01 | 4     | 2017-11-09 19 | :36:47 Vigente  | TEÑ01020300  | 1 Bebida   | s y cervezas de Méxi | :o, S.R.L. de C.V.  | Totales:          | \$ 32,78<br>\$ 32,78 | 19.00<br>19.00  | \$ 5,246.24<br>\$ 0.00 \$ 5,246.24 |
| Estado de Cuenta             |                          |                       |             |         |       |               |                 |              |            |                      |                     |                   |                      |                 |                                    |
| Reportes                     |                          |                       |             |         |       |               |                 |              |            |                      |                     |                   |                      |                 |                                    |
| Comprobantes                 |                          |                       |             |         |       |               |                 |              |            |                      |                     |                   |                      |                 |                                    |
| Clientes                     |                          |                       |             |         |       |               |                 |              |            |                      |                     |                   |                      |                 |                                    |
|                              |                          |                       |             |         |       |               |                 |              |            |                      |                     |                   |                      |                 |                                    |
|                              |                          |                       |             |         |       |               |                 |              |            |                      |                     |                   |                      |                 |                                    |
|                              |                          |                       |             |         |       |               |                 |              |            |                      |                     |                   |                      |                 |                                    |
|                              |                          |                       |             |         |       |               |                 |              |            |                      |                     |                   |                      |                 |                                    |
|                              |                          |                       |             |         |       |               |                 |              |            |                      |                     |                   |                      |                 |                                    |
|                              |                          |                       |             |         |       |               |                 |              |            |                      |                     |                   |                      |                 |                                    |
|                              |                          |                       |             |         |       |               |                 |              |            |                      |                     |                   |                      |                 |                                    |
|                              |                          |                       |             |         |       |               |                 |              |            |                      |                     |                   |                      |                 |                                    |
|                              |                          |                       |             |         |       |               |                 |              |            |                      |                     |                   |                      |                 |                                    |
|                              |                          |                       |             |         |       |               |                 |              |            |                      |                     |                   |                      |                 |                                    |
|                              | 4                        |                       |             |         |       |               |                 |              |            |                      |                     |                   |                      |                 |                                    |
| Usuario: a@b.com             |                          |                       |             |         |       |               |                 |              |            |                      |                     |                   |                      |                 | htener comprohad                   |

El sistema mostrará un cuadro para que indique el tipo de cambio con el que se registrará el movimiento, podrá tomar el del comprobante, el publicado en el Banco de México (previamente actualizado en el módulo de **Configuración/Tipo de Cambio**) o el pactado en la operación comercial.

|                              |                                                        |                     |         |       | Cont                                   | abilidad El     | ectrónica           |            |                        |                      |                 |                      |                   | - 0                       |
|------------------------------|--------------------------------------------------------|---------------------|---------|-------|----------------------------------------|-----------------|---------------------|------------|------------------------|----------------------|-----------------|----------------------|-------------------|---------------------------|
|                              |                                                        |                     |         |       |                                        |                 |                     |            |                        |                      |                 |                      |                   | Sesion                    |
|                              |                                                        |                     |         |       | Compras 🖡 🛛 🗛                          | tivo Fijo       | 🖡 Ingresos 🖡        | Egresos 🖡  | Control Nómina 🖡       | Bancos y efectivo 🖡  | Contabilidad Ge | neral 🖡 DIOT         | í 🖡 Inventarios   | F Configura               |
|                              |                                                        |                     |         |       |                                        |                 |                     |            | <b>⊙</b><br>Financiera | ණු<br>Fiscal         | Opera           | ciones               | R. Humanos        | لللل<br>Gestió            |
| nanciera\Ingresos            | Facturación<br>Criterios de Búsqueda                   |                     |         |       |                                        |                 |                     |            |                        |                      |                 |                      |                   |                           |
| Facturación                  | Fecha Inicial 09/11/2017 V<br>Fecha Final 09/11/2017 V | RFC<br>Razón Social |         |       | Sucursal<br>Moneda restadou            | v<br>inidense v | Comprobantes        | Mostrar To | odos Y                 |                      |                 |                      |                   |                           |
| Ingresos                     |                                                        |                     |         |       |                                        |                 |                     |            | Compr                  | obantes mostrados: 1 | Generar Pd      | liza Cancelar o      | omprobante E      | xcel B                    |
| Cuentas por Cobrar           | UUID<br>USD-Délar artadounidance                       | Versión             | Serie   | Folio | Fecha de Emisión                       | Estatus         | RFC                 | Razón      | Social                 |                      | Sucursal        | Importe              | Descuento         | IVA Tra                   |
| Descuentos y<br>Devoluciones | 2F719797-7E57-7E57-7E57-DB8AFF8C                       | 988C 3.3            | SERIE01 | 4     | 2017-11-09 19:36:47                    | Vigente         | TEÑ01020300         | l Bebida   | as y cervezas de Méx   | co, S.R.L. de C.V.   | Totales:        | \$ 32,78<br>\$ 32,78 | 9.00<br>9.00 \$ 0 | \$ 5,246<br>0.00 \$ 5,246 |
| Estado de Cuenta             |                                                        |                     |         |       | Re                                     | gistro de P     | óliza               | ×          |                        |                      |                 |                      |                   |                           |
| Reportes                     |                                                        |                     |         |       | Generació                              | n de P          | óliza               |            |                        |                      |                 |                      |                   |                           |
| Comprobantes                 |                                                        |                     |         |       | Aplicar tipo de camb                   | io              |                     |            |                        |                      |                 |                      |                   |                           |
| Clientes                     |                                                        |                     |         |       | Del comprobante     Del Diario Oficial | nara LIS Dála   | r del día celeccion | ada        |                        |                      |                 |                      |                   |                           |
|                              |                                                        |                     |         |       | 09/11/2017                             | /               | 19                  | 0.1349     |                        |                      |                 |                      |                   |                           |
|                              |                                                        |                     |         |       | <ul> <li>Asignado manua</li> </ul>     | Imente          |                     |            |                        |                      |                 |                      |                   |                           |
|                              |                                                        |                     |         |       |                                        |                 | Inic                | iar        |                        |                      |                 |                      |                   |                           |
|                              |                                                        |                     |         |       | Asiento Básico: VEN                    | ITA             |                     |            |                        |                      |                 |                      |                   |                           |
|                              |                                                        |                     |         |       |                                        |                 |                     |            |                        |                      |                 |                      |                   |                           |
|                              |                                                        |                     |         |       |                                        |                 |                     |            |                        |                      |                 |                      |                   |                           |
|                              |                                                        |                     |         |       |                                        |                 |                     |            |                        |                      |                 |                      |                   |                           |
|                              |                                                        |                     |         |       |                                        |                 |                     |            |                        |                      |                 |                      |                   |                           |
|                              |                                                        |                     |         |       |                                        |                 |                     |            |                        |                      |                 |                      |                   |                           |
|                              |                                                        |                     |         |       |                                        |                 |                     |            |                        |                      |                 |                      |                   |                           |
|                              |                                                        |                     |         |       |                                        |                 |                     |            |                        |                      |                 |                      |                   |                           |
|                              |                                                        |                     |         |       |                                        |                 |                     |            |                        |                      |                 |                      |                   |                           |

# Factureya.

Usuario: a@b.con

| 0                            |                                      |              | Contabilidad Electrónica               |                         |                          |                           | _ 8 ×                |
|------------------------------|--------------------------------------|--------------|----------------------------------------|-------------------------|--------------------------|---------------------------|----------------------|
| Factureya.                   |                                      |              |                                        |                         |                          |                           | Sesión               |
|                              | Compras 🖡 🛛 Activo Fijo              | 🖡 Ingresos 🖡 | Egresos 🕴 Control Nómina 🖡             | Bancos y efectivo 🖡 🛛 🤇 | Contabilidad General 🛛 🖡 | DIOT 🕴 Inventarios        | 🖡 Configuración 🖡    |
|                              |                                      |              | <b>O</b><br>Financiera                 | <b>한</b><br>Fiscal      | Dperaciones              | R. Humanos                | <b>යි</b><br>Gestión |
| <b>Financiera</b> \Ingresos  | Facturación                          |              |                                        |                         |                          |                           |                      |
|                              | Criterios de Búsqueda                |              |                                        |                         |                          |                           |                      |
| ✓ Facturación                | Fecha Inicial 09/11/2017 V           | RFC          | Sucursal                               | <b></b> (               | Comprobantes Mostrar     | Todos 🗸                   |                      |
| Ingresos                     | Fecha Final 09/11/2017 V             | Razón Social | Information                            | estadounidense V        | Generar Póliza Can       | celar comprohante         | Ruscar               |
| nigresos                     | UUID                                 | Versión      | •                                      | ites most dos. 1        | FC Razó                  | on Social                 | 00500                |
| Cuentas por Cobrar           | USD-Dólar estadounidense             | _            | Proceso Terminado                      |                         | ×                        |                           |                      |
| Descuentos y<br>Devoluciones | 2F719797-7E57-7E57-7E57-DB8AFF8C988C | 3.3          |                                        | za                      | N010203001 Bebio         | das y cervezas de México, | S.R.L. de C.V.       |
| Estado de Cuenta             |                                      |              | Aceptar                                |                         |                          |                           |                      |
| Reportes                     |                                      |              | O Del Diario Oficial para US Dólar     | del día seleccionado    |                          |                           |                      |
| Comprobantes                 |                                      |              | Og/11/2017 ♥<br>○ Asignado manualmente | 13.1343                 |                          |                           |                      |
| Clientes                     |                                      |              |                                        | Iniciar                 |                          |                           |                      |
|                              |                                      |              | Asiento Básico: VENTA                  |                         |                          |                           |                      |
|                              |                                      |              |                                        |                         |                          |                           |                      |
|                              | <                                    |              |                                        |                         |                          |                           | >                    |
| Usuario: a@b.com             |                                      |              |                                        |                         |                          | Obte                      | ner comprobantes     |

Para verificar la póliza generada vaya al módulo de contabilidad, en el mes de trabajo, en el apartado **Ver póliza, Póliza por Contabilizar.** Revísela y asiéntela en contabilidad.

| Factu                                     | ureya. 🗅                                                                                                    |                                                                                                    |                                                                                                    |                                                                                                    | Certar Sesure                                                                                                    |
|-------------------------------------------|----------------------------------------------------------------------------------------------------|----------------------------------------------------------------------------------------------------|----------------------------------------------------------------------------------------------------|----------------------------------------------------------------------------------------------------|----------------------------------------------------------------------------------------------------|
|                                           |                                                                                                    | Compras 🖡 Activo Fijo                                                                                                    | Ingresos I Egresos I Control Nér                                                                                                    | mina 🖡 Bancos y efectivo 🖡 Contabi<br>50 🕂 👔<br>nciera Fiscal                                                                                                    | idad General 🖡 DIOT 🖡 Inventarios 🖡 Config<br>🗊 🎎 🔏<br>Operaciones R. Humanos Ges                                                                                                    |
| Elige tu<br>Enero N                       | Ejercicio Fiscal 2017<br>Mes 01 Febrero Mes 02                                                                                          | Marzo Mes 03                                                                                                    | Abril Mes 04                                                                                                    | Mayo Mes 05                                                                                                    | Junio Mes 06                                                                                                    |
| No. Po<br>Po<br>C<br>E<br>Julio<br>No. Po | Pólizas<br>Criterios de Búsqueda<br>○ Ver Polizas ● Ver Polizas por Contabilizar<br>Nimero Cont Elim Fecha Sucuraal Concepto<br>1-7 Ø X | S  Nueva Póliza  Noimero de Póliza  Corre  Dario V Darios  Vetty  Transaccin  Momero de Cuenta  Accian: Comprobane: Chegor  Momero de Cuenta  Accian: Comprobane: Chegor  Accian: Comprobane: Chegor  Accian: Chegor  Accian: Comprobane: Chegor  Accian: Cheg | Concepto     Concepto     Concepto | No. Poliza:         0           Sucural         Fecha           V         69/11/2017           Obto         Feba           Obto         Feba           1         Debo           1         723:400.49         \$ 0.00           5         \$ 50.30         \$ 50.30.42 | No. Poliza: 0<br>Poliza: 0<br>Poliza: 0<br>Ver Poliza:<br>Ver Bilans<br>Catilogo Conton<br>Tables President<br>Catilogo Conton<br>Tables President<br>Catilogo Conton<br>Tables President<br>Diclembre Mes 12 |
| Po                                        | / - Editar Poliza X - Eliminar Poliza 🔒 - Imprimi<br>Stoppic.cents Catiogo Cuents                                                       | <                                                                                                    | sacción Tota<br>Guardar Plant                                                                                                    | lles: \$ 725,400.49 \$ 725,400.49<br>ilia Póliza Cancelar Contabil                                                                                                    | xar Católogo Cuertas                                                                                                    |

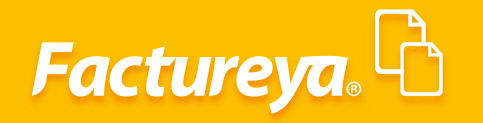

Dentro de la póliza se habilitará el cuadro de mostrar tipo de cambio para que pueda verificar la conversión en moneda nacional.

|                                              |              |                                       | Contabilidad Electróni                   | a                |                       |                  |                       |                              | - 0         |
|----------------------------------------------|--------------|---------------------------------------|------------------------------------------|------------------|-----------------------|------------------|-----------------------|------------------------------|-------------|
|                                              |              |                                       |                                          |                  |                       |                  |                       |                              |             |
|                                              |              | Compras                               | : 🖡 Activo Fijo 📮 Ingre                  | sos 🖡 Egresos 🖡  | Control Nómina        | Bancos y efectiv | o 🖡 Contabilidad Ge   | neral 🖡 DIOT 🖡 Inventarios 🖡 | Configuraci |
|                                              |              |                                       |                                          |                  | Ø                     |                  | e f                   |                              | ሔ           |
|                                              |              |                                       |                                          |                  | Financiera            | a Fis            | cal Opera             | ciones R. Humanos            | Gestión     |
| tu Ejercicio Fiscal 2017                     |              |                                       |                                          |                  |                       |                  |                       |                              |             |
| ro Mes 01 Febrero Mes 02                     |              | Marzo Mes 03                          | Abril Me                                 | : 04             |                       | Mayo Mes 05      |                       | Junio Mes 06                 |             |
| Po                                           | Pólizas      |                                       |                                          | 0                |                       | No. Polizas:     | 0                     | No. Polizas: 0               |             |
| Po Dólizos                                   |              |                                       | Nue                                      | va Póliza        |                       |                  | ×                     | Por Auditar                  |             |
| Criterios de Rúsqueda                        |              | Nueve Dáline                          |                                          |                  |                       |                  |                       | Agregar Póliza               |             |
| entenos de busquedu                          |              | Nueva Poliza                          |                                          |                  |                       | Sucursal         | Fecha<br>09/11/2017 ¥ | Ver Polizas                  |             |
| 🔿 Ver Pólizas 💿 Ver Pólizas por Contabilizar |              | Abrir Plantilla Póliza                |                                          |                  |                       |                  |                       | Catiliana Guartas            |             |
| Número Cont Elim Fecha Sucursa               | Concepto     | Tipo Número de Póliza                 | Concepto                                 |                  |                       |                  |                       | Catalogo Cuentas             |             |
| 1-7 🖉 🗙 🚔 09/11/2017                         | VENTA        | Diario Y Diario5                      | VENTA                                    |                  |                       |                  |                       | Estados Pinancieros          |             |
|                                              |              | Transacción                           |                                          |                  |                       |                  |                       |                              |             |
|                                              |              | Número de Cuenta <i>P</i> Descripción | Cuenta Concepto                          |                  |                       | Debe             | Haber                 |                              |             |
|                                              |              | Asasian Comprohi                      | Inte Charges Transferencia               | Otro Método de l | Centro de C           | Costos           | ~                     |                              |             |
|                                              |              | Mostrar tipo de cambio                | Cheque Transferencia                     | Old Melodo de l  | Centro de C           | ,03(03           | Agregar               |                              |             |
|                                              |              | nta Concepto                          | Debe                                     | Haber            | Tipo de cambio        | Moneda           | Monto original        |                              |             |
|                                              |              | Clientes Nacionales                   | \$ 725,400.49                            | \$ 0.00          | \$ 19.07              | USD              | 38035.24              |                              |             |
|                                              |              | avados Ventas y/o servicios gravado   | os tasa general \$ 0.00                  | \$ 625,345.25    | \$ 19.07              | USD              | 32789.00              | Diciembre Mes 12             |             |
| 10                                           |              | IVA Trasladado                        | \$ 0.00                                  | \$ 100,055.24    | \$ 19.07              | USD              | 5246.24               |                              |             |
| 10                                           |              |                                       |                                          |                  |                       |                  |                       |                              |             |
|                                              | 0            | ,                                     |                                          |                  |                       |                  |                       |                              |             |
| 🖉 - Editar Poliza 🔀 - Eliminar Poliza        | 🔚 - Imprimii | 🖉 - Editar Transacción 🔰              | <ul> <li>Eliminar Transacción</li> </ul> |                  | Totales:              | \$ 725 400.49    | \$ 725 400.49         |                              |             |
|                                              | 0            |                                       |                                          | _                | Guardar Plantilla Pól | iza Cancel       | Contabilizar          |                              |             |
| Catálogo Cuentas Catálogo Cue                | ntas         |                                       |                                          |                  |                       |                  |                       | Catalogo Cuentas             |             |
| Estados Financieros Estados Financ           | eros         | Estados Financieros                   | Estado                                   | s Financieros    |                       | Estados Finan    | lieros                |                              |             |
|                                              |              |                                       |                                          |                  |                       |                  |                       |                              |             |
|                                              |              |                                       |                                          |                  |                       |                  |                       |                              |             |
|                                              |              |                                       |                                          |                  |                       |                  |                       |                              |             |
|                                              |              |                                       |                                          |                  |                       |                  |                       |                              |             |
|                                              |              |                                       |                                          |                  |                       |                  |                       |                              |             |
|                                              |              |                                       |                                          |                  |                       |                  |                       |                              |             |
| Jsuario: a@b.com                             |              |                                       |                                          |                  |                       |                  |                       | Obtener o                    | comprobar   |

La asociación del **UUID** la podrá verificar en cada transacción de la cuenta de clientes.

| 0                                                             | Conta                                                                                                    | bilidad Electrónica                               |                               |                            |                            | - 0 ×            |
|---------------------------------------------------------------|----------------------------------------------------------------------------------------------------|---------------------------------------------------|-------------------------------|----------------------------|----------------------------|------------------|
| Factureya. 🗅                                                  |                                                                                                    |                                                   |                               |                            |                            | sesión           |
|                                                               | Compras 🖡 🛛 Act                                                                                              | tivo Fijo 🕴 Ingresos 🖡 Egresos 🖡 Co               | ntrol Nómina 🖡 Bancos y efect | ivo 🖡 Contabilidad General | DIOT 🖡 Inventarios         | F Configuración  |
|                                                               |                                                                                                    |                                                   |                               | scal Operacione:           | R. Humanos                 | للللہ<br>Gestión |
| Elige tu Ejercicio Fiscal 2017<br>Enero Mes 01 Febrero Mes 02 | Marzo Mes 03                                                                                                 | Abril Mes 04                                      | Mayo Mes 05                   |                            | Junio Mes 06               |                  |
| No. Po Póliza                                                 | 15                                                                                                    | × 0                                               | No. Polizas:                  | 0                          | No. Polizas: 0             |                  |
| Pólizas                                                       |                                                                                                    | Nueva Póliza                                      |                               | ×                          | Por Auditar                |                  |
| Criterios de Búsqueda                                         |                                                                                                    |                                                   | Sucursal                      | Fecha<br>09/11/2017 ¥      | Ver Pólizas<br>Ver Balanza |                  |
| Ver Polizas e Ver Polizas por Contabilizar                    | Tipo Número de Póliza                                                                                        | Concepto                                          |                               |                            | Catálogo Cuentas           |                  |
| 1-7 Ø 🗙 🕒 09/11/2017 VENTA                                    | Diario V Diario5                                                                                             | VENTA                                             |                               |                            | Estados Financieros        |                  |
|                                                               | Transacción                                                                                                  |                                                   |                               |                            |                            |                  |
|                                                               | Número de Cuenta 👂 Descripción Cuenta                                                                        | Concepto                                          | Debe                          | Haber                      |                            |                  |
|                                                               | Asociar: Comprobante Che                                                                                     | que Transferencia Otro Método de Pago             | Centro de Costos              | ✓                          |                            |                  |
|                                                               | Número de Cuenta Descripción de la                                                                           | Cuenta Concepto                                   | Debe                          | Haber T                    |                            |                  |
|                                                               | Clientes nacionale                                                                                           | s Clientes Nacionales                             | \$ 725,400,49                 | \$ 0.00                    |                            |                  |
| Julio<br>No. Po                                               | V         X 4100-01-000         Ventas y/o service           V         X 2150-001-000         IVA trasladado | ventas y/o servicios gravados t<br>IVA Trasladado | sa general \$ 0.00<br>\$ 0.00 | \$ 100,055.24 \$           | Diciembre Mes 12           |                  |
| A - Editar Poliza X - Eliminar Poliza A - Imprimir            | <                                                                                                    |                                                   |                               | >                          |                            |                  |
|                                                               | 🖉 - Editar Transacción 🛛 🗙 - Elimina                                                                         | r Transacción                                     | Totales: \$ 725,400.49        | \$ 725,400.49              |                            |                  |
| Catálogo Cuentas Catálogo Cuentas                             |                                                                                                    | Guar                                              | dar Plantilla Póliza Cance    | lar Contabilizar           | Catálogo Cuentas           |                  |
| Estados Financieros                                           | Estados Financieros                                                                                          | Estados Financieros                               | Estados Fina                  | ncieros                    |                            |                  |
|                                                               |                                                                                                    |                                                   |                               |                            |                            |                  |

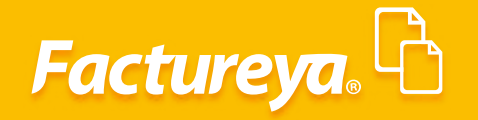

|                                                                                                    | Contabilidad Electrónica                                                                                                    |                                                                                                    |                              |                                     | - 8 ×            |
|----------------------------------------------------------------------------------------------------|----------------------------------------------------------------------------------------------------|----------------------------------------------------------------------------------------------------|------------------------------|-------------------------------------|------------------|
| ureya. 🗅                                                                                                    |                                                                                                    |                                                                                                    |                              |                                     | esión            |
|                                                                                                    | Compras 🖡 Activo Fijo 🕴 Ingresos 🖡                                                                                                    | Egresos 🖡 Control Nómina 🖡 Bancos y efectivo                                                                                                    | 🖡 Contabilidad General 🖣     | DIOT Inventarios                    | Configuración    |
|                                                                                                    |                                                                                                    | ල ණ<br>Financiera Fiscal                                                                                                    | Deraciones                   | R. Humanos                          | للللہ<br>Gestión |
| Ejercicio Fiscal 2017                                                                                                    | Morro Mar 02 Abril Mar 04                                                                                                    | Mayo Mer OF                                                                                                    |                              | Junio Mor 06                        |                  |
| Póliza                                                                                                    |                                                                                                    | 0 No. Polizas: 0                                                                                                    |                              | No. Polizas: 0                      |                  |
| Pólizas                                                                                                    | Nueva Pó                                                                                                    | liza                                                                                                    | ×                            | Por Auditar                         |                  |
| Criterios de Búsqueda                                                                                                    | Nueva Póliza                                                                                                    | Sucursal Fi                                                                                                    | echa<br>19/11/2017           | Ver Pólizas<br>Ver Balanza          |                  |
| O Ver Pólizas   Ver Pólizas por Contabilizar                                                                                                    | Abrir Plantilla Póliza                                                                                                    |                                                                                                    |                              | Catálogo Cuentas                    |                  |
| Número Cont Elim Fecha Sucursal Concepto                                                                                                    | Tipo Número de Póliza Concepto<br>Diario V Diario5 VENTA                                                                                                    |                                                                                                    |                              | Estados Financieros                 |                  |
| <ul> <li>✓ - Editar Poliza X - Eliminar Poliza → Imprimi</li> <li>✓ - Editar Poliza X - Eliminar Poliza</li> <li>✓ - Editar Poliza → Imprimi</li> <li>✓ - Editar Poliza → Imprimi</li></ul> | Tits-0071-000     P     Clientes nacionales     Clientes Nacionales       Asociar:     Comprehants     Cheque     Transferencia     Cis       V     M     CFDI: 27719797-7557-7557-7657-7082AFF8C988C     Nuevo     Editor       Ø     M     CFDI: 27719797-7557-7557-7657-7082AFF8C988C     Nuevo     Editor       Ø     M     Certar     Etiminar     Etiminar       Ø     - Editar Transacción     X - Eliminar Transacción | Selecciona el tipo de comprobante<br>Selecciona el tipo de comprobante<br>O tros Comprobante Nacional (CFO do CBI<br>Comprobante Extranjero<br>Comprobante Extranjero<br>Comprobante Sectoral (CFO)<br>ZT19797-757-757-757-757-757-757-757-757-757 | р 5<br>5<br>8<br>22<br>23007 | Diclembre Mes 12<br>Catálogo Cuenta |                  |

### **Cuentas por cobrar**

En esta sección llevará a cabo el registro de la cobranza de su empresa.

|                            |                |            |     |              |       |               |               | Contabilida | d Electrónica |             |             |             |                  |                    |         |               | -         | - 0 ×                |
|----------------------------|----------------|------------|-----|--------------|-------|---------------|---------------|-------------|---------------|-------------|-------------|-------------|------------------|--------------------|---------|---------------|-----------|----------------------|
| actureya. 🖒                |                |            |     |              |       |               |               |             |               |             |             |             |                  |                    |         |               |           |                      |
|                            |                |            |     |              |       |               | Compras 🖡     | Activo Fijo | 🖡 Ingresos 🖡  | Egresos 🖡   | Control Nóm | ina 🖡 🛛 Ban | cos y efectivo 🕴 | Contabilidad Gener | si 🖡 Di | IOT 🖡 Inventa | nios 🖡 Co | nfiguración          |
|                            |                |            |     |              |       |               |               |             |               |             | Finan       | D<br>ciera  | ණ<br>Fiscal      | Operacio           | nes     | R. Humanos    |           | <b>යි</b><br>Gestión |
| anciera\Ingresos           | ▶ Cuent        | tas por    | Cob | rar          |       |               |               |             |               |             |             |             |                  |                    |         |               |           |                      |
|                            | Criterios de E | Búsqueda   |     |              |       |               |               |             |               |             |             |             |                  |                    |         |               |           |                      |
| Facturación                | Fecha Inicial  | 27/02/2018 | ~   | RFC          |       |               | Sucursal      |             | Comprobantes  | 5 Mostrar T | 'odos ∀     |             |                  |                    |         |               |           |                      |
|                            | Fecha Final    | 27/02/2018 | ~   | Razón Social |       |               | Moneda        |             | ~             |             |             |             |                  |                    |         |               | Freed     | 0                    |
| ngresos                    | UUID           |            |     | Versión      | Pagos | Serie v Folio | Fecha Emisión | REC         | Razón Social  | Méto        | do de Pago  | Sucursal    | Importe          | Descuento          | IVA Tra | IEPS          | IVA Ret   | ISR                  |
| uentas por Cobrar          |                |            |     |              |       | ,             |               |             |               |             |             |             |                  |                    |         |               |           |                      |
| escuentos y<br>evoluciones |                |            |     |              |       |               |               |             |               |             |             |             |                  |                    |         |               |           |                      |
| ndo de Cuenta              |                |            |     |              |       |               |               |             |               |             |             |             |                  |                    |         |               |           |                      |
| portes                     |                |            |     |              |       |               |               |             |               |             |             |             |                  |                    |         |               |           |                      |
| mprobantes                 |                |            |     |              |       |               |               |             |               |             |             |             |                  |                    |         |               |           |                      |
| lientes                    |                |            |     |              |       |               |               |             |               |             |             |             |                  |                    |         |               |           |                      |
|                            |                |            |     |              |       |               |               |             |               |             |             |             |                  |                    |         |               |           |                      |
|                            |                |            |     |              |       |               |               |             |               |             |             |             |                  |                    |         |               |           |                      |
|                            |                |            |     |              |       |               |               |             |               |             |             |             |                  |                    |         |               |           |                      |
|                            |                |            |     |              |       |               |               |             |               |             |             |             |                  |                    |         |               |           |                      |
|                            |                |            |     |              |       |               |               |             |               |             |             |             |                  |                    |         |               |           |                      |
|                            |                |            |     |              |       |               |               |             |               |             |             |             |                  |                    |         |               |           |                      |
|                            |                |            |     |              |       |               |               |             |               |             |             |             |                  |                    |         |               |           |                      |
|                            |                |            |     |              |       |               |               |             |               |             |             |             |                  |                    |         |               |           |                      |
|                            |                |            |     |              |       |               |               |             |               |             |             |             |                  |                    |         |               |           |                      |
|                            |                |            |     |              |       |               |               |             |               |             |             |             |                  |                    |         |               |           |                      |
|                            |                |            |     |              |       |               |               |             |               |             |             |             |                  |                    |         |               |           |                      |
|                            |                |            |     |              |       |               |               |             |               |             |             |             |                  |                    |         |               |           |                      |
|                            |                |            |     |              |       |               |               |             |               |             |             |             |                  |                    |         |               |           |                      |

**Nota:** Para generar información en este apartado deberá registrar las cuentas bancarias que maneja la empresa previamente en el módulo de Bancos. Ver Manual del Módulo de Bancos, en la opción **<***Crear banco***>.** 

Indique el rango de fechas que desea consultar, el sistema le permitirá efectuar filtros por RFC, razón social, sucursal, moneda y versión de CFDI. De *clic* en *<Buscar>* 

| Attrack B       Composition of the control of the control of the contro                                                                                                    |                    |                                                        |                    |       |               |                      | Contabilidad E        | lectrónica             |                    |                    |                       |                    |               |              | - 8         |
|----------------------------------------------------------------------------------------------------|--------------------|--------------------------------------------------------|--------------------|-------|---------------|----------------------|-----------------------|------------------------|--------------------|--------------------|-----------------------|--------------------|---------------|--------------|-------------|
| Compre         Anton 1/p         Openal         Control Market         Control Market                                                                                                    |                    |                                                        |                    |       |               |                      |                       |                        |                    |                    |                       |                    |               |              | <b>.</b>    |
| OP       PE       PE <t< th=""><th></th><th></th><th></th><th></th><th></th><th>Compras <sup>1</sup></th><th>🖡 🛛 Activo Fijo</th><th>🖡 Ingresos 🖡 Egre</th><th>sos 🕴 Control Nón</th><th>tina 🖡 Banco</th><th>as y efectivo 🖡 🛛 Cor</th><th>ntabilidad General</th><th>F DIOT</th><th>Inventarios</th><th>F Configura</th></t<>                                                                                                    |                    |                                                        |                    |       |               | Compras <sup>1</sup> | 🖡 🛛 Activo Fijo       | 🖡 Ingresos 🖡 Egre      | sos 🕴 Control Nón  | tina 🖡 Banco       | as y efectivo 🖡 🛛 Cor | ntabilidad General | F DIOT        | Inventarios  | F Configura |
| Interavlangeson         Control of the control of the control of                                                                                                    |                    |                                                        |                    |       |               |                      |                       |                        | (<br>Finar         | <b>)</b><br>Iciera | ①<br>Fiscal           | Operacione         | s RH          |              | Gestió      |
| Carctar club         Comprobantes         Description         Comprobantes         Materia         Comprobantes           Carctar club         U/L0         Katob Social         Monesia         Peor markino         Comprobantes         Materia         Structural         Materia         Structural         Structural         Structural         Struct                                                                                                    | anciera\Ingresos   | Cuentas por Col                                        | orar               |       |               |                      |                       |                        |                    |                    | , ibidi               | operación          |               | amonos       |             |
| Facturación<br>Ingreso:         Ingreso:         Ingreso:<                                                                                                    | incicia (ingresos  | Criterios de Búsqueda                                  |                    | _     |               |                      |                       | 1 _                    |                    |                    |                       |                    |               |              |             |
| Ingresor         Unit of the second of the second of t                                                                                                    | Facturación        | Fecha Inicial 01/11/2017 V<br>Fecha Final 30/11/2017 V | RFC<br>Razón Socia |       |               | Sucursal             | - Peso mexicano V     | Comprobantes M         | ostrar Todos 🛛 🗸   |                    |                       |                    |               |              |             |
| Control or Control or Control or Control or Control or Control or Control or Control or Control or Control or Control or Control or Control or Control or Control or Control or Control or Control Or Control Or                                                                                                    | Ingresos           |                                                        |                    |       |               |                      |                       |                        |                    |                    |                       |                    | Registrar     | Cobro        | ccel Bu     |
| Contract of Control         Control         Status         Status                                                                                                    | Cuentar per Cohrar | UUID                                                   | Versión            | Pagos | Serie y Folio | Fecha Emisión        | n RFC                 | Razón Social           | Método de Pago     | Sucursal           | Importe               | Descuento          | IVA Tra       | IEPS         | IVA Ret     |
| Descuentions y<br>Devolutions         Descuentions y<br>Devolutions         Site (Second<br>(Second<br>(S | cuentas por cobrar | MXN-Peso mexicano                                      |                    |       | 0001004.4     | 2017 11 01 1         |                       |                        |                    |                    |                       |                    |               |              |             |
| Devoluciones         1946/04/2014         1946/04/2014         1946/04/2014         1946/04/2014         1946/04/2014         1946/04/2014         1946/04/2014         1946/04/2014         1946/04/2014         1946/04/2014         1946/04/2014         1946/04/2014         1946/04/2014         1946/04/2014         1946/04/2014         1946/04/2014         1946/04/2014         1946/04/2014         1946/04/2014         1946/04/2014         1946/04/2014         1946/04/2014         1946/04/2014         1946/04/2014         1946/04/2014         1946/04/2014         1946/04/2014         1946/04/2014         1946/04/2014         1946/04/2014         1946/04/2014         1946/04/2014         1946/04/2014         1946/04/2014         1946/04/2014         1946/04/2014         1946/04/2014         1946/04/2014         1946/04/2014         1946/04/2014         1946/04/2014         1946/04/2014         1946/04/2014         1946/04/2014         1946/04/2014         1946/04/2014         1946/04/2014         1946/04/2014         1946/04/2014         1946/04/2014         1946/04/2014         1946/04/2014         1946/04/2014         1946/04/2014         1946/04/2014         1946/04/2014         1946/04/2014         1946/04/2014         1946/04/2014         1946/04/2014         1946/04/2014         1946/04/2014         1946/04/2014         1946/04/2014         1946/04/2014         1946/04/2014         1946/04/2014<                                                                                                    | Descuentos y       | 0A9159DD-/E5/-/E5/-/E5/-11A5F55AA/                     | 07 3.3             |       | SERIE01 1     | 2017-11-01 1:        | 3:37: TEST010203001   | DAURA<br>Rabidee       |                    |                    | \$ 171.00             | \$ 18.81           | \$ 0.00       | \$ 0.00      | \$ 0.00     |
| Estado de Cuenta         Filiado (1757) 1757 1757 1757 1757 1757 1757 1757                                                                                                    | Devoluciones       | 70016529.7657.7657.7657.0469DA1D460                    |                    | 57    | SERIEO1 2     | 2017-11-01 1         | 4:41: TEST010203001   | LAURA                  |                    |                    | \$ 35,625,20          | \$ 0.00            | \$ 4,416.00   | \$ 0,004.13  | \$ 0.00     |
| Schule Cuclima         S16244-1737-1757-7574-000000         S100000         S100000         S100000         S100000         S100000         S0000         S0000 <ths0000< th="">         S0000         S000</ths0000<>                                                                                                    | Estado do Cuento   | FE836021-7E57-7E57-7E57-9857C4522CE                    | B 3.3              | 51    | A 1           | 2017-11-03 1         | 3:37: TES030201001    | REMORT DE MEXICO       | 1                  |                    | \$ 2 500.00           | \$ 0.00            | \$ 400.00     | \$ 0.00      | \$ 0.00     |
| Reportes         Stratu - 157-1757-757-1757-757-1757-757-1757-7575-757-1757-7575-7575-75757-75757-7575-75757-7575-75757-7575-75757-7575-75757-7575-75757-7575-75757-7575-75757-7575-75757-7575-75757-7575-75757-7575-75757-7575-75757-7575-75757-7575-75757-7575-75757-7575-75757-7575-75757-7575-757575-7575757575-7575-7575-7575-75757575-7575-7575-757575-7575-757                                                                                                    | Listado de Cuenta  | B51F84F4-7E57-7E57-7E57-488DA838A10                    | F 3.3              |       | 55            | 2017-11-06 1         | 7:53: XAXX010101000   | CLIENTE DEMO SA D      | E                  |                    | \$ 66,500.00          | \$ 0.00            | \$ 10.000.00  | \$ 0.00      | \$ 0.00     |
| DepCrip10757775775775775775775775775775775775775                                                                                                    | Dementer           | 3BC8A14E-7E57-7E57-7E57-6880AE61D5/                    | AC 3.3             |       | SERIE01 1     | 2017-11-09 14        | 8:04: TEÑ010203001    | Bebidas y cervezas de  |                    |                    | \$ 171.00             | \$ 18.81           | \$ 0.00       | \$ 0.00      | \$ 0.00     |
| Comprobantes<br>(ACT0716-7757-757-757-757-757-757-757-757-757-7                                                                                                    | Reportes           | DBD2DF19-7E57-7E57-7E57-7799A8C6F9                     | DA 3.3             | Sí    | SERIE01 2     | 2017-11-09 1         | 8:26: AAA010101AAZ    | Edgar Antonio Altam    | ir                 |                    | \$ 33,223.10          | \$ 0.00            | \$ 6,724.00   | \$ 8,804.12  | \$ 0.00     |
| Composition         Status         Status         St                                                                                                    | Commenter          | 313F520C-7E57-7E57-7E57-1493416E7CB                    | 7 3.3              |       | SERIE01 3     | 2017-11-09 19        | 9:31: TEST010203001   | LAURA                  |                    |                    | \$ 36,802.23          | \$ 9,200.56        | \$ 4,416.00   | \$ 0.00      | \$ 0.00     |
| Statistic         Statistic         Statistic <t< td=""><td>Comprobantes</td><td>0AC7D1B7-7E57-7E57-7E57-4CAF7BEF94</td><td>38 3.3</td><td></td><td>SERIE01 1</td><td>2017-11-14 1</td><td>6:21: XAXX010101000</td><td>CLIENTE DEMO SA D</td><td>E</td><td></td><td>\$ 5,824.00</td><td>\$ 200.00</td><td>\$ 713.00</td><td>\$ 933.86</td><td>\$ 0.00</td></t<>                                                                                                    | Comprobantes       | 0AC7D1B7-7E57-7E57-7E57-4CAF7BEF94                     | 38 3.3             |       | SERIE01 1     | 2017-11-14 1         | 6:21: XAXX010101000   | CLIENTE DEMO SA D      | E                  |                    | \$ 5,824.00           | \$ 200.00          | \$ 713.00     | \$ 933.86    | \$ 0.00     |
| Clientes         341942-757-757-757-757-757-757-757-757-757-75                                                                                                    |                    | 544DCBA2-7E57-7E57-7E57-404C8272620                    | 25 3.3             |       | SERIE01 3     | 2017-11-15 1         | 6:08: TEST010203001   | LAURA                  |                    |                    | \$ 171.00             | \$ 19.00           | \$ 0.00       | \$ 0.00      | \$ 0.00     |
| 2536459-4757-1757-27627-620200058400 3.3 5588001 20171-122 1176 124000000 Denbudros de Belieć \$14,500.0 \$10,00 \$10,00 \$10                                                                                                    | Clientes           | 34331942-7E57-7E57-7E57-ACCC3C88044                    | 13 3.3             | Sí    | SERIE01 4     | 2017-11-15 1         | 7:31: TEST010203001   | LAURA                  |                    |                    | \$ 680,000.00         | \$ 0.00            | \$ 108,800.00 | \$ 0.00      | \$ 0.00     |
| 1040010369-1827-1827-1827-48240104401       3       3       5       6480012       2017-11-211148       111111111111111111111111111111111111                                                                                                    |                    | 252EEF5A-7E57-7E57-7E57-32E0308DB4D                    | D 3.3              |       | SERIE01 5     | 2017-11-21 1         | 7:48: AAA010101AAZ    | Edgar Antonio Altam    | IT                 |                    | \$ 12,500.00          | \$ 0.00            | \$ 0.00       | \$ 0.00      | \$ 0.00     |
| 19902007-1927-1927-1927-1927-1927-1929-2025-2022<br>199020027-1927-1927-1927-1929-2025-2022-2022<br>199020027-1927-1927-1927-2025-2022-2022-2022<br>199020020000000000000000000000000000000                                                                                                    |                    | 04C03E8C-7E57-7E57-7E57-246C91C94AE                    | SD 3.3             | SI    | SERIED1 1     | 2017-11-22 1         | 1:00: 168/010203001   | Distribuidora de Bebi  | c                  |                    | \$ 54,/17.10          | \$ 0.00            | \$ 11,074.00  | \$ 14,500.04 | \$ 0.00     |
| 5314694-7577-7577-055200018627 3.3 558801 5 2017-11-22 1305 TB3010020300 Denthwokevs 4e Belic \$448,3200 \$100 \$100 \$0.00 \$0.00 \$0.00<br>070725248-8867-4C35-9725-86C460307048 3.2 1804 2017-11-28 1735: AAA010101AAZ Edgar Antonio Altamin No Identificado<br>Totales \$1.667,804.69 \$19,502.60 \$242,760.00 \$33,042.17 \$0.00                                                                                                    |                    | F0D01069-7E57-7E57-7E57-7E57 D90CAEE0CD                | 2 3.3              | 51    | SERIEUT 2     | 2017-11-22 1         | 1:07: TENO 10203001   | Bebidas y cervezas de  |                    |                    | \$ 104,003.00         | \$ 0.00            | \$ 1,340.00   | \$ 0.00      | \$ 0.00     |
| F072EC68-8861-4C35-9725-00C460307048 32 1804 2017-11-28 1759: AAA010101AAZ Edgar Antonio Attamii No Identificado Sucural. 1 \$50200 \$10.00 \$80.00 \$0.00 \$0.00 \$0.00 F072EC68-8861-4C35-9725-00C460307048 32 1804 2017-11-28 1759: AAA010101AAZ Edgar Antonio Attamii No Identificado Totales \$1,667,804.89 \$19,562.60 \$242,769.00 \$33,142.17 \$0.00                                                                                                    |                    | 5214E004 7E57 7E57 7E57 0E530ED18P3                    | E 22               | 31    | CEPIE01 5     | 2017-11-22 1         | 2.05. TER-010202001   | Distribuidera de Rebi  |                    |                    | \$ 111,704.00         | \$ 504.20          | \$ 70 121 00  | \$ 0.00      | \$ 0.00     |
| Tetailes \$1,667,804.89 \$19,562.80 \$242,769.00 \$33,142.17 \$0.00                                                                                                    |                    | ED72EC68-8867-4C35-9725-80C4603076                     | 18 3.2             |       | 1804          | 2017-11-28 1         | 7:53: AAA010101AAZ    | Edgar Antonio Altam    | ir No Identificado | Sucursal 1         | \$ 550.00             | \$ 0.00            | \$ 88.00      | \$ 0.00      | \$ 0.00     |
|                                                                                                    |                    | 10122000 0001 4000 5120 0004000010                     | 0 012              |       | 1004          | 2011 11 2011         | 10017000101010002     | cogar Pritorno Pritarn |                    | Totales            | \$ 1 667 804.89       | \$ 19 562.60       | \$ 242 769.00 | \$ 33 042.17 | \$ 0.00     |
|                                                                                                    |                    | TU (2008-880 -4633-9723-904-48090/9                    | 10 J.2             |       | 1004          | 2017-11-281          | 1555 AAAAO TO TO BAAZ | Eogar Antonio Aitam    | II NO IDENTIFICADO | Totales            | \$ 1,667,804.89       | \$ 19,562.60       | \$ 242,769.00 | \$ 33,042.17 |             |

El sistema presentará las facturas pendientes de cobro en ese período. Para los comprobantes versión 3.3 cuyo método de pago es PPD (Pago en Parcialidades o Diferido) aparecerá sombreada la columna de pagos indicando que existen comprobantes tipo P (Pagos) relacionados.

Dé *clic* en *Sí* para visualizar los documentos relacionados.

Factureya.

|                    | Compras 🖡 Activo Fijo 📕 Ingresos 🖡 Egresos 🖡 Control Nómina 🖡 Bancor                                                          | y efectivo 🖡 🛛 Cor | tabilidad General | E DIOT        | Corea<br>International<br>EP5<br>5.000<br>5.0000<br>5.0000<br>5.0000<br>5.0000<br>5.0000<br>5.0000<br>5.0000<br>5.0000<br>5.0000<br>5.0000<br>5.0000<br>5.0000<br>5.0000<br>5.0000<br>5.00000<br>5.0000<br>5.0000<br>5.0000<br>5.00000<br>5.000000 | Configura     |
|--------------------|----------------------------------------------------------------------------------------------------|--------------------|-------------------|---------------|----------------------------------------------------------------------------------------------------|---------------|
|                    | 69<br>Financiera                                                                                                    | <b>한</b><br>Fiscal |                   | s R.H         | 2<br>umanos                                                                                                    | لطے<br>Gestió |
| inanciera\Ingresos | Cuentas por Cobrar                                                                                                    | - Togar            | operationed       |               | amonop                                                                                                    | 0.00110       |
| manciera (ingresos | Criterios de Búsqueda                                                                                                    |                    |                   |               |                                                                                                    |               |
|                    | Fecha Inicial 01/11/2017 V RFC Sucursal V Comprobantes Mostrar Todos V                                                        |                    |                   |               |                                                                                                    |               |
| Facturación        | Fecha Final 30/11/2017 V Razón Social Moneda - Peso mexicano V                                                                |                    |                   |               |                                                                                                    |               |
| Ingresos           |                                                                                                    |                    |                   | Registrar     | Cobro Ex                                                                                                    | cel B         |
|                    | UUID Versión Pagos Serie v Folio Fecha Emisión RFC Razón Social Método de Pago Sucursal                                       | Importe            | Descuento         | VA Tra        | EPS I                                                                                                    | VA Ret        |
| Cuentas por Cobrar | MXN-Peso mexicano                                                                                                    |                    |                   |               |                                                                                                    |               |
| Descuentos y       | 0A9159DD-7E57-7E57-7E57-11A5F55AA7D7 3.3 SERIED1 1 2017-11-01 13:37: TEST010203001 LAURA                                      | \$ 171.00          | \$ 18.81          | \$ 0.00       | \$ 0.00                                                                                                    | \$ 0.00       |
| Devoluciones       | 4170538A-7E57-7E57-7E57-7E57-7E57-7E57-7E57-7E5                                                                               | \$ 33,223.20       | \$ 0.00           | \$ 6,724.00   | \$ 8,804.15                                                                                                    | \$ 0.00       |
| Ectado do Cuonta   | 19910036/1E//1E//1E//1E//1E//1E//1E//1E//1E//1E                                                                               | \$ 2 500.00        | \$ 9,201.22       | \$ 400.00     | 5 0.00                                                                                                    | \$ 0.00       |
| Estado de Cuenta   | B51F84F4-7E57-7E57-7E57-488DA Contabilidad Electrónica                                                                        | \$ 66,500.00       | \$ 0.00           | \$ 10.000.00  | \$ 0.00                                                                                                    | \$ 0.00       |
| Poportor           | 3BC8A14E-7E57-7E57-6880A                                                                                                    | \$ 171.00          | \$ 18.81          | \$ 0.00       | \$ 0.00                                                                                                    | \$ 0.00       |
| Reportes           | DBD2DF19-7E57-7E57-7E57-7E57-7E57-7E57-7E57-946BDA1D4EB9                                                                      | \$ 33,223.10       | \$ 0.00           | \$ 6,724.00   | \$ 8,804.12                                                                                                    | \$ 0.00       |
| Comprohantes       | 313F520C-7E57-7E57-7E57-14934 No. Fecha Saldo Pago Insoluto UUID (P)                                                          | \$ 36,802.23       | \$ 9,200.56       | \$ 4,416.00   | \$ 0.00                                                                                                    | \$ 0.00       |
|                    | DACTD187-7557-7557-7557-7657-7657-7657-7657-76                                                                                | \$ 5,824.00        | \$ 200.00         | \$ 713.00     | \$ 933.86                                                                                                    | \$ 0.00       |
| Clientes           | 344UC6A2-7637-7637-7637-7637-7404-0<br>A33310A3-27657-7657-7657-7657-00-0                                                     | \$ 680,000,00      | \$ 19.00          | \$ 108 800.00 | \$ 0.00                                                                                                    | \$ 0.00       |
|                    | 252EF5A-7E57-7E57-7E57-32E03                                                                                                  | \$ 12,500.00       | \$ 0.00           | \$ 0.00       | \$ 0.00                                                                                                    | \$ 0.00       |
|                    | 04C03E8C-7E57-7E57-7E57-246C9                                                                                                 | \$ 54,717.10       | \$ 0.00           | \$ 11,074.00  | \$ 14,500.04                                                                                                    | \$ 0.00       |
|                    | F0D01089-7E57-7E57-7E57-7E57-423A0C6FEC82 3.3 Si SERIE01 2 2017-11-22 11:07: TEÑ010203001 Bebidas y cervezas de               | \$ 154,563.30      | \$ 0.00           | \$ 1,546.00   | \$ 0.00                                                                                                    | \$ 0.00       |
|                    | F592DED7-7E57-7E57-7E57-D89CAEE0CDD2 3.3 Sf SERIE01 3 2017-11-22 11:14: TEÑ010203001 Bebidas y cervezas de                    | \$ 111,764.08      | \$ 904.20         | \$ 17,737.00  | \$ 0.00                                                                                                    | \$ 0.00       |
|                    | 53145904-7E57-7E57-7E57-7E57-052206D18B2E 3.3 SERIED1 5 2017-11-22 13:051 TE&010203001 Distribuidora de Bebic                 | \$ 438,320.00      | \$ 0.00           | \$ 70,131.00  | \$ 0.00                                                                                                    | \$ 0.00       |
|                    | PD/2EU08-880/-4C35-9/25-80C40030/048 3.2 1804 2017-11-28 17:53: AAA010101AA2 Edgar Antonio Altamii No identificado Sucursaria | \$ 1667 004 00     | \$ 10,562,60      | \$ 242 760.00 | \$ 22 042 17                                                                                                    | \$ 0.00       |
|                    | Totales                                                                                                    | 5 1,007,004.09     | \$ 19,302.00      | \$ 242,709.00 | 3 33,042.17                                                                                                    | \$ 0.00       |

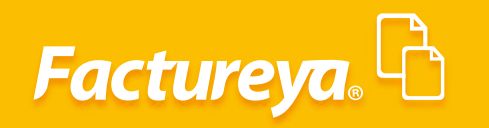

Podrá realizar la exportación de esta información a excel.

|                    |                   |                       |             |       |               | Compras 🖡       | Act                   | ivo Fijo  | Ingresos I E       | presos 🖡    | Control Nóm | ina 🖡 Bano | os y efectivo 🖡 Co | ntabilidad General | DIOT          | Inventarios  | F Con  | figura   |
|--------------------|-------------------|-----------------------|-------------|-------|---------------|-----------------|-----------------------|-----------|--------------------|-------------|-------------|------------|--------------------|--------------------|---------------|--------------|--------|----------|
|                    |                   |                       |             |       |               |                 |                       |           |                    |             | ୍           |            | ₫₽<br>E            | P                  |               | <b>.</b>     |        | <b>#</b> |
|                    | ▶ Cuent           | as nor Cob            | rar         |       |               |                 |                       |           |                    |             | Finan       | ciera      | Fiscal             | Operacion          | es K. F       | lumanos      | G      | estie    |
| ciera (ingresos    | Cuent             | as por con            | a           |       |               |                 |                       |           |                    |             |             |            |                    |                    |               |              |        |          |
|                    | Criterios de t    | Busqueda              |             |       |               |                 |                       |           |                    |             |             |            |                    |                    |               |              |        |          |
| acturación         | Fecha Inicial     | 01/11/2017 🔍          | RFC         |       |               | Sucursal        |                       | · ·       | Comprobantes       | Mostrar I   | odos 🗸      |            |                    |                    |               |              |        |          |
|                    | Fecha Final       | 30/11/2017 ¥          | Razón Socia |       |               | Moneda -        | Peso me               | exicano ⊻ |                    |             |             |            |                    |                    |               | -            |        |          |
| ngresos            |                   |                       |             |       |               |                 |                       |           |                    |             |             |            |                    |                    | Registra      | r Cobro 🖉 E  |        |          |
|                    | UUID              |                       | Versión     | Pagos | Serie y Folio | Fecha Emisión   | RFC                   |           | Razón Social       | Métor       | do de Pago  | Sucursal   | Importe            | Descuento          | IVA Tra       | IEPS         | va Ret |          |
| luentas por Cobrar | MXN-Peso mexican  | 10                    |             |       |               |                 |                       |           |                    |             |             |            |                    |                    |               |              |        |          |
| Descuentos y       | 0A9159DD-7E57-78  | E57-7E57-11A5F55AA7D  | 7 3.3       |       | SERIE01 1     | 2017-11-01 13:  | 37: TESTO             | 10203001  | LAURA              |             |             |            | \$ 171.00          | \$ 18.81           | \$ 0.00       | \$ 0.00      | \$ (   | 0.00     |
| Devoluciones       | 417053BA-7E57-7E  | 57-7E57-0B4136EB26D4  | 3.3         |       | SERIE01 2     | 2017-11-01 13:  | 58: TENO              | /0203001  | Bebidas y cerveza: | de          |             |            | \$ 33,223.20       | \$ 0.00            | \$ 6,724.00   | \$ 8,804.15  | \$ (   | 0.00     |
|                    | 79916538-7657-765 | 57-7E57-9468DA1D4EB9  | 3.3         | Sí    | SERIE01 3     | 2017-11-01 14:  | 41: TESTO             | 10203001  | LAURA              |             |             |            | \$ 36,804.88       | \$ 9,201.22        | \$ 4,416.00   | \$ 0.00      | \$ (   | 0.00     |
| stado de Cuenta    | EE836021-7E57-7E5 | 57-7E57-9857C4522CEB  | 3.3         |       | A 1           | 2017-11-03 13:3 | 37: TES03             | 0201001   | REMOPT DE MEXI     | :0:         |             |            | \$ 2,500.00        | \$ 0.00            | \$ 400.00     | \$ 0.00      | S (    | 0.00     |
|                    | 851F84F4-7E57-7E5 | 57-7E57-488DA838A10F  | 3.3         |       | 55            | 2017-11-06 17:  | 53: XAXX              | 310101000 | CLIENTE DEMO SA    | DE          |             |            | \$ 66,500.00       | \$ 0.00            | \$ 10,000.00  | \$ 0.00      | 50     | 0.00     |
| Reportes           | 38C8A14E-/E5/-/E  | 5/-/E5/-6880AE61D5AC  | 3.3         |       | SERIEUT 1     | 2017-11-09 183  | D4: TENU              | 10203001  | Bebidas y cerveza: | de          |             |            | \$ 1/1.00          | \$ 18.81           | \$ 0.00       | \$ 0.00      | 50     | 0.00     |
|                    | 21255200 7557 75  | E2/-/E3/-//99ABC0P904 | 3.3         | 21    | SERIEUT 2     | 2017-11-09 185  | 20: AAAU<br>34: TECTO | 10101AAZ  | Edgar Antonio Alt  | imir        |             |            | \$ 33,223.10       | \$ 0.00            | \$ 6,724.00   | \$ 8,804.12  | 51     | 0.00     |
| Comprobantes       | 0AC7D1R7.7557.75  | 57-7E57-1495410E7CB7  | 3.5         |       | SERIEOT 5     | 2017-11-09 19:  | 21. YAYY              | 010101000 | CHENTE DEMO S/     | DE          |             |            | \$ 50,002.23       | \$ 9,200.00        | \$ 712.00     | \$ 0.00      | 51     | 0.00     |
|                    | 544DCRA2-7E57-7E  | ES7.7ES7.404C827262C5 | 3.3         |       | SERIE01 3     | 2017-11-14 103  | 18- TESTO             | 10203001  | LAURA              | UL          |             |            | \$ 171.00          | \$ 19.00           | \$ 0.00       | \$ 0.00      | 51     | 0.00     |
| Clientes           | 34331942-7657-76  | 57-7E57-ACCC3C880443  | 3.3         | Si    | SERIE01 4     | 2017-11-15 10.  | 21- TESTO             | 10203001  | LAURA              |             |             |            | \$ 690,000,00      | \$ 15.00           | \$ 108 800.00 | \$ 0.00      | 51     | 0.00     |
|                    | 252FFF54-7F57-7F  | 57-7E57-32E0308DR4DD  | 3.3         | 54    | SERIE01 5     | 2017-11-21 174  | 48- 4440              | 10101447  | Edgar Antonio Alt  | mir         |             |            | \$ 12 500.00       | \$ 0.00            | \$ 0.00       | \$ 0.00      | 51     | 0.00     |
|                    | 04C03E8C-7E57-7E  | 57-7E57-246C91C94ABD  | 3.3         | Sí    | SERIE01 1     | 2017-11-22 11:  | 00: TE&0              | 10203001  | Distribuidora de B | bic         |             |            | \$ 54,717.10       | \$ 0.00            | \$ 11,074.00  | \$ 14 500.04 | S (    | 0.00     |
|                    | F0D01089-7E57-7E  | 57-7E57-423A0C6FEC82  | 3.3         | Sí    | SERIE01 2     | 2017-11-22 11:0 | 07: TEÑO              | 10203001  | Bebidas y cerveza: | de          |             |            | \$ 154,563,30      | \$ 0.00            | \$ 1,546.00   | \$ 0.00      | 5.0    | 0.00     |
|                    | F592DED7-7E57-7E  | 57-7E57-D89CAEE0CDD   | 2 3.3       | Sí    | SERIE01 3     | 2017-11-22 11:  | 14: TEÑO              | 10203001  | Bebidas y cerveza: | de          |             |            | \$ 111,764.08      | \$ 904.20          | \$ 17,737.00  | \$ 0.00      | \$ (   | 0.00     |
|                    | 5314E904-7E57-7E5 | 57-7E57-0B5206D1BB2E  | 3.3         |       | SERIE01 5     | 2017-11-22 13:0 | 05: TE&0              | 10203001  | Distribuidora de B | ebic        |             |            | \$ 438,320.00      | \$ 0.00            | \$ 70,131.00  | \$ 0.00      | 5 (    | 0.00     |
|                    | FD72EC68-8867-40  | C35-9725-80C460307648 | 3.2         |       | 1804          | 2017-11-28 17:5 | 53: AAA0              | 10101AAZ  | Edgar Antonio Alt  | imir No Ide | entificado  | Sucursal_1 | \$ 550.00          | \$ 0.00            | \$ 88.00      | \$ 0.00      | \$ (   | 0.00     |
|                    |                   |                       |             |       |               |                 |                       |           |                    |             |             | Totales    | \$ 1,667,804.89    | \$ 19,562.60       | \$ 242,769.00 | \$ 33,042.17 | \$ (   | 0.00     |

Para registrar un cobro de clic en <**Registrar cobro>** 

|                   |                 |                        |             |       |               |               | Contabilidad E     | lectrónica       |                        |                |                   |                     |               |              | - 0       |
|-------------------|-----------------|------------------------|-------------|-------|---------------|---------------|--------------------|------------------|------------------------|----------------|-------------------|---------------------|---------------|--------------|-----------|
|                   |                 |                        |             |       |               |               |                    |                  |                        |                |                   |                     |               |              |           |
|                   |                 |                        |             |       |               | Compras 4     | Activo Fijo        | 🖡 Ingresos 🖡     | Egresos 🖡 Control N    | ómina 🖡 Banco: | y efectivo 🖡 🛛 Co | ontabilidad General | F DIOT        | Inventarios  | Configura |
|                   |                 |                        |             |       |               |               |                    |                  |                        | <sub>6</sub> D | ক্র               |                     |               |              | ሔ         |
|                   |                 |                        |             |       |               |               |                    |                  | Fin                    | anciera        | Fiscal            | Operacion           | es R.H        | umanos       | Gestió    |
|                   | ) Cuen          | tas nor Coh            | rar         |       |               |               |                    |                  |                        |                |                   |                     |               |              |           |
| ciera (ingresos   | Criteries de    | Réservede              |             |       |               |               |                    |                  |                        |                |                   |                     |               |              |           |
|                   | Criterios de    | busqueda               | 850         |       |               | our f         |                    | 1                |                        |                |                   |                     |               |              |           |
| acturación        | Fecha Inicial   | 01/11/2017 •           | RPC         |       |               | Sucursal      | *                  | _ comprobantes   | Mostrar Iodos 🔍        |                |                   |                     |               |              |           |
|                   | Fecha Final     | 30/11/2017 🗸           | Razón Socia |       |               | Moneda        | - Peso mexicano ∨  |                  |                        |                |                   |                     |               |              | _         |
| ngresos           |                 |                        |             |       |               |               |                    |                  |                        |                |                   |                     | Registrar     | Cobro Ex     | el B      |
| wanter was Calure | UUID            |                        | Versión     | Pagos | Serie y Folio | Fecha Emisión | RFC                | Razón Social     | Método de Pago         | Sucursal       | Importe           | Descuento           | IVA Tra       | eps l'       | (A Ret    |
| uentas por Cobrar | MXN-Peso mexica | ino                    |             |       |               |               |                    |                  |                        |                |                   |                     |               |              |           |
| Descuentos y      | 0A9159DD-7E57-  | /E5/-/E5/-TIA5F55AA/U  | 7 3.3       |       | SERIEUT T     | 2017-11-01 13 | 57: TESTOTO203001  | LAUKA            | and a                  |                | \$ 171.0          | 5 18.81             | \$ 0.00       | \$ 0.00      | \$ 0.00   |
| Devoluciones      | 41/0536A-/E5/-/ | E37-7E37-084130E820D4  | 3.3         | C/    | SERIEUT 2     | 2017-11-01 13 | 41. TEST010203001  | LAURA            | as de                  |                | \$ 33,223.2       | 5 50.00             | \$ 6,724.00   | \$ 0,004.15  | \$ 0.00   |
|                   | /9910538-7E57-7 | E37-7E37-9408DATD4E89  | 3.3         | 21    | SERIEUT 3     | 2017-11-01 14 | 041: TEST010203001 | DEMORT DE MEN    | 0001                   |                | \$ 30,804.8       | 5 59,201.22         | \$ 4,410.00   | \$ 0.00      | \$ 0.00   |
| stado de Cuenta   | 051E04E4.7E57.7 | ES7 7ES7 400DA020A10E  | 3.5         |       | 55            | 2017-11-05 15 | 575 TE3050201001   | CLIENTE DEMOS    | A DE                   |                | \$ 2,300.0        | 5 50.00             | \$ 10,000,00  | \$ 0.00      | \$ 0.00   |
|                   | 3BC8014F-7E57-7 | 257-7E57-6880AF61D5A   | - 33        |       | SERIE01 1     | 2017-11-00 17 | -04- TEÑO10203001  | Rehider v center | ar de                  |                | \$ 171.0          | 5 \$ 18.81          | \$ 0.00       | \$ 0.00      | \$ 0.00   |
| Reportes          | DBD2DF19-7F57-  | 7E57-7E57-7799A8C6E90  | Δ 3.3       | Sí    | SERIE01.2     | 2017-11-09 18 | 26: 444010101447   | Ednar Antonio A  | Itamir                 |                | \$ 33,223,1       | 5 \$0.00            | \$ 6724.00    | \$ 8 804 12  | \$ 0.00   |
|                   | 313F520C+7F57+7 | F57-7F57-1493416F7CB7  | 33          | 51    | SERIE01 3     | 2017-11-09 19 | 31: TEST010203001  | I ALIRA          | Carrini                |                | \$ 36,802,2       | 5 \$ 9 200 56       | \$4416.00     | \$ 0.00      | \$ 0.00   |
| Comprobantes      | 0AC7D187-7E57-7 | 7E57-7E57-4CAF7BEF9438 | 3.3         |       | SERIE01 1     | 2017-11-14 16 | 21: XAXX010101000  | CLIENTE DEMO S   | SA DE                  |                | \$ 5 824.0        | 5 200.00            | \$ 713.00     | \$ 933.86    | \$ 0.00   |
|                   | 544DCBA2-7E57-1 | 7E57-7E57-404C827262C  | 5 3.3       |       | SERIE01 3     | 2017-11-15 16 | 08: TEST010203001  | LAURA            |                        |                | \$ 171.0          | 5 19.00             | \$ 0.00       | \$ 0.00      | \$ 0.00   |
| Clientes          | 34331942-7E57-7 | E57-7E57-ACCC3C880442  | 3.3         | Sí    | SERIE01 4     | 2017-11-15 17 | 31: TEST010203001  | LAURA            |                        |                | \$ 680,000.0      | 5 0.00              | \$ 108,800.00 | \$ 0.00      | \$ 0.00   |
|                   | 252EEF5A-7E57-7 | E57-7E57-32E0308D84DC  | 3.3         |       | SERIE01 5     | 2017-11-21 17 | :48: AAA010101AAZ  | Edgar Antonio A  | Itamir                 |                | \$ 12,500.0       | \$ 0.00             | \$ 0.00       | \$ 0.00      | \$ 0.00   |
|                   | 04C03E8C-7E57-7 | 'E57-7E57-246C91C94ABE | 3.3         | Sí    | SERIE01 1     | 2017-11-22 11 | :00: TE&010203001  | Distribuidora de | Bebic                  |                | \$ 54,717.1       | 0.00 \$ 0.00        | \$ 11,074.00  | \$ 14,500.04 | \$ 0.00   |
|                   | F0D01089-7E57-7 | 'E57-7E57-423A0C6FEC82 | 3.3         | Sí    | SERIE01 2     | 2017-11-22 11 | :07: TEÑ010203001  | Bebidas y cervez | as de                  |                | \$ 154,563.3      | D \$ 0.00           | \$ 1,546.00   | \$ 0.00      | \$ 0.00   |
|                   | F592DED7-7E57-7 | /E57-7E57-D89CAEE0CDD  | 2 3.3       | Sí    | SERIE01 3     | 2017-11-22 11 | :14: TEÑ010203001  | Bebidas y cervez | as de                  |                | \$ 111,764.0      | B \$ 904.20         | \$ 17,737.00  | \$ 0.00      | \$ 0.00   |
|                   | 5314E904-7E57-7 | E57-7E57-0B5206D1BB2E  | 3.3         |       | SERIE01 5     | 2017-11-22 13 | :05: TE&010203001  | Distribuidora de | Bebic                  |                | \$ 438,320.0      | 0.00 \$             | \$ 70,131.00  | \$ 0.00      | \$ 0.00   |
|                   | FD72EC68-B867-4 | IC35-9725-80C460307648 | 3 3.2       |       | 1804          | 2017-11-28 17 | :53: AAA010101AAZ  | Edgar Antonio A  | Itamir No Identificado | Sucursal_1     | \$ 550.0          | 0.00 \$ 0.00        | \$ 88.00      | \$ 0.00      | \$ 0.00   |
|                   |                 |                        |             |       |               |               |                    |                  |                        | Totales        | \$ 1.667.804.8    | § 19 562.60         | \$ 242,769.00 | \$ 33 042 17 | \$ 0.00   |

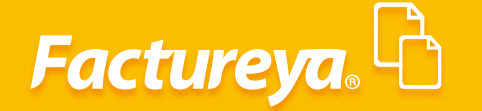

En la pantalla que se desplegará podrá capturar el cobro por ficha de depósito, en efectivo, transferencia, etc., esta información se enlazará simultáneamente a los módulos de Bancos y Contabilidad, afectando el historial del cliente en un solo paso.

| Actured B Actured B Act                                                                                                    | 0                            |                                                                                                    |                                                                                   | Contabilidad                       | Electrónica                              |                                    |                |                                                   |                                                  | - 0 ×                         |
|----------------------------------------------------------------------------------------------------|------------------------------|----------------------------------------------------------------------------------------------------|-----------------------------------------------------------------------------------|------------------------------------|------------------------------------------|------------------------------------|----------------|---------------------------------------------------|--------------------------------------------------|-------------------------------|
| Corport       Outrol       Outrol                                                                                                    | Factureya.                   |                                                                                                    |                                                                                   |                                    |                                          |                                    |                |                                                   |                                                  |                               |
| Concretant larger       Concretant larger       Co                                                                                                    |                              |                                                                                                    | Con                                                                               | mpras 🖡 🛛 Activo Fijo              | 🕴 Ingresos 🖡 Egresos 🖡 🕻                 | Control Nómina 🖡 Bancos y efectivo | F Contabilidad | d General 🕴 DIC                                   | T Inventarios                                    | Configuración                 |
| Financiera/Ingress <ul> <li>Paturación</li> <li>Paturación</li></ul>                                |                              |                                                                                                    |                                                                                   |                                    |                                          | ල ණ<br>Financiera Fisca            | и Ор           | Peraciones                                        | R. Humanos                                       | 品<br>Gestión                  |
| Facturación Ingress   Ingress UNO   V Centras por Cotra   Descutanción y UNO   Descutanción y UNO   Bistoras 17577 1577 1574 MARKADALDERS   Bistoras 17577 1577 1574 MARKADALDERS   Bistoras 17577 1577 1574 MARKADERS   Bistoras 17577 1577 1574 MARKADERS  <                                                                                                    | Financiera\Ingresos          | Cuentas por Cobrar                                                                                                    |                                                                                   |                                    | Cobro                                    |                                    | ×              | 1                                                 |                                                  |                               |
| Ingress       Image: Image: Ima                                   | Facturación                  | Fecha Inicial 01/11/2017 V RFC<br>Fecha Final 30/11/2017 V Razón                                                                 | Cobro<br>1. Cliente                                                               |                                    | 2. Movimiento Bancari                    | io                                 |                |                                                   |                                                  |                               |
| Vitro         Vitro         Vitro <th< td=""><td>Ingresos</td><td></td><td>RFC:</td><td>Q</td><td>Banco:</td><td></td><td>~</td><td>Re</td><td>gistrar Cobro Exc</td><td>el Buscar</td></th<>                                                                                                    | Ingresos                     |                                                                                                    | RFC:                                                                              | Q                                  | Banco:                                   |                                    | ~              | Re                                                | gistrar Cobro Exc                                | el Buscar                     |
| Descuentory         00/9300-7877-7877-7874         Concepto:         Concepto:<                                                                                                    | ✓ Cuentas por Cobrar         | UUID Versi<br>MXN-Peso mexicano                                                                                                  | Razón<br>Social:                                                                  |                                    | Tipo de Movimiento:<br>Tipo de Concepto  |                                    | ~              | IVA Tra                                           | IEPS IV.                                         | A Ret ISR                     |
| Estado de Cuenta       Estado de Cuenta       Estado de Cuenta       Estado de Cuenta       Estado de Cuenta       Estado de Cuenta       Stado 1:757:757:757:757       Stado 1:757:757:757       Stado 1:757:757:757       Stado 1:757:757:757       Stado 1:757:757:757       Stado 1:757:757:757       Stado 1:757:757:757       Stado 1:757:757:757       Stado 1:757:757:757       Stado 1:757:757:757       Stado 1:757:757:757       Stado 1:757:757:757       Stado 1:757:757       Stado 1:757:757       Stado 1:757:757       Stado 1:757:757       Stado 1:757:757       Stado 1:757:757       Stado 1:757:757       Stado 1:757:757       Stado 1:757:757       Stado 1:757:757       Stado 1:757       Stado 1:757       Stado 1:757       Stado 1:757       Stado 1:757       Stado 1:500       Stado 1:500       Stado 1:5                                                                                                    | Descuentos y<br>Devoluciones | 0A9159DD-7E57-7E57-7E57-11A5F55AA7D7 3.3<br>4170538A-7E57-7E57-7E57-084136E826D4 3.3<br>79916538-7E57-7E57-7E57-9468DA1D4E89 3.3 |                                                                                   |                                    | Fecha:<br>Concepto:                      | 27/02/2018 v 12:00 a.m.            | 0              | \$ 18.81 \$<br>\$ 0.00 \$ 6,72<br>.201.22 \$ 4.41 | 0.00 \$ 0.00<br>4.00 \$ 8,804.15<br>6.00 \$ 0.00 | \$ 0.00<br>\$ 0.00<br>\$ 0.00 |
| Reportes         BBCAMA (#,1/37)-78)-789-7880-6840,0         All         Monto del Depodio         Monto del Depodio           Comprobantes         Monto del Depodio         (Moneta Nacional):         Image: Comprobantes         Statulita del Cabio Statulita del Cabio Statulita del Ca                                                                                                    | Estado de Cuenta             | EE836021-7E57-7E57-7E57-9857C4522CEB 3.3<br>B51F84F4-7E57-7E57-7E57-488DA838A10F 3.3                                             |                                                                                   |                                    | Num Operación:<br>Referencia:            |                                    |                | \$ 0.00 \$ 40<br>\$ 0.00 \$ 10,00                 | 0.00 \$ 0.00<br>10.00 \$ 0.00                    | \$ 0.00<br>\$ 0.00            |
| Comprobantes         313/5202-757-757-757-757-74924142(FF)         33           Clientes         313/5202-767-757-757-757-74924142(FF)         33           Status         313/5202-767-757-757-757-74924142(FF)         33           Clientes         313/5202-767-757-757-757-74924142(FF)         33           Status         1/formación del Pago         5100         5100           314782/7457-757-757-74924042(FF)         33         1/formación del Pago         5100         5100           314820-757-757-757-74924042(FF)         33         1/formación del Pago         5100         5100         5100         5100         5100         5100         5000         5000         5000         5000         5000         5000         5000         5000         5000         5000         5000         5000         5000         5000         5000         5000         5000         5000         5000         5000         5000         5000         5000         5000         5000         5000         5000         5000         5000         5000         5000         5000         5000         5000         5000         5000         5000         5000         5000         5000         5000         5000         5000         5000         5000         5000                                                                                                    | Reportes                     | 3BC8A14E-7E57-7E57-7E57-6880AE61D5AC 3.3<br>DBD2DF19-7E57-7E57-7E57-7799A8C6F90A 3.3                                             |                                                                                   |                                    | Monto del Depósito<br>(Moneda Nacional): |                                    | ~              | \$ 18.81 \$<br>\$ 0.00 \$ 6,72                    | 0.00 \$ 0.00<br>4.00 \$ 8,804.12                 | \$ 0.00                       |
| Clientes       34302C42-757/157/157420400252025       3.3         Status 2, 757-757/1577-757-757-757-757-757-757-757-757-757                                                                                                    | Comprobantes                 | 313F520C-7E57-7E57-7E57-1493416E7CB7 3.3<br>0AC7D187-7E57-7E57-7E57-4CAF7BEF9438 3.3                                             | Información del Pago                                                              |                                    | (moneta materia).                        |                                    |                | ,200.56 \$ 4,41<br>200.00 \$ 71                   | 6.00 \$ 0.00<br>3.00 \$ 933.86                   | \$ 0.00                       |
| 252EF5A-767-757-757-757-757-757-757-757-757-757                                                                                                    | Clientes                     | 544DCBA2-7E57-7E57-7E57-404CB27262C5 3.3<br>34331942-7E57-7E57-7E57-ACCC3C880443 3.3                                             | 3. Comprobante                                                                    |                                    |                                          |                                    |                | \$ 19.00 \$ 108,80                                | 0.00 \$ 0.00                                     | \$ 0.00<br>\$ 0.00            |
| F000108/r57/r57/r57/r57/r57/r57/r57/r557/r557/                                                                                                    |                              | 252EEF5A-7E57-7E57-7E57-32E0308DB4DD 3.3<br>04C03E8C-7E57-7E57-7E57-246C91C94ABD 3.3                                             | Seleccionar Comprobantes                                                          | UUID                               | Total                                    | Total del Cobro Previo Cob         | rado Ver.      | \$ 0.00 \$ 11,07                                  | 0.00 \$ 0.00<br>4.00 \$ 14,500.04                | \$ 0.00                       |
| \$314594-757.757.757.757.7557.0550051882       3.3         F772C68-8867-4C35-9725-80C46030764       3.2         4. Selección de tipo de cambio                                                                                                    |                              | F0D01089-7E57-7E57-7E57-423A0C6FEC82 3.3<br>F592DED7-7E57-7E57-7E57-D89CAEE0CDD2 3.3                                             |                                                                                   | 1.000                              |                                          |                                    |                | \$ 0.00 \$ 1,54<br>904.20 \$ 17,73                | 16.00 \$ 0.00<br>17.00 \$ 0.00                   | \$ 0.00                       |
| Se240 \$242,799.00 \$33,042.17 \$0.00                                                                                                    |                              | 5314E904-7E57-7E57-7E57-0B5206D1BB2E 3.3<br>FD72EC68-8867-4C35-9725-80C460307648 3.2                                             |                                                                                   |                                    |                                          |                                    |                | \$ 0.00 \$ 70,13                                  | 1.00 \$ 0.00<br>18.00 \$ 0.00                    | \$ 0.00                       |
| Subscröm de tipe de cambio     Tipo de cambio     Tipo de cambio de forte seleccionada del Diario Oficial para US Dólar s 18.6456     Asignado manualmente para moneda seleccionada     Monto aplicado (Moneda Origen     Cantidad Restance     Cantidad Restance |                              |                                                                                                    | ٢                                                                                 |                                    |                                          |                                    | >              | ,562.60 \$ 242,76                                 | 9.00 \$ 33,042.17                                | \$ 0.00                       |
| Candidad Restance                                                                                                    |                              |                                                                                                    | 4. Selección de tipo de camb                                                      | io                                 |                                          |                                    |                |                                                   |                                                  |                               |
| Asignado manualmente para moneda seleccionada     Monto aplicado (Moneda Origen)     Cantidad Restante:     Cancedar Aceptar                                                                                                    |                              |                                                                                                    | <ul> <li>Tipo de cambio del compro</li> <li>Tipo de cambio de la fecha</li> </ul> | bante<br>seleccionada del Diario ( | Oficial para US Dólar                    | \$ 18.6456                         |                |                                                   |                                                  |                               |
| Monto aplicado (Moneda Grigen)<br>Carridad Restante:<br>Cancolar Aceptar<br>4<br>Usuario: a@b.com                                                                                                    |                              |                                                                                                    | O Asignado manualmente par                                                        | a moneda seleccionada              |                                          |                                    |                |                                                   |                                                  |                               |
| Cancelar Aceptar                                                                                                    |                              |                                                                                                    |                                                                                   |                                    | Monto aplicado (M                        | loneda Origen)                     |                |                                                   |                                                  |                               |
| k<br>Utuarie: a@h.com                                                                                                    |                              |                                                                                                    |                                                                                   |                                    | Cantie                                   | Cancelar                           | Aceptar        |                                                   |                                                  |                               |
| <     Charge comproduction     Charge comproduction                                                                                                    |                              |                                                                                                    |                                                                                   |                                    |                                          |                                    |                |                                                   |                                                  |                               |
| Usuarie: a@h.com                                                                                                    |                              | <                                                                                                    |                                                                                   |                                    |                                          |                                    |                |                                                   |                                                  | 1                             |
|                                                                                                    | Usuario: a@b.com             |                                                                                                    |                                                                                   |                                    |                                          |                                    |                |                                                   | Obten                                            | er comprobantes               |

*RFC*: Indique el RFC del cliente que haya efectuado el cobro.

#### Movimiento bancario:

Banco: Indique el banco en el que se recibió el depósito.

Tipo de movimiento: Seleccione si se trata de cobranza o un anticipo del cliente.

Tipo de Concepto: Indique el concepto bancario por el que recibió el depósito.

Fecha y hora: Indique la fecha y hora en la que se efectuó el depósito, de acuerdo con el comprobante bancario.

**Concepto:** En este campo puede editar cualquier observación sobre el movimiento.

*Número de operación:* Capture este número, se encuentra visible en la ficha de depósito. El mismo le permitirá conciliar el movimiento en la cuenta bancaria respectiva.

**Referencia:** Localice este número en el comprobante, en caso de no existir déjelo en blanco. **Monto del depósito:** Capture el monto total del depósito, según su comprobante.

# Factureya.

ð × Contabilidad Electrónica . . 볿 Financiera Fiscal Operaciones R. Huma Gestió Cuentas por Cobrar Cobro × Financiera\Ingresos 
 Criterios de Búsqueda

 Fecha Inicial
 01/11/2017
 ▼
 RFC

 Fecha Final
 30/11/2017
 ▼
 Razón
 Cobro Facturación 1. Cliente 2. Movimiento Ba TEÑ010203001 P Bebidas y cervezas de México, S.R.L. de C.V. 1313131313 - Bancomer 
 UUID
 Vers

 MXN-Peso mesicano
 0.415900-7557-7557-76157-1134555A8707
 3.3

 MX17033a-7557-7557-7567-948054204
 3.3
 7915335-7557-7557-948054204
 3.3

 MS1891-7557-7557-7569-9467054222
 3.3
 851544-7557-7557-94805420542
 3.3
 851544-7557-7557-7559-840510542
 3.3
 82021-7557-7557-7557-7569-748020452
 3.3
 181520-7557-7557-7557-7569-74602040940
 3.3
 3.3
 3.3
 3.3
 3.3
 3.3
 3.3
 3.3
 3.3
 3.3
 3.3
 3.3
 3.3
 3.3
 3.3
 3.3
 3.3
 3.3
 3.3
 3.3
 3.3
 3.3
 3.3
 3.3
 3.3
 3.3
 3.3
 3.3
 3.3
 3.3
 3.3
 3.3
 3.3
 3.3
 3.3
 3.3
 3.3
 3.3
 3.3
 3.3
 3.3
 3.3
 3.3
 3.3
 3.3
 3.3
 3.3
 3.3
 3.3
 3.3
 3.3
 3.3
 3.3
 3.3
 3.3
 3.3
 3.3
 3.3
 3.3
 3.3
 3.3
 3.3
 3.3
 3.3
 RFC: Ingresos Banco: Cobranza Transferencia Razón Social: Tipo de Movimiento: IVA Ret Versi IVA Tra ISR 
 IVA.Tra
 IEPS
 I

 \$10.81
 \$1.00
 \$6.72400
 \$8.80415

 \$2002
 \$2.72400
 \$8.80415

 \$2012
 \$4.41600
 \$8.000

 \$2003
 \$1.0000
 \$0.00

 \$1000
 \$1.0000
 \$0.00

 \$1000
 \$1.0000
 \$0.00

 \$1000
 \$1.0000
 \$0.00

 \$0000
 \$1.000
 \$0.00

 \$0000
 \$5.000
 \$0.00

 \$0000
 \$0.00
 \$0.00

 \$0000
 \$0.00
 \$0.00

 \$0000
 \$0.00
 \$0.00

 \$0000
 \$0.00
 \$0.00

 \$0000
 \$0.00
 \$0.00

 \$0000
 \$0.00
 \$0.00

 \$0000
 \$0.00
 \$0.00

 \$0.000
 \$0.00
 \$0.00

 \$0.000
 \$0.00
 \$0.00

 \$0.000
 \$0.00
 \$0.00

 \$0.000
 \$0.00
 \$0.00

 \$0.000
 \$0.00
 \$0.00

 \$0.000
 \$0.00 ✓ Cuentas por Cobrar Tipo de Concepto Fecha: 30/11/2017 V 12:00 a.m. 0 \$ 0.00 \$ 0.000\$ \$ 0.000\$ 0.000\$ 0.000\$ 0.000\$ 0.000\$ 0.000\$ 0.000\$ 0.000\$ 0.00\$ Descuentos y Devoluciones Concepto: Num Operación: Estado de Cuenta 2345 Referencia: 56 Reportes  $\bigcirc$ Monto del Depósito (Moneda Nacional): 48751.73 Comprobantes Información del Pago Clientes 3. Comprobante Total Total del Cobro Previo Cobrado Ver. UUID Selección de tipo de cambio Moneda seleccionada MXN Tipo de cambio del comprobante Tipo de cambio de la fecha seleccionada del Diario Oficial para US Dólar . ○Asignado manualmente para moneda seleccionada Monto aplicado (Moneda Origen) 48751.73 \$ 48,751.73 Cantidad Restante: Cancelar Aceptar Usuario: a@b.com

Dé *clic* en el ícono 🗸

Seleccionar comprobante:

|                      |                                                                                      |                          |                         | Contabilidad             | Electrónica                       |                       |                          |                   |                            |              | - 0 ×           |
|----------------------|--------------------------------------------------------------------------------------|--------------------------|-------------------------|--------------------------|-----------------------------------|-----------------------|--------------------------|-------------------|----------------------------|--------------|-----------------|
| Factureya. 🖒         |                                                                                      |                          |                         |                          |                                   |                       |                          |                   |                            |              | esión           |
|                      |                                                                                      |                          | Con                     | npras 🖡 🛛 Activo Fijo    | 🕴 Ingresos 🖡 Egresos 🖡            | Control Nómina 🖡 🛛 Ba | incos y efectivo 🖡 🛛 Con | tabilidad General | 🖡 DIOT 🕴                   | Inventarios  | Configuración   |
|                      |                                                                                      |                          |                         |                          |                                   | 69                    | ₫ <b>₽</b>               | P                 |                            | 2            | 蛊               |
|                      |                                                                                      |                          |                         |                          |                                   | Financiera            | Fiscal                   | Operacione        | s R.H                      | lumanos      | Gestión         |
| Financiera\Ingresos  | Cuentas por Cobrar                                                                   |                          |                         |                          | Cobro                             |                       |                          | ×                 |                            |              |                 |
|                      | Criterios de Búsqueda                                                                | Cob                      | ro                      |                          |                                   |                       |                          |                   |                            |              |                 |
| Facturación          | Fecha Final 30/11/2017 V Razón                                                       | 1. Client                | •                       |                          | 2. Movimiento Banca               | rio                   |                          |                   |                            |              |                 |
| Ingresos             |                                                                                      | RFC:                     | TEÑ010203001            | Q                        | Banco:                            | 1313131313 - Bancom   | ier                      | ×                 | Registrar                  | Cobro Exc    | el Buscar       |
| ✓ Cuentas por Cobrar | UUID Versi                                                                           | Razón<br>Social:         | Bebidas y cervezas de l | México, S.R.L. de C.V.   | Tipo de Movimiento:               | Cobranza              |                          | *                 | IVA Tra I                  | IEPS IV      | (A Ret ISR      |
| Descuentos y         | 0A9159DD-7E57-7E57-7E57-11A5F55AA7D7 3.3                                             |                          |                         |                          | Fecha:                            | 30/11/2017 V          | 12:00 a.m.               | ¥ \$ 18.81        | \$ 0.00                    | \$ 0.00      | \$ 0.00         |
| Devoluciones         | 4170538A-7E57-7E57-7E57-0B4136EB26D4 3.3<br>79916538-7E57-7E57-7E57-9468DA1D4EB9 3.3 |                          |                         |                          | Concepto:                         | Cobro de factura      |                          | ,201.22           | \$ 6,724.00<br>\$ 4,416.00 | \$ 8,804.15  | \$ 0.00         |
| Estado de Cuenta     | EE836021-7E57-7E57-7E57-9857C4522CEB 3.3                                             |                          | _                       |                          | Num Operación:                    | 2345                  |                          | \$ 0.00           | \$ 400.00                  | \$ 0.00      | \$ 0.00         |
| Reportes             | 3BC8A14E-7E57-7E57-7E57-6880AE61D5AC 3.3                                             |                          |                         |                          | Referencia:<br>Monto del Denósito | 56                    |                          | \$ 18.81          | \$ 0.00                    | \$ 0.00      | \$ 0.00         |
| C                    | DBD2DF19-7E57-7E57-7E57-7799A8C6F90A 3.3<br>313F520C-7E57-7E57-7E57-1493416E7CB7 3.3 |                          |                         | _                        | (Moneda Nacional):                | 46751.75              | •                        | \$ 0.00           | \$ 6,724.00<br>\$ 4,416.00 | \$ 8,804.12  | \$ 0.00         |
| Comprobantes         | 0AC7D187-7E57-7E57-7E57-4CAF78EF9438 3.3<br>544DCR42-7E57-7E57-7E57-404C827262C5 3.3 | Inform                   | iación .                | ·                        |                                   |                       |                          | 200.00            | \$ 713.00                  | \$ 933.86    | \$ 0.00         |
| Clientes             | 34331942-7E57-7E57-7E57-ACCC3C880443 3.3                                             | 3. Com                   | probante                |                          |                                   |                       |                          | \$ 0.00           | \$ 108,800.00              | \$ 0.00      | \$ 0.00         |
|                      | 252EEF5A-7E57-7E57-7E57-32E0308DB4DD 3.3<br>04C03E8C-7E57-7E57-7E57-246C91C94A8D 3.3 | Selecci                  | onar Comproban          | 11110                    | Tetal                             | Tetal del Cebr        | Provio Cohrado - Vi      | \$ 0.00           | \$ 0.00                    | \$ 0.00      | \$ 0.00         |
|                      | F0D01089-7E57-7E57-7E57-423A0C6FEC82 3.3                                             | Elim C                   | obio recita             | 0015                     | Total                             | Total del Cobi        | o Pievio Cobrado Ve      | \$ 0.00           | \$ 1,546.00                | \$ 0.00      | \$ 0.00         |
|                      | 5314E904-7E57-7E57-7E57-0B5206D1BB2E 3.3                                             |                          |                         |                          |                                   |                       |                          | \$ 0.00           | \$ 70,131.00               | \$ 0.00      | \$ 0.00         |
|                      | FD72EC68-8867-4C35-9725-80C460307648 3.2                                             |                          |                         |                          |                                   |                       |                          | \$ 0.00           | \$ 88.00                   | \$ 33.042.17 | \$ 0.00         |
|                      |                                                                                      | <                        | ción de tino de cambi   | Moneda seler             | sionada MVN                       |                       |                          | >                 | \$ 242,705.00              | 5 55,042.11  | \$ 0.00         |
|                      |                                                                                      | Tino                     | do cambio del compret   | woneua selec             | cionada mixin                     |                       |                          |                   |                            |              |                 |
|                      |                                                                                      | <ul> <li>Tipo</li> </ul> | de cambio de la fecha s | eleccionada del Diario C | ficial para US Dólar              | \$ 18.                | 5848                     |                   |                            |              |                 |
|                      |                                                                                      | OAsigr                   | ado manualmente para    | a moneda seleccionada    |                                   |                       |                          |                   |                            |              |                 |
|                      |                                                                                      |                          |                         |                          | Monto aplicado (                  | Moneda Origen)        | 487                      | 51.73             |                            |              |                 |
|                      |                                                                                      |                          |                         |                          | Can                               | tidad Restante:       | \$ 48,7                  | 51.73             |                            |              |                 |
|                      |                                                                                      |                          |                         |                          |                                   | Car                   | ncelar Aceptar           |                   |                            |              |                 |
|                      |                                                                                      |                          |                         |                          |                                   |                       |                          |                   |                            |              |                 |
|                      | <                                                                                    |                          |                         |                          |                                   |                       |                          |                   |                            |              |                 |
| Usuario: a@b.com     |                                                                                      |                          |                         |                          |                                   |                       |                          |                   |                            | Obten        | er comprobantes |

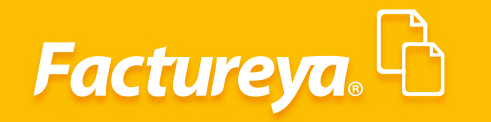

Ingrese el rango de fechas que desea consultar.

| 0                                                                                                    | Contabilidad Electrónica                                                                                                    |                                                                                                    | - Ø ×                                                                                                    |
|----------------------------------------------------------------------------------------------------|----------------------------------------------------------------------------------------------------|----------------------------------------------------------------------------------------------------|----------------------------------------------------------------------------------------------------|
| Factureya. 🖒                                                                                                    |                                                                                                    |                                                                                                    | sión                                                                                                    |
|                                                                                                    | Compras 🖡 Activo Fijo 📕 Ingresos 🖡 Egresos 🖡 Control Nómina 🖡 Bancos y efectivo 🖡 Contabilidad C                                                                                                    | General 🖡 DIOT 🖡 Inventarios 🖡                                                                                                    | Configuración 🖡                                                                                                    |
|                                                                                                    | ලි <b>වූ</b><br>Financiera Fiscal Oper                                                                                                    | P A                                                                                                    | للللہ<br>Gestión                                                                                                    |
| Financiera\Ingresos                                                                                                  | Cuentas por Cobrar Cobro I                                                                                                    |                                                                                                    |                                                                                                    |
| Facturación                                                                                                    | Criterios de susqueda<br>Fecha Inicial 0/11/2017 v RFC<br>Facha Sinal 301/2017 v RFC<br>1. Cliente 2. Movimiento Bancario                                                                                                    |                                                                                                    |                                                                                                    |
| Ingresos                                                                                                    | RFC: TEÑ010203001 P Banco: 1313131313 - Bancomer V                                                                                                    | Registrar Cobro Exce                                                                                                    | Buscar                                                                                                    |
| Cuentas por Cobrar     Descuentos y     Devoluciones     Estado de Cuenta     Reportes     Comprobantes     Clientes | UND resolution of the constraints of the constraint of the constraint of the constra | WA Tra         EPS         WA           5103         5.000         5.024         5.804.15           5103         5.000         5.000         5.000           5100         5.000         5.000         5.000           5100         5.000         5.000         5.000           5100         5.000         5.000         5.000           5100         5.000         5.000         5.000           5100         5.000         5.000         5.000           5100         5.000         5.000         5.000           5100         5.000         5.000         5.000           5100         5.000         5.000         5.000           5100         5.000         5.000         5.000           5100         5.000         5.000         5.000           5000         5.107.200         5.000         5.000           5000         5.000         5.000         5.000           5.000         5.000         5.000         5.000           5.000         5.000         5.000         5.000           5.000         5.000         5.000         5.000           5.000         5.000         5.000 | Ret         [58]           \$ 0.00         \$           \$ 0.00         \$           \$ 0.00         \$           \$ 0.00         \$           \$ 0.00         \$           \$ 0.00         \$           \$ 0.00         \$           \$ 0.00         \$           \$ 0.00         \$           \$ 0.00         \$           \$ 0.00         \$           \$ 0.00         \$           \$ 0.00         \$           \$ 0.00         \$           \$ 0.00         \$           \$ 0.00         \$           \$ 0.00         \$           \$ 0.00         \$           \$ 0.00         \$           \$ 0.00         \$           \$ 0.00         \$           \$ 0.00         \$           \$ 0.00         \$ |
| Usuario: a@b.com                                                                                                    | ¢                                                                                                    | Obtene                                                                                                    | r comprobantes                                                                                                    |

Marque los comprobantes a los que les efectuará el cobro y seleccione *Aceptar*.

|                              |                          |                                                               |                                                            |                                  |                 |                     |                               |              |                             |                      |                     |                          |                         | sión               |
|------------------------------|--------------------------|---------------------------------------------------------------|------------------------------------------------------------|----------------------------------|-----------------|---------------------|-------------------------------|--------------|-----------------------------|----------------------|---------------------|--------------------------|-------------------------|--------------------|
|                              |                          |                                                               |                                                            | Compras 🖡                        | Activo Fijo     | 🕴 Ingresos 🖡        | Egresos 🖡 C                   | ontrol Nómi  | ina 🖡 🛛 Bancos y efei       | tivo 🖡 Contab        | oilidad General I   | рют 🕴                    | Inventarios             | Configura          |
|                              |                          |                                                               |                                                            |                                  |                 |                     |                               | ون<br>Financ | D<br>ciera I                | • <b>만</b><br>Fiscal |                     | 5 R.H                    | L<br>umanos             | للللہ<br>Gestió    |
| nanciera\Ingresos            | → Cu                     | entas por Cobrar                                              |                                                            |                                  |                 | Cobro               |                               |              |                             |                      | ×                   |                          |                         |                    |
|                              | Criterio<br>Fecha I      | os de Búsqueda                                                | Cobro                                                      |                                  |                 |                     |                               |              |                             |                      |                     |                          |                         |                    |
| Facturación                  | Fecha F                  | Final 30/11/2017 Y Razón                                      | 1. Cliente                                                 |                                  |                 | 2. Movin            | iento Bancario                | ,            |                             |                      |                     |                          |                         |                    |
| Ingresos                     |                          |                                                               | RFC: TEÑ010203001                                          | Q                                |                 | Banco:              |                               | 1313131313   | 8 - Bancomer                | ~                    |                     | Registrar                | Cobro Exc               | el E               |
| Cuentas por Cobrar           | UUID                     |                                                               | Com                                                        | probantes                        |                 |                     |                               |              |                             | ¥                    | · 1                 | VA Tra                   | EPS IV.                 | A Ret              |
| Descuentos y<br>Devoluciones | 0A9159DD<br>417053BA-    | Busca Comproba                                                | antes                                                      |                                  |                 |                     |                               |              | Otros bancos     I2:00 a. m | 0                    | \$ 18.81<br>\$ 0.00 | \$ 0.00<br>\$ 6,724.00   | \$ 0.00<br>\$ 8,804.15  | \$ 0.00<br>\$ 0.00 |
| Estado de Cuenta             | 79916538-<br>EE836021-7  | Selecciona los comprobantes                                   |                                                            | Fech                             | a Inicial: 01/1 | 1/2017 ¥ Fech       | a Final: 28/02                | /2018 ∀      |                             |                      | \$ 0.00             | \$ 4,416.00<br>\$ 400.00 | \$ 0.00                 | \$ 0.00            |
| Reportes                     | B51F84F4-3<br>3BC8A14E-  | 2017-11-09 18:04:24 3BC8A14E                                  | 7E57-7E57-7E57-6880AE61D5AC                                | \$ 152.19                        | MXN             | Tipo de cambio      | \$ 152.19                     | 3.3          |                             | × =                  | \$ 0.00<br>\$ 18.81 | \$ 10,000.00             | \$ 0.00                 | \$ 0.00            |
| Comprobantes                 | 313F520C-                | ✓ 2017-11-01 13:58:02 4170538A □ 2017-11-22 11:07:09 F0D01089 | 7E57-7E57-7E57-0B4136EB26D4<br>7E57-7E57-7E57-423A0C6FEC82 | \$ 48,751.73<br>\$ 156,109.43    | MXN             |                     | \$ 48,751.73<br>\$ 156,109.43 | 3.3          |                             |                      | ,200.56             | \$ 4,416.00              | \$ 0.00                 | \$ 0.00            |
| Clienter                     | 544DCBA2                 | 2017-11-22 11:14:53 F592DED7                                  | 7E57-7E57-7E57-D89CAEE0CDD2                                | 2 \$ 128,597.46<br>\$ 725.400.49 | MXN             | \$ 19.07            | \$ 128,597.46                 | 3.3          |                             |                      | \$ 19.00            | \$ 0.00                  | \$ 933.88               | \$ 0.00            |
| Clientes                     | 34331942-1<br>252EEF5A-1 |                                                               | 1231-7237-7237-2000010030000                               | 3 123,400.49                     | 030             | 2 19.07             | \$ 50,055.24                  | 3.5          |                             |                      | \$ 0.00             | \$ 108,800.00<br>\$ 0.00 | \$ 0.00<br>\$ 0.00      | \$ 0.00            |
|                              | 04C03E8C-<br>E0D010B9-   | <                                                             |                                                            |                                  |                 |                     |                               | >            | I del Cobro Previo          | Cobrado Ver.         | \$ 0.00             | \$ 11,074.00             | \$ 14,500.04<br>\$ 0.00 | \$ 0.00            |
|                              | F592DED7-                | Bebidas y cervezas de México, S                               | .R.L. de C.V.                                              |                                  |                 | Ca                  | ncelar Acer                   | otar         |                             |                      | 904.20              | \$ 17,737.00             | \$ 0.00                 | \$ 0.00            |
|                              | 5314E904-1<br>ED72EC6B-  |                                                               |                                                            |                                  |                 |                     |                               |              |                             |                      | \$ 0.00             | \$ 70,131.00             | \$ 0.00                 | \$ 0.00            |
|                              |                          |                                                               |                                                            |                                  |                 |                     |                               |              |                             |                      | ,562.60             | \$ 242,769.00            | \$ 33,042.17            | \$ 0.00            |
|                              |                          |                                                               | < 4. Selección de tipo de el                               | cambio                           | Moneda sele     | ccionada MXN        |                               |              |                             |                      | >                   |                          |                         |                    |
|                              |                          |                                                               | Tipo de cambio del co                                      | mprobante                        |                 |                     |                               |              |                             |                      |                     |                          |                         |                    |
|                              |                          |                                                               | Tipo de cambio de la f                                     | lecha selecciona                 | da del Diario ( | Oficial para US Dól | ar                            |              | \$ 18.5848                  |                      |                     |                          |                         |                    |
|                              |                          |                                                               | <ul> <li>Asignado manualment</li> </ul>                    | te para moneda                   | seleccionada    |                     | ta anti-ada dita              | and original |                             | 10751                |                     |                          |                         |                    |
|                              |                          |                                                               |                                                            |                                  |                 | MOD                 | to apricado (Mic              | neda Orige   | en)                         | 48/51                | 72                  |                          |                         |                    |
|                              |                          |                                                               |                                                            |                                  |                 |                     | Cantru                        | ad restance  | Cancelar                    | Aceptar              |                     |                          |                         |                    |
|                              |                          |                                                               |                                                            |                                  |                 |                     |                               |              |                             |                      |                     |                          |                         |                    |

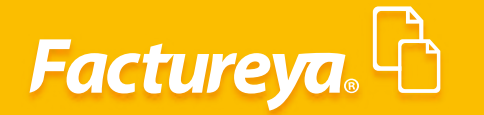

Capture los detalles del cobro seleccionando el ícono efectos de contabilidad electrónica. Dé *clic* en <*Aceptar*>.

, esta información se utilizará para

|                                                                                                    |                                                                                                    | Contabilidad Electrónica                                                                                                    | - 0                                                                                                    |
|----------------------------------------------------------------------------------------------------|----------------------------------------------------------------------------------------------------|----------------------------------------------------------------------------------------------------|----------------------------------------------------------------------------------------------------|
| actureya. 🖒                                                                                                    |                                                                                                    |                                                                                                    | •                                                                                                    |
|                                                                                                    |                                                                                                    | Compres II Activo Fijo II Ingreso II Egreso II Control Nonive II Euros y electivo II Contabilidad General II DOT II Investance II<br>70 Elia III.                                                                                                    | Configure<br>品                                                                                                    |
|                                                                                                    | b Guentes ner Cohrer                                                                                                    | Financiera Fiscal Operaciones R. Humanos                                                                                                    | Gestió                                                                                                    |
| nanciera\Ingresos                                                                                                    | Criterios de Búsqueda                                                                                                    | Cobro                                                                                                    |                                                                                                    |
| Facturación                                                                                                    | Fecha Inicial 01/11/2017 V RFC<br>Fecha Final 30/11/2017 V Razón                                                                                                    | 1. Cliente 2. Movimiento Bancario                                                                                                    |                                                                                                    |
| Ingresos                                                                                                    |                                                                                                    | RFC: TEÑO10203001 P Banco: 1313131313 - Bancomer Y Registrar Cobro Excel                                                                                                    | B                                                                                                    |
| Cuentas por Cobrar                                                                                                    | UUID Versi<br>MXN-Peso mexicano                                                                                                    | Social: Tipo de Movimiento: Cobanza V INA ra IEPS INA Re                                                                                                    | et                                                                                                    |
| Descuentos y<br>Devoluciones                                                                                                    | 0A9159DD-7E57-7E57-7E57-11A5F55AA7D7 3.3<br>417053BA-7E57-7E57-7E57-0B4136EB26D4 3.3                                                                                                    | Fecha:         30/11/2017         I         12:00 a.m.         \$ 18.81         \$ 0.00         \$ 6,724.00         \$ 8,804.15           Concentry:         Cobro de factura         \$ 0.00         \$ 6,724.00         \$ 8,804.15                                                                                                    | \$ 0.00                                                                                                    |
| Estado de Cuenta                                                                                                    | 79916538-7657-7657-9468DATD4E89 3.3<br>EE836021-7657-7657-9857C4522CEB 3.3<br>B5169464 7657 7657 7657 49904924105 2.2                                                                                                    | VUI.22         \$4,416,00         \$0,00           Num Operación:         2345         \$0,00         \$4,00,00         \$0,00                                                                                                    | \$ 0.00                                                                                                    |
| Reportes                                                                                                    | 38C8A14E-7E57-7E57-7E57-6880AE61D5AC 3.3<br>DRD2DE19-7E57-7E57-7E57-779948C6E90A 3.3                                                                                                    | Referencia: 56 5 10,0000 \$0,000<br>Monto del Depósito 48751.73 V 1 5000 \$0,00                                                                                                    | \$ 0.00                                                                                                    |
| Comprobantes                                                                                                    | 313F520C-7E57-7E57-7E57-1493416E7CB7 3.3<br>0AC7D1B7-7E57-7E57-7E57-4CAF7BEF9438 3.3                                                                                                    | (Moneda Nacional):<br>20056 \$ 4,416,00 \$ 0.00<br>20000 \$ 713,00 \$ 933,66                                                                                                    | \$ 0.00                                                                                                    |
| Clientes                                                                                                    | 544DC8A2-7E57-7E57-7E57-404C827262C5 3.3<br>34331942-7E57-7E57-7E57-ACCC3C880443 3.3                                                                                                    | Información del Pago         \$ 19,00         \$ 0,00         \$ 0,00           3. Comprobante         \$ 0,00         \$ 0,00         \$ 0,00                                                                                                    | \$ 0.00                                                                                                    |
|                                                                                                    | 252EEF5A-7E57-7E57-32E0308D84DD 3.3<br>04C03E8C-7E57-7E57-7E57-246C91C94ABD 3.3                                                                                                    | Selectionar Comprobantes         \$ 0.00         \$ 0.00         \$ 0.00         \$ 0.00           Flim         Celaro         France         \$ 10,074,00         \$ 14,500,04                                                                                                    | \$ 0.00                                                                                                    |
|                                                                                                    | F0D01089-7E57-7E57-7E57-423A0C6FEC82 3.3<br>F592DED7-7E57-7E57-7E57-089CAEE0CDD2 3.3                                                                                                    | x bit 17,11-01 13:58:02 4170538A-7E57-7E57-084136E826D4 \$48,751.73 \$0.00 3.3 \$0.00 \$1,54600 \$0.00 \$0.0                                                                                                    | \$ 0.00                                                                                                    |
|                                                                                                    | 5314E904-7E57-7E57-7E57-085206D1882E 3.3<br>FD72EC68-8867-4C35-9725-80C460307648 3.2                                                                                                    | \$ 0.00 \$ 70,131.00 \$ 0.00<br>\$ 0.00 \$ 888.00 \$ 0.00                                                                                                    | \$ 0.00                                                                                                    |
|                                                                                                    |                                                                                                    | A. Selección de tipo de cambio     Moneda seleccionada MXN                                                                                                    | \$ 0.00                                                                                                    |
|                                                                                                    |                                                                                                    | O Tipo de cambio del comprobante                                                                                                    |                                                                                                    |
|                                                                                                    |                                                                                                    | Tipo de cambio de la fecha seleccionada del Diario Oficial para US Dólar     S 18.5848     Asignado manualmente para moneda seleccionada                                                                                                    |                                                                                                    |
|                                                                                                    |                                                                                                    | Monto aplicado (Moneda Origen) 48751.73                                                                                                    |                                                                                                    |
|                                                                                                    |                                                                                                    | Cantidad Restante: \$48,751.73                                                                                                    |                                                                                                    |
|                                                                                                    |                                                                                                    | Cancelar Acceptar                                                                                                    |                                                                                                    |
|                                                                                                    |                                                                                                    |                                                                                                    |                                                                                                    |
| Usuario: a@b.com                                                                                                    | <u>د</u>                                                                                                    | Obener ce<br>Contabilidad Electrónica                                                                                                    | omprob                                                                                                    |
| Usuario: a@b.com<br>actureya. ि                                                                                                    |                                                                                                    | Contabilidad Electrónica<br>Contabilidad Electrónica<br>Compresi Active From III Ingresos II Egresos II Control Nómou III Bancos y electivo II Contabilidad General III DCI II Inventional III                                                                                                    | - Configu                                                                                                    |
| Usuario: a@b.com<br>actureya. ि                                                                                                    |                                                                                                    | Contabilidad Electrónica Contabilidad Electrónica Compos & Active Fijo & Iogresos & Contor Nomina & Burces y electros & Contabilidad General & DICT & Investarios & GO & Contabilidad General & DICT & Investarios & GO & Contabilidad General & Investarios & GO & Contabilidad General & Investarios & GO & Contabilidad General & Investarios & GO & Contabilidad General & Investarios & GO & Contabilidad General & Investarios & GO & Contabilidad General & Investarios & GO & Contabilidad General & Investarios & GO & Contabilidad General & Investarios & GO & Contabilidad General & Investarios & GO & GO & GO & GO & GO & GO & GO & GO                                                                                                    | - Configu<br>Gest                                                                                                    |
| Usuario: a@b.com<br>actureya. ि                                                                                                    | ↓ Cuentas por Cobrar                                                                                                    | Contabilidad Electrónica Contabilidad Electrónica Compres A Activo Fije A Ingress Egreso A Contrat Norma Bancos y electro Contabilidad General DOI Provension A Compres A Activo Fije A Ingress Egreso A Contrat Norma Bancos y electro Contabilidad General A DOI A Incentarios A Contrato Bancos y electro Contrato Bancos y electro Con                                                                                                    | – C<br>Configu<br>Gest                                                                                                    |
| Usuario: a@b.com<br>actureya.                                                                                                    | Cuentas por Cobrar Criterios de Bisqueda Fecha Inicai (0/11/20/1 v RrC                                                                                                    | Contabilidad Electrónica<br>Contabilidad Electrónica<br>Compres A Activo Fijo A Ingress Grasso Contrat Nomma Bancosy electros Contabilidad General O DOI Inventarios Contra Solido<br>Compres R Activo Fijo R Ingress Grasso Fijocal<br>Cobro<br>Cobro                                                                                                    | – C<br>Config<br>Gest                                                                                                    |
| Jsuario: a@b.com<br>octureya.                                                                                                    | Cuentas por Cobrar Criterios de Busqueda Fecha Iriada OV11/2017  Rec Fecha Final D0/11/2017  Razón                                                                                                    | Contabilidad Electrónica<br>Contabilidad Electrónica<br>Compres Activo Fijo N Ingress Grasso Contrat Nómina Bancasy electros Contabilidad General O DOI Nevertarios Contra Solido<br>Financiera Prioc Cobro<br>Cobro<br>1. Clintos<br>2. Movimiento Bancario<br>Cobro Cobro                                                                                                    | - Configu                                                                                                    |
| Jsuario: a@b.com<br>actureya. ि<br>nanciera\Ingresos<br>Facturación<br>Ingresos                                                                                                    | Cuentas por Cobrar Criterios de Búsqueda Fecha Incial OV11/2017  Fecha Final OV11/2017  Versi UND Versi                                                                                                    | Contabilidad Electrónica  Contabilidad Electrónica  Contabilidad Elect                                                                                                    | - (<br>Config<br>Ges                                                                                                    |
| Jsuario: a@b.com<br>actureya. ि<br>nanciera\Ingresos<br>Facturación<br>Ingresos<br>/ Cuentas por Cobrar<br>Descuentos y                                                                                                    | Citerios de Blagueda Fecha Incial 0/11/2017 V REC Fecha Final 0/11/2017 V RE20 UND MON-Pecha maisano MON-Pecha Final 0/11/2017 V Re20 UND UND Versi MON-Pecha Persona Persona | Contabilidad Electrónica  Contabilidad Electrónica  Contabilidad Elect                                                                                                    | - Config<br>Ges                                                                                                    |
| Jsuario: a@b.com<br>actureya.<br>Facturación<br>Ingresos<br>Cuentas por Cobrar<br>Descuentos y<br>Descuentos y<br>Descuentos y<br>Descuentos y                                                                                                    | Cuentas por Cobrar     Criterio de Buagueda     Fecha Iriada (01/1/2017 ¥)     BerC     Fecha Final 00/1/2017 ¥)     BerC     MOR-Mago metorioro     MOR-Mago metorioro     MOR-Mago metorioro     MOR-Mago metorioro     Sector 11,4575,454,4070     3     Sector 11,4575,454,407     3     Sector 11,4575,457,457,458,408,401,401,401,401,401,401,401,401,401,401                                                                                                    | Contabilidad Electrónica  Contabilidad Electrónica  Contabilidad Electrónica  Compresa forma forma for                                                                                                    | - 0<br>Config<br>Ges<br>et<br>\$ 0.0<br>\$ 0.0<br>\$ 0.0                                                                                                    |
| octureya. Conservation all second all second | Cuentas por Cobrar     Criterio de Busqueda     Fecha Iriaid V/11/2017      Fecha Final 0/11/2017      Fecha Final 0/11/2017     | Contabilidad Electrónica  Contabilidad Electrónica  Compresa forma forma                                                                                                    | - 0<br>Config<br>Gest<br>et<br>\$0.0<br>\$0.0<br>\$0.0<br>\$0.0<br>\$0.0<br>\$0.0<br>\$0.0                                                                                                    |
| Jusuario: a@b.com<br>actureya.<br>hanciera\Ingresos<br>Facturación<br>Ingresos<br>Cuenta por Cobrar<br>Descuentos y<br>Desvoluciones<br>Estado de Cuenta<br>Reportes                                                                                                    | Cuentas por Cobrar     Crívios de Busques     Fecharia (1/1/2017 × Br20     M03-Pear mariano     M049900-753-7257-753-1135953AV707 33     M049900-753-7257-753-4004384206     Suda Versione mariano     M049900-753-757-753-4004384206     Suda Versione Stratory 100-763     Suda Versione Stratory 100-763     Suda Versione Stratory 100-76     Suda Versione Stratory 100-76     Suda Versione Stratory 100-76     Suda Versione Stratory 100-77     Suda Versione Stratory 100-77     Suda V     | Contabilidad Electrónica  Compresa forma forma f                                                                                                    | - Configure<br>Gest<br>\$ 0.00<br>\$ 0.000\$ \$ 0.000\$<br>\$ 0.000\$<br>\$ 0.000\$ \$ 0.000\$<br>\$ 0.000\$<br>\$ |
| iactureya.<br>Facturesa.<br>Facturación<br>Ingresos<br>Cuentas por Cobrar<br>Descuentos y<br>Descuentos y<br>Descuentos y<br>Descuentos y<br>Cuentas do de Cuenta<br>Reportes<br>Comprobantes                                                                                                    | Cuentas por Cobrar     Crédrois de Busqués     Fecha Irial (VI1/2017      Fecha Irial (VI1/2017       | Contabilidad Electrónica  Contabilidad Electrónica  Control Electrónica  Contabilidad Electrónica  Control Electrónica  Control Electrónica  Control Electrónica  Social  Elebidas y cervezas de México, S.R.L de CV.  Información del Pago  Información del Pago  Contabilidad Electrónica  Contabilidad Electrónica  Control Electrónica  Control Electrónica  Control Electrónica  Control Electrónica  Control Electrónica  Control Electrónica  Control Electrónica  Social  Elebidas y cervezas de México, S.R.L de CV.  Control Electrónica  Control Electrónica  Control Electrónica  Social  Elebidas y cervezas de México, S.R.L de CV.  Control Electrónica  Control Electrónica  Control Electrónica  Control Electrónica  Control Electrónica  Control Electrónica  Control Electrónica  Social  Elebidas y cervezas de México, S.R.L de CV.  Control Electrónica  Control Electrónica  Control Electrónica  Control Electrónica  Social  Elebidas y cervezas de México, S.R.L de CV.  Control Electrónica  Control Electrónica  Control Electrónica  Control Electrónica  Control Electrónica  Control Electrónica  Control Electrónica  Control Electrónica  Control Electrónica  Control E                                                                                                    | - C<br>Config<br>Gest<br>\$0.0<br>\$0.0<br>\$0.0<br>\$0.0<br>\$0.0<br>\$0.0<br>\$0.0<br>\$0.                                                                                                    |
| Usuario: a@b.com<br>iactureya.<br>Facturación<br>Ingresos<br>/ Cuentas por Cobrar<br>Descuentos y<br>Descuentos y<br>Descuentos y<br>Descuentos y<br>Descuentos y<br>Cuentas por Cobrar<br>Estado de Cuenta<br>Reportes<br>Comprobantes<br>Clientes                                                                                                    | Cuentas por Cobrar     Crívios de Busques     Fecha Ireia (UTU2017 × Brazón     MON-Realizado     MON-Realizado     MON-REALIZADO     MON-REALIZADO         | Contabilidad Electrónica  Contabilidad Electrónica  Contabilidad Elect                                                                                                    | - Configu<br>Configu<br>et<br>\$ 0.00<br>\$ 0.000\$ 0.000\$ 0.000\$                                                                                                    |
| Usuario: a@b.com<br>iactureya.<br>hanciera\Ingresos<br>Facturación<br>Ingresos<br>/ Cuentas por Cobrar<br>Descuentos y<br>Descuentos y<br>Descuentos y<br>Descuentos y<br>Cuentas por Cobrar<br>Reportes<br>Estado de Cuenta<br>Reportes<br>Comprobantes<br>Clientes                                                                                                    | Cuentas por Cobrar     Crívios de Búagues     Fecha Iriai (1/1/2017 × Br2C)     MON-Peca mariano     MON-Peca mariano     MON-Peca     | Contabilidad Electrónica  Contabilidad Electrónica  Control Electrónica  Contabilidad Electrónica  Control Electrónica  Control Electrónica  Control Electrónica  Electrónica  Control Electrónica  Electrónica  Control Electrónica  Control Electrónica  Electrónica  Control Electrónica  Electrónica  Electrónica  Control Electrónica  Electrónica  Control Electrónica  Electrónica  Electrónica  Control Electrónica  Electrónica  Electró                                                                                                    | - Configu<br>Configu<br>Gest<br>\$ 0,00<br>\$ 0,000<br>\$ 0,000<br>\$ 0,000\$ 0,000\$ 0,000\$ 0,000\$ 0,000\$ 0,000\$ 0,000\$ 0,000\$ 0,000\$ 0,000\$ 0,000\$ 0,000\$ 0,000\$ 0,000\$ 0,000\$ 0,000\$ 0,000\$ 0,000\$ 0,000\$                                                                                                    |
| Usuario: a@b.com<br>iactureya.<br>hanciera\Ingresos<br>Facturación<br>Ingresos<br>/ Cuentas por Cobrar<br>Descuentos y<br>Descuentos y<br>Descuentos y<br>Descuentos y<br>Cuentas do de Cuenta<br>Reportes<br>Comprobantes<br>Clientes                                                                                                    | Cuentas por Cobra:     Cuentas por Cobra:     Crédicio de Búaguedo     Fecha Iriaid (V11/2017 ♥ BFC     Fecha Final (V11/2017 ♥ BFC     Fecha Final (V11/2017 ♥ BFC     Fecha Final (V11/2017 ♥ BFC     Fecha Final (V11/2017 ♥ BFC     Fecha Final (V11/2017 ♥ BFC     Fecha Final (V11/2017 ♥ BFC     Fecha Final (V11/2017 ♥ BFC     Final (V11/2017 ♥ BFC       | Contabilidad Electrónica  Contabilidad Electrónica  Contro  Contro                                                                                                    | - Configu<br>Gest<br>s 0.00<br>s 0.00<br>s                                                                                                    |
| Usuario: a@b.com  actureya.  nanciera\Ingresos  Facturación Ingresos  Cuentas por Cobrar Descuentos y Devoluciones Estado de Cuenta Reportes Comprobantes Clientes                                                                                                    | Cuentas por Cobra:     Cuentas por Cobra:     Cuentas da Biaguda     Fecha Iniai 0/11/2017 ▼ Frazon     MON-Pese maxiana     MO11/2017 ▼ Frazon     MON-Pese maxiana     MON-Pese maxiana     MO11/2017 ▼ Frazon     MON-Pese maxiana     MO11/2017 ▼ Frazon     MON-Pese maxiana     MO11/2017 ▼ Frazon     MON-Pese maxiana     MO11/2017 ▼ Frazon     MON-Pese maxiana     MO11/2017 ■ Frazon     MON-Pese maxiana     MO      | Contabilidad Electrónica  Contabilidad Electrónica  Contro  Contro                                                                                                    | - Configu<br>Configu<br>Gest<br>s 0.00<br>s 0.00                                                                                                    |
| Usuario: a@b.com                                                                                                    | C     Cuentas por Cobra:     Cuentas por Cobra:     Cuentas da Biaguda     Fecha Iniai 0/11/2017 ▼     Fecha Finai 0/11/2017 ▼     Fecha Finai 0/11/2010/11/2017 ▼        | Contabilidad Electrónica  Contabilidad Electrónica  Contro  Contro                                                                                                    | et Configu et S 0.00 S 0.00 S                                                                                                    |
| Usuario: a@b.com                                                                                                    | C     Cuentas por Cobra:     Cobra 10/11/20/17      Fecha Final 90/11/20/17      Fecha Final 90/11/20/11/20/11/      | Contabilidad Electrónica  Contabilidad Electrónica  Contro  Contro                                                                                                    | Configu     Configu     C                                                                                                    |
| Usuario: a@b.com                                                                                                    | Cuentas por Cobra:     Cuentas por Cobra:     Cuentas da Biaguda     Fecha Iniai (1/1/2017 ♥ Bizcon     MON-Pese maxicano     MON-Pese maxicano           | Contabilidad Electrónica  Contabilidad Electrónica  Contabilidad Elect                                                                                                    | Configu     Configu     C                                                                                                    |
| Usuario: a@b.com                                                                                                    | C     Cuentas por Cobra:     Cobra (1/1/20/1 × 1/2)     Fecha Final (1/1/20/1 × 1/2)     Fecha Final (1/1/20/1 × 1/2)     Fech      | Contabilidad Electrónica  Contabilidad Electrónica  Contabilidad Electrónica  Contabilidad Electrónica  Contabilidad Electrónica  Control  Control                                                                                                    | configu      configu                                                                                                    |
| Usuario: a@b.com                                                                                                    | C     Cuentas por Cobra:     Cobra 10/11/20/17      Fecha Final 0/11/20/17      Fecha Final 0/11/20/17            | Contabilidad Electrónica<br>Contabilidad Electrónica<br>Contabilidad Electrónica<br>Contabilidad Electrónica<br>Contabilidad Electrónica<br>Contabilidad Electrónica<br>Contabilidad Electrónica<br>Contabilidad Electrónica<br>Control Cobro<br>Cobro<br>Cob | configu      configu                                                                                                    |

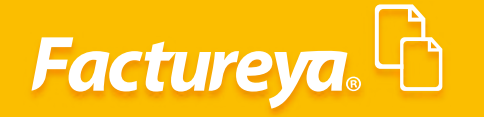

El sistema validará que la suma de los cobros capturados sea igual al monto del depósito, si hubiera un sobrante le indicará si lo quiere tomar como anticipo para posteriormente aplicarlo a una factura. Seleccione *Aceptar*.

|                                                                                                    |                                                                                                    | Contabilidad Electrónica                                                                                                    | - 6                                                                                                    |
|----------------------------------------------------------------------------------------------------|----------------------------------------------------------------------------------------------------|----------------------------------------------------------------------------------------------------|----------------------------------------------------------------------------------------------------|
| Factureya.                                                                                                    |                                                                                                    |                                                                                                    | Corres Sociéta                                                                                                    |
|                                                                                                    |                                                                                                    | Compres 🖡 Activo Fijo 🖡 Ingresos 🖡 Egresos 🖡 Control Nómina 🖡 Bancos y efectivo 🖡 Contabilidad Ge                                                                                                    | eneral 🖡 DIOT 🖡 Inventarios 🖡 Configuració                                                                                                    |
|                                                                                                    |                                                                                                    | @ <b>@ f</b>                                                                                                    |                                                                                                    |
|                                                                                                    |                                                                                                    | Financiera Fiscal Opera                                                                                                    | aciones R. Humanos Gestión                                                                                                    |
| Financiera\Ingresos                                                                                                    | Cuentas por Cobrar<br>Criterios de Búsqueda                                                                                                    | Cobro                                                                                                    |                                                                                                    |
| Facturación                                                                                                    | Fecha Inicial 01/11/2017 V RFC                                                                                                    | LODIO 1. Cliente 2. Movimiento Bancario                                                                                                    |                                                                                                    |
| Ingresos                                                                                                    | Fecha Final 30/11/2017 V Razon                                                                                                    | RFC: TEÑ010203001 P Banco: 1313131313 - Bancomer V                                                                                                    | Registrar Cobro Excel Busc                                                                                                    |
| ✓ Cuentas por Cobrar                                                                                                    | UUID Versi<br>MXN-Peso mexicano                                                                                                    | Razón Bebidas y cervezas de México, S.R.L. de C.V. Tipo de Movimiento: Cobranza v Social: Tipo de Concento Transferencia otros bancos v                                                                                                    | IVA Tra IEPS IVA Ret ISR                                                                                                    |
| Descuentos y                                                                                                    | 0A9159DD-7E57-7E57-7E57-11A5F55AA7D7 3.3<br>417053BA-7E57-7E57-0B4136EB26D4 3.3                                                                                                    | Fecha: 30/11/2017 V 12:00 a.m. 0                                                                                                    | \$18.81 \$ 0.00 \$ 0.00 \$ 0.00<br>\$ 0.00 \$ 6,724.00 \$ 8,804.15 \$ 0.00                                                                                                    |
| Estado de Cuenta                                                                                                    | 79916538-7E57-7E57-9468DA1D4EB9 3.3<br>EE836021-7E57-7E57-9857C4522CEB 3.3                                                                                                    | Concepto: Cobro de factura 2<br>Num Operación: 2345                                                                                                    | 201.22 \$ 4,416.00 \$ 0.00 \$ 0.00<br>\$ 0.00 \$ 400.00 \$ 0.00 \$ 0.00                                                                                                    |
| Reportes                                                                                                    | B51F84F4-7E57-7E57-7E57-488DA838A10F 3.3<br>38C8A14E-7E57-7E57-7E57-6880AE61D5AC 3.3                                                                                                    | Referencia: 56                                                                                                    | \$ 0.00 \$ 10,000.00 \$ 0.00 \$ 0.00<br>\$ 18.81 \$ 0.00 \$ 0.00 \$ 0.00                                                                                                    |
| Comprohantes                                                                                                    | DBD2DF19-7E57-7E57-7E57-7799A8C6F90A 3.3<br>313F520C-7E57-7E57-7E57-1493416E7CB7 3.3                                                                                                    | (Moneda Nacional):                                                                                                    | \$ 0.00 \$ 6,724.00 \$ 8,804.12 \$ 0.00<br>200.56 \$ 4,416.00 \$ 0.00 \$ 0.00                                                                                                    |
| Clienter                                                                                                    | 0AC7D1B7-7E57-7E57-7E57-4CAF7BEF9438 3.3<br>544DCBA2-7E57-7E57-7E57-404C827262C5 3.3                                                                                                    | Información del Pago                                                                                                    | 200.00 \$713.00 \$933.86 \$0.00<br>\$19.00 \$0.00 \$0.00 \$0.00                                                                                                    |
| chentes                                                                                                    | 34331942-7E57-7E57-7E57-32E0308D84DD 3.3<br>252EEF5A-7E57-7E57-7E57-32E0308D84DD 3.3<br>04C02E9C 7E57 7E57 7E57 346C01C04A9D 3.2                                                                                                    | 3. Comprobante<br>Seleccionar Comprobantes                                                                                                    | \$ 0.00 \$ 108,800.00 \$ 0.00 \$ 0.00<br>\$ 0.00 \$ 0.00 \$ 0.00 \$ 0.00<br>\$ 0.00 \$ 11,074.00 \$ 14,500.04 \$ 0.00                                                                                                    |
|                                                                                                    | F0D010B9-7E57-7E57-7E57-423A0C6FEC82 3.3<br>F592DED7-7E57-7E57-7E57-089CAFE0CDD2 3.3                                                                                                    | Elim         Cobro         Fecha         UUID         Total         Total del Cobro         Previo Cobrado         Ver.           X $\diamond$ 2017-11-01 13:58:02         4170538A-7E57-7E57-084136E826D4         \$ 48,751.73         \$ 48,751.73         \$ 0.00 3.3         1                                                                                                    | \$ 0.00 \$ 1,546.00 \$ 0.00 \$ 0.00<br>904.20 \$ 17.737.00 \$ 0.00 \$ 0.00                                                                                                    |
|                                                                                                    | 5314E904-7E57-7E57-7E57-0B5206D1BB2E 3.3<br>FD72EC68-8867-4C35-9725-80C460307648 3.2                                                                                                    |                                                                                                    | \$ 0.00 \$ 70,131.00 \$ 0.00 \$ 0.00<br>\$ 0.00 \$ 88.00 \$ 0.00 \$ 0.00                                                                                                    |
|                                                                                                    |                                                                                                    |                                                                                                    | 562.60 \$ 242,769.00 \$ 33,042.17 \$ 0.00                                                                                                    |
|                                                                                                    |                                                                                                    | 4. Selección de tipo de cambio Moneda seleccionada MXN     O Tino de cambio del comprohante                                                                                                    |                                                                                                    |
|                                                                                                    |                                                                                                    | Tipo de cambio de la fecha seleccionada del Diario Oficial para US Dólar     \$ 18.5848                                                                                                    |                                                                                                    |
|                                                                                                    |                                                                                                    | Asignado manualmente para moneda seleccionada Monto aplicado (Moneda Origen) 48751.73                                                                                                    |                                                                                                    |
|                                                                                                    |                                                                                                    | Cantidad Restante: \$ 0.00                                                                                                    |                                                                                                    |
|                                                                                                    |                                                                                                    | Cancelar Aceptar                                                                                                    |                                                                                                    |
|                                                                                                    |                                                                                                    |                                                                                                    |                                                                                                    |
|                                                                                                    | ٢                                                                                                    |                                                                                                    |                                                                                                    |
|                                                                                                    |                                                                                                    | Contribution                                                                                                    |                                                                                                    |
| Facture va. 🖒                                                                                                    |                                                                                                    | Contabilidad Electrónica                                                                                                    |                                                                                                    |
| Factureya. 🗅                                                                                                    |                                                                                                    | Contabilidad Electrónica<br>Compres Activo Fio Al Ingraes Egreso Contro Nome a Enros y dectivo Contabilidad Gr                                                                                                    | - 0<br>Consistent (Consistent Consistent Consis                                                                                                    |
| Factureya. 🖪                                                                                                    |                                                                                                    | Contabilidad Electrónica<br>Compres II Activo Fjo II Ingresos II Egresos II Control Nómive II Brinces y electivo II Contabilidad Ge<br>© III Contabilidad Ge                                                                                                    | erent & DIOT & Inventarios & Configuration                                                                                                    |
| Factureya.                                                                                                    | ▶ Cuentas por Cobrar                                                                                                    | Contabilidad Electrónica<br>Compres Adsoc Fijo Adsoc Fijo Egresos Control Nomica Bancoxy electivo Contabilidad Ge<br>GO De Fiscal Opera<br>Fiscal Opera<br>Cobro                                                                                                    | Cara Jean<br>Cara Jean<br>Cara J |
| Factureya. 🗗<br>inanciera\Ingresos                                                                                                    | Cuentas por Cobrar Criterios de Búsqueda                                                                                                    | Contabilidad Electrónica<br>Compras Adamo Fijo I Ingensos Egresos Control Nómica Bencoxy velectivo Contabilidad Ge<br>Pinanciero Fiscal Opera<br>Cobro                                                                                                    | ereral 1 DIOT 1 Investments Configurat<br>Carra Stand<br>Carra Stand<br>Carrier Stand<br>Carrier Stand                                                                                                    |
| Factureya. 🗗<br>inanciera\Ingresos<br>Facturación                                                                                                    | Cuentas por Cobrar      Criterios de Búsqued      Fecha inicial     0/1/1/2017                                                                                                    | Contabilidad Electrónica<br>Contabilidad Electrónica<br>Compras Adsoc Fijo N Ingresor Egresos Contal Mónica Bancary electrico Contabilidad Ge<br>Financiero Fiscal Opera<br>Cobro<br>1. Cliente 2. Movimiento Bancario                                                                                                    | Cara Stand<br>Cara Stand<br>Cara Stand                                                           |
| Factureya. ि<br>inanciera\Ingresos<br>Facturación<br>Ingresos                                                                                                    | Cuentas por Cobrar      Citerios de Básquedo      Fecha Inicial     OUTUZ017      REC      Fecha Inicial     OUTUZ017      REC                                                                                                    | Contabilidad Electrónica<br>Compras Autoro Fijo Nagresos Egresos Control Meneral Bancos y electivo Contabilidad Ge<br>Piscal Opera<br>Cobro<br>1. Cliente<br>2. Movimiento Bancario<br>Piscal Piscal Versioner v<br>Electron Piscal Versioner v<br>Electron Piscal Versioner v<br>Piscal Versioner v<br>Piscal Ver                                                                                                    | Certar Sean<br>Cara Sean<br>Cara Sean                                                                                                    |
| Factureya. ि<br>inanciera\Ingresos<br>Facturación<br>Ingresos<br>✓ Cuentas por Cobrar                                                                                             | Cuentas por Cobrar<br>Citeios de Biagueda<br>Fecha Inicial 00/11/2017 V Razón<br>Fecha Fini 20/11/2017 V Razón<br>UUD Verso mexicano                                                                                                    | Contabilidad Electrónica<br>Compras 1 Atsoc Fijo 1 Ingresos 1 Egresos 1 Control Ménéral Berces y electivo 1 Contabilidad Ge<br>Piscal Opera<br>Cobro<br>1. Cliente<br>2. Movimiento Bancario<br>Banco:<br>Tribolo203001 P<br>Beblas y cervezas de Mésico, S.R.L de CV.<br>Tipo de Movimiento:<br>Tipo de Concepto                                                                                                    | Configura<br>Cons Source<br>Cons Source<br>Cons Source<br>Cons Cons<br>R. Humanos<br>Cestion<br>Cestion<br>Ce                                                                                                    |
| Factureya. C<br>inanciera\Ingresos<br>Facturación<br>Ingresos<br>✓ Cuentas por Cobrar<br>Desoucentos y<br>Devoluciones                                                            | Cuentas por Cobrar           Citeiros de Biagueda           Fecha Inicial         01/11/2017 V           Razón           W000 Aeso mexicano           0001-1557-1557-04136822004         33           1477538-14757-7557-04136822004         33                                                                                                    | Contabilidad Electrónica<br>Contabilidad Electrónica<br>Contabilidad Elect                                                                                                    | Cara Same  Cara Same Cara Same Cara Same C                                                                                                    |
| Factureya. C<br>inanciera \Ingresos<br>Facturación<br>Ingresos<br>✓ Cuentas por Cobrar<br>Desoluciones<br>Estado de Cuenta                                                        | ▶ Cuentas por Cobrar           Citarios de Biagueda           Fecha Inicial 0/11/2017 ▼           Fecha Inicial 0/11/2017 ▼           Razón           M010-Mezo mexicono           0401900-07577:577.1577.1575.10559.40170           9019130-1757.7577.1577.1577.1577.1577.1577.1577                                                                                                    | Contabilidad Electrónica                                                                                                    |                                                                                                    |
| Factureya.<br>inanciera \Ingresos<br>Facturación<br>Ingresos<br>Cuentas por Cobrar<br>Descuentos y<br>Devoluciones<br>Estado de Cuenta<br>Reportes                                | ▶ Cluentas por Cobrar           Citarios de Biagueda           Fecha Inicial 0/11/2017 ♥           Recha Inicial 0/11/2017 ♥           Recha Inicial 0/11/2017 ♥ <t< td=""><td>Contabilidad Electrónica</td><td></td></t<>                                                                                                    | Contabilidad Electrónica                                                                                                    |                                                                                                    |
| Factureya.<br>Facturesa<br>Facturación<br>Ingresos<br>Cuentas por Cobrar<br>Devoluciones<br>Estado de Cuenta<br>Reportes<br>Comprobantes                                          | Cluentas por Cobrar           Criterios de Biaqueda           Fecha Inicial         01/1/2017 ▼           Fecha Final         20/11/2017 ▼           MON-Peso mexicano         20/11/2017 ▼           Adal 5900-7857-7857-148/55Aa707         33           TrotSBA-1757-757-784/58/58204         33           Statistica 10/11/2017 ▼         Fecha Final           Ball 10/2017 ▼         Fecha Final           Ball 10/2017 ▼         Fecha Final           Ball 10/2017 ▼         Fecha Final           Ball 10/2017 ▼         Fecha Final           Ball 10/2017 ▼         Fecha Final           Ball 10/2017 ▼         Fecha Final           Ball 10/2017 ▼         Fecha Final           Ball 10/2017 ▼         Fecha Final           Ball 10/2017 ▼         Fecha Final           Ball 10/2017 Final         Fecha Final           Ball 10/2017 Final         Final Final                                                                                                    | Contabilidad Electrónica<br>Contabilidad Electrónica<br>Electrónica<br>Contabilidad Electrónica<br>Contabilidad Electrónica<br>Electrónica<br>Contabilidad Electrónica<br>Electrónica<br>Contabilidad Electrónica<br>Electrónica<br>Contabilidad Electrónica<br>Electrónica<br>Contabilidad Electrónica<br>Electrónica<br>Contabilidad Electrónica<br>Electrónica<br>Contabilidad Electrónica<br>Electrónica<br>Contabilidad Electrónica<br>Electrónica<br>Electrónica<br>Contabilidad Electrónica<br>Electrónica<br>Elect                                                                                                    |                                                                                                    |
| Factureya.<br>Facturesa<br>Facturación<br>Ingresos<br>Cuentas por Cobrar<br>Devoluciones<br>Estado de Cuenta<br>Reportes<br>Comprobantes<br>Clientes                              | Cuentas por Cobrar<br>Criterios de Biaqueda<br>Fecha Iniciai 01/11/2017 ↓ FFC<br>Fecha Iniciai 01/11/2017 ↓ FFC<br>Fecha Iniciai 01/11/2017 ↓ FFC<br>MON-Peso mexicano<br>DAA19800-7557-7557-46840-862804 33<br>Signal 7557-7557-7567-4680-862804 33<br>Signal 7557-7557-75757-867-860-8262804 33<br>Signal 7557-7557-75757-867-860-8262804 33<br>Signal 7557-7557-7557-7557-867-860-8268484 33<br>Signal 7557-7557-7557-7557-7557-7557-7557-755                                                                                                    | Contabilidad Electrónica<br>Contabilidad Electrónica<br>Electrónica<br>Contabilidad Electrónica<br>Electrónica<br>Contabilidad Electrónica<br>Electrónica<br>Contabilidad Electrónica<br>Electrónica<br>Contabilidad Electrónica<br>Electrónica<br>Electrónica<br>Contabilidad Electrónica<br>Electrónica<br>Electrónica<br>Contabilidad Electrónica<br>Electrónica<br>Electrónica<br>Contabilidad Electrónica<br>Electrónica<br>Electrónica<br>Contabilidad Electrónica<br>Electrónica<br>Contabilidad Electrónica<br>Electrónica<br>Electrónica<br>Contabilidad Electrónica<br>Electrónica<br>Electrónica<br>Contabilidad Electrónica<br>Electrónica<br>Electrónica<br>Contabilidad Electrónica<br>Electrónica<br>Elect                                                                                                    |                                                                                                    |
| Factureya. ि<br>inanciera\Ingresos<br>Facturación<br>Ingresos<br>✓ Cuentas por Cobrar<br>Devoluciones<br>Estado de Cuenta<br>Reportes<br>Comprobantes<br>Clientes                 | Cluentas por Cobrar           Criterios de Búsqueda           Fecha Inicial         0/11/2017 →         RFC           Fecha Inicial         0/11/2017 →         Rezdo           UUID         Versi           MAN-Peos mexicano         0/11/2017 →         Rezdo           2010D         Torris 7:757-757-94600402600         33           197916338-7557-757-757-9460040260242         33         53           202014-7557-757-757-758-94600426024         33         54           202014-7557-7557-757-757-757-757-757-757-757-                                                                                                    | Contabilidad Electrónica  Compres Action Fige Ingress Egress Control Nomini Encos y election Contabilidad Celectrónica  Control Nominiento Encosio  I. Clente  Racón Racón Bebdas y envezas de México, S.R.L. de C.V. Tipo de Movimiento Encosito Social  Fiedua: Concepto Cobress Concepto Cobress Concepto Cobress Concepto Cobress Concepto Cobress Concepto Cobress Concepto Cobress Concepto Cobress Concepto Cobress Cobress Concepto Cobress Cobress Concepto Cobress Cobress C                                                                                                    |                                                                                                    |
| Factureya.<br>Facturación<br>Ingresos<br>✓ Cuentas por Cobrar<br>Descuentos y<br>Desoluciones<br>Estado de Cuenta<br>Reportes<br>Comprobantes<br>Clientes                         | Cluentas por Cobrar<br>Criterios de Biagueda<br>Fecha Iniciai 01/1/2017      Fecha Iniciai 01/1/2017                                                                                                    | Contabilidad Electrónica<br>Contabilidad Electrónica<br>Control Moneal Bancos y dector Contabilidad General y dector Contabilidad Control Moneal Bancos y dector Control Moneal Bancos y dector Fiscal Opera<br>Cobor Fiscal Opera<br>1. Ciente<br>Bancos Universitad el Cobro Perios Cobrado Vice y<br>Bancos Universitad el Cobro Perios Cobrado Vice y<br>Concepto Cobro Cobro Statutor y<br>Fedra: Control Moneal Bancos Universitad el Cobro Perios Cobrado Vice y<br>Concepto Cobro Cobrado Vice y<br>Concepto Cobro Cobrado Vice y<br>Concepto Cobro Cobrado Vice y<br>Concepto Cobro Cobrado Vice y<br>Concepto Cobro Cobrado Vice y<br>Concepto Cobro Perios Cobrado Vice y<br>Concepto Statutor Statutor Statutor Statutor y<br>Statutor Vice Vice Vice Vice Vice Vice y<br>Concepto Statutor Vice Vice Vice Vice Vice Vice Vice Vice                                                                                                    |                                                                                                    |
| Factureya.                                                                                                    | Cluentas por Cobrar<br>Criterios de Búsqueda<br>Fecha Iniciai 0/11/2017 ↓ RFC<br>Fecha Iniciai 0/11/2017 ↓ REC<br>10/11/2017 ↓ REC<br>0/01/2017 ↓ REC<br>0/01/2017 ↓                                                                                                    | Contabilidad Electrónica<br>Contabilidad Electrónica<br>Control Moneal Bancos electro<br>Financierz<br>Coboro<br>Cobor<br>Cobor<br>1. Ciente<br>Bancos<br>Bancos<br>Tipo de Movimiento<br>Bancos<br>Tipo de Movimiento<br>Bancos<br>Tipo de Movimiento<br>Bancos<br>Tipo de Movimiento<br>Bancos<br>Tipo de Movimiento<br>Bancos<br>Tipo de Movimiento<br>Bancos<br>Tipo de Movimiento<br>Bancos<br>Tipo de Movimiento<br>Bancos<br>Tipo de Movimiento<br>Bancos<br>Tipo de Movimiento<br>Bancos<br>Tipo de Movimiento<br>Bancos<br>Tipo de Movimiento<br>Bancos<br>Tipo de Movimiento<br>Bancos<br>Tipo de Concepto<br>Tipo de Concepto<br>Tipo de Concepto<br>Tipo de Concepto<br>Tipo de Concepto<br>Coboras<br>Coboras<br>Tipo de Concepto<br>Tipo de Concepto<br>Tipo de Concepto<br>Coboras<br>Coboras |                                                                                                    |
| Factureya. €<br>Facturación<br>Ingresos<br>✓ Cuentas por Cobrar<br>Descuentos y<br>Devoluciones<br>Estado de Cuenta<br>Reportes<br>Comprobantes<br>Cilentes                       | Cluentas por Cobrar           Criarios de Biagueda           Fecha Inicial         0/11/2017 ↓         FEC           Fecha Inicial         0/11/2017 ↓         FEC           MAN-Peso menicano         0/11/2017 ↓         FEC           Outo         Versi         1/11/2017 ↓         FEC           MAN-Peso menicano         0/11/2017 ↓         FEC         FEC           Operational Transfer         1/11/2017 ↓         FEC         FEC           Data Statis TEST-TEST / 481/2017 ↓         1/11/2017 ↓         FEC         FEC           Data Statis TEST-TEST / 481/2010 ↓         1/11/2017 ↓         FEC         FEC           Descore TEST-TEST / 481/2010 ↓         1/11/2017 ↓         FEC         FEC         FEC           Descore TEST-TEST / 481/2010 ↓         1/11/2017 ↓         FEC         FEC<                                                                                                    | Contabilidad Electrónica                                                                                                    |                                                                                                    |
| Factureya.                                                                                                    | Cluentas por Cobra:           Criario de Biagueda           Fecha Inicial         0/11/2017 ↓         FEC           Fecha Inicial         0/11/2017 ↓         FEC           Fecha Inicial         0/11/2017 ↓         FEC           MON-Peso menicano         0/11/2017 ↓         FEC           0/11/2017 ↓         FEC         FEC           0/11/2017 ↓         FEC         FEC <td>Contabilidad Electrónica</td> <td>Image: Construction         Image: Construction         Image: Construction</td> | Contabilidad Electrónica                                                                                                    | Image: Construction         Image: Construction                                                                                                    |
| Factureya.<br>Facturación<br>Ingresos<br>✓ Cuentas por Cobrar<br>Descuentos y<br>Devoluciones<br>Estado de Cuenta<br>Reportes<br>Comprobantes<br>Clientes                         | Cuentas por Cobra:           Criterios de Búdqueda           Fecha rinal 0/11/2017 ▼           Recha Final 0/11/2017 ▼           Recha Final 0/11/2017 *           Recha Final 0/11/2017 *           Recha 0/11/2017 *           Recha 0/11/2017 *           Recha 0/11/2017 *           Recha 0/11/2017 *           Recha 0/11/2017 *           Recha 0/11/2017 *           Recha 0/11/2017 *           Recha 0/11/2017 *           Recha 0/11/2017 *           Recha 0/11/2017 *                                                                                                    | Contabilidad Electrónica                                                                                                    | Image: Construction         Image: Construction         Image: Construction         Image: Construction           Image: Construction         Image: Construction         Image: Construction         Image: Construction         Image: Construction           Image: Construction         Image: Construction         Image: Construction         Image: Construction         Image: Construction           Image: Construction         Image: Construction         Image: Construction         Image: Construction         Image: Construction           Image: Construction         Image: Construction         Image: Construction         Image: Construction         Image: Construction           Image: Construction         Image: Construction         Image: Construction         Image: Construction         Image: Construction         Image: Construction           Image: Construction         Image: Construction         Image: Construction         Image: Construction         Image: Construction         Image: Construction           Image: Construction         Image: Construction         Image: Construction         Image: Construction         Image: Construction         Image: Construction           Image: Construction         Image: Construction         Image: Construction         Image: Construction         Image: Construction         Image: Construction         Image: Construction         Image: Construction         Image: Construction </td                                                                                                    |
| Factureya. €<br>Financiera\Ingresos<br>Facturación<br>Ingresos<br>✓ Cuentas por Cobrar<br>Desoluciones<br>Estado de Cuenta<br>Reportes<br>Comprobantes<br>Clientes                | Cuentas por Cobra:           Criterios de Búaguada           Fecha rinai         0/11/2017                Rec.            MAN-Aese mexicone         0/11/2017              Rec.               Rec.            0/11/2017         V              Rec.               Rec.               Rec.            0/11/2017         V              Rec.               Rec.               Rec.            0/11/2017         V                Rec.               Rec.            0/11/2017         V                  Rec.            0/11/2017         V                  Rec.            0/11/2017         V                 0/11/2017                   0/11/2017                     1/11/2017                                                                                                    | Contabilidad Electrónica                                                                                                    | No.         Source         Control           Image         DOCT         Image         Control           Image         DOCT         Image         Control           Image         Image         Control         Control           Image         Image         Image         Image           Image         Image         Image         Image           Image         Image         Image         Image           Image         Image         Image         Image           Image         Image         Image         Image           Image         Image         Image         Image           Image         Image         Image         Image           Image         Image         Image         Image           Image         Image         Image         Image           Image         Image         Image         Image           Image         Image         Image         Image           Image         Image         Image         Image           Image         Image         Image         Image           Image         Image         Image         Image           Image         Image                                                                                                    |
| Financiera\Ingresos Financiera\Ingresos Facturación Ingresos ✓ Cuentas por Cobrar Descuentos y Devoluciones Estado de Cuenta Reportes Comprobantes Clientes                       | Cluentas por Cobra:           Criterios de Búsqueda           Fecha rinai         0/11/2017                                                                                                    | Contabilidad Electrónica         Composal       Actoro Fjoi       Ingressi       Control Monesia       Bancos y dectoro       Control Monesia       Bancos y dectoro       Control Monesia       Bancos y dectoro       Control Monesia       Bancos y dectoro       Control Monesia       Bancos y dectoro       Control Monesia       Bancos y dectoro       Control Monesia       Bancos y dectoro       Control Monesia       Bancos y dectoro       Fiscal       Operative         Color       Color       Imancienza       Imancienza       Imanciena       Imancienza       Imancienza                                                                                                    | Register Coop         Level         Cord           NUM         0001         Newslaws         Configure           Register Coop         Level         Cord           NUM         1255         N/A Ret         CS           NUM         1255         N/A Ret         CS           Staff         50.00         5.000         5.000         5.000           Staff         50.00         5.000         5.000         5.000           Staff         50.00         5.000         5.000         5.000           Staff         50.000         5.000         5.000         5.000           Staff         50.000         5.000         5.000         5.000           Staff         50.000         5.000         5.000         5.000           Staff         50.000         5.000         5.000         5.000           Staff         50.000         5.000         5.000         5.000           Staff         50.000         5.000         5.000         5.000           Staff         50.000         5.000         5.000         5.000           Staff         50.000         5.000         5.000         5.000           Staff <td< td=""></td<>                                                                                                    |
| Factureya.<br>Factureya.<br>Facturación<br>Ingresos<br>✓ Cuentas por Cobrar<br>Descuentos y<br>Devoluciones<br>Estado de Cuenta<br>Reportes<br>Comprobantes<br>Cilentes           | Cluentas por Cobrar           Criterios de Búsqueda           Fecha rinai         0/11/2017         ▼           Fecha rinai         0/11/2017         ▼           M01 Aeen meniane         0/11/2017         ▼           0041 Bepo ristor, 757, 757, 757, 757, 757, 757, 757, 75                                                                                                    | Contabilidad Electrónica         Congresa       Actora Fjo       Ingresa       Gresa       Control Monesia       Bancos y dectora       Control Monesia       Bancos y dectora       Control Monesia       Bancos y dectora       Control Monesia       Bancos y dectora       Control Monesia       Bancos y dectora       Control Monesia       Bancos y dectora       Control Monesia       Bancos y dectora       Fiscal       Operative         Color       Color       Imancienza       Electrónica       Imancienza       Imancienza </td <td>Note         Source         Control           Register Coop         East         Control           Register Coop         East         Control           Register Coop         East         Control           Register Coop         East         Control           Register Coop         East         East           Register Coop         East         East           Register Coop         East         East           Staff         50,00         5,000         5,000           Staff         50,00         5,000         5,000           Staff         50,000         5,000         5,000           Staff         50,000         5,000         5,000           Staff         50,000         5,000         5,000           Staff         5,000         5,000         5,000           Staff         5,000         5,000         5,000           Staff         5,000         5,000         5,000           Staff         5,000         5,000         5,000           Staff         5,000         5,000         5,000           Staff         5,000         5,000         5,000           Staff         5,000</td>                                     | Note         Source         Control           Register Coop         East         Control           Register Coop         East         Control           Register Coop         East         Control           Register Coop         East         Control           Register Coop         East         East           Register Coop         East         East           Register Coop         East         East           Staff         50,00         5,000         5,000           Staff         50,00         5,000         5,000           Staff         50,000         5,000         5,000           Staff         50,000         5,000         5,000           Staff         50,000         5,000         5,000           Staff         5,000         5,000         5,000           Staff         5,000         5,000         5,000           Staff         5,000         5,000         5,000           Staff         5,000         5,000         5,000           Staff         5,000         5,000         5,000           Staff         5,000         5,000         5,000           Staff         5,000                                                                                                    |
| Factureya. ⓑ<br>inanciera∖Ingresos<br>Facturación<br>Ingresos<br>✓ Cuentas por Cobrar<br>Descuentos y<br>Devoluciones<br>Estado de Cuenta<br>Reportes<br>Comprobantes<br>Cilentes | ► Cluentas por Cobrar           Criterio de Búsqueda           Fecha rinai         0/11/2017         ▼           RFC         Bazón           N001 Agenerica         0/11/2017         ▼           N003 Agenerica         Bazón           N003 Agenerica         Bazón           N003 Agenerica         Bazón           N003 Agenerica         Bazón           N003 Agenerica         Bazón           N003 Agenerica         Bazón           N003 Agenerica         Bazón           N003 Agenerica         Bazón           N003 Agenerica         Bazón           N003 Agenerica         Bazón           N003 Agenerica         Bazón           N003 Agenerica         Bazón           Statastanton         Bazón           Statastanton         Bazón           Statastanton         Bazón           Statastanton         Bazón           Statastanton         Bazón           Statastanton         Bazón           Statastanton         Bazón           Statastanton         Bazón           Statastanton         Bazón           Statastanton         Bazón           Statastanton         Bazón                                                                                                    | Contabilidad Electrónica         Congresa       Actora rijo       Ingresa       Gresa       Contro Homes       Bancor y dector       Contro Homes       Bancor y dector       Contro Homes       Bancor y dector       Fiscal       Opera         Cobro       Cobro       Ingresa       Educationa       Fiscal       Opera         Normiento Bancor       Ingresa       Bancor       Ingresa       Bancor       Ingresa       Ingresa                                                                                                    | Image: Construction         Image: Construction         Construction           Image: Construction         Image: Construction         Image: Construction         Image: Construction           Image: Construction         Image: Construction         Image: Construction         Image: Construction         Image: Construction           Image: Construction         Image: Construction         Image: Construction         Image: Construction         Image: Construction           Image: Construction         Image: Construction         Image: Construction         Image: Construction         Image: Construction           Image: Construction         Image: Construction         Image: Construction         Image: Construction         Image: Construction           Image: Construction         Image: Construction         Image: Construction         Image: Construction         Image: Construction           Image: Construction         Image: Construction         Image: Construction         Image: Construction         Image: Construction         Image: Construction           Image: Construction         Image: Construction         Image: Construction         Image: Construction         Image: Construction         Image: Construction           Image: Construction         Image: Construction         Image: Construction         Image: Construction         Image: Construction         Image: Construction                                                                                                    |

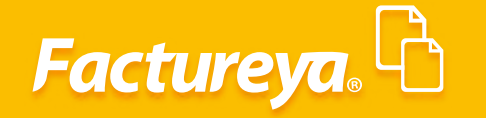

De lo contrario de *clic* en <*Cancelar*> y seleccione otro comprobante.

|                     |                                                                            | Contabilida                                        | d Electrónica                 |                                      |              |                  |                                  | - 0 ×              |
|---------------------|----------------------------------------------------------------------------|----------------------------------------------------|-------------------------------|--------------------------------------|--------------|------------------|----------------------------------|--------------------|
| Factureya. 🖒        |                                                                            |                                                    |                               |                                      |              |                  |                                  | rar Sesión         |
|                     |                                                                            | Compras 🖡 🛛 Activo Fijo                            | 🖡 Ingresos 🖡 Egresos 🖡        | Control Nómina 🖡 Bancos y efectivo 🖡 | Contabilidad | General 🖡 Di     | DT 📮 Inventario                  | os 🖡 Configuración |
|                     |                                                                            |                                                    |                               | © <u>4</u>                           | 0-1          | P                | <b>.</b>                         | <b>گ</b>           |
| inangiora) Ingrosog | Cuentas por Cobrar                                                         |                                                    | Cobro                         | rinanciera riscai                    | . Орс<br>х   | eraciones        | R. Humanos                       | Gestion            |
| nanciera (ingresos  | Criterios de Búsqueda                                                      |                                                    |                               |                                      |              |                  |                                  |                    |
| Facturación         | Fecha Inicial 01/11/2017 V RFC                                             | 1. Cliente                                         | 2. Movimiento Banca           | rio                                  |              |                  |                                  |                    |
| Ingresos            | Pecha Pinai 30/172017 + Nazon                                              | RFC: TEÑ010203001                                  | Banco:                        | 1313131313 - Bancomer                | ~            | B                | nistrar Cobro                    | Excel Busca        |
| ingresss            | UUID Versi                                                                 | Razón Bebidas y cervezas de México, S.R.L. de C.V. | Tipo de Movimiento:           | Cobranza                             | ~            | IVA Tra          | IEPS                             | IVA Ret ISB        |
| Cuentas por Cobrar  | MXN-Peso mexicano                                                          | Social:                                            | Tipo de Concepto              | Transferencia otros bancos           | ~            |                  | 1                                |                    |
| Descuentos y        | 0A9159DD-7E57-7E57-7E57-11A5F55AA7D7 3.3                                   |                                                    | Fecha:                        | 30/11/2017 ¥ 🗌 12:00 a.m. 🗘          |              | \$ 18.81         | 0.00 \$ 0.0                      | 0.00 \$ 0.00       |
| Devoluciones        | 41/0538A-/E5/-/E5/-084136E82604 3.3<br>79916538-7E57-7E57-9E680A104E89 3.3 |                                                    | Concepto:                     | Cobro de factura                     |              | 201.22 \$ 4.4    | 16.00 \$ 8,804.1<br>16.00 \$ 0.0 | .5 \$0.00          |
| Estado de Cuenta    | EE836021-7E57-7E57-7E57-9857C4522CEB 3.3                                   |                                                    | Num Operación:                | 2345                                 |              | \$ 0.00 \$ 4     | 0.00 \$ 0.0                      | 00.0 \$ 0.00       |
|                     | B51F84F4-7E57-7E57-7E57-488DA838A10F 3.3                                   | Co                                                 | nfirm 📃                       | 6                                    |              | \$ 0.00 \$ 10,0  | 0.0 \$ 00.00                     | 0 \$ 0.00          |
| Reportes            | DBD2DF19-7E57-7E57-7E57-7799A8C6F90A 3.3                                   |                                                    |                               | 0000 🗸                               |              | \$ 0.00 \$ 6.7   | 24.00 \$ 8.804.1                 | 2 \$ 0.00          |
| Comprohantas        | 313F520C-7E57-7E57-7E57-1493416E7CB7 3.3                                   | (Desea agregar la can                              | tidad restante como Anticipo? |                                      |              | ,200.56 \$ 4,4   | 16.00 \$ 0.0                     | 0.00 \$ 0.00       |
| comprobatics        | 0AC7D187-7E57-7E57-7E57-4CAF78EF9438 3.3                                   | Información de                                     |                               |                                      |              | 200.00 \$7       | 3.00 \$ 933.8                    | x6 \$ 0.00         |
| Clientes            | 34331942-7E57-7E57-7E57-ACCC3C880443 3.3                                   | 3. Comprobante                                     | $\sim$                        |                                      |              | \$ 0.00 \$ 108.8 | 0.00 \$ 0.0                      | 0 \$ 0.00          |
|                     | 252EEF5A-7E57-7E57-7E57-32E0308DB4DD 3.3                                   | Seleccionar Comprob                                | Aceptar Cancelar              |                                      |              | \$ 0.00          | 0.00 \$ 0.0                      | 0.00 \$ 0.00       |
|                     | 04C03E8C-7E57-7E57-7E57-246C91C94ABD 3.3                                   | Elim Cobro Fecha                                   | $\sim$                        | Total del Cobro Previo Cobra         | do Ver.      | \$ 0.00 \$ 11,0  | /4.00 \$ 14,500.0                | 4 \$ 0.00          |
|                     | F592DED7-7E57-7E57-7E57-D89CAEE0CDD2 3.3                                   | × 📀 2017-11-01 13:58:02 417053BA-7E57-7E5          | 7-7E57-0B4136EB26D4 \$        | 48,751.73 \$ 48,751.73 \$            | 0.00 3.3     | 904.20 \$ 17.7   | 37.00 \$ 0.0                     | 0 \$0.00           |
|                     | 5314E904-7E57-7E57-0B5206D1BB2E 3.3                                        |                                                    |                               |                                      |              | \$ 0.00 \$ 70,1  | 31.00 \$ 0.0                     | 00.0 \$ 0.00       |
|                     | FD72EC68-B867-4C35-9725-80C460307648 3.2                                   |                                                    |                               |                                      |              | \$ 0.00 S        | 38.00 \$ 0.0                     | 00.0 \$ 0.00       |
|                     |                                                                            | <                                                  |                               |                                      | >            | ,562.60 \$ 242,7 | 39.00 \$ 33,042.1                | .7 \$ 0.00         |
|                     |                                                                            | 4. Selección de tipo de cambio Moneda sel          | eccionada MXN                 |                                      |              |                  |                                  |                    |
|                     |                                                                            | O Tipo de cambio del comprobante                   |                               |                                      | 1            |                  |                                  |                    |
|                     |                                                                            | Tipo de cambio de la fecha seleccionada del Diario | Oficial para US Dólar         | \$ 18.5848                           |              |                  |                                  |                    |
|                     |                                                                            | OAsignado manualmente para moneda seleccionada     |                               |                                      |              |                  |                                  |                    |
|                     |                                                                            |                                                    | Monto aplicado (              | Moneda Origen)                       | 50000        |                  |                                  |                    |
|                     |                                                                            |                                                    | Can                           | tidad Restante:                      | \$ 1,248.27  |                  |                                  |                    |
|                     |                                                                            |                                                    |                               | Cancelar Ac                          | eptar        |                  |                                  |                    |
|                     |                                                                            |                                                    |                               |                                      |              |                  |                                  |                    |
|                     |                                                                            |                                                    |                               |                                      |              |                  |                                  |                    |
|                     | <                                                                          |                                                    |                               |                                      |              |                  |                                  |                    |

Si al elegir un comprobante, le aparece sombreado de color verde es un indicativo de que ya fue cobrado en su totalidad.

|                          |                                          |           | Contabilidad                                    | Liccoonica             |                       |                         |                 |                                          |                         |              |
|--------------------------|------------------------------------------|-----------|-------------------------------------------------|------------------------|-----------------------|-------------------------|-----------------|------------------------------------------|-------------------------|--------------|
|                          |                                          |           |                                                 |                        |                       |                         |                 |                                          |                         | Sesión       |
|                          |                                          |           | Compras 🖡 🛛 Activo Fijo                         | 🕴 Ingresos 🖡 Egresos 🖡 | Control Nómina 🖡 🛛 B  | lancos y efectivo 🖡 🛛 🤇 | Contabilidad Ge | neral 🖡 DIOT                             | F Inventarios           | Configuració |
|                          |                                          |           |                                                 |                        | 60                    | <u></u>                 | 1               | 2                                        | <u>.</u>                | 蛊            |
|                          |                                          |           |                                                 |                        | Financiera            | Fiscal                  | Opera           | ciones R.                                | Humanos                 | Gestión      |
| inanciera\Ingresos       | Cuentas por Cobrar                       |           |                                                 | Cobro                  |                       |                         | ×               |                                          |                         |              |
|                          | Criterios de Búsqueda                    | Cak       |                                                 |                        |                       |                         |                 |                                          |                         |              |
| Fourte states            | Fecha Inicial 01/11/2017 V RFC           | COD       | ro                                              |                        |                       |                         |                 |                                          |                         |              |
| Pacturación              | Fecha Final 30/11/2017 V Razón           | 1. Client | e                                               | 2. Movimiento Banca    | rio                   |                         |                 |                                          |                         |              |
| Ingresos                 |                                          | RFC:      | TEÑ010203001 P                                  | Banco:                 | 1313131313 - Bancor   | mer                     | ~               | Registr                                  | ar Cobro Exc            | cel Bus      |
|                          | UUID Versi                               | Razón     | Bebidas y cervezas de México, S.R.L. de C.V.    | Tipo de Movimiento:    | Cobranza              |                         | ~               | IVA Tra                                  | IEPS IV                 | VA Ret ISF   |
| Cuentas por Cobrar       | MXN-Peso mexicano                        | Social:   |                                                 | Tipo de Concepto       | Transferencia otros b | ancos                   | ~               |                                          |                         |              |
| Descuentos y             | 0A9159DD-7E57-7E57-7E57-11A5F55AA7D7 3.3 |           |                                                 | Fecha:                 | 30/11/2017 ¥          | 12:00 a.m. 🗘            | S               | 18.81 \$ 0.01                            | \$ 0.00                 | \$ 0.00      |
| Devoluciones             | FE836021-7E57-7E57-7E57-9408DATD4E89 3.3 |           |                                                 | Concepto:              | Cobro de factura      |                         |                 | \$ 0.00 \$ 400.00                        | \$ 0.00                 | \$ 0.00      |
| Estado de Cuenta         | B51F84F4-7E57-7E57-7E57-488DA838A10F 3.3 |           |                                                 | Num Operación:         | 256777                |                         |                 | \$ 0.00 \$ 10,000.00                     | \$ 0.00                 | \$ 0.00      |
|                          | 3BC8A14E-7E57-7E57-7E57-6880AE61D5AC 3.3 |           |                                                 | Referencia:            | 23                    |                         | S               | 18.81 \$ 0.0                             | \$ 0.00                 | \$ 0.00      |
| Reportes                 | 313F520C-7E57-7E57-7E57-1493416E7CB7 3.3 |           |                                                 | Monto del Depósito     |                       | ~                       | .2              | 00.56 \$ 4.416.0                         | 5 5,804.12<br>5 \$ 0.00 | \$ 0.00      |
| Comprohanter             | 0AC7D1B7-7E57-7E57-7E57-4CAF7BEF9438 3.3 |           |                                                 | (Moneda Nacional):     |                       |                         | 2               | 00.00 \$ 713.00                          | \$ 933.86               | \$ 0.00      |
| comprobatics             | 544DCBA2-7E57-7E57-7E57-404CB27262C5 3.3 | Inform    | ación del Pago                                  |                        |                       |                         | s               | 19.00 \$ 0.00                            | \$ 0.00                 | \$ 0.00      |
| Clientes                 | 252EEF5A-7E57-7E57-7E57-32E0308DB4DD 3.3 | 3. Com    | probante                                        |                        |                       |                         |                 | \$ 0.00 \$ 108,800.01<br>\$ 0.00 \$ 0.01 | \$ 0.00                 | \$ 0.00      |
|                          | 04C03E8C-7E57-7E57-7E57-246C91C94ABD 3.3 | Selecc    | ionar Comprobantes                              |                        |                       |                         |                 | \$ 0.00 \$ 11,074.00                     | \$ 14,500.04            | \$ 0.00      |
|                          | F0D01089-7E57-7E57-7E57-423A0C6FEC82 3.3 | Elim (    | obro Fecha UUID                                 | Total                  | Total del Cob         | oro Previo Cobrado      | Ver.            | \$ 0.00 \$ 1,546.00                      | \$ 0.00                 | \$ 0.00      |
|                          | 5314E904-7E57-7E57-7E57-0B5206D1BB2E 3.3 | ×         | 2017-11-01 13:58:02 417053BA-7E57-7E57-         | 7E57-0B4136EB26D4 \$   | 48,751.73             | \$ 48,751.73            | 3.3             | \$ 0.00 \$ 70,131.0                      | \$ 0.00                 | \$ 0.00      |
|                          | FD72EC68-8867-4C35-9725-80C460307648 3.2 |           |                                                 |                        |                       |                         |                 | \$ 0.00 \$ 88.00                         | \$ 0.00                 | \$ 0.00      |
|                          |                                          |           |                                                 |                        |                       |                         | ,5              | 62.60 \$ 236,045.0                       | \$ 24,238.02            | \$ 0.00      |
|                          |                                          | <         |                                                 |                        |                       |                         | >               |                                          |                         |              |
|                          |                                          | 4. Sele   | ción de tipo de cambio                          |                        |                       |                         |                 |                                          |                         |              |
|                          |                                          | ⊖тіро     | de cambio del comprobante                       |                        |                       |                         | 1               |                                          |                         |              |
|                          |                                          | Tipo      | de cambio de la fecha seleccionada del Diario C | ficial para US Dólar   | \$ 18                 | 3.5848                  |                 |                                          |                         |              |
|                          |                                          | ⊖ Asig    | nado manualmente para moneda seleccionada       |                        |                       |                         |                 |                                          |                         |              |
|                          |                                          |           |                                                 | Monto aplicado (1      | vloneda Origen)       |                         |                 |                                          |                         |              |
|                          |                                          |           |                                                 | Cant                   | idad Restante:        |                         |                 |                                          |                         |              |
|                          |                                          |           |                                                 |                        | <u> </u>              | ancelar Acepta          | r               |                                          |                         |              |
|                          |                                          |           |                                                 |                        |                       |                         | -               |                                          |                         |              |
|                          |                                          |           |                                                 |                        |                       |                         |                 |                                          |                         |              |
|                          | 4                                        |           |                                                 |                        |                       |                         |                 |                                          |                         |              |
| University of the second |                                          |           |                                                 |                        |                       |                         |                 |                                          | 0                       |              |

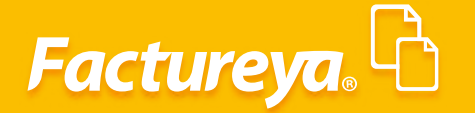

Usuario: a@b.cor

De manera automática el sistema generará la póliza correspondiente y el movimiento bancario en el módulo de Bancos. Para visualizar la póliza vaya al módulo de Contabilidad, en el mes de trabajo, pólizas por contabilizar.

|                                                   |                        | Contabilidad E           | ectrónica                             |                           |                         |              |                    |                     | - 0     |
|---------------------------------------------------|------------------------|--------------------------|---------------------------------------|---------------------------|-------------------------|--------------|--------------------|---------------------|---------|
| ctureya. 🗅                                        |                        |                          |                                       |                           |                         |              |                    |                     | Sesión  |
|                                                   | c                      | ompras 🖡 🛛 Activo Fijo   | 🖡 Ingresos 🖡 Egresos 🖡                | Control Nómina 🖡          | Bancos y efec           | tivo 🖡 Cont  | abilidad General 👎 | DIOT Inventarios    | Configu |
|                                                   |                        |                          |                                       | æ                         |                         | ata          | n                  |                     | 3       |
|                                                   |                        |                          |                                       | Financiera                | ,                       | iscal        | Oneraciones        | R Humanos           | Ges     |
|                                                   |                        |                          |                                       | - manelera                |                         | io cui       | operaciones        | In the manner of    |         |
| tu Ejercicio Fiscal 2017                          |                        |                          |                                       |                           |                         |              |                    |                     |         |
| Mes 01 Febrero Mes 02                             | Marzo Mes 03           | F                        | bril Mes 04                           | •                         | Mayo Mes 0              | ;            |                    | Junio Mes 06        |         |
| • Pólizas                                         |                        |                          | × 0                                   |                           | No. Polizas:            | 0            |                    | No. Polizas: 0      |         |
| Délizas                                           |                        |                          | Nueva Póliza                          |                           |                         |              | ×                  | Por Auditar         |         |
| Folizas                                           |                        |                          |                                       |                           |                         |              |                    | Agregar Póliza      |         |
| Criterios de Busqueda                             | Nueva Poliza           |                          |                                       | S                         | ucursal                 | Fecha        |                    | Ver Pólizas         |         |
| Ver Péliane 🖉 Ver Péliane met Centrebiliner       | Abrir Plantilla Póliza |                          |                                       |                           |                         | 30/11/201    | ~                  | Ver Balanza         |         |
| Ver Polizas Ver Polizas por Contabilizar          |                        |                          |                                       |                           |                         |              |                    | Catálogo Cuentas    |         |
| Número Cont Elim Fecha Sucursal Concepto          | Tipo Número de Po      | Concepto                 |                                       |                           |                         |              |                    | Estados Financieros |         |
| 1-8 🖉 🗙 🚞 30/11/2017 Cobranza                     |                        |                          |                                       |                           |                         |              |                    |                     |         |
| <b>•</b>                                          | Transacción            |                          |                                       |                           |                         |              |                    |                     |         |
|                                                   | Número de Cuenta 👂 Des | cripción Cuenta Conc     | epto                                  |                           | Debe                    | Haber        |                    |                     |         |
|                                                   | • • •                  |                          | · · · · · · · · · · · · · · · · · · · | contro do c               |                         |              |                    |                     |         |
|                                                   | Asociar: Co            | I ran                    | Utro Metodo de I                      | rago Centro de O          | ostos                   |              | ·                  |                     |         |
|                                                   | Mostrar tipo de cambio |                          |                                       |                           |                         | Agr          | egar               |                     |         |
|                                                   | Número de Cuenta       | Descripción de la Cuenta | Concepto                              |                           | Debe                    | Haber        |                    |                     |         |
|                                                   | 2 × 1120-001-000       | Clienter pacionaler      | Clienter Nacionales                   |                           | \$ 46,751.75<br>\$ 0.00 | \$ 49 751 72 |                    | Diciombro Mor 12    |         |
| •                                                 | 2 × 2150-001-000       | IVA trasladado           | IVA Trasladado                        |                           | \$ 6.724.38             | \$ 0.00      |                    | Diciembre wes 12    |         |
|                                                   | Ø 🗙 2160-001-000       | IVA trasladado cobrado   | IVA Trasladado Cobrado                |                           | \$ 0.00                 | \$ 6,724.38  |                    |                     |         |
| 2                                                 |                        |                          |                                       |                           |                         |              |                    |                     |         |
|                                                   |                        |                          |                                       |                           |                         |              |                    |                     |         |
| V - Editar Poliza 🗙 - Eliminar Poliza 🥃 - Imprimi | 🖉 - Editar Transacción | 🗙 - Eliminar Transacc    | ón                                    | Totales:                  | \$ 55 476.11            | \$ 55 476.1  |                    |                     |         |
| VCI Udidit20                                      |                        |                          | _                                     | Currenter Disastilla Dáli |                         | day Card     | Lillere            |                     |         |
| Catálogo Cuentas Catálogo Cuentas                 |                        |                          |                                       | Guardal Flandila Foil     | ca Canc                 |              | Dilizar            | Catálogo Cuentas    |         |
| Estados Financieros Estados Financieros           | Estados Financieros    |                          | Estados Financieros                   |                           | Estados Fin             | ancieros     |                    |                     |         |
|                                                   |                        |                          |                                       |                           |                         |              |                    |                     |         |
|                                                   |                        |                          |                                       |                           |                         |              |                    |                     |         |
|                                                   |                        |                          |                                       |                           |                         |              |                    |                     |         |
|                                                   |                        |                          |                                       |                           |                         |              |                    |                     |         |
|                                                   |                        |                          |                                       |                           |                         |              |                    |                     |         |
|                                                   |                        |                          |                                       |                           |                         |              |                    |                     |         |
|                                                   |                        |                          |                                       |                           |                         |              |                    |                     |         |
|                                                   |                        |                          |                                       |                           |                         |              |                    |                     |         |

La asociación del **UUID** del comprobante así como los métodos de pago se realizará de manera automática, podrá visualizarlo en la partida de clientes dentro de la póliza generada.

| 0                   |                                                                    |                                                          | Contabilidad I             | lectrónica                |                            |                     |                     |                               | - 🖬 🛛          |
|---------------------|--------------------------------------------------------------------|----------------------------------------------------------|----------------------------|---------------------------|----------------------------|---------------------|---------------------|-------------------------------|----------------|
| Facto               | ureya. 🗅                                                           |                                                          |                            |                           |                            |                     |                     |                               | iesión         |
|                     |                                                                    |                                                          | Compras 🖡 🛛 Activo Fijo    | 🕴 Ingresos 🖡 Egresos 🖡 Co | ntrol Nómina 📮 Bancos y ef | ectivo 🖡 Contal     | bilidad General 🕴 🛛 | DIOT 📮 Inventarios            | Configuración  |
|                     |                                                                    |                                                          |                            |                           | <b>©</b><br>Financiera     | <b>한</b><br>Fiscal  | Operaciones         | L<br>R. Humanos               | لطے<br>Gestión |
| Elige tu<br>Enero N | Ejercicio Fiscal 2017<br>Mes 01 Febrero Mes 02                     | Marzo Mes 03                                             |                            | Abril Mes 04              | Mayo Mes                   | 05                  | Jun                 | nio Mes 06                    |                |
| No. Po              |                                                                    | Pólizas                                                  |                            | × 0                       | No. Polizas:               | 0                   | No.                 | Polizas: 0                    |                |
| Po                  | Pólizas                                                            |                                                          |                            | Nueva Póliza              |                            |                     | ×                   | Por Auditar                   |                |
|                     | Criterios de Búsqueda                                              | Nueva Póliza                                             | 1                          |                           | Sucursal                   | Fecha<br>90/11/2017 | ¥                   | Agrégar Poliza<br>Ver Pólizas |                |
| c                   | 🔿 Ver Pólizas 💿 Ver Pólizas por Contabilizar                       | Abrir Plantilla Póliza                                   |                            |                           |                            |                     |                     | Catálogo Cuentas              |                |
| E                   | Número Cont Elim Fecha Sucursal<br>1-8 🖉 🗙 🄮 30/11/2017            | Concepto Tipo Número de<br>Cobranza Ingresos V Ingresos1 | Póliza Concep<br>Cobranz   | 0<br>a                    |                            |                     |                     | Estados Financieros           |                |
|                     |                                                                    | Transacción                                              |                            |                           | D.1.                       |                     |                     |                               |                |
|                     |                                                                    | Numero de Cuenta 🔎                                       | Cor                        | cepto                     | Debe                       | Haber               |                     |                               |                |
|                     |                                                                    | Asociar:<br>Mostrar tipo de cambie                       | Comprobante Cheque Tra     | Otro Método de Pago       | Centro de Costos           | Agree               |                     |                               |                |
|                     |                                                                    | Número de Cuent                                          | a Descripción de la Cuenta | Concepto                  | Debe                       | Haber               |                     |                               |                |
| _                   |                                                                    | A X 1120-001-000                                         | Bancos nacionales          | Bancos Nacionales         | \$ 48,751.73               | \$ 0.00             |                     |                               |                |
| Julio               |                                                                    | 1150-001-000                                             | Clientes nacionales        | Clientes Nacionales       | \$ 0.00                    | \$ 48,751.73        | Dic                 | iembre Mes 12                 |                |
| No. Po              |                                                                    | 2150-001-000                                             | IVA trasladado             | IVA Trasladado            | \$ 0.00                    | \$ 6 724 38         |                     |                               |                |
| Po                  |                                                                    |                                                          |                            |                           | 0.000                      | 0 0,12 100          |                     |                               |                |
|                     | <ul> <li>A - Editar Poliza</li> <li>X - Eliminar Poliza</li> </ul> | 💁 - Imprimi                                              |                            |                           |                            |                     |                     |                               |                |
| - 2                 |                                                                    | 🖉 - Editar Transacción                                   | 🗙 - Eliminar Transac       | ción                      | Totales: \$ 55,476.11      | \$ 55,476.11        |                     |                               |                |
| Cat                 | tálogo Cuentas Catálogo Cuentas                                    |                                                          |                            | Guar                      | dar Plantilla Póliza Car   | Contab              | ilizar              | Catálogo Cuentas              |                |
| Esta                | tados Financieros Estados Financieros                              | Estados Financie                                         | ros                        | Estados Financieros       | Estados P                  | inancieros          |                     |                               |                |

# Factureya.

|                                                    | Contabilid                                                                           | ad Electrónica                        |                                                      | - 0                                    |
|----------------------------------------------------|--------------------------------------------------------------------------------------|---------------------------------------|------------------------------------------------------|----------------------------------------|
|                                                    |                                                                                      |                                       |                                                      | tanta (                                |
| areya. 4                                           |                                                                                      |                                       |                                                      | Cerrar Sesión                          |
|                                                    | Compras 🖡 🛛 Activo Fij                                                               | 🕴 🕴 Ingresos 🖡 Egresos 🖡 Control      | Nómina 🖡 Bancos y efectivo 🕴 Contabilidad            | General 🖡 DIOT 🕴 Inventarios 🖡 Configu |
|                                                    |                                                                                      |                                       | @ <u>\$</u>                                          |                                        |
|                                                    |                                                                                      | F                                     | inanciera Fiscal Op                                  | eraciones R. Humanos Gest              |
| jercicio Fiscal 2017                               |                                                                                      |                                       |                                                      |                                        |
| Pól                                                | Zas                                                                                  | × 0                                   | No. Polizas: 0                                       | No. Polizas: 0                         |
| Pólizas                                            |                                                                                      | Nueva Póliza                          |                                                      | Por Auditar                            |
| Criterios de Búsqueda                              | Nueva Póliza                                                                         |                                       | Sucursal Fecha                                       | Ver Pólizas                            |
| O Ver Pólizas       ver Pólizas por Contabilizar   | Abrir Plantilla Póliza                                                               |                                       | v 30/11/2017 v                                       | Ver Balanza                            |
| úmero Cont Elim Fecha Sucursal Concepto            | Tipo Número de Póliza Con                                                            | cepto                                 |                                                      | Estados Financieros                    |
| 8 // 🗙 🤮 30/11/2017 Cobranza                       | Teneratio                                                                            |                                       | Comprobantes                                         |                                        |
|                                                    | 1150-001-000 P Clientes nacionales                                                   | Clientes Nacionales Selecciona el ti  | ipo de comprobante                                   |                                        |
|                                                    | Asociar: Comprobante Cheque                                                          | Transferencia Otro Comproban          | ite Nacional (CED ó CB)                              |                                        |
|                                                    | CFDI: 417053BA-7E57-7E57-7E57-0B4136EB26D4                                           | Nuevo O Comproban                     | ite Extranjero                                       |                                        |
|                                                    | 0                                                                                    | Editar Comprobante I                  | Nacional (CFDI)                                      | Diciembre Mes 12                       |
|                                                    | 0                                                                                    | 417053BA-7E57-<br>TEÑ010203001        | -7E57-7E57-0B4136EB26D4                              |                                        |
|                                                    |                                                                                      | Cerrar Método de Pag                  | jo SAT                                               |                                        |
| 🖉 - Editar Poliza 🛛 🗙 - Eliminar Poliza 🔒 - Imprin | ii<br>∅ - Editar Transacción 🛛 🗙 - Eliminar Trar                                     | Iransterencia<br>48751.73             |                                                      |                                        |
| go Cuentas Catálogo Cuentas                        |                                                                                      | MXN<br>Tine de Cambie                 | lizar                                                | Catálogo Cuentas                       |
| s Financieros Estados Financieros                  | Estados Financieros                                                                  | Estados Financia                      |                                                      |                                        |
|                                                    |                                                                                      |                                       |                                                      |                                        |
|                                                    | Contabilidad Elec                                                                    | trónica                               |                                                      | - 🗗 ×                                  |
|                                                    | Compras 🖡 Activo Fijo 🕴                                                              | Ingresos 🖡 Egresos 🖡 Control Nómina 🖡 | Bancos y efectivo 🖡 Contabilidad General 🖡           | DIOT 🕴 Inventarios 🖡 Configuración 🖡   |
|                                                    |                                                                                      | ©.                                    | <u>⊕</u> ₽                                           | <b>▲ &amp;</b>                         |
|                                                    |                                                                                      | Financiera                            | a Fiscal Operaciones                                 | R. Humanos Gestión                     |
| rcicio Fiscal 2017                                 | Marzo Mor 02 Alu                                                                     | il Mac 04                             | Mayo Mor 05                                          | Junio Mor 06                           |
| Pólizas                                            | Marzo Mes 03                                                                         | × 0                                   | No. Polizas: 0                                       | No. Polizas: 0                         |
| Pólizas                                            |                                                                                      | Nueva Póliza                          | ×                                                    | Por Auditar<br>Agregar Póliza          |
| Criterios de Búsqueda                              | Nueva Póliza                                                                         |                                       | Sucursal Fecha                                       | Ver Pólizas                            |
| O Ver Pólizas                                      | Abrir Plantilla Póliza                                                               |                                       |                                                      | Catálogo Cuentas                       |
| Imero Cont Elim Fecha Sucursal Concepto            | Ingresos Y Ingresos1 Cobran                                                          | L                                     |                                                      | Estados Financieros                    |
|                                                    | Transacción                                                                          |                                       |                                                      |                                        |
|                                                    | 1150-001-000 P Clientes nacionales Clie                                              | onales                                | 0.00  48751.73                                       |                                        |
|                                                    | Mostrar tipo de cambio                                                               | Demo                                  | Transferencia                                        | ×                                      |
|                                                    | Número de Cuenta         De           Ø X 1120-001-000         Bar                   | Editar                                | Transacción                                          |                                        |
|                                                    | Ø         X 1150-001-000         Clie           Ø         X 2150-001-000         IVA | Eliminar                              |                                                      | Fecha 30/11/2017 v                     |
|                                                    | / X 2160-001-000 IVA                                                                 | Cerrar                                | AAA010101AAA P Empresa Demo                          |                                        |
| 🖉 - Editar Poliza 🗙 - Eliminar Poliza 🔒 - Imprimis | 🖉 - Editar Transacción 🗙 - Eliminar Transacción                                      | 1 Tatalaa                             | Banco Origen Banco D<br>Nacional O Extranjero O Naci | lestino<br>onal O Extranjero           |
| o Cuentas Catálogo Cuentas                         |                                                                                      | i otales:<br>Guardar Plantilla Pé     | ✓ BBVA BA                                            | NCOMER V                               |
| Financieros Estados Financieros                    | Estados Financieros                                                                  | Estados Financieros                   | Totales                                              |                                        |
|                                                    |                                                                                      |                                       | 48751.73<br>MXN ¥                                    |                                        |
|                                                    |                                                                                      |                                       | 1                                                    |                                        |
|                                                    |                                                                                      |                                       | Cancelar                                             | Actualiza Transferencia                |
|                                                    |                                                                                      |                                       |                                                      |                                        |
|                                                    |                                                                                      |                                       |                                                      |                                        |

Para eliminar un movimiento vaya al módulo de Bancos, seleccione éste, y dé *clic* en eliminar. Este proceso borrará de raíz todos los movimientos generados en los distintos módulos.

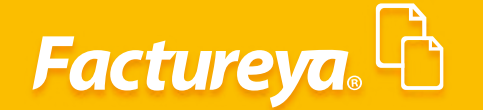

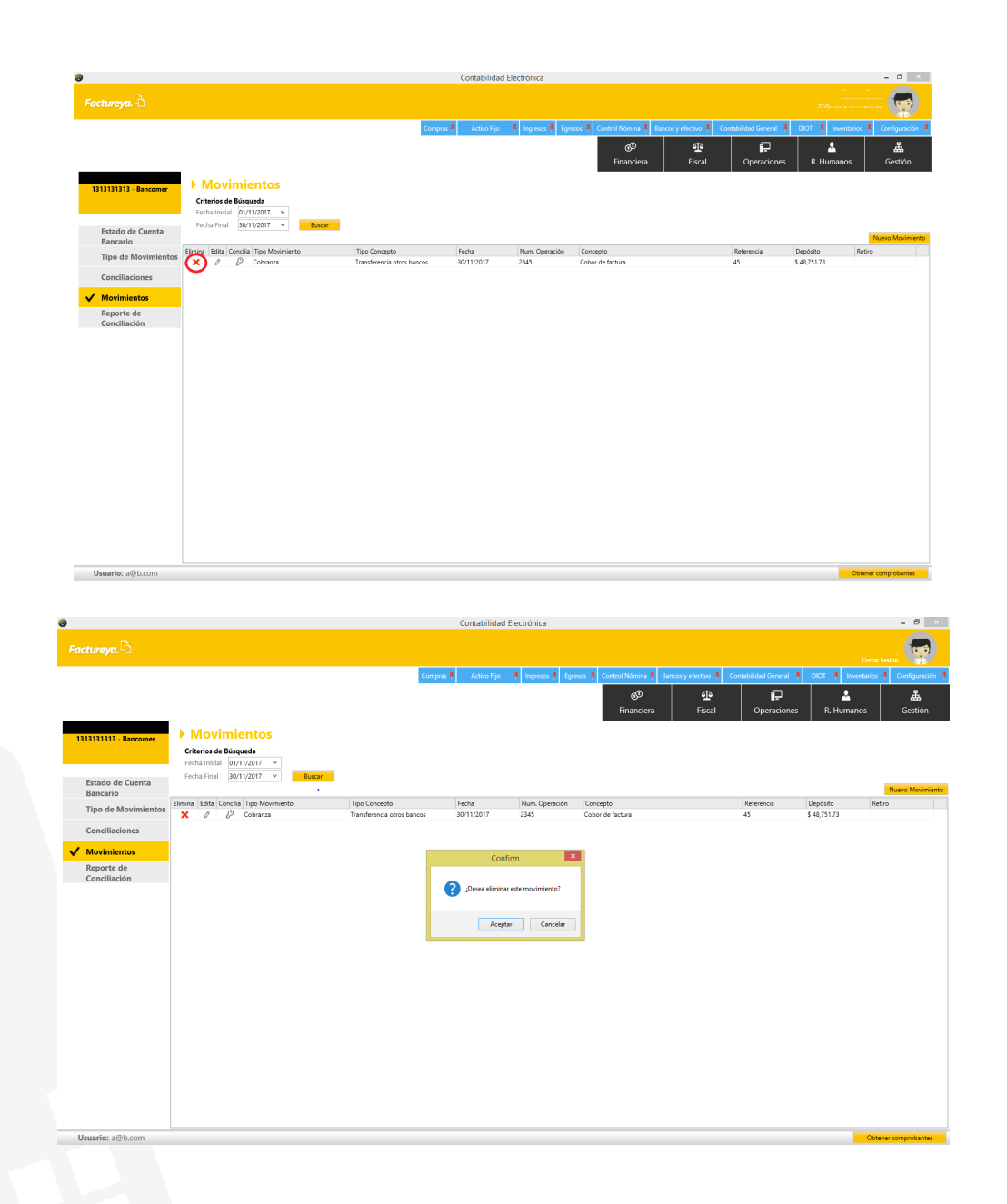

#### Cobros en moneda extranjera

Para realizar un cobro de un comprobante en moneda extranjera siga los pasos descritos anteriormente y especifique el tipo de cambio que utilizará, el sistema le presentará el publicado por el Banco de México, el del comprobante (versión CFDI 3.3) o bien el que se haya pactado en la operación comercial

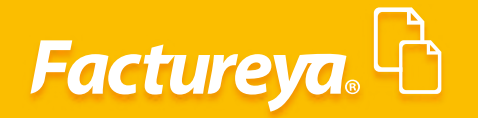

|                              |                                                                                      | Contabilidad E                                                                                     | lectronica                              |                                        |                      |                      |                          |                        | - 0             |
|------------------------------|--------------------------------------------------------------------------------------|----------------------------------------------------------------------------------------------------|-----------------------------------------|----------------------------------------|----------------------|----------------------|--------------------------|------------------------|-----------------|
| Factureya. 🖒                 |                                                                                      |                                                                                                    |                                         |                                        |                      |                      |                          |                        |                 |
|                              |                                                                                      | Compras 🖡 Activo Fijo                                                                              | 🖡 Ingresos 🖡 Egresos 🖡                  | Control Nómina 🖡 🛛 Ba                  | incos y efectivo 🕴 👘 | Contabilidad General | 🕴 DIOT 🕴                 | Inventarios            | Configuración   |
|                              |                                                                                      |                                                                                                    |                                         | Financiera                             | ①<br>Fiscal          |                      | es R. Hi                 | La umanos              | لللل<br>Gestión |
| inanciera\Ingresos           | Cuentas por Cobrar                                                                   |                                                                                                    | Cobro                                   |                                        |                      | ×                    |                          |                        |                 |
| Facturación                  | Criterios de Búsqueda<br>Fecha Inicial 01/11/2017 Y RFC                              | Cobro                                                                                              |                                         |                                        |                      |                      |                          |                        |                 |
| Ingresos                     | Fecha Final 30/11/2017 Y Razón                                                       | 1. Cliente                                                                                         | 2. Movimiento Bancar<br>Banco:          | 1313131313 - Bancon                    | 1er                  | ~                    | Repistrar                | Cobro Excel            | Busch           |
| Cuentas por Cobrar           | UUID Versi<br>USD-Dólar estadounidense                                               | Razón Bebidas y cervezas de México, S.R.L. de C.V.<br>Social:                                      | Tipo de Movimiento:<br>Tipo de Concento | Cobranza<br>Transferencia otros ba     | incos                | ×<br>×               | IVA Tra II               | EPS IVA                | Ret ISR         |
| Descuentos y<br>Devoluciones | 2F719797-7E57-7E57-7E57-DB8AFF8C988C 3.3<br>655539A6-7E57-7E57-7E57-82F6A0CDBDF8 3.3 |                                                                                                    | Fecha:<br>Concepto:                     | 30/11/2017 ∨ □<br>Cobro en moneda extr | 12:00 a.m. 🗘         | \$ 0.00<br>455.60    | \$ 5,246.00<br>\$ 819.00 | \$ 0.00<br>\$ 1,073.25 | \$ 0.00         |
| Estado de Cuenta             |                                                                                      | •                                                                                                  | Num Operación:                          | 876543                                 |                      | 455.00               | \$ 0,005.00              | \$ 1,073.25            | \$ 0.00         |
| Reportes                     |                                                                                      |                                                                                                    | Monto del Depósito                      |                                        | ~                    |                      |                          |                        |                 |
| Comprobantes                 |                                                                                      | Información del Pago                                                                               | (woneda wacional).                      |                                        |                      |                      |                          |                        |                 |
| Clientes                     |                                                                                      | 3. Comprobante                                                                                     |                                         |                                        |                      |                      |                          |                        |                 |
|                              |                                                                                      | Elim Cobro Fecha UUID                                                                              | Total                                   | Total del Cob                          | ro Previo Cobrado    | Ver.                 |                          |                        |                 |
|                              |                                                                                      | <ul> <li>Contention (Science Letters of Contention)</li> </ul>                                     |                                         | 30,033.24 3 30,03                      | 30.0                 |                      |                          |                        |                 |
|                              |                                                                                      | e<br>A Selection de time de anachie                                                                |                                         |                                        |                      |                      |                          |                        |                 |
|                              |                                                                                      | Tipo de cambio del comprobante                                                                     | onada USD                               |                                        |                      | 19.0718              |                          |                        |                 |
|                              |                                                                                      | Tipo de cambio de la fecha seleccionada del Diario Oficionado Manualmente para moneda seleccionada | ial para US Dólar                       | \$ 18.                                 | 5848                 | _                    |                          |                        |                 |
|                              |                                                                                      |                                                                                                    | Monto aplicado (N                       | Moneda Origen)                         |                      | 38035.24             |                          |                        |                 |
|                              |                                                                                      |                                                                                                    | Can                                     | Ca                                     | ncelar Acept         | ar                   |                          |                        |                 |
|                              |                                                                                      |                                                                                                    |                                         |                                        |                      |                      |                          |                        |                 |
|                              |                                                                                      |                                                                                                    |                                         |                                        |                      |                      |                          |                        |                 |

Dé **clic** en el ícono para que el sistema calcule el monto del depósito en pesos.

| ,                            |                                                                      | Contabilidad                                                                     | Electronica                                        |                                    |                              | - 0                |
|------------------------------|----------------------------------------------------------------------|----------------------------------------------------------------------------------|----------------------------------------------------|------------------------------------|------------------------------|--------------------|
|                              |                                                                      |                                                                                  |                                                    |                                    |                              |                    |
|                              |                                                                      | Compras 🖡 🛛 Activo Fijo                                                          | 🕴 Ingresos 🖡 Egresos 🖡 Control Nómina              | a 🖡 Bancos y efectivo 🖡 Contabilid | ad General 🕴 DIOT 🕴 Inventar | ios 🖡 Configuració |
|                              |                                                                      |                                                                                  | <b>@</b><br>Financie                               | 면<br>era Fiscal C                  | Deraciones R. Humanos        | Gestión            |
| -<br>inanciera\Ingresos      | • Cuentas por Cobrar                                                 |                                                                                  | Cobro                                              |                                    | x                            |                    |
|                              | Criterios de Búsqueda                                                | Cobro                                                                            |                                                    |                                    |                              |                    |
| Facturación                  | Fecha Inicial 01/11/2017 V RFC                                       | 1. Cliente                                                                       | 2. Movimiento Bancario                             |                                    |                              |                    |
| Ingresos                     | Techarman Juri/2017                                                  | RFC: TEÑ010203001                                                                | Banco: 1313131313 -                                | Bancomer v                         | Registrar Cobro              | Excel Busc         |
|                              | UUID Versi                                                           | Razón Bebidas y cervezas de México, S.R.L. de C.V.                               | Tipo de Movimiento: Cobranza                       | ×                                  | IVA Tra IEPS                 | IVA Ret ISR        |
| Cuentas por Cobrar           | USD-Dólar estadounidense<br>25719797-7557-7557-7557-DBBAEEBC08BC 3-3 | Social:                                                                          | Tipo de Concepto Transferencia                     | otros bancos 🗸 🗸                   | \$0.00 \$5.246.00 \$0        | nn \$0.00          |
| Descuentos y<br>Devoluciones | 655539A6-7E57-7E57-7E57-82F6A0CD8DF8 3.3                             |                                                                                  | Fecha: 30/11/2017  Concentration                   | ✓ [ 12:00 a.m. □                   | 455.60 \$ 819.00 \$ 1,073.   | 25 \$ 0.00         |
| Estado de Cuenta             |                                                                      |                                                                                  | Num Operación: 876543                              | ieua exualgera                     | 455.60 \$ 6,065.00 \$ 1,073. | 25 \$ 0.00         |
| _                            |                                                                      |                                                                                  | Referencia:                                        | $\sim$                             |                              |                    |
| Reportes                     |                                                                      |                                                                                  | Monto del Depósito 706877.32<br>(Moneda Nacional): |                                    |                              |                    |
| Comprobantes                 |                                                                      | Información del Pago                                                             |                                                    |                                    |                              |                    |
| Clientes                     |                                                                      | 3. Comprobante                                                                   |                                                    |                                    |                              |                    |
|                              |                                                                      | Seleccionar Comprobantes                                                         |                                                    |                                    |                              |                    |
|                              |                                                                      | Elim Cobro Fecha UUID                                                            | Total Total                                        | del Cobro Previo Cobrado Ver.      |                              |                    |
|                              |                                                                      | <ul> <li>2017-1109 1930/41 21719191-1231-1231-1231-1231-1231-1231-1231</li></ul> | 21-08041-0C280C 2350(3324                          | 338,03324 30.00333                 |                              |                    |
|                              |                                                                      | <ul> <li>4. Selección de tipo de cambio Moneda select</li> </ul>                 | ionada USD                                         | >                                  |                              |                    |
|                              |                                                                      | Tipo de cambio del comprobante                                                   |                                                    | 19.0718                            |                              |                    |
|                              |                                                                      | ● Tipo de cambio de la fecha seleccionada del Diario O                           | icial para US Dólar                                | \$ 18.5848                         |                              |                    |
|                              |                                                                      | OAsignado manualmente para moneda seleccionada                                   |                                                    |                                    |                              |                    |
|                              |                                                                      |                                                                                  | Monto aplicado (Moneda Origen                      | 38035.24                           |                              |                    |
|                              |                                                                      |                                                                                  | canudad Restance.                                  | 3 0.00                             |                              |                    |
|                              |                                                                      |                                                                                  |                                                    | Cancelar Aceptar                   |                              |                    |
|                              |                                                                      |                                                                                  |                                                    |                                    |                              |                    |
|                              | ٢                                                                    |                                                                                  |                                                    |                                    |                              |                    |
| Usuario: a@b.com             |                                                                      |                                                                                  |                                                    |                                    |                              | btener comproban   |

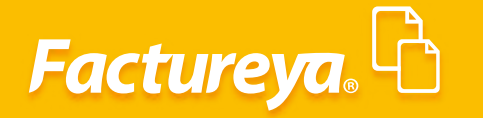

#### Ingresos

En este módulo encontrará los ingresos cobrados, indique el rango de fechas que desee consultar, el sistema le permitirá efectuar filtros por RFC, razón social, sucursal y moneda. Oprima *Buscar* 

|                              |                                                                  |               |                               | Contabilidad I       | Electrónica     |              |                              |                    |                            |                            |                    | -                           | ۵          |
|------------------------------|------------------------------------------------------------------|---------------|-------------------------------|----------------------|-----------------|--------------|------------------------------|--------------------|----------------------------|----------------------------|--------------------|-----------------------------|------------|
| Factureya.                   |                                                                  |               |                               |                      |                 |              |                              |                    |                            |                            |                    |                             | 1          |
|                              |                                                                  |               | Compr                         | as 🖡 🛛 Activo Fijo   | 🕴 Ingresos 🖡 Eg | resos 🖡 Cont | trol Nómina 🖡 🛛 Bancos       | y efectivo 🖡 🛛 C   | ontabilidad Gei            | neral 🖡 Dic                | O<br>DT 🖡 Inventa  | errar Sesión<br>arios 🖡 Cor | nfigura    |
|                              |                                                                  |               |                               |                      |                 |              | ø                            | 垂                  | 1                          | 2                          | 2                  |                             | ᇔ          |
|                              |                                                                  |               |                               |                      |                 |              | Financiera                   | Fiscal             | Opera                      | ciones                     | R. Humanos         |                             | iestió     |
| anciera\Ingresos             | Ingresos                                                         |               |                               |                      |                 |              |                              |                    |                            |                            |                    |                             |            |
| Facturación                  | Fecha Inicial 01/11/2017 V                                       | RFC           | Sucursa                       | ۱ <b>· · · · ·</b>   |                 |              |                              |                    |                            |                            |                    |                             |            |
| Ingresos                     | Fecha Final 30/11/2017 ¥                                         | Razón Social  | Moned                         | a 🗸 🗸                |                 |              |                              |                    |                            |                            |                    | Excel                       | BL         |
| Cuentas por Cobrar           | UUID<br>MXN-Peso mexicano                                        | Serie y Folio | Fecha Emisión RFC             | Razón Social         | Método de Pago  | Sucursal     | Importe D                    | escuento I         | VA Tra I                   | EPS IN                     | /A Ret ISF         | ۲ Ir                        | np Ret     |
| Descuentos y<br>Devoluciones | 417053BA-7E57-7E57-7E57-0B4136EB26D4                             | SERIE01 2     | 2017-11-01 13:58: TEÑ01020300 | Bebidas y cervezas o | de              | Totales      | \$ 33,223.20<br>\$ 33,223.20 | \$ 0.00<br>\$ 0.00 | \$ 6,724.38<br>\$ 6,724.38 | \$ 8,804.15<br>\$ 8,804.15 | \$ 0.00<br>\$ 0.00 | \$ 0.00<br>\$ 0.00          |            |
| Estado de Cuenta             | USD-Dólar estadounidense<br>2F719797-7E57-7E57-7E57-DB8AFF8C988C | SERIE01 4     | 2017-11-09 19:36: TEÑ01020300 | Bebidas y cervezas o | de              | Totaler      | \$ 32,789.00                 | \$ 0.00            | \$ 5,246.24                | \$ 0.00                    | \$ 0.00            | \$ 0.00                     |            |
| Reportes                     |                                                                  |               |                               |                      |                 | Totales      | 3 52,103.00                  | 3 0.00             | 3 3,240.24                 | 3 0.00                     | 2000               | 3 0.00                      |            |
| Comprobantes                 |                                                                  |               |                               |                      |                 |              |                              |                    |                            |                            |                    |                             |            |
| Clientes                     |                                                                  |               |                               |                      |                 |              |                              |                    |                            |                            |                    |                             |            |
|                              |                                                                  |               |                               |                      |                 |              |                              |                    |                            |                            |                    |                             |            |
|                              |                                                                  |               |                               |                      |                 |              |                              |                    |                            |                            |                    |                             |            |
|                              |                                                                  |               |                               |                      |                 |              |                              |                    |                            |                            |                    |                             |            |
|                              |                                                                  |               |                               |                      |                 |              |                              |                    |                            |                            |                    |                             |            |
|                              |                                                                  |               |                               |                      |                 |              |                              |                    |                            |                            |                    |                             |            |
|                              |                                                                  |               |                               |                      |                 |              |                              |                    |                            |                            |                    |                             |            |
|                              |                                                                  |               |                               |                      |                 |              |                              |                    |                            |                            |                    |                             |            |
|                              |                                                                  |               |                               |                      |                 |              |                              |                    |                            |                            |                    |                             |            |
|                              |                                                                  |               |                               |                      |                 |              |                              |                    |                            |                            |                    |                             |            |
|                              |                                                                  |               |                               |                      |                 |              |                              |                    |                            |                            |                    |                             |            |
|                              |                                                                  |               |                               |                      |                 |              |                              |                    |                            |                            |                    |                             |            |
|                              |                                                                  |               |                               |                      |                 |              |                              |                    |                            |                            |                    |                             |            |
|                              |                                                                  |               |                               |                      |                 |              |                              |                    |                            |                            |                    |                             |            |
|                              |                                                                  |               |                               |                      |                 |              |                              |                    |                            |                            |                    |                             |            |
|                              |                                                                  |               |                               |                      |                 |              |                              |                    |                            |                            |                    |                             |            |
|                              |                                                                  |               |                               |                      |                 |              |                              |                    |                            |                            |                    |                             |            |
|                              | <                                                                |               |                               |                      |                 |              |                              | _                  |                            |                            |                    |                             |            |
| Investory of Otherson        |                                                                  |               |                               |                      |                 |              |                              |                    |                            |                            | _                  | <u></u>                     |            |
|                              |                                                                  |               |                               |                      |                 |              |                              |                    |                            |                            |                    |                             | -          |
|                              |                                                                  |               |                               | Contabilidad I       | Electrónica     |              |                              |                    |                            |                            |                    | -                           |            |
| ctureya. 🗅                   |                                                                  |               |                               |                      |                 |              |                              |                    |                            |                            |                    |                             | 'n         |
|                              |                                                                  |               | Compr                         | as 🖡 🛛 Activo Fijo   | 🖡 Ingresos 🖡 Eg | resos 🖡 Cont | trol Nómina 🖡 Bancos         | y efectivo 🖡 🛛 C   | ontabilidad Ge             | neral 🖡 DIO                | DT 🖡 Inventa       | irios 🖡 Coi                 | nfigur     |
|                              |                                                                  |               |                               |                      |                 |              | 69                           | ÷                  | l i                        | -                          | *                  |                             | å          |
|                              |                                                                  |               |                               |                      |                 |              | Financiera                   | Fiscal             | Opera                      | ciones                     | R. Humanos         | : 6                         | iesti      |
| anciera\Ingresos             | Ingresos                                                         |               |                               |                      | _               |              |                              |                    |                            |                            |                    |                             |            |
|                              | Criterios de Búsqueda<br>Fecha Inicial 01/11/2017 V              | RFC           | Sucursa                       | ı v                  |                 |              |                              |                    |                            |                            |                    |                             |            |
| Facturación                  | Fecha Final 30/11/2017 💙                                         | Razón Social  | Moned                         | - Peso mexicano 🗸    | j               |              |                              |                    |                            |                            |                    |                             |            |
| Ingresos                     | UUID                                                             | Serie v Folio | Fecha Emisión RFC             | Razón Social         | Método de Pago  | Sucursal     | Importe D                    | escuento I         | VA Tra I                   | EPS IV                     | /A Ret ISF         | Excel                       | E<br>np Re |
| Cuentas por Cobrar           | MXN-Peso mexicano                                                | SERIE01 2     | 2017-11-01 12-59- 75001020200 | Babidar y capazar a  | de              |              | \$ 22 222 20                 | \$ 0.00            | \$ 6 724 28                | \$ 9 904 15                | \$ 0.00            | \$ 0.00                     |            |
| Descuentos y<br>Devoluciones | 41703564-7237-7237-7257-004150282004                             | SERIEUT 2     | 2017-11-01 13:36: 12101020300 | beoldas y cervezas i | ue .            | Totales      | \$ 33,223.20                 | \$ 0.00            | \$ 6,724.38                | \$ 8,804.15                | \$ 0.00            | \$ 0.00                     |            |
| Estado de Cuenta             |                                                                  |               |                               |                      |                 |              |                              |                    |                            |                            |                    |                             |            |
| Reportes                     |                                                                  |               |                               |                      |                 |              |                              |                    |                            |                            |                    |                             |            |
| Comprobantes                 |                                                                  |               |                               |                      |                 |              |                              |                    |                            |                            |                    |                             |            |
| Clientes                     |                                                                  |               |                               |                      |                 |              |                              |                    |                            |                            |                    |                             |            |
|                              |                                                                  |               |                               |                      |                 |              |                              |                    |                            |                            |                    |                             |            |
|                              |                                                                  |               |                               |                      |                 |              |                              |                    |                            |                            |                    |                             |            |
|                              |                                                                  |               |                               |                      |                 |              |                              |                    |                            |                            |                    |                             |            |
|                              |                                                                  |               |                               |                      |                 |              |                              |                    |                            |                            |                    |                             |            |
|                              |                                                                  |               |                               |                      |                 |              |                              |                    |                            |                            |                    |                             |            |
|                              |                                                                  |               |                               |                      |                 |              |                              |                    |                            |                            |                    |                             |            |
|                              |                                                                  |               |                               |                      |                 |              |                              |                    |                            |                            |                    |                             |            |
|                              |                                                                  |               |                               |                      |                 |              |                              |                    |                            |                            |                    |                             |            |
|                              |                                                                  |               |                               |                      |                 |              |                              |                    |                            |                            |                    |                             |            |
|                              |                                                                  |               |                               |                      |                 |              |                              |                    |                            |                            |                    |                             |            |
|                              |                                                                  |               |                               |                      |                 |              |                              |                    |                            |                            |                    |                             |            |
|                              |                                                                  |               |                               |                      |                 |              |                              |                    |                            |                            |                    |                             |            |
|                              |                                                                  |               |                               |                      |                 |              |                              |                    |                            |                            |                    |                             |            |
|                              |                                                                  |               |                               |                      |                 |              |                              |                    |                            |                            |                    |                             |            |

Usuario: a@b.com

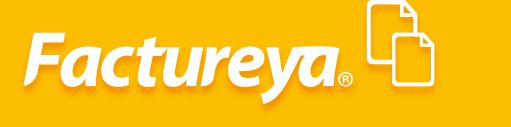

Esta información la podrá exportar a excel.

#### **Descuentos Y Devoluciones**

Al efectuar la importación de comprobantes en la sección **Comprobantes**, el sistema detectará de manera automática las notas de crédito y las colocará en esta sección.

| 0                             |                                                     |                  | Co                   | ntabilidad Electrónica         |                                   |                                    |                            | - 0         |
|-------------------------------|-----------------------------------------------------|------------------|----------------------|--------------------------------|-----------------------------------|------------------------------------|----------------------------|-------------|
| Factureya. 🖒                  |                                                     |                  |                      |                                |                                   |                                    |                            |             |
|                               |                                                     |                  | Compras 🖡            | Activo Fijo 🕴 Ingresos 🖡       | Egresos 🖡 Control Nómina 🖡 Bancos | refectivo 🕴 Contabilidad General 🛛 | DIOT 🖡 Inventarios 🖡       | Configuraci |
|                               |                                                     |                  |                      |                                | ©                                 | n ₽                                |                            | 볿           |
|                               |                                                     |                  |                      |                                | Financiera                        | Fiscal Operaciones                 | R. Humanos                 | Gestión     |
| Financiera\Ingresos           | Devoluciones                                        |                  |                      |                                |                                   |                                    |                            |             |
|                               | Criterios de Búsqueda<br>Fecha Inicial 27/02/2018 V | RFC              | Sucursal             | <ul> <li>Comprobant</li> </ul> | es Mostrar Todos V                |                                    |                            |             |
| Facturación                   | Fecha Final 27/02/2018 ¥                            | Razón Social     | Moneda               | ~                              |                                   |                                    |                            |             |
| Ingresos                      | IND                                                 | Verriée Caria Eo | lia Eacha da Emirián | Estatus PEC                    | Comprobantes I                    | nostrados 0 Generar Póliza         | Cancelar comprobante Excel | Bus         |
| Cuentas por Cobrar            | 000                                                 | Version Serie 10 | Techa de cinisión    | Listatus In C                  | 1482011 300181                    | Metodo de Pago                     | Jucuisai importe           | Des         |
| Descuentos y     Devoluciones |                                                     |                  |                      |                                |                                   |                                    |                            |             |
| Estado de Cuenta              |                                                     |                  |                      |                                |                                   |                                    |                            |             |
| Reportes                      |                                                     |                  |                      |                                |                                   |                                    |                            |             |
| Comprobantes                  |                                                     |                  |                      |                                |                                   |                                    |                            |             |
| Clientes                      |                                                     |                  |                      |                                |                                   |                                    |                            |             |
| Circitos                      |                                                     |                  |                      |                                |                                   |                                    |                            |             |
|                               |                                                     |                  |                      |                                |                                   |                                    |                            |             |
|                               |                                                     |                  |                      |                                |                                   |                                    |                            |             |
|                               |                                                     |                  |                      |                                |                                   |                                    |                            |             |
|                               |                                                     |                  |                      |                                |                                   |                                    |                            |             |
|                               |                                                     |                  |                      |                                |                                   |                                    |                            |             |
|                               |                                                     |                  |                      |                                |                                   |                                    |                            |             |
|                               |                                                     |                  |                      |                                |                                   |                                    |                            |             |
|                               |                                                     |                  |                      |                                |                                   |                                    |                            |             |
|                               |                                                     |                  |                      |                                |                                   |                                    |                            |             |
|                               |                                                     |                  |                      |                                |                                   |                                    |                            |             |
|                               |                                                     |                  |                      |                                |                                   |                                    |                            |             |

Para efectuar la consulta de sus comprobantes indique el rango de fechas, el sistema le permitirá efectuar filtros por RFC, razón social, sucursal, moneda y versión del CFDI. Seleccione *Buscar* 

| ,<br>,                        |                                                           |             |       |       | 00                 | nabindaa En   | cettorned        |                                              |                        |                   |            |                 |
|-------------------------------|-----------------------------------------------------------|-------------|-------|-------|--------------------|---------------|------------------|----------------------------------------------|------------------------|-------------------|------------|-----------------|
| Factureya. 🖒                  |                                                           |             |       |       |                    |               |                  |                                              |                        |                   |            | 1               |
|                               |                                                           |             |       |       | Compras 🖡          | Activo Fijo 🚽 | 🖡 Ingresos 🖡 Egr | resos 🖡 Control Nómina 🖡 Bancos y efectivo 🖡 | Contabilidad General 🕴 | DIOT 🕴 Inv        | entarios 🖡 | Configura       |
|                               |                                                           |             |       |       |                    |               |                  | ලා ණ<br>Financiera Fiscal                    | Operaciones            | R. Huma           | nos        | للللہ<br>Gestić |
| Financiera\Ingresos           | Devoluciones                                              |             |       |       |                    |               |                  |                                              |                        |                   |            |                 |
| Facturación                   | Fecha Inicial 01/12/2017 V                                | RFC         |       |       | Sucursal           | ¥             | Comprobantes N   | Aostrar Todos 🗸 🤟                            |                        |                   |            |                 |
| Ingresos                      | Fecha Final 31/12/2017 *                                  | Kazon Socia | 1     |       | Moneda             | •             |                  | Comprobantes mostrados: 1                    | Generar Póliza Can     | celar comprobante | Excel      | 6               |
|                               | UUID                                                      | Versión     | Serie | Folio | Fecha de Emisión   | Estatus       | RFC              | Razón Social                                 | Método de Pago         | Sucursal          | Importe    | 6               |
| Descuentos y     Descuentos y | MXN-Peso mexicano<br>6850E03A-7E57-7E57-7E57-392A339386E5 | 3.2         | AS    | 171   | 2017-12-07 09:58:5 | 4 Vigente     | AAA010101AAZ     | Edgar Antonio Altamirano Mateos              | 01<br>Totalari         | 10000.00          | \$ 10,0    | \$ 0.00         |
| Estado de Cuenta              |                                                           |             |       |       |                    |               |                  |                                              | Totales.               | 10000.00          |            | \$ 0.00         |
| Basantes                      |                                                           |             |       |       |                    |               |                  |                                              |                        |                   |            |                 |
| Reportes                      |                                                           |             |       |       |                    |               |                  |                                              |                        |                   |            |                 |
| Comprobantes                  |                                                           |             |       |       |                    |               |                  |                                              |                        |                   |            |                 |
| Clientes                      |                                                           |             |       |       |                    |               |                  |                                              |                        |                   |            |                 |
|                               |                                                           |             |       |       |                    |               |                  |                                              |                        |                   |            |                 |
|                               |                                                           |             |       |       |                    |               |                  |                                              |                        |                   |            |                 |
|                               |                                                           |             |       |       |                    |               |                  |                                              |                        |                   |            |                 |
|                               |                                                           |             |       |       |                    |               |                  |                                              |                        |                   |            |                 |
|                               |                                                           |             |       |       |                    |               |                  |                                              |                        |                   |            |                 |
|                               |                                                           |             |       |       |                    |               |                  |                                              |                        |                   |            |                 |
|                               |                                                           |             |       |       |                    |               |                  |                                              |                        |                   |            |                 |
|                               |                                                           |             |       |       |                    |               |                  |                                              |                        |                   |            |                 |
|                               |                                                           |             |       |       |                    |               |                  |                                              |                        |                   |            |                 |
|                               |                                                           |             |       |       |                    |               |                  |                                              |                        |                   |            |                 |
|                               |                                                           |             |       |       |                    |               |                  |                                              |                        |                   |            |                 |
|                               |                                                           |             |       |       |                    |               |                  |                                              |                        |                   |            |                 |

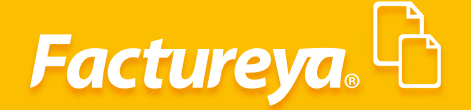

Verifique el estatus de su comprobante, podrá cambiarlo de Vigente a Cancelado.

| 9                             |                                                   |                     |       |       | Cont                   | abilidad El                     | ectrónica                              |               |                               |                    |                        |                    |              | - 8 ×               |
|-------------------------------|---------------------------------------------------|---------------------|-------|-------|------------------------|---------------------------------|----------------------------------------|---------------|-------------------------------|--------------------|------------------------|--------------------|--------------|---------------------|
| Factureya. 🖒                  |                                                   |                     |       |       |                        |                                 |                                        |               |                               |                    |                        |                    |              |                     |
|                               |                                                   |                     |       |       | Compras 🖡 🛛 Ac         | tivo Fijo                       | 🖡 Ingresos 🖡 E                         | gresos 🖡 Con  | itrol Nómina 🖡 🛛 Bancos y efe | ectivo 🖡 🛛         | Contabilidad General 👎 | DIOT 🖡 Inv         | entarios 🖡 C | Configuración       |
|                               |                                                   |                     |       |       |                        |                                 |                                        |               | ©<br>Financiera               | <b>쇼</b><br>Fiscal | Cperaciones            | R. Humai           | nos          | لللل<br>Gestión     |
| Financiera\Ingresos           | Devoluciones<br>Criterios de Búsqueda             |                     |       |       |                        |                                 |                                        |               |                               |                    |                        |                    |              |                     |
| Facturación                   | Fecha Inicial 01/12/2017   Fecha Final 31/12/2017 | RFC<br>Razón Social |       |       | Sucursal               | ~                               | Comprobantes [                         | Mostrar Todos | *                             |                    |                        |                    |              |                     |
| Ingresos                      | 100102017                                         | 102011-300081       |       |       | Moneda                 |                                 |                                        |               | Comprobantes mos              | trados: 1          | Generar Póliza Car     | ncelar comprobante | Excel        | Buscar              |
| Cuentas por Cobrar            | UUID<br>MVN-Pero maximuo                          | Versión             | Serie | Folio | Fecha de Emisión       | Estatus                         | RFC                                    | Razón Soci    | ial                           |                    | Método de Pago         | Sucursal           | Importe      | Descuen             |
| Descuentos y     Devoluciones | 6850E03A-7E57-7E57-7E57-392A339386E5              | 3.2                 | AS    | 171   | 2017-12-07 09:58:54    | Vigente                         | AAA010101AAZ                           | Edgar Anto    | nio Altamirano Mateos         |                    | 01<br>Totales:         | 10000.00           | \$ 10,0      | 00.00<br>\$ 0.00 \$ |
| Estado de Cuenta              |                                                   |                     |       |       |                        |                                 |                                        |               |                               |                    |                        |                    |              |                     |
| Reportes                      |                                                   |                     |       |       |                        | Confirr                         | n                                      | ×             |                               |                    |                        |                    |              |                     |
| Comprobantes                  |                                                   |                     |       |       | 2 Desea ca<br>6850E03A | mbiar el estat<br>-7E57-7E57-7I | us del comprobant<br>E57-392A339386E5? |               |                               |                    |                        |                    |              |                     |
| Clientes                      |                                                   |                     |       |       |                        | Ace                             | otar Capi                              | elar          |                               |                    |                        |                    |              |                     |
|                               |                                                   |                     |       |       |                        |                                 |                                        |               |                               |                    |                        |                    |              |                     |
|                               |                                                   |                     |       |       |                        |                                 |                                        |               |                               |                    |                        |                    |              |                     |
|                               |                                                   |                     |       |       |                        |                                 |                                        |               |                               |                    |                        |                    |              |                     |
|                               |                                                   |                     |       |       |                        |                                 |                                        |               |                               |                    |                        |                    |              |                     |
|                               |                                                   |                     |       |       |                        |                                 |                                        |               |                               |                    |                        |                    |              |                     |
|                               |                                                   |                     |       |       |                        |                                 |                                        |               |                               |                    |                        |                    |              |                     |
|                               |                                                   |                     |       |       |                        |                                 |                                        |               |                               |                    |                        |                    |              |                     |
|                               |                                                   |                     |       |       |                        |                                 |                                        |               |                               |                    |                        |                    |              |                     |
|                               |                                                   |                     |       |       |                        |                                 |                                        |               |                               |                    |                        |                    |              |                     |
|                               | 4                                                 |                     |       |       |                        |                                 |                                        |               |                               |                    |                        |                    |              |                     |
| Usuario: a@b.com              |                                                   |                     |       |       |                        |                                 |                                        |               |                               |                    | A                      | ctualizar          | Obtener cor  | mprobantes          |

#### Generación de Póliza

#### Moneda Nacional

Para generar la póliza de descuentos y devoluciones indique el rango de fechas y el filtro de moneda correspondiente, dé *clic* en *<Buscar>*. Proceda a generar la póliza dando *clic* en el botón del mismo nombre. Dé *clic* en Iniciar para iniciar el proceso.

|                              |                                      |             |       |       | Conta               | DIIIdad Ei | ectronica        |                      |                          |                        |                   |              | - 0             |
|------------------------------|--------------------------------------|-------------|-------|-------|---------------------|------------|------------------|----------------------|--------------------------|------------------------|-------------------|--------------|-----------------|
| Factureya. 🖒                 |                                      |             |       |       |                     |            |                  |                      |                          |                        |                   |              | 100             |
|                              |                                      |             |       |       | Compras 🖡 🛛 Act     | ivo Fijo 📕 | 🖡 Ingresos 🖡 Egr | esos 🕴 Control Nómir | na 🖡 Bancos y efectivo 🖡 | Contabilidad General 🕴 | DIOT 🖡 Inv        | entarios 🖡 C | onfiguraci      |
|                              |                                      |             |       |       |                     |            |                  | ල<br>Einanc          | iera Fiscal              |                        | R. Humai          | nos          | للله<br>Gestión |
| inanciera\Ingresos           | Devoluciones                         |             |       |       |                     |            |                  |                      |                          |                        |                   |              |                 |
|                              | Criterios de Búsqueda                | REC         |       |       | Sucursal            | ~          | Comprobantes     | Aostrar Todos V      |                          |                        |                   |              |                 |
| Facturación                  | Fecha Final 31/12/2017 V             | Razón Socia |       |       | Moneda - Peso me    | xicano ∀   |                  |                      |                          |                        |                   |              | -               |
| Ingresos                     |                                      |             |       |       |                     |            |                  | Co                   | omprobantes mostrados: 1 | Generar Póliza Car     | celar comprobante | Excel        | But             |
| Cuentas por Cobrar           | UUID<br>MXN-Peso mexicano            | Versión     | Serie | Folio | Fecha de Emisión    | Estatus    | RFC              | Razón Social         |                          | Método de Pago         | Sucursal          | Importe      | De              |
| Descuentos y<br>Devoluciones | 6850E03A-7E57-7E57-7E57-392A339386E5 | 3.2         | AS    | 171   | 2017-12-07 09:58:54 | Vigente    | AAA010101AAZ     | Edgar Antonio Altami | rano Mateos              | 01<br>Totales          | 10000.00          | \$ 10,00     | 0.00            |
| Estado de Cuenta             |                                      |             |       |       |                     |            |                  |                      |                          |                        |                   |              |                 |
| Reportes                     |                                      |             |       |       |                     |            |                  |                      |                          |                        |                   |              |                 |
| Comprobantes                 |                                      |             |       |       |                     |            |                  |                      |                          |                        |                   |              |                 |
| Clientes                     |                                      |             |       |       |                     |            |                  |                      |                          |                        |                   |              |                 |
|                              |                                      |             |       |       |                     |            |                  |                      |                          |                        |                   |              |                 |
|                              |                                      |             |       |       |                     |            |                  |                      |                          |                        |                   |              |                 |
|                              |                                      |             |       |       |                     |            |                  |                      |                          |                        |                   |              |                 |
|                              |                                      |             |       |       |                     |            |                  |                      |                          |                        |                   |              |                 |
|                              |                                      |             |       |       |                     |            |                  |                      |                          |                        |                   |              |                 |
|                              |                                      |             |       |       |                     |            |                  |                      |                          |                        |                   |              |                 |
|                              |                                      |             |       |       |                     |            |                  |                      |                          |                        |                   |              |                 |
|                              |                                      |             |       |       |                     |            |                  |                      |                          |                        |                   |              |                 |
|                              |                                      |             |       |       |                     |            |                  |                      |                          |                        |                   |              |                 |
|                              |                                      |             |       |       |                     |            |                  |                      |                          |                        |                   |              |                 |
|                              | <                                    |             |       |       |                     |            |                  |                      |                          |                        |                   |              |                 |
| Henry and the second         |                                      |             |       |       |                     |            |                  |                      |                          |                        |                   |              |                 |

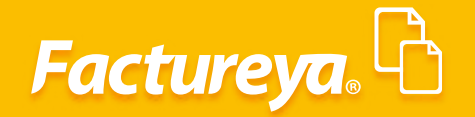

Usuario: a@b.co

| 9                   |                                             |                |             |       |       |            | Conta                | ibilidad E                 | lectrónica          |                          |                               |                     |                        |                     |            | - 0 ×           |
|---------------------|---------------------------------------------|----------------|-------------|-------|-------|------------|----------------------|----------------------------|---------------------|--------------------------|-------------------------------|---------------------|------------------------|---------------------|------------|-----------------|
| Factureya. 🗅        |                                             |                |             |       |       |            |                      |                            |                     |                          |                               |                     |                        |                     |            |                 |
|                     |                                             |                |             |       |       | Compras    | 🖡 🛛 Act              | tivo Fijo                  | 🖡 Ingresos 🖡 🛛      | igresos 🖡 Contr          | ol Nómina 🖡                   | Bancos y efectivo   | Contabilidad General 🖡 | DIOT 🖡 Inv          | entarios 🖡 | Configuración 🖡 |
|                     |                                             |                |             |       |       |            |                      |                            |                     |                          | 6 <sup>30</sup><br>Financiera | <b>丘</b><br>Fiscal  | Operaciones            | R. Huma             | nos        | لللل<br>Gestión |
| Financiera\Ingresos | Devoluci     Criterios de Búsque            | ones<br>ada    |             |       |       |            |                      |                            |                     |                          |                               |                     |                        |                     |            |                 |
| Facturación         | Fecha Inicial 01/12                         | /2017 🗸        | RFC         |       |       | Sucursal   |                      | Ŷ                          | Comprobantes        | Mostrar Todos            | ¥                             |                     |                        |                     |            |                 |
| Ingresos            | Fecha Final 31/12                           | 2017 🔍         | Razón Socia | 31    |       | Moneda     | - Peso mi            | exicano Y                  |                     |                          | Comp                          | robantes mostrados: | Generar Póliza         | incelar comprobante | Excel      | Buscar          |
| Country of Column   | UUID                                        |                | Versión     | Serie | Folio | Fecha de l | misión               | Estatus                    | RFC                 | Razón Social             |                               |                     | Método de Pago         | Sucursal            | Importe    | Descuento       |
| Descuentos y        | MXN-Peso mexicano<br>6850E034-7E57-7E57-7E5 | 7-3924339386F5 | 3.2         | ΔS    | 171   | 2017-12-0  | 7 09:58:54           | Vigente                    | 444010101447        | Edgar Antoni             | io Altamirano                 | Mateos              | 01                     |                     | \$ 10      | 000.00          |
| Devoluciones        |                                             |                | 5.2         | A5    |       | 2017 12 0  | 1 03.30.34           | rigenie                    |                     | - Lugar Antoni           |                               | mateos              | Totales:               | 10000.00            | 210        | \$ 0.00 \$ 1    |
| Estado de Cuenta    |                                             |                |             |       |       |            | _                    | Reg                        | jistro de Poliza    |                          | ×                             |                     |                        |                     |            |                 |
| Reportes            |                                             |                |             |       |       |            | Genei<br>Aplicar tip | o de cambio                | n de Póliz          | a                        |                               |                     |                        |                     |            |                 |
| Comprobantes        |                                             |                |             |       |       |            | Del co               | mprobante                  |                     |                          |                               |                     |                        |                     |            |                 |
| Clientes            |                                             |                |             |       |       |            | O Del Di             | ario Oficial  <br>2/2017 V | para US Dólar del d | a seleccionado<br>18.519 |                               |                     |                        |                     |            |                 |
|                     |                                             |                |             |       |       |            | 🔿 Asigni             | ado manuali                | mente               | $\frown$                 |                               |                     |                        |                     |            |                 |
|                     |                                             |                |             |       |       |            |                      |                            |                     | Iniciar                  | )                             |                     |                        |                     |            |                 |
|                     |                                             |                |             |       |       |            |                      |                            |                     |                          |                               |                     |                        |                     |            |                 |
|                     |                                             |                |             |       |       |            |                      |                            |                     |                          |                               |                     |                        |                     |            |                 |
|                     |                                             |                |             |       |       |            |                      |                            |                     |                          |                               |                     |                        |                     |            |                 |
|                     |                                             |                |             |       |       |            |                      |                            |                     |                          |                               |                     |                        |                     |            |                 |
|                     |                                             |                |             |       |       |            |                      |                            |                     |                          |                               |                     |                        |                     |            |                 |
|                     |                                             |                |             |       |       |            |                      |                            |                     |                          |                               |                     |                        |                     |            |                 |
|                     |                                             |                |             |       |       |            |                      |                            |                     |                          |                               |                     |                        |                     |            |                 |
|                     |                                             |                |             |       |       |            |                      |                            |                     |                          |                               |                     |                        |                     |            |                 |
|                     |                                             |                |             |       |       |            |                      |                            |                     |                          |                               |                     |                        |                     |            |                 |
|                     |                                             |                |             |       |       |            |                      |                            |                     |                          |                               |                     |                        |                     |            |                 |

El sistema tomará el asiento básico de **Devoluciones** previamente configurado en la sección de **Configuración/Asientos básicos.** Se asociará en dicha póliza el UUID de las facturas como lo establece los lineamientos de contabilidad electrónica de manera automática.

Para verificar la póliza generada vaya al módulo de contabilidad, en el mes de trabajo, en el apartado **Ver póliza, Póliza por Contabilizar.** Revísela y asiéntela en contabilidad. Imagen64

| 0                                                                              |                                                                                 |                                                                                            | Contabil                                                                                                    | idad Electrónica                                                              |                                                                   |                                                      |                                                   |                                                         | - 8 ×             |
|--------------------------------------------------------------------------------|---------------------------------------------------------------------------------|--------------------------------------------------------------------------------------------|----------------------------------------------------------------------------------------------------|-------------------------------------------------------------------------------|-------------------------------------------------------------------|------------------------------------------------------|---------------------------------------------------|---------------------------------------------------------|-------------------|
| Factureya. 🖒                                                                   |                                                                                 |                                                                                            |                                                                                                    |                                                                               |                                                                   |                                                      |                                                   |                                                         | Sesión            |
|                                                                                |                                                                                 |                                                                                            | Compras 🖡 🛛 Activo                                                                                                    | Fijo 🕴 Ingresos 🖡 Egres                                                       | os 🖡 Control Nómina 🖡                                             | Bancos y efectivo 🖡 🛛 C                              | ontabilidad General 🕴                             | DIOT 🖡 Inventarios                                      | 🖡 Configuración 🖡 |
|                                                                                |                                                                                 |                                                                                            |                                                                                                    |                                                                               | ③ Financiera                                                      | <b>또</b><br>Fiscal                                   | Coperaciones                                      | R. Humanos                                              | ය.<br>Gestión     |
| Elige tu Ejercicio Fiscal 2017                                                 |                                                                                 |                                                                                            |                                                                                                    |                                                                               |                                                                   |                                                      |                                                   |                                                         | Mes 13            |
| Enero Mes 01                                                                   | Febrero Mes 02                                                                  | Marzo M                                                                                    | es 03                                                                                                    | Abril Mes 04                                                                  | 1                                                                 | Mayo Mes 05                                          | J                                                 | unio Mes 06                                             |                   |
| No. Polizas: 1<br>Por Auditar                                                  | No. Polizas: 0<br>Por Auditar                                                   | No. Poliza:                                                                                | e 0<br>Hitar                                                                                                    | No. Polizas: 0<br>Dor Auditar                                                 | '                                                                 | No. Polizas: 0<br>Dor Auditar                        | N                                                 | o. Polizas: 0<br>Por Auditar                            |                   |
| Agregar Póliza                                                                 | Agregar Póliza                                                                  |                                                                                            |                                                                                                    | B 111                                                                         | Nueva Póliza                                                      |                                                      |                                                   | × ar Póliza                                             |                   |
| Ve Polas<br>Ve Bakara<br>Cattogo Cantos<br>Enece Francisco                     | Ver Policas<br>Ver Balanza<br>Católogo Cuentas<br>Estados Francieros            | Pólizas<br>Criterios de Búsqueda<br>O Ver Pólizas ® Ver P.<br>Número Cont Elim<br>1-12 Ø X | Nueva Póliza<br><u>Abrir Plantilla Póliza</u><br>Tipo Número de Pé<br>Diario V Diario6<br>Transacción<br>Número de Cueta O Dese<br>Asociar: Co<br>Mostrar tirpo de cambio | liza Concepto<br>Devolucion<br>ripción Cuenta Conce<br>nprobante Cheque Trans | nes, descuentos o bonificaci<br>pto<br>ferencia Otro Método de    | Sucurs<br>ones sobre ventas<br>Pago Centro de Costos | Lal Fecha<br>v 07/12/2017<br>Debe Haber           | Polizas<br>Ialanza<br>o Cuentas<br>Francieros<br>v<br>v |                   |
|                                                                                |                                                                                 |                                                                                            | Número de Cuenta                                                                                                    | Descripción de la Cuenta                                                      | Concepto                                                          | Debe                                                 | Haber                                             |                                                         |                   |
| Julio Mes 07<br>No. Polizas: 0<br>Por Auditar<br>Agregar Póliza<br>Ver Pólizas | Agosto Mes 08<br>No. Polizas: 0<br>Por Auditar<br>Agregar Póliza<br>Ver Pólizas |                                                                                            | <ul> <li></li></ul>                                                                                                    | Devoluciones, descuentos o b<br>IVA trasladado<br>Clientes nacionales         | devoluciones y descuento<br>IVA Trasladado<br>Clientes Nacionales | s sobre ventas \$ 10,0<br>\$ 1,60<br>\$ 0.00         | 000.00 \$ 0.00<br>00.00 \$ 0.00<br>0 \$ 11,600.00 | Mes 12<br>0<br>itar<br>ar Póliza<br>Póliza              |                   |
| Ver Balanza<br>Catálogo Cuentas<br>Estados Financieros                         | Ver Balanza<br>Catálogo Cuentas<br>Estados Financieros                          | <     O - Editar Poliza Esta                                                               | 🖉 - Editar Transacción                                                                                                    | 🗙 - Eliminar Transacció                                                       | ón                                                                | Totales: \$ 1<br>Guardar Plantilla Póliza            | 1,600.00 \$ 11,600.00 Cancelar Conta              | bilizar<br>Financieros                                  |                   |

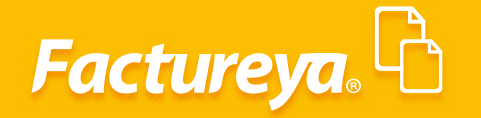

La asociación del **UUID** la podrá verificar en cada transacción de la cuenta de clientes.

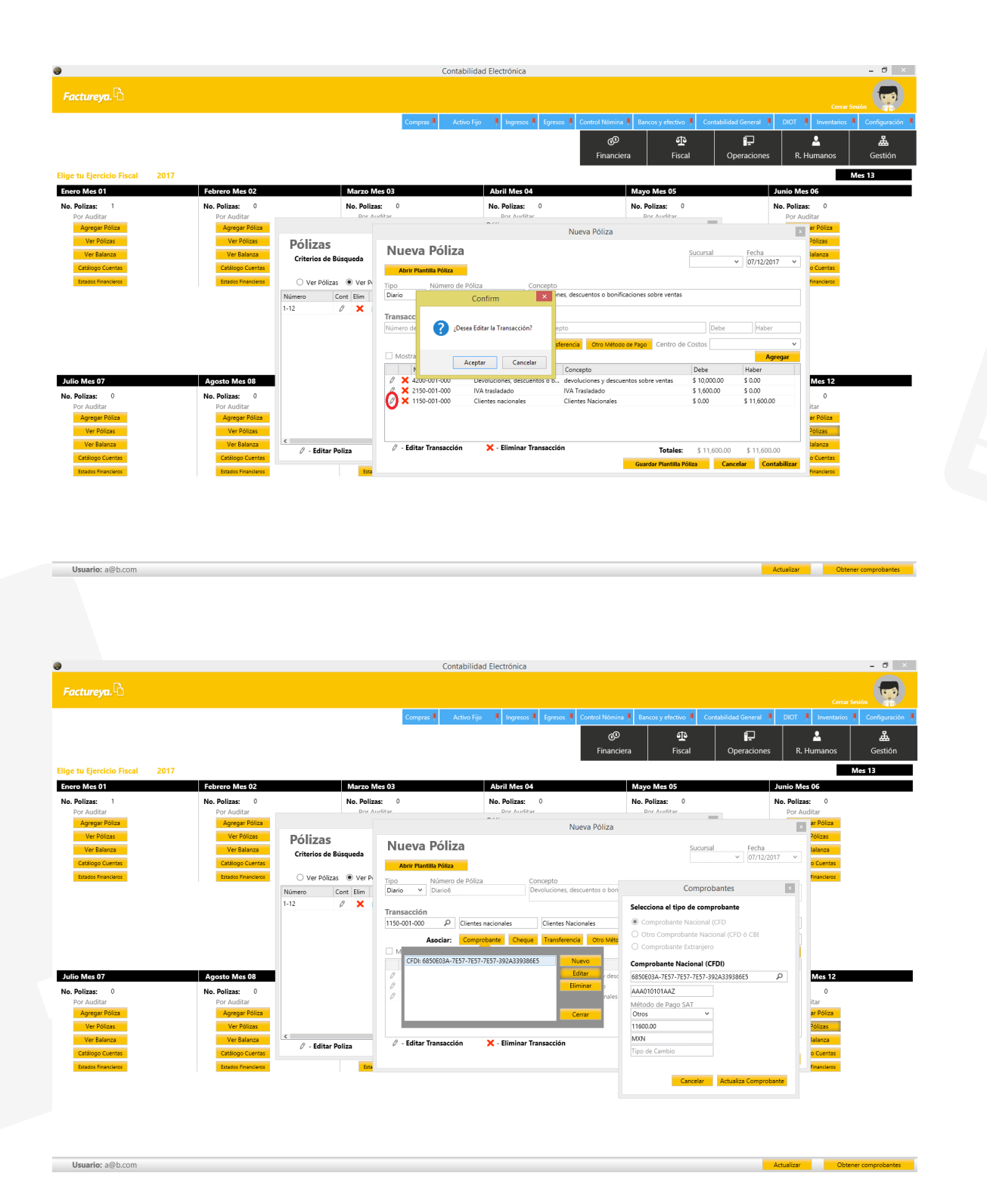

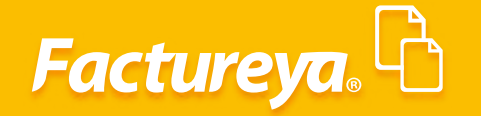

#### Moneda Extranjera

Para generar una póliza en moneda extranjera indique la fecha de la factura que desea visualizar, filtre por moneda y de *clic* en *<Buscar>*.

| •                             |                                                                                 |                     |             |                    | Contat      | oilidad El   | ectrónica       |                    |                    |                 |                      |                     |            | - 8 ×             |
|-------------------------------|---------------------------------------------------------------------------------|---------------------|-------------|--------------------|-------------|--------------|-----------------|--------------------|--------------------|-----------------|----------------------|---------------------|------------|-------------------|
|                               |                                                                                 |                     |             |                    |             |              |                 |                    |                    |                 |                      |                     |            |                   |
|                               |                                                                                 |                     |             | Compras            | 🖡 Acti      | vo Fijo      | 🖡 Ingresos 🖡 Eg | gresos 🖡 Control N | lómina 🖡 Banco     | is y efectivo 🕴 | Contabilidad General | DIOT 🖡 Inv          | entarios 🕴 | Configuración     |
|                               |                                                                                 |                     |             |                    |             |              |                 | Fin                | @<br>nanciera      | 년<br>Fiscal     | Operaciones          | R. Huma             | nos        | 品<br>Gestión      |
| Financiera\Ingresos           | Devoluciones                                                                    |                     |             |                    |             |              |                 |                    |                    |                 |                      |                     |            |                   |
| Facturación                   | Criterios de Búsqueda<br>Fecha Inicial 07/12/2017 v<br>Fecha Final 07/12/2017 v | RFC<br>Razón Social |             | Sucursal<br>Moneda | r estadouni | √<br>dense √ | Comprobantes [  | Mostrar Todos 🛛 🗸  |                    |                 |                      |                     |            | $\sim$            |
| Ingresos                      |                                                                                 |                     |             |                    |             |              |                 |                    | Comprobante        | s mostrados: 1  | Generar Póliza       | ancelar comprobante | Excel      | Buscar            |
| Cuentas por Cobrar            | UUID                                                                            | Versión             | Serie Folio | Fecha de B         | misión      | Estatus      | RFC             | Razón Social       |                    |                 | Método de Pago       | Sucursal            | Importe    | Descuento         |
| Descuentos y     Devoluciones | 05D-Dolar estadounidense<br>595F5116-7E57-7E57-7E57-1D3000AFA12D                | 3.3                 | ABC 225     | 2017-12-0          | 7 10:45:41  | Vigente      | TE&010203001    | Distribuidora de   | Bebidas, S.A. de C | .V.             | Totales:             | 1000.00             | \$ 1,      | 000.00<br>\$ 0.00 |
| Estado de Cuenta              |                                                                                 |                     |             |                    |             |              |                 |                    |                    |                 |                      |                     |            |                   |
| Reportes                      |                                                                                 |                     |             |                    |             |              |                 |                    |                    |                 |                      |                     |            |                   |
| Comprobantes                  |                                                                                 |                     |             |                    |             |              |                 |                    |                    |                 |                      |                     |            |                   |
| Clientes                      |                                                                                 |                     |             |                    |             |              |                 |                    |                    |                 |                      |                     |            |                   |
|                               |                                                                                 |                     |             |                    |             |              |                 |                    |                    |                 |                      |                     |            |                   |
|                               |                                                                                 |                     |             |                    |             |              |                 |                    |                    |                 |                      |                     |            |                   |
|                               |                                                                                 |                     |             |                    |             |              |                 |                    |                    |                 |                      |                     |            |                   |
|                               |                                                                                 |                     |             |                    |             |              |                 |                    |                    |                 |                      |                     |            |                   |
|                               |                                                                                 |                     |             |                    |             |              |                 |                    |                    |                 |                      |                     |            |                   |
|                               |                                                                                 |                     |             |                    |             |              |                 |                    |                    |                 |                      |                     |            |                   |
|                               |                                                                                 |                     |             |                    |             |              |                 |                    |                    |                 |                      |                     |            |                   |
|                               |                                                                                 |                     |             |                    |             |              |                 |                    |                    |                 |                      |                     |            |                   |
|                               |                                                                                 |                     |             |                    |             |              |                 |                    |                    |                 |                      |                     |            |                   |
|                               |                                                                                 |                     |             |                    |             |              |                 |                    |                    |                 |                      |                     |            |                   |
| Unumine o@h com               | ( C                                                                             |                     |             |                    |             |              |                 |                    |                    |                 |                      | And a Case          |            | >                 |

Se habilitará el botón <**Generar póliza**>, al presionar se ejecutará el proceso.

|                     |                          |                                  |              |       |       | (               | ontabilidad E | lectrónica   |         |                        |                      |                        |                    |             | - 0             |
|---------------------|--------------------------|----------------------------------|--------------|-------|-------|-----------------|---------------|--------------|---------|------------------------|----------------------|------------------------|--------------------|-------------|-----------------|
|                     |                          |                                  |              |       |       |                 |               |              |         |                        |                      |                        |                    |             | ón 👦            |
|                     |                          |                                  |              |       |       | Compras 🖡       | Activo Fijo   | 🖡 Ingresos 🖡 | Egresos | Control Nómina 🖡       | Bancos y efectivo 🖡  | Contabilidad General 🕴 | DIOT 🖡 In          | ventarios 🖡 | Configuración   |
|                     |                          |                                  |              |       |       |                 |               |              |         | ලා<br>Financiera       | <b>파</b><br>Fiscal   |                        | R. Huma            | anos        | لللہ<br>Gestión |
| Financiera\Ingresos | Devol     Criterios de E | uciones<br>Búsqueda              |              |       |       |                 |               |              |         |                        |                      |                        |                    |             |                 |
| Facturación         | Fecha Inicial            | 07/12/2017 ¥                     | RFC          |       |       | Sucursal        | ~             | Comprobante  | Mostrar | Todos 🗸                |                      |                        |                    |             |                 |
| Ingresos            | Fecha Final              | 07/12/2017 ¥                     | Razón Social |       |       | Moneda rest     | adounidense 🗸 |              |         | Comp                   | obantes mostrados: 1 | Generar Póliza Ca      | incelar comprobant | e Excel     | Busc            |
|                     | UUID                     |                                  | Versión      | Serie | Folio | Fecha de Emisió | n Estatus     | RFC          | Raz     | ón Social              |                      | Metodo de Pago         | Sucursal           | Importe     | Desc            |
| Cuentas por Cobrar  | USD-Dólar estadou        | inidense<br>57.7557.102000454120 |              | ARC   | 225   | 2017-12-07 10-4 | 5:41 Viaanta  | TE8:0102020  | 01 Diet | cibuidara da Rabidar S | A de CV              |                        |                    |             | 1 000 00        |
| Devoluciones        | 5351 5110-7257-72        | 57-1257-105000AFA120             | / 3.3        | Abc   | 223   | 2017-12-07 104  | san vigente   | 1200102030   | 01 050  | notidora de betidas, o | UNCOE C.V.           | Totales:               | 1000.00            | ,           | \$ 0.00         |
| Estado de Cuenta    |                          |                                  |              |       |       |                 |               |              |         |                        |                      |                        |                    |             |                 |
| Reportes            |                          |                                  |              |       |       |                 |               |              |         |                        |                      |                        |                    |             |                 |
| Comprobantes        |                          |                                  |              |       |       |                 |               |              |         |                        |                      |                        |                    |             |                 |
| Clientes            |                          |                                  |              |       |       |                 |               |              |         |                        |                      |                        |                    |             |                 |
|                     |                          |                                  |              |       |       |                 |               |              |         |                        |                      |                        |                    |             |                 |
|                     |                          |                                  |              |       |       |                 |               |              |         |                        |                      |                        |                    |             |                 |
|                     |                          |                                  |              |       |       |                 |               |              |         |                        |                      |                        |                    |             |                 |
|                     |                          |                                  |              |       |       |                 |               |              |         |                        |                      |                        |                    |             |                 |
|                     |                          |                                  |              |       |       |                 |               |              |         |                        |                      |                        |                    |             |                 |
|                     |                          |                                  |              |       |       |                 |               |              |         |                        |                      |                        |                    |             |                 |
|                     |                          |                                  |              |       |       |                 |               |              |         |                        |                      |                        |                    |             |                 |
|                     |                          |                                  |              |       |       |                 |               |              |         |                        |                      |                        |                    |             |                 |
|                     |                          |                                  |              |       |       |                 |               |              |         |                        |                      |                        |                    |             |                 |
|                     |                          |                                  |              |       |       |                 |               |              |         |                        |                      |                        |                    |             |                 |
|                     |                          |                                  |              |       |       |                 |               |              |         |                        |                      |                        |                    |             |                 |
|                     |                          |                                  |              |       |       |                 |               |              |         |                        |                      |                        |                    |             |                 |
| Usuario: a@b.com    |                          |                                  |              |       |       |                 |               |              |         |                        |                      |                        | Actualizar         | Obtener     | comprobantes    |

El sistema mostrará un cuadro para que indique el tipo de cambio con el que se registrará el movimiento, podrá tomar el del comprobante, el publicado en el Banco de México (previamente actualizado en el módulo de **Configuración/Tipo de Cambio**) o el pactado en la operación comercial.

|                                                           | Contabilidad Electronica –                                                                                                    |
|-----------------------------------------------------------|----------------------------------------------------------------------------------------------------|
|                                                           |                                                                                                    |
| Factureya.41                                              | Ceret Social                                                                                                    |
|                                                           | Compras 🖡 Activo Fijo 🖡 Ingresos 🖡 Egresos 🖡 Control Nómina 🖡 Bancos y efectivos 🖡 Contabilidad General 🖡 DIOT 🖡 Immentarios 🖡 Cont                                                                                                    |
|                                                           |                                                                                                    |
|                                                           | Financiera Fiscal Operaciones R. Humanos Ge                                                                                                    |
| Einangiora Ungrosos                                       | Devoluciones                                                                                                    |
| rinanciera (ingresos                                      | Criterios de Búsqueda                                                                                                    |
| Facturación                                               | Fecha Inicial     07/12/2017     PFC     Sucursal     Comprobantes     Mostrar Todos                                                                                                    |
| Ingresos                                                  | Fecha Final 07/12/2017 V Razon Social Moneda restadounidense V Comprohentar montrador: 1 Campare Billing Comprohentar comprohentar comp                                                                                                    |
| nigresos                                                  | UUID Versión Serie Folio Fecha de Emisión Estatus RFC Razón Social Método de Pago Sucural Importe                                                                                                    |
| Cuentas por Cobrar                                        | USD-POMer etadoumientes<br>1950-POMer etadoumientes<br>1950-POME<br>1950-POMer etadoumientes<br>1950-POMer e                                                                                                    |
| Descuentos y     Devoluciones                             | 257/1107/E37/E37/E37/E37/E37/E37/E37/E37/E37/E3                                                                                                    |
| Estado de Cuenta                                          | Registro de Póliza                                                                                                    |
| Reportes                                                  | Generación de Póliza                                                                                                    |
| Comprohantos                                              |                                                                                                    |
| comprobances                                              | O Del compositive                                                                                                    |
| Clientes                                                  | <ul> <li>Del Diario Oficial para US Délar del día seleccionado</li> </ul>                                                                                                    |
|                                                           | 07/12/2017 V 18,6958                                                                                                    |
|                                                           | Azignato manulimente                                                                                                    |
|                                                           | Asiento Básico: Devoluciones                                                                                                    |
|                                                           |                                                                                                    |
|                                                           |                                                                                                    |
|                                                           |                                                                                                    |
|                                                           |                                                                                                    |
|                                                           |                                                                                                    |
|                                                           |                                                                                                    |
|                                                           |                                                                                                    |
|                                                           |                                                                                                    |
|                                                           | ٤                                                                                                    |
|                                                           | Combilided Electrónics                                                                                                    |
|                                                           | Contabilidad Electrónica -                                                                                                    |
| ctureya. 🗅                                                | Contabilidad Electrónica                                                                                                    |
| ctureya. 🗅                                                | Contabilidad Electrónica Compassi Activo Fijo II Ingresos Egresos Control Nominia Encos y electros Contabilidad General DOT II Inventarios Control<br>Compassi Activo Fijo II Ingresos Egresos Control Nominia Encos y electros Contabilidad General DOT II Inventarios Control<br>Compassi Control Nominia Encos y electros Contabilidad General DOT II Inventarios Control<br>Compassi Control Nominia Encos y electros Control Nominia Encos y electros Control Nominia Control Nominia International Control Nominia Control Nominia International Control Nominia International Control Nomininte                                                                                                    |
| ctureya. 🖻                                                | Contabilidad Electrónica<br>Compos A Actus Fijo II Ingress Egress I Control Monius II Bancos y electros Contabilidad General II DOT I Inventation Control<br>Compos A Actus Fijo II Ingress I Egress I Control Monius II Bancos y electros I Contabilidad General I DOT I Inventation Control<br>Control Fijo II Ingress I Egress I Control Monius II Bancos y electros I Contabilidad General I DOT I Inventation I Control<br>Control Fijo II Ingress I Egress I Control Monius II Bancos y electros I Contabilidad General I I DOT I II Inventation I Control<br>Control Fijo II Ingress I Ingress                                                                                                    |
| ctureya. 🔓<br>Inciera\Ingresos                            | Contabilidad Electrónica                                                                                                    |
| ctureya. ि<br>Inciera lIngresos                           | Contabilidad Electrónica                                                                                                    |
| ctureya. 🖻<br>Inciera \Ingresos                           | Contabilidad Electrónica                                                                                                    |
| etureya. 🖻<br>Inciera\Ingresos<br>Facturación<br>Ingresos | Contabilidad Electrónica - Contabilidad Electrónica - Constructiva Constructiva Con                                                                                                    |
| ctureya.                                                  | Contabilidad Electrónica                                                                                                    |
| ctureya.                                                  | Contabilidad Electrónica - Contrabilidad Electrónica - Contrabilidad Electrónica - Fiscal Operaciones - R. Humanos - Centrabilidad Electrónica - Contrabilidad Electrónica - Contrabilidad Electrónica                                                                                                    |
| ctureya.                                                  | Contabilidad Electrónica - Contrabilidad Electrónica - Comprobantes Mostrar Tedeo: Comprobantes mostrador: 1 Contabilidad Ceneral: 007 % Inversional Contabilidad Ceneral: 007 % Inversional Ceneral: 007 % Inversional Ceneral: 007 % Inversional Ceneral: 007 %                                                                                                    |
| ctureya.                                                  | Contabilidad Electrónica                                                                                                    |
| etureya. D                                                | Contabilidad Electrónica                                                                                                    |
| ctureya.                                                  | Contabilidad Electrónica                                                                                                    |
| ctureya. C                                                | Contabilidad Electrónica                                                                                                    |
| ctureya.                                                  | Contabilidad Electrónica                                                                                                    |
| ctureya.                                                  | Contabilidad Electrónica                                                                                                    |
| ctureya.                                                  | Contabilida Electónica                                                                                                    |
| ectureya.                                                 | Contabilida Electónic<br>Ceregoral<br>Activo Fijal Ingreso General Mendel Rencos y electóna Contabilidad General I OTT I vereina I defe<br>Fiscal Operaciones R. Humanos des<br>Pecha Inicial 107/12/2017 V Rizón Social<br>Moneda restadounidence<br>Porto Vereión Serie Folio Fecha de Emisión Estatue REC Comprobantes mostrados 1 Generar Polica Contextromoscanto Estatue<br>PO Vereión Serie Folio Fecha de Emisión Estatue REC Rizón Social<br>Debide estadounidence<br>SESTIS-7:57:7:57:7:57:7:57:7:57:7:57:7:57:7:5                                                                                                    |
| etureya.                                                  | Contabilidad Electrónica       -         Contrabilidad Electrónica       Contrabilidad Electrónica         Contrabilidad Electrónica       Contrabilidad Electrónica         Contrabilidad Electrónica       Contrabilidad Electrónica         Contrabilidad Electrónica       Contrabilidad Electrónica         Contrabilidad Electrónica       Contrabilidad Electrónica         Contrabilidad Electrónica       Contrabilidad Electrónica         Contrabilidad Electrónica       Contrabilidad Electrónica         Contrabilidad Electrónica       Contrabilidad Electrónica         Contrabilidad Electrónica       Contrabilidad Electrónica         Contrabilidad Electrónica       Contrabilidad Electrónica         Contrabilidad Electrónica       Contrabilidad Electrónica         Contrabilidad Electrónica       Contrabilidad Electrónica         Contrabilidad Electrónica       Contrabilidad Electrónica         Poles estadounidente       Socursal         De Dies estadounidente       Socursal         Poles estadounidente       Socursal         Poles estadounidente       Foresta Terminado         De Dies contrabilidad Electrónica       Social         Contrabilidad Electrónica       Social         Contrabilidad Electrónica       Social         De El contrabilidad Electrónica <t< td=""></t<>                                                                                                    |
| ctureya.                                                  | Contabilida Electónia<br>Control<br>Control |
| ctureya.                                                  | Cotabilida Electrónica       Contabilida Electrónica       Contabilida Gonce y decima o decima y decima o decima o d                                                                                                    |
| ctureya.                                                  | Contabilidad Electrónica       Contabilidad Contabilidad Granding Regiones       Contabilidad Electrónica       Regiones       Contabilidad Electrónica       Contabilidad Electrónica       Contabilidad                                                                                                    |
| ectureya.                                                 | Contabilidad Electónica       Contabilidad Concel       Contabilidad Concel       Contabilidad Con                                                                                                    |
| ctureya.                                                  | Contabilida Electrónic       Contabilida Electrónic       Electrónic       Electrónic       <                                                                                                    |
| ctureya.                                                  | Cotabilida Electrónica       Secural Conception Parase       Secural Conception Parase       Secura Conception Parase       Secura Con                                                                                                    |
| ctureya.                                                  | Contabilidad Electrónica       Contrabilidad Carrello Carrello                                                                                                    |

Al eliminar o modificar una póliza le recomendamos ejecutar el proceso de *Recalcular Saldos*.

Para verificar la póliza generada vaya al módulo de contabilidad, en el mes de trabajo, en el apartado **Ver póliza, Póliza por Contabilizar**. Revísela y asiéntela en contabilidad.

| ictureya.40                                    |                                                |                                |                                                                                                    |                                             |                                  |             |
|------------------------------------------------|------------------------------------------------|--------------------------------|----------------------------------------------------------------------------------------------------|---------------------------------------------|----------------------------------|-------------|
|                                                |                                                | Corr                           | mpras 🖡 Activo Fijo 🕴 Ingresos 🖡 Egresos 🖡 Control Nóm                                                                                                    | ina 🖡 Bancos y efectivo 🖡 Contabilidad Gene | ral 🕴 DIOT 🖡 Inventarios 🖡 Confi | iguración 👎 |
|                                                |                                                |                                | ର୍ଡ<br>Finan                                                                                                    | D 🔁 🗐<br>ciera Fiscal Operaci               | ) 🚨 jones R. Humanos Ge          | 品<br>stión  |
| je tu Ejercicio Fiscal 20                      | D17 Eabrara Mar 02                             | Marzo Mar 03                   | Abril Mar 04                                                                                                    | Mayo Mer 05                                 | Mes 13                           |             |
| . Polizas: 1<br>Por Auditar                    | No. Polizas: 0<br>Por Auditar                  | No. Polizas: 0<br>Por Auditar  | No. Polizas: 0<br>Por Auditar                                                                                                    | No. Polizas: 0<br>Por Auditar               | No. Polizas: 0<br>Por Auditar    |             |
| Agregar Póliza                                 | Agregar Póliza                                 |                                | Nu                                                                                                    | eva Póliza                                  | ×                                |             |
| Ver Pólizas<br>Ver Balanza<br>Catálogo Cuentas | Ver Pólizas<br>Ver Balanza<br>Catálogo Cuentas | Pólizas<br>Criterios de Búsque | Nueva Póliza                                                                                                    | Sucursal                                    | Fecha<br>V 07/12/2017 V          |             |
| Estados Financieros                            | Estados Financieros                            | Ver Pólizas  Vimero Cont E     | Tipo Número de Póliza Concepto<br>Diario V Diario7 Devoluciones, des                                                                                                    | cuentos o bonificaciones sobre ventas       |                                  |             |
|                                                |                                                | 1-13                           | Transacción<br>Número de Cuenta P Descripción Cuenta Concepto                                                                                                    |                                             | ebe Haber                        |             |
|                                                |                                                |                                | Asociar: Comprobante Cheque Transferenci<br>✓ Mostrar tipo de cambio                                                                                                    | Otro Método de Pago     Centro de Costos    | Agregar                          |             |
|                                                | A                                              |                                | Número de Cuenta Descripción de la Cuenta Con                                                                                                    | epto Debe                                   | Haber T                          |             |
| Belizasi 0                                     | Agosto Mes US                                  |                                | V         X 4200-001-000         Devoluciones, descuentos o b         Devoluciones, descuentos o b           V         X 2150-001-000         IVA trasladado         IVA 1 | rasladado \$ 3,022.                         | 35 \$ 0.00 \$                    |             |
| Por Auditar<br>Agregar Póliza<br>Ver Pólizas   | Por Auditar<br>Agregar Póliza<br>Ver Pólizas   |                                | X 1150-001-000 Clientes nacionales Clien                                                                                                    | tes Nacionales \$ 0.00                      | \$ 21,912.05 \$                  |             |
| Ver Balanza<br>Catálogo Cuentas                | Ver Balanza<br>Catálogo Cuentas                | <                              | 🖉 - Editar Transacción 🛛 🗙 - Eliminar Transacción                                                                                                    | Totales: \$ 21,9                            | 12.05 \$ 21,912.05               |             |
|                                                | Constant Description                           |                                |                                                                                                    | Guardar Plantilla Póliza                    | Cancelar Contabilizar            |             |

Dentro de la póliza se habilitará el cuadro de mostrar tipo de cambio para que pueda verificar la conversión en moneda nacional.

| 0                                                                     |                                                                       |                                                                                   | Contabilidad                                                               | Electrónica                              |                              |                            |                                  |                            |                                  | - Ø ×             |
|-----------------------------------------------------------------------|-----------------------------------------------------------------------|-----------------------------------------------------------------------------------|----------------------------------------------------------------------------|------------------------------------------|------------------------------|----------------------------|----------------------------------|----------------------------|----------------------------------|-------------------|
| Factureya.                                                            |                                                                       |                                                                                   |                                                                            |                                          |                              |                            |                                  |                            | Cerrar                           | Sesión            |
|                                                                       |                                                                       | Cor                                                                               | npras 🖡 👘 Activo Fijo                                                      | 🕴 Ingresos 🖡 Egresos 🖡                   | Control Nómina               | F Bancos y efec            | tivo 🖡 Contabil                  | idad General 🛛 🖡           | DIOT 🖡 Inventarios               | 🖡 Configuración 🖡 |
|                                                                       |                                                                       |                                                                                   |                                                                            |                                          | @<br>Financie                | ra F                       | <b>또</b><br>iiscal               | Dperaciones                | R. Humanos                       | لللله<br>Gestión  |
| Elige tu Ejercicio Fiscal 2017                                        |                                                                       |                                                                                   |                                                                            |                                          |                              |                            |                                  |                            |                                  | Mes 13            |
| Enero Mes 01                                                          | Febrero Mes 02                                                        | Marzo Mes 03                                                                      |                                                                            | Abril Mes 04                             |                              | Mayo Mes 05                | ;                                | ر                          | unio Mes 06                      |                   |
| No. Polizas: 1<br>Por Auditar                                         | No. Polizas: 0<br>Por Auditar                                         | No. Polizas: 0<br>Por Auditar                                                     |                                                                            | No. Polizas: 0<br>Por Auditar            |                              | No. Polizas:<br>Por Audita | 0<br>r                           | N                          | lo. Polizas: 0<br>Por Auditar    |                   |
| Agregar Póliza                                                        | Agregar Póliza                                                        |                                                                                   |                                                                            |                                          | Nuev                         | a Póliza                   |                                  |                            | ×                                |                   |
| Ver Balanza<br>Catálogo Cuentas<br>Essedor Frunciarios                | Ver Balanza<br>Catálogo Cuentas<br>Estudor Friandares                 | Pólizas<br>Criterios de Búsquer<br>O Ver Pólizas (*)<br>Número Cont E<br>1-13 (*) | Abrir Plantilla Póli<br>Abrir Plantilla Póli<br>Tipo<br>Diario V<br>Diario | iza<br>ro de Póliza Cor<br>7 Dev         | icepto<br>voluciones, descur | entos o bonificacio        | nes sobre ventas                 | Sucursal                   | Fecha<br>07/12/2017 v            |                   |
|                                                                       |                                                                       |                                                                                   | Número de Cuenta 🖇                                                         | Descripción Cuenta                       | Concepto                     |                            |                                  | Debe                       | Haber                            |                   |
|                                                                       |                                                                       |                                                                                   | Asocia<br>Mostrar tipo de c                                                | r: Comprobante Cheque                    | Transferencia                | Otro Método de P           | Centro de l                      | Costos                     | ~<br>Agregar                     |                   |
|                                                                       |                                                                       | _                                                                                 | nta Concepto                                                               |                                          | Debe                         | Haber                      | Tipo de cambio                   | Moneda                     | Monto original                   |                   |
| Julio Mes 07                                                          | Agosto Mes 08                                                         | •                                                                                 | itos o b Devolucione                                                       | es, descuentos o bonificaciones s<br>ido | \$ 18,889.70                 | \$ 0.00                    | \$ 18.88                         | USD                        | 1000.00                          |                   |
| No. Polizas: 0<br>Por Auditar<br>Agregar Póliza                       | No. Polizas: 0<br>Por Auditar<br>Agregar Póliza                       |                                                                                   | Clientes Nac                                                               | tionales                                 | \$ 0.00                      | \$ 21,912.05               | \$ 18.88                         | USD                        | 1160.00                          |                   |
| Ver Pólizas<br>Ver Balanza<br>Catálogo Cuentas<br>Estados Financieros | Ver Polizas<br>Ver Balanza<br>Catálogo Cuentas<br>Estados Financieros | <     O - Editar Poliza     Etitados Hinancieros                                  | <<br>Ø - Editar Transa                                                     | cción 🗙 - Eliminar Tra                   | nsacción                     | _                          | Totales:<br>Guardar Plantilla Pó | \$ 21,912.05<br>liza Cance | \$ 21,912.05<br>lar Contabilizar |                   |

Usuario: a@

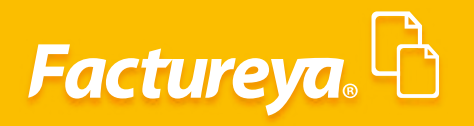

La asociación del UUID la podrá verificar en cada transacción de la cuenta de clientes.

| ctureya.4.1                                                                                                    |                                                                                                    |                                                                                                    |                                                                                         |                                                                                                    |                                                                                                    | iesión                                                                                                    |
|----------------------------------------------------------------------------------------------------|----------------------------------------------------------------------------------------------------|----------------------------------------------------------------------------------------------------|-----------------------------------------------------------------------------------------|----------------------------------------------------------------------------------------------------|----------------------------------------------------------------------------------------------------|----------------------------------------------------------------------------------------------------|
|                                                                                                    |                                                                                                    | Com                                                                                                    | pras 🖡 🛛 Activo Fijo 🕴 Ingresos 🖡 Egresos 🖡 Co                                          | ontrol Nómina 🖡 Bancos y efectivo 🖡 C                                                                                                    | ontabilidad General 🖡 DIOT 📮 Inventarios I                                                                                                    | 🖡 Configuración 🖡                                                                                                    |
|                                                                                                    |                                                                                                    |                                                                                                    |                                                                                         | @ <u>#</u>                                                                                                    | P 1                                                                                                    | 蟲                                                                                                    |
|                                                                                                    |                                                                                                    |                                                                                                    |                                                                                         | Financiera Fiscal                                                                                                    | Operaciones R. Humanos                                                                                                    | Gestión                                                                                                    |
| ge tu Ejercicio Fiscal 2017                                                                                                    |                                                                                                    |                                                                                                    |                                                                                         |                                                                                                    |                                                                                                    | Mes 13                                                                                                    |
| nero Mes 01                                                                                                    | Febrero Mes 02                                                                                                    | Marzo Mes 03                                                                                                    | Abril Mes 04                                                                            | Mayo Mes 05                                                                                                    | Junio Mes 06                                                                                                    |                                                                                                    |
| Por Auditar                                                                                                    | Por Auditar                                                                                                    | Por Auditar                                                                                                    | Por Auditar                                                                             | Por Auditar                                                                                                    | Por Auditar                                                                                                    |                                                                                                    |
| Agregar Póliza                                                                                                    | Agregar Póliza                                                                                                    |                                                                                                    |                                                                                         | Nueva Póliza                                                                                                    |                                                                                                    |                                                                                                    |
| Ver Balanza                                                                                                    | Ver Balanza                                                                                                    | Pólizas                                                                                                    | Nueva Póliza                                                                            |                                                                                                    | Sucursal Fecha                                                                                                    |                                                                                                    |
| Catálogo Cuentas                                                                                                    | Catálogo Cuentas                                                                                                    | Criterios de Búsque                                                                                                    | Abrir Plantilla Póliza                                                                  |                                                                                                    | v 07/12/2017 v                                                                                                    |                                                                                                    |
| Estados Financieros                                                                                                    | Estados Financieros                                                                                                    | ● Ver Pólizas 🔿                                                                                                    | Tipo Número de Póliza Conceg                                                            | pto                                                                                                    |                                                                                                    |                                                                                                    |
|                                                                                                    |                                                                                                    | Número Edita E                                                                                                    | Viano/                                                                                  | ciones, descuentos o bonnicaciones sobre ve                                                                                                    | mas                                                                                                    |                                                                                                    |
|                                                                                                    |                                                                                                    | Diario7 Ø                                                                                                    | Transacción<br>Número de Cuenta P Descripción Cuenta Co                                 | oncepto                                                                                                    | Debe Haber                                                                                                    |                                                                                                    |
|                                                                                                    |                                                                                                    |                                                                                                    | Asociar: Comprobante Cheque Tr                                                          | ransferencia Otro Método de Pago Cent                                                                                                    | ro de Costos 🗸 🗸                                                                                                    |                                                                                                    |
|                                                                                                    |                                                                                                    |                                                                                                    | Mostrar tipo de cambio                                                                  |                                                                                                    | Agregar                                                                                                    |                                                                                                    |
| ilio Mes 07                                                                                                    | Agosto Mes 08                                                                                                    |                                                                                                    | Numero de Cuenta Descripción de la Cuenta     A 4200-001-000 Devoluciones, descuentos o | b Devoluciones, descuentos o bonificacio                                                                                                    | mes s \$ 18,889.70 \$ 0.00 \$                                                                                                    |                                                                                                    |
| . Polizas: 0                                                                                                    | No. Polizas: 0                                                                                                    |                                                                                                    | X 2150-001-000 IVA trasladado     IVA trasladado     Clientes nacionales                | IVA Trasladado<br>Clientes Nacionales                                                                                                    | \$ 3,022.35 \$ 0.00 \$<br>\$ 0.00 \$ 21,912.05 \$                                                                                                    |                                                                                                    |
| Agregar Póliza                                                                                                    | Agregar Póliza                                                                                                    |                                                                                                    | <b>~</b>                                                                                |                                                                                                    |                                                                                                    |                                                                                                    |
| Ver Pólizas                                                                                                    | Ver Pólizas                                                                                                    |                                                                                                    | <                                                                                       |                                                                                                    | >                                                                                                    |                                                                                                    |
| Ver Balanza<br>Catálogo Cuentas                                                                                                    | Ver Balanza<br>Catálogo Cuentas                                                                                                    | <                                                                                                    | 🖉 - Editar Transacción 🛛 🗙 - Eliminar Transa                                            | icción Tot                                                                                                    | ales: \$ 21,912.05 \$ 21,912.05                                                                                                    |                                                                                                    |
| Estados Financieros                                                                                                    | Estados Financieros                                                                                                    | Estados Hinancieros                                                                                                    |                                                                                         | Guardar Plan                                                                                                    | tilla Póliza Cancelar Actualizar                                                                                                    |                                                                                                    |
|                                                                                                    |                                                                                                    |                                                                                                    |                                                                                         |                                                                                                    | Actualizar Obten                                                                                                    | ner comprobantes                                                                                                    |
|                                                                                                    |                                                                                                    |                                                                                                    |                                                                                         |                                                                                                    | Actualizar Obter                                                                                                    | ner comprobantes                                                                                                    |
|                                                                                                    |                                                                                                    |                                                                                                    | Contabilidad Electrónica                                                                |                                                                                                    | Actualizar Obter                                                                                                    | - a ×                                                                                                    |
| neturous B                                                                                                    |                                                                                                    |                                                                                                    | Contabilidad Electrónica                                                                |                                                                                                    | Actualizar Obter                                                                                                    | - a ×                                                                                                    |
| actureya. 🗅                                                                                                    |                                                                                                    |                                                                                                    | Contabilidad Electrónica                                                                |                                                                                                    | Actualizar Obter                                                                                                    | - 🗆 ×                                                                                                    |
| iactureya. 🔁                                                                                                    |                                                                                                    | Com                                                                                                    | Contabilidad Electrónica<br>pres 1 Activo Ego 1 Ingress 1 Egress 1 Co                   | otral Namon A Bancon y electro A C                                                                                                    | Actualizar Obter                                                                                                    | - Configuración                                                                                                    |
| actureya. 🗟                                                                                                    |                                                                                                    | Com                                                                                                    | Contabilidad Electrónica<br>pres 1 Activo Ego 1 Ingress 1 Egress 1 Co                   | antral Network D Bancacy effective D C                                                                                                    | Actualizar Obter                                                                                                    | - 0 ×                                                                                                    |
| actureya. 🖻                                                                                                    |                                                                                                    | Com                                                                                                    | Contabilidad Electrónica<br>pres Activo Ego a Ingresos Egresos Co                       | ntrat Nemona I. Bancacy efective I. C<br>Ø<br>Financiera Fiscal                                                                                                    | Actualizar Other<br>official General A<br>Operaciones R. Humanos                                                                                                    | - 0 ×                                                                                                    |
| actureya. 🗟<br>e tu Ejercicio Fiscal 2017                                                                                                    |                                                                                                    | Com                                                                                                    | Contabilidad Electrónica                                                                | antral Norma Decary effective L C                                                                                                    | Actualizar Other                                                                                                    | er comprobantes                                                                                                    |
| tetureya. C                                                                                                    | Fobrero Mes 02<br>No. Polizas: 0                                                                                                    | Com<br>Marzo Mes 03<br>No. Polizas: 0                                                                                                    | Contabilidad Electrónica                                                                | entral Monora y effective & C<br>Ø<br>Financiera Fiscal<br>Mayo Mes 05<br>No. Polizas: 0                                                                                                    | Actualizar Other Actualizar Actualizar Actua                                                                                                    | eer comprobantes                                                                                                    |
| actureya. C<br>e tu Ejercicio Fiscal 2017<br>sro Mes 01<br>Per Auditar                                                                                                    | Febrero Mes 02<br>No. Politas: 0<br>Por Auditar                                                                                                    | Com<br>Miszo Mes 03<br>No. Poliza: 0<br>Por Auditar                                                                                                    | Contabilidad Electrónica                                                                | retrol Norma I Banco y sefective I C<br>Pinanciera Fiscal<br>Mayo Mes 05<br>No. Potrace 0<br>Por Auditar                                                                                                    | Actualizar Other Actualizar Actualizar Actua                                                                                                    | eer comprobantes                                                                                                    |
| actureya. C<br>e tu Ejercicio Fiscal 2017<br>vero Mes 01<br>- Polizas: 1<br>Per Auditar<br>Zgreger Pótsa                                                                                                    | Febrero Mes 02<br>No. Politas: 0<br>Por Auditar<br>Zagegar Pálas<br>Ver Pólas                                                                                                    | Com<br>Marzo Mei 03<br>No. Poliza: 0<br>Por Auditar                                                                                                    | Contabilidad Electrónica                                                                | Inter Merces Vertexe Vertexe Vertexe Vertexe Vertexe Vertexe Vertexe Vertexe Vertexe Vertexe Vertexe Vertexe Vertexe Poliza                                                                                                    | Actualizar Other Actualizar  Actualizar  A                                                                                                    | - Cartiguración #<br>Gestión<br>Mes 13                                                                                                    |
| actureya. C<br>e tu Ejercicio Fiscal 2017<br>ero Mes 01<br>Por Auditar<br>Agrega Fisica<br>Ver Biasa<br>Ver Biasa                                                                                                    | Fébrero Mes 02<br>No. Polizas: 0<br>Por Auditar<br>Agregar Poliza<br>Ver Balanz<br>Ver Balanza                                                                                                    | Com<br>Marzo Mes 03<br>No. Polizaz: 0<br>Por Auditar<br>Pólizaz: 0                                                                                                    | Contabilidad Electrónica                                                                | Introd Merrora J. Bancary vetectives J. C                                                                                                    | Actualizar Other Actualizar Actualizar Actua                                                                                                    | - Cartiguración #<br>Gestión<br>Mes 13                                                                                                    |
| e tu Ejercicio Fiscal 2017<br>roo Mes 01<br>Polizas 1<br>Por Auditar<br>Agrege Foliza<br>Ver Balanza<br>Catalogo Cuertas<br>Ver Balanza<br>Catalogo Cuertas                                                                                                    | Fobrero Mes 02<br>No. Polizas: 0<br>Por Auditar<br>Agregar Poliza<br>Ver Balanza<br>Ver Balanza<br>Catilogo Curriss<br>Ecoste survente                                                                                                    | Com<br>Marzo Mes 03<br>No. Polizas:<br>Dor Auditar<br>PÓlizas<br>Criterios de Búsque                                                                                                    | Contabilidad Electrónica                                                                | ntina Netrona II Bancau y effectivo II C<br>Pinanciera Fiscal<br>Mayo Mes 05<br>No. Polizas<br>Nueva Poliza                                                                                                    | Actualizar Other                                                                                                    | - Controventes                                                                                                    |
| actureya. C<br>e tu Ejercicio Fiscal 2017<br>ero Mes 01<br>Apricas: 1<br>Apricas: 1<br>Ver Balanca<br>Cellopo Cuentas<br>Estado Franceso                                                                                                    | Fobrero Mes 02<br>No: Polizas: 0<br>Por Auditar<br>Agregar Poliza<br>Ver Balanza<br>Catilogo Caentas<br>Erodos financero                                                                                                    | Com<br>Marzo Mes 03<br>No. Polizas: 0<br>Por Auditar<br>PÓlizas<br>Criterios de Búsque                                                                                                    | Contabilidad Electrónica                                                                | ntro Norma I Banas y efectivo I C<br>Pinanciera Fiscal<br>Mayo Met 05<br>No. Polizat: 0<br>Por Audita<br>Nueva Póliza<br>pto<br>Licine, descuentos o bonificaciones sobre w                                                                                                    | Actualizar Other                                                                                                    | - Configuración &<br>Gestión<br>Mes 13                                                                                                    |
| actureya. C<br>e tu Ejercicio Fiscal 2017<br>ero Mes 01<br>Agregar Pólas<br>Ver Biana<br>Celliogo Cuertas<br>Dates Finacies                                                                                                    | Febrero Mes 02<br>No. Polinas: 0<br>Por Auditar<br>Agegar Palaca<br>Ver Polaca<br>Catego Cartes<br>Essace Revolues                                                                                                    | Marzo Mcs 03<br>No. Polizas: 0<br>Por Auditar<br>Pólizas<br>Criterios de Búsque<br>® Ver Polizas • 1<br>Número e fuis E<br>Danio do E                                                                                                    | Contabilidad Electrónica                                                                | ntrol Norma II Barrowy effectivo II C<br>Pinanciera Fiscal<br>Mayo Mez 05<br>No, Polizaz 0<br>Por Auditar<br>Nueva Póliza<br>pto<br>pto<br>Comprobantu<br>Comprobantu                                                                                                    | Actualizar Other                                                                                                    | - Configuración 1<br>Gestión<br>Mes 13                                                                                                    |
| actureya. C                                                                                                    | Fobrero Mes 02<br>No. Polizas: 0<br>Por Auditar<br>Ver Poliza<br>Ver Poliza<br>Ver Poliza<br>Ver Poliza<br>Ver Poliza<br>Ver Poliza<br>Ver Poliza                                                                                                    | Marzo Mcs 03<br>No. Polizas: 0<br>por Auditar<br>Pólizas<br>Criterios de Búsque<br>@ Ver Pólizas _ 1<br>Número _ Édita E<br>Dueio7 _ 0                                                                                                    | Contabilidad Electrónica                                                                |                                                                                                    | Actualizar Other                                                                                                    | er comprobantes                                                                                                    |
| actureya. C                                                                                                    | Fobrero Mes 02<br>No. Polizas: 0<br>Por Auditar<br>Agrega Poliza<br>Ver Bildas<br>Ver Bildas<br>Cataloga Cuertos<br>Cataloga Cuertos<br>Essaes Prenosees                                                                                                    | Marzo Mcs 03<br>No. Polizas: 0<br>Por Auditar<br>PÓlizas<br>Criterios de Búsque<br>@ Ver Polizas O Y<br>Darios O D                                                                                                    | Contabilidad Electrónica                                                                | entres Notenna                                                                                                    | Actualizar Other<br>Actualizar<br>Actualizar | ever comprobantes                                                                                                    |
| actureya. C<br>e tu Ejercicio Fiscal 2017<br>ero Mes 01<br>Por Judiar<br>Agregar Polica<br>Ver Balanza<br>Cellidop Cuesta<br>tasses Prenciest                                                                                                    | Ebrero Mes 02<br>Ne. Polizas: 0<br>Por Auditar<br>Agrega Polica<br>Ver Bulicas<br>Ver Bulicas<br>Catalogo Cuertos<br>Catalogo Cuertos<br>Crases Prencient                                                                                                    | Marzo Mes 03<br>No, Polizas: 0<br>Por Auditar<br>PÓlizas<br>Criterio a 6 Búsque<br>® Ver Pólizas O *<br>Número Estas E<br>Dario? 0                                                                                                    | Contabilidad Electrónica                                                                | entral Norman Barnany vencione Comprobante Nacional (10)<br>entral Norman Description (10)<br>entral Norman Description (10)<br>pto<br>pto<br>compression (10)<br>entral Norman Description (10)<br>entral Norman Description (10)<br>entral N                       | Actualizar Other<br>Actualizar<br>Actualizar | ere comprobantes                                                                                                    |
| actureya. C<br>e tu Ejercicio Fiscal 2017<br>arco Mos 01<br>Portaditar<br>Agregar Poisa<br>Ver Poisas<br>Ver Poisas<br>Statos Francients<br>Bro Mes 07                                                                                                    | Febrero Mes 02<br>No. Polizas: 0<br>Por Auditar<br>Ver Bálasa<br>Ure Bálasa<br>Catilogo Cuentas<br>Essaes threadees                                                                                                    | Marzo Mes 03<br>No. Polizas:<br>Por Auditar<br>Pólizas<br>Criterios de Búsque<br>© Ver Polizas o 1<br>Número Esto E<br>Darios do Esto E<br>Darios do Esto E                                                                                                    | Contabilidad Electrónica                                                                |                                                                                                    | Actualizar Other                                                                                                    | er comprobantes                                                                                                    |
| actureya. C                                                                                                    | Febrero Mes 02<br>No. Polizas: 0<br>Por Auditar<br>Argosto Mes 08<br>Kessas Renders<br>Agosto Mes 08<br>No. Polizas: 0<br>Por Auditar                                                                                                    | Marzo Mes 03<br>No. Polizas: 0<br>Por Auditar<br>Pólizas<br>Criterios de Básque<br>@ Ver Polizas O 1<br>Número Edia E<br>Dario? 0                                                                                                    | Contabilidad Electrónica                                                                |                                                                                                    | Actualizy Other                                                                                                    | - Configuradon & Configuradon & Conf |
| actureya. C                                                                                                    | Fobrero Mes 02<br>No. Polizas: 0<br>Por Auditar<br>Apreser Poliza<br>Ver Baleza<br>Catilogo Guertas<br>Catilogo Guertas | Marzo Mei 03<br>No. Polizas:<br>Por Auditar<br>Pólizas<br>Criterios de Biáque<br>• Ver Pólizas • 1<br><u>Número Edita E</u><br>Darios <u>0</u> :                                                                                                    | Contabilidad Electrónica                                                                |                                                                                                    | Actualizar Other                                                                                                    | - Controlantes                                                                                                    |
| actureya.  actureya.  | Febrero Mes 02<br>No. Politas: 0<br>Por Auditar<br>Agregar Polica<br>Ver Balaca<br>Catalogo Cuentas<br>Essace Reancies<br>Balance<br>No. Politas: 0<br>Por Auditar<br>Agregar Polica<br>Ver Polica                                                                                                    | Marzo Mei 03<br>No. Poliza: 0<br>Por Auditar<br>PÓlizas<br>Criterios de Búsque<br>@ Ver Pólizas • 1<br>Diarios <u>0</u>                                                                                                    | Contabilidad Electrónica                                                                |                                                                                                    | Actualizy Other                                                                                                    | - Controlantes                                                                                                    |
|                                                                                                    | Febrero Mes 02<br>No. Polizas: 0<br>Por Auditar<br>Agregar Policas<br>Ver Balaca<br>Catagog Cantas<br>Trades Panciere<br>Resources<br>No. Polizas<br>No. Polizas<br>Ver Balaca<br>Ver Balaca                                                                                                    | Marzo Mei 03<br>No. Poliza: 0<br>Por Audidat<br>Pólizas<br>Criterios de Bisapue<br>@ Ver Poliza •<br>Narios de Bisapue                                                                                                    | Contabilidad Electrónica                                                                |                                                                                                    | Actualizer Other                                                                                                    | er comprobantes                                                                                                    |
|                                                                                                    | Fobrero Mes 02<br>No. Polizas: 0<br>Por Auditar<br>Ver Rolasa<br>Cataloga Cantas<br>Trades Prances<br>Resolutions<br>Por Auditar<br>Mer Balasa<br>Cataloga Cantas<br>Trades Prances                                                                                                    | Corr<br>Marzo Mes 03<br>No. Polizas 0<br>Pof Juditar<br>Pólizas<br>Criterios de Búsque<br>@ Ver Polizas 0<br>Darios de Búsque<br>Darios de Búsque<br>Darios de Búsque                                                                                                    | Contabilidad Electrónica                                                                | ntrol Nervea I Banca y effectivo I C<br>Pinanciera Fiscal<br>Financiera Fiscal<br>Mayo Mes 05<br>No. Poliza:<br>Por Auditar<br>Nueva Poliza<br>Por Auditar<br>Nueva Poliza<br>Por Comprobante Nacional (CPD)<br>Comprobante Nacional (CPD)<br>Comprobant | Actualizar Other                                                                                                    | - Controlantes                                                                                                    |
| icactureyra. C                                                                                                    | Febrero Mes 02<br>No. Poliza: 0<br>Por Auditar<br>Agespa Police<br>Ver Balanza<br>Catalogo Cuertas<br>Essass Prenoses<br>Essass Prenoses<br>No. Polizas: 0<br>Por Auditar<br>Agressi Polica<br>Ver Balanza<br>Catalogo Cuertas<br>Essass Prenoses                                                                                                    | Abrzo Mcs 03<br>No. Polizas: 0<br>por Auditar<br>PÓlizaS<br>Criterios de Búsque<br>@ Ver Poliza O<br>Dario7 O                                                                                                    | Contabilidad Electrónica                                                                |                                                                                                    | Actualizer Other<br>Actualizer Other<br>Actualizer O                                                                                                    | ever comprobantes                                                                                                    |
| e tu Ejercicio Fiscal 2017<br>ere Mes 01<br>Portudiar<br>Agregar Polas<br>Ver Bianca<br>Basses Francises<br>Ver Balanca<br>Cattiopo Cuertas<br>Basses Francises<br>Ver Balanca<br>Cattiopo Cuertas<br>Basses Francises                                                                                                    | Febrero Mes 02<br>No. Polizas: 0<br>Por Auditar<br>Agress Polica<br>Ver Bilanca<br>Catalogo Cuertes<br>Essans Prenoseer<br>Resources<br>No. Policas: 0<br>Por Auditar<br>Agress Policas<br>Ver Bilanca<br>Catalogo Cuertes<br>Essans Policas                                                                                                    | Marzo Mcs 03<br>No. Polizas 0<br>Por Auditar<br>PÓLIZAS<br>Criterios de Búsque<br>@ Ver Polizas 0<br>Dario5 0<br>Dario5 0<br>Dario5 0<br>0<br>Citerio de Búsque                                                                                                    | Contabilidad Electrónica                                                                | entral Norman                                                                                                    | Actualizer Other<br>Actualizer Other<br>Actualizer O                                                                                                    | ere comprobantes                                                                                                    |
| Cactureyra.  Cactureyra. Cactureyra. Cact | Ebrero Mes 02<br>Ne. Polizas: 0<br>Por Auditar<br>Ver Balas<br>Ver Balas<br>Catalogo Cuertos<br>Catalogo Cuertos<br>Catalogo Cuertos<br>Catalogo Cuertos<br>Ver Balas<br>Ver Balas                                                                                                    | Marzo Mes 03<br>No. Polizas:<br>Por Auditar<br>Pólizas<br>Criterios de Búsque<br>® Ver Polizas O Y<br>Número<br>Diarios<br>Ø Diarios<br>Diarios<br>Ø diarios<br>Diarios<br>Ø diarios<br>Diarios<br>Ø diarios<br>Ø d | Contabilidad Electrónica                                                                |                                                                                                    | Actualizy Other<br>Actualizy Other<br>Actual                                                                                                 | er comprobantes                                                                                                    |

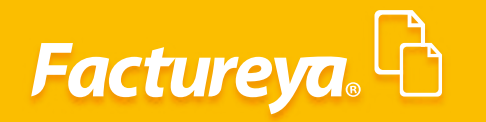

#### **Estado De Cuenta**

Este apartado le permitirá tener a la mano el estado de cuenta por cliente, aplicar anticipos, notas de crédito y exportar la información a excel.

|                              |                                    |                                     |                     | (             | Contabilidad Electr | ónica             |                  |                  |            |                       |               | - 0                  |
|------------------------------|------------------------------------|-------------------------------------|---------------------|---------------|---------------------|-------------------|------------------|------------------|------------|-----------------------|---------------|----------------------|
| Factureya. 🖒                 |                                    |                                     |                     |               |                     |                   |                  |                  |            |                       |               | errar Sesion         |
|                              |                                    |                                     |                     | Compras 🖡     | Activo Fijo 🕴 I     | ngresos 🖡 Egresos | F Control Nómina | Bancos y efectiv | vo 🖡 Cont  | tabilidad General 🛛 🖡 | DIOT 🖡 Invent | arios 🖡 Configuracio |
|                              |                                    |                                     |                     |               |                     |                   | ی<br>Financiera  | a Fis            | te<br>ical | P<br>Operaciones      | R. Humanos    | Gestión              |
| inanciera\Ingresos           | Estado de<br>Selecciona un cliente | Cuenta                              |                     | Fecha Inicial | Fecha Final         |                   |                  |                  |            |                       |               |                      |
| Facturación                  | RFC P                              | Razón Social<br>MXN - Peso mexicano | م<br>ب              | 28/02/2018 ¥  | 28/02/2018 ¥        | Busqueda Avanzada |                  |                  |            |                       |               |                      |
| Ingresos                     |                                    |                                     |                     |               |                     |                   |                  |                  |            | Aplicar/Cancelar      | Importar      | Excel Bus            |
| Cuentas por Cobrar           | UUID                               | Versiör                             | Docs. Serie y Folio | Fecha Emisión | Método de Pago      | Banco             | Fecha de Cobro   | Cargo            | Abono      | Saldo                 | Estatus       | Moneda               |
| Descuentos y<br>Devoluciones |                                    |                                     |                     |               |                     |                   |                  |                  |            |                       |               |                      |
| 🖊 Estado de Cuenta           |                                    |                                     |                     |               |                     |                   |                  |                  |            |                       |               |                      |
| Reportes                     |                                    |                                     |                     |               |                     |                   |                  |                  |            |                       |               |                      |
| Comprobantes                 |                                    |                                     |                     |               |                     |                   |                  |                  |            |                       |               |                      |
| Clientes                     |                                    |                                     |                     |               |                     |                   |                  |                  |            |                       |               |                      |
|                              |                                    |                                     |                     |               |                     |                   |                  |                  |            |                       |               |                      |
|                              |                                    |                                     |                     |               |                     |                   |                  |                  |            |                       |               |                      |
|                              |                                    |                                     |                     |               |                     |                   |                  |                  |            |                       |               |                      |
|                              |                                    |                                     |                     |               |                     |                   |                  |                  |            |                       |               |                      |
|                              |                                    |                                     |                     |               |                     |                   |                  |                  |            |                       |               |                      |
|                              |                                    |                                     |                     |               |                     |                   |                  |                  |            |                       |               |                      |
|                              |                                    |                                     |                     |               |                     |                   |                  |                  |            |                       |               |                      |
|                              |                                    |                                     |                     |               |                     |                   |                  |                  |            |                       |               |                      |
|                              |                                    |                                     |                     |               |                     |                   |                  |                  |            |                       |               |                      |
|                              |                                    |                                     |                     |               |                     |                   |                  |                  |            |                       |               |                      |
|                              |                                    |                                     |                     |               |                     |                   |                  |                  |            |                       |               |                      |

Seleccione un cliente, un rango de fechas y la moneda, oprima *Buscar*.

|                              |                                        |                             |                        |                     | Contabilidad Elec           | trónica            |                    |                     |                        |              | - 8                 |
|------------------------------|----------------------------------------|-----------------------------|------------------------|---------------------|-----------------------------|--------------------|--------------------|---------------------|------------------------|--------------|---------------------|
| Factureya. 🖒                 |                                        |                             |                        |                     |                             |                    |                    |                     |                        |              | Cerrar Sesión       |
|                              |                                        |                             |                        | Compras 🖡           | Activo Fijo 🛛 🖡             | Ingresos 🖡 Egresos | 🖡 Control Nómina 🖡 | Bancos y efectivo 🖡 | Contabilidad General 🕴 | DIOT 🖡 Inven | itarios 🖡 Configura |
|                              |                                        |                             |                        |                     |                             |                    | ©<br>Financiera    | <b>한</b><br>Fiscal  |                        | R. Humano    | os Gestió           |
| Financiera\Ingresos          | ▶ Estado de                            | e Cuenta                    |                        |                     |                             |                    |                    |                     |                        |              |                     |
|                              | Selecciona un client<br>TEÑ010203001 P | te<br>Bebidas y cervezas de | México, S.R.L. de C.V. | P 01/11/2017 ✓      | Fecha Final<br>28/02/2018 V | Busqueda Avanzada  |                    |                     |                        |              |                     |
| Facturación                  | Selecciona la moned                    | a MXN - Peso mexican        |                        | ~                   |                             |                    |                    |                     |                        |              |                     |
| Ingresos                     |                                        |                             |                        |                     |                             |                    |                    |                     | Aplicar/Cancela        | ar Importar  | Excel B             |
| Cuentas por Cobrar           | UUID                                   | Ven                         | sión Docs. Serie y F   | Folio Fecha Emisión | Método de Pago              | Banco              | Fecha de Cobro     | Cargo At            | iono Saldo             | Estatus      | Moneda              |
| Descuentos y<br>Devoluciones |                                        |                             |                        |                     |                             |                    |                    |                     |                        | •            |                     |
| ✔ Estado de Cuenta           |                                        |                             |                        |                     |                             |                    |                    |                     |                        |              |                     |
| Reportes                     |                                        |                             |                        |                     |                             |                    |                    |                     |                        |              |                     |
| Comprobantes                 |                                        |                             |                        |                     |                             |                    |                    |                     |                        |              |                     |
| Clientes                     |                                        |                             |                        |                     |                             |                    |                    |                     |                        |              |                     |
|                              |                                        |                             |                        |                     |                             |                    |                    |                     |                        |              |                     |
|                              |                                        |                             |                        |                     |                             |                    |                    |                     |                        |              |                     |
|                              |                                        |                             |                        |                     |                             |                    |                    |                     |                        |              |                     |
|                              |                                        |                             |                        |                     |                             |                    |                    |                     |                        |              |                     |
|                              |                                        |                             |                        |                     |                             |                    |                    |                     |                        |              |                     |
|                              |                                        |                             |                        |                     |                             |                    |                    |                     |                        |              |                     |
|                              |                                        |                             |                        |                     |                             |                    |                    |                     |                        |              |                     |
|                              |                                        |                             |                        |                     |                             |                    |                    |                     |                        |              |                     |
|                              |                                        |                             |                        |                     |                             |                    |                    |                     |                        |              |                     |
|                              |                                        |                             |                        |                     |                             |                    |                    |                     |                        |              |                     |
|                              |                                        |                             |                        |                     |                             |                    |                    |                     |                        |              |                     |
| Usuario: a@b.com             | 1                                      |                             |                        |                     |                             |                    |                    |                     |                        | Actualizar   | Obtener comproha    |

# Factureya.

|                    |                                      |                   |               | С                   | ontabilidad Elec  | trónica          |                        |                   |              |                      |               | - 1             |
|--------------------|--------------------------------------|-------------------|---------------|---------------------|-------------------|------------------|------------------------|-------------------|--------------|----------------------|---------------|-----------------|
|                    |                                      |                   |               |                     |                   |                  |                        |                   |              |                      |               | Cerrar Sesion   |
|                    |                                      |                   |               | Compras 🖡           | Activo Fijo 🛛 🖡   | Ingresos 🖡 Egres | os 🖡 Control Nómina 🖡  | Bancos y efectivo | Contabilidad | General 📮            | DIOT 🖡 Inver  | tarios 🖡 Config |
|                    |                                      |                   |               |                     |                   |                  | <b>⊚</b><br>Financiera | Fiscal            | Ope          | <b>P</b><br>raciones | R. Humano     | is Ges          |
| anciera\Ingresos   | ▶ Estado de Cuenta                   |                   |               | Parks Internal      | Factor Fired      |                  |                        |                   |              |                      |               |                 |
|                    | TEÑ010203001 P Rebidas y centre      | ezas de México. S | RI. de C.V. P | 01/11/2017 Y        | 28/02/2018 Y      | Busqueda Avanza  | ia.                    |                   |              |                      |               |                 |
| Facturación        | Selecciona la moneda MVM. Para -     |                   |               | 0171172011          | 20/02/2010        |                  |                        |                   |              |                      |               |                 |
| Ingresos           | Selectiona la moneua (MAN - Peso m   | exicano           |               |                     |                   |                  |                        |                   | Apl          | licar/Cancelar       | Importar      | Excel           |
| Cuentas por Cohras | UUID                                 | Versión Docs      | Serie y Folio | Fecha Emisión       | Método de Pago    | Banco            | Fecha de Cobro         | Cargo /           | Abono        | Saldo                | Estatus       | Moneda          |
| Cuentas por Cobrar | Comprobantes                         |                   |               |                     |                   |                  |                        |                   |              |                      |               |                 |
| Descuentos y       | 417053BA-7E57-7E57-7E57-0B4136EB26D4 | 3.3               | SERIE01-2     | 2017-11-01 13:58:02 | 2                 |                  |                        | \$ 48,751.73      |              |                      | Cobrado       | MXN             |
| Devoluciones       |                                      |                   |               |                     | Transferencia     | Bancomer         | 2017-11-30             |                   | \$ 48,751.73 | \$ 0.                | 00            |                 |
| Estado de Cuenta   |                                      |                   |               |                     |                   |                  |                        |                   |              |                      |               |                 |
|                    | 38C8A14E-7E57-7E57-7E57-6880AE61D5AC | 3.3               | SERIED1-1     | 2017-11-09 18:04:24 | 4                 |                  |                        | \$ 152.19         |              | \$ 152.              | 19 No Cobrado | MXN             |
| Reportes           | F0001089-757-757-757-423A0C0FEC82    | 3.3               | SERIEUT-2     | 2017-11-22 11:07:05 | 3                 |                  |                        | \$ 130,109,45     |              | \$ 130,109.          | 45 No Cobrado | MAN             |
| Comprohanter       | Notos de Crédite                     | 3.3 🔳             | SERIEU 1-5    | 2017-11-22 11:14:3: | 5                 |                  |                        | \$ 120,397,40     |              | \$ 120,397           | 40 No Cobrado | MAN             |
| comprobantes       | 56D74005-7557-7557-7557-58CC9517DED5 | 3.3               | ABC 221       | 2017-12-04 17:59-53 | 2 Nota de Crédito |                  |                        |                   | \$ 1,000,00  | \$ 1,000             | 00            |                 |
| Clientes           |                                      |                   |               |                     |                   |                  |                        |                   |              | • .,•••              |               |                 |
|                    | 2EA7197E-7E57-7E57-7E57-85FF0586C687 | 3.3               | ABC 222       | 2017-12-04 18:08:46 | 6 Nota de Crédito |                  |                        |                   | \$ 30,000.00 | \$ 30,000.           | 00            |                 |
|                    |                                      |                   |               |                     |                   |                  |                        |                   |              |                      |               |                 |
|                    |                                      |                   |               |                     |                   |                  |                        |                   | fotal Saldo: | \$ 253,859.          | 08            |                 |
|                    |                                      |                   |               |                     |                   |                  |                        |                   |              |                      |               |                 |
| suario: a@b.com    |                                      |                   |               |                     |                   |                  |                        |                   |              | Acti                 | salizar       | Obtener compri  |

Si desea visualizar el estado de cuenta de varios clientes elija el rango de fechas y vaya a la opción de *Aceptar*, marque las casillas correspondientes y de *clic* en *Aceptar*.

El sistema desplegará el estado de cuenta de los clientes.

|                                      |                       |                     |                  | Compras Activ       | o Fijo 🕴 Ingresos 🖡 Egres              | sos 🖡 Control Nómina 🖡 | Bancos y efectivo 📕 🛛 | Contabilidad General 📕 | DIOT 🖡 Inventa | rios 🖡 Config |
|--------------------------------------|-----------------------|---------------------|------------------|---------------------|----------------------------------------|------------------------|-----------------------|------------------------|----------------|---------------|
|                                      |                       |                     |                  |                     |                                        | ①<br>Financiera        | ₽<br>Fiscal           | Coperaciones           | R. Humanos     | Gest          |
| inanciera\Ingresos                   | Estado de             | Cuenta              |                  |                     |                                        |                        |                       |                        |                |               |
|                                      | Selecciona un cliente | Pasée Cocial        | 0                | Fecha Inicial Fecha | Final                                  | 4                      |                       |                        |                |               |
| Facturación                          | Selecciona la moneda  | MXN - Pero mexicano | م<br>ب           | 01/11/2017 * 20/02/ | 2018 * Busqueda Avanza                 | 04                     |                       |                        |                |               |
| Ingresos                             |                       | Hour resementatio   |                  |                     | Búsqu                                  | eda Avanzada           |                       | ar/Capcelar            | Importar       | Event         |
|                                      | UUID                  | Versión Do          | s. Serie v Folio | Seleccion           | ar                                     |                        |                       | ido                    | Estatus        | Moneda        |
| Cuentas por Cobrar                   |                       |                     | ,,               | Ciantes Assessing   |                                        |                        |                       |                        |                |               |
| Descuentos y<br>Devoluciones         |                       |                     |                  | chertes Acumular pr | n metodo de pado                       |                        |                       |                        |                |               |
| Estado do Cuento                     |                       |                     |                  | Seleccionar todo    |                                        |                        |                       |                        |                |               |
| <ul> <li>Estado de Cuenta</li> </ul> |                       |                     |                  | RFC                 | Nombre<br>Edgar Antonio Altamirano Mat | ***                    |                       |                        |                |               |
| Reportes                             |                       |                     |                  | ✓ TE&010203001      | Distribuidora de Bebidas, S.A.         | de C.V.                |                       |                        |                |               |
| Comprohanter                         |                       |                     |                  | TES030201001        | REMOPT DE MEXICO SA DE CV              | /                      |                       |                        |                |               |
| comprobatico                         |                       |                     |                  | TEÑ010203001        | Bebidas y cervezas de México,          | S.R.L. de C.V.         |                       |                        |                |               |
| Clientes                             |                       |                     |                  | XAXX010101000       | CLIENTE DEMO SA DE CV                  |                        |                       |                        |                |               |
|                                      |                       |                     |                  |                     |                                        |                        |                       |                        |                |               |
|                                      |                       |                     |                  |                     |                                        |                        |                       |                        |                |               |
|                                      |                       |                     |                  |                     |                                        |                        |                       |                        |                |               |
|                                      |                       |                     |                  |                     |                                        |                        |                       |                        |                |               |
|                                      |                       |                     |                  |                     |                                        |                        |                       |                        |                |               |
|                                      |                       |                     |                  |                     |                                        |                        |                       |                        |                |               |
|                                      |                       |                     |                  |                     |                                        |                        |                       |                        |                |               |
|                                      |                       |                     |                  |                     |                                        |                        |                       |                        |                |               |
|                                      |                       |                     |                  |                     |                                        |                        |                       |                        |                |               |
|                                      |                       |                     |                  |                     |                                        |                        |                       | $\sim$                 |                |               |
|                                      |                       |                     |                  |                     |                                        |                        | Cancelar              | Aceptar                |                |               |

# Factureya.

|                    |                                |                  |         |       |               | C                   | ontabilidad Ele | ectrónica         |                       |                     |                  |               |             |           | - 0           |
|--------------------|--------------------------------|------------------|---------|-------|---------------|---------------------|-----------------|-------------------|-----------------------|---------------------|------------------|---------------|-------------|-----------|---------------|
|                    |                                |                  |         |       |               |                     |                 |                   |                       |                     |                  |               |             |           | 1             |
|                    |                                |                  |         |       |               | Compras 🖡           | Activo Fijo 🛛 🕴 | Ingresos 🖡 Egreso | os 🕴 Control Nómina 🖡 | Bancos y efectivo 🖡 | Contabilidad Ger | veral 🖡 D     | OT 🕴 Invent | arios 🖡 C | onfigu        |
|                    |                                |                  |         |       |               |                     |                 |                   | <br>Financiera        | <b>쇼</b><br>Fiscal  | Opera            | ciones        | R. Humano   | ;         | <b>G</b> esti |
| nciera\Ingresos    | Estado de                      | Cuenta           |         |       |               |                     |                 |                   |                       |                     |                  |               |             |           |               |
|                    | Selecciona un cliente          |                  |         |       |               | Fecha Inicial       | Fecha Final     |                   |                       |                     |                  |               |             |           |               |
| Eneturnelón        | RFC 🔎                          | Razón Social     |         |       | p             | 01/11/2017 ¥        | 28/02/2018 ¥    | Busqueda Avanzad  | la                    |                     |                  |               |             |           |               |
| racturación        | Selecciona la moneda           | MXN - Peso me    | exicano |       | Ŷ             |                     |                 |                   |                       |                     |                  |               |             |           |               |
| Ingresos           |                                |                  |         |       |               |                     |                 |                   |                       |                     | Aplica           | r/Cancelar    | Importar    | Excel     |               |
|                    | UUID                           |                  | Versión | Docs. | Serie v Folio | Fecha Emisión       | Método de Par   | ao Banco          | Fecha de Cobro        | Cargo Al            | iono Sal         | do            | Estatus     | Moneda    |               |
| Cuentas por Cobrar | Edgar Antonio Altamirano Ma    | ateos            |         |       | ,             |                     |                 |                   |                       |                     |                  |               |             |           |               |
| Descuentos y       | Comprobantes                   |                  |         |       |               |                     |                 |                   |                       |                     |                  |               |             |           |               |
| Devoluciones       | DBD2DF19-7E57-7E57-7E57-7      | 7799A8C6F90A     | 3.3     |       | SERIE01-2     | 2017-11-09 18:26:55 |                 |                   |                       | \$ 48,751.58        |                  | \$ 48,751.51  | No Cobrado  |           |               |
| Estado de Cuenta   | 252EEF5A-7E57-7E57-7E57-3      | 2E0308DB4DD      | 3.3     |       | SERIE01-5     | 2017-11-21 17:48:33 |                 |                   |                       | \$ 12,500.00        |                  | \$ 12,500.00  | No Cobrado  |           |               |
| Lotado de cacina   | FD72EC68+8867+4C35+9725+8      | 80C460307648     | 3.2     |       | 1804          | 2017-11-28 17:53:12 |                 |                   |                       | \$ 638.00           |                  | \$ 638.00     | No Cobrado  |           |               |
| Reportes           |                                |                  |         |       |               |                     |                 | Total Saldo:      | \$ 61,889.5           | 3                   |                  |               |             |           |               |
|                    | Distribuidora de Bebidas, S.A. | de C.V.          |         |       |               |                     |                 |                   |                       |                     |                  |               |             |           |               |
| Comprobantes       | Comprobantes                   |                  |         |       |               |                     |                 |                   |                       |                     |                  |               |             |           |               |
|                    | 04C03E8C-7E57-7E57-7E57-2      | 46C91C94ABD      | 3.3     |       | SERIE01-1     | 2017-11-22 11:00:47 |                 |                   |                       | \$ 80,291.88        |                  | \$ 80,291.8   | No Cobrado  |           |               |
| Clientes           | 5314E904-7E57-7E57-7E57-0      | 85206D18B2E      | 3.3     |       | SERIE01-5     | 2017-11-22 13:05:38 |                 |                   |                       | \$ 508,451.20       |                  | \$ 508,451.20 | No Cobrado  |           |               |
|                    | FD2553D1-7E57-7E57-7E57-3      | 58783308E09      | 3.3     |       | ABC-249       | 2017-12-14 16:32:19 |                 |                   |                       | \$ 48,751.73        |                  | \$ 48,751.73  | No Cobrado  |           |               |
|                    | Notas de Crédito               |                  |         |       |               |                     |                 |                   |                       |                     |                  |               |             |           |               |
|                    | 595F5116-7E57-7E57-7E57-1      | D3000AFA12D      | 3.3     |       | ABC 225       | 2017-12-07 10:45:41 | Nota de Crédit  | •                 |                       |                     | \$ 1,160.00      | \$ 1,160.00   | )           |           |               |
|                    |                                |                  |         |       |               |                     |                 | Total Saldo:      | \$ 636,334.8          |                     |                  |               |             |           |               |
|                    | REMOPT DE MEXICO SA DE C       | W.               |         |       |               |                     |                 |                   |                       |                     |                  |               |             |           |               |
|                    | Comprobantes                   |                  |         |       |               |                     |                 |                   |                       |                     |                  |               |             |           |               |
|                    | EE836021-7E57-7E57-7E57-9      | 857C4522CEB      | 3.3     |       | A-1           | 2017-11-03 13:37:43 |                 |                   |                       | \$ 2,900.00         |                  | \$ 2,900.00   | No Cobrado  |           |               |
|                    |                                |                  |         |       |               |                     |                 | Total Saldo:      | \$ 2,900.0            | )                   |                  |               |             |           |               |
|                    | LAURA                          |                  |         |       |               |                     |                 |                   |                       |                     |                  |               |             |           |               |
|                    | Comprobantes                   |                  |         |       |               |                     |                 |                   |                       |                     |                  |               |             | _         |               |
|                    | 0A9159DD-7E57-7E57-7E57-       | 11A5F55AA7D7     | 3.3     |       | SERIE01-1     | 2017-11-01 13:37:24 |                 |                   |                       | \$ 152.19           |                  | \$ 152.19     | No Cobrado  |           |               |
|                    | 79916538-7E57-7E57-7E57-9      | 468DA1D4EB9      | 3.3     |       | SERIE01-3     | 2017-11-01 14:41:11 |                 |                   |                       | \$ 32,020.25        |                  | \$ 32,020.2   | No Cobrado  |           |               |
|                    | 313F520C-7E57-7E57-7E57-1      | 493416E7CB7      | 3.3     |       | SERIE01-3     | 2017-11-09 19:31:55 |                 |                   |                       | \$ 32,017.94        |                  | \$ 32,017.94  | No Cobrado  |           |               |
|                    | 544DC8A2-7E57-7E57-7E57-4      | 404C827262C5     | 3.3     |       | SERIE01-3     | 2017-11-15 16:08:12 |                 |                   |                       | \$ 152.00           |                  | \$ 152.00     | No Cobrado  |           |               |
|                    | 34331942-7E57-7E57-7E57-A      | CCC3C880443      | 3.3     |       | SERIE01-4     | 2017-11-15 17:31:11 |                 |                   |                       | \$ 788,800.00       |                  | \$ 788,800.00 | No Cobrado  |           |               |
|                    |                                |                  |         |       |               |                     |                 | Total Saldo:      | \$ 853,142.3          | 3                   |                  |               |             |           |               |
|                    | Bebidas y cervezas de México   | , S.R.L. de C.V. |         |       |               |                     |                 |                   |                       |                     |                  |               |             |           |               |
|                    | Comprohanter                   |                  |         |       |               |                     |                 |                   |                       |                     |                  |               |             |           |               |

En la opción de búsqueda avanzada podrá filtrar su información por método de pago o cuenta bancaria.

|                              |                                    |                                     |               |                                               |                      |                                        |                                   |                      |               | errar Sesion                         |
|------------------------------|------------------------------------|-------------------------------------|---------------|-----------------------------------------------|----------------------|----------------------------------------|-----------------------------------|----------------------|---------------|--------------------------------------|
|                              |                                    |                                     | Co            | npras 🖡 Activo Fijo 🖡                         | Ingresos 🖡 Egresos 🖡 | Control Nómina 🖡 8a<br>@<br>Financiera | incos y efectivo 🖡<br>O<br>Fiscal | Contabilidad General | DIOT 🖡 Invent | nios 🖡 Configuraci<br>&<br>S Gestión |
| anciera\Ingresos             | Estado de<br>Selecciona un cliente | Cuenta                              | Fecha         | nicial Fecha Final                            |                      |                                        |                                   |                      |               |                                      |
| Facturación                  | REC P<br>Selecciona la moneda      | Razón Social<br>MXN - Peso mexicano | P 01/11/2     | 017 👻 28/02/2018 👻                            | Busqueda Avanzada    |                                        |                                   |                      |               |                                      |
| Ingresos                     |                                    |                                     |               |                                               | Búsqueda.            | Avanzada                               |                                   | ar/Cancela           | r Importar    | Excel Bus                            |
| Cuentas por Cobrar           | UUID                               | Versión Docs. Se                    | rie y Folio F | eleccionar                                    |                      |                                        |                                   | ido                  | Estatus       | Moneda                               |
| Descuentos y<br>Devoluciones |                                    |                                     | Clie          | ntes Acumular por método de                   | e pago               |                                        |                                   | _                    |               |                                      |
| Estado de Cuenta             |                                    |                                     |               | Seleccionar todo                              |                      | Seleccionar todo                       |                                   |                      |               |                                      |
| Reportes                     |                                    |                                     |               | Método<br>Efectivo                            |                      | Banco<br>- Cuenta en Efectivo          |                                   |                      |               |                                      |
| Comprobantes                 |                                    |                                     |               | Cheque<br>Transferencia                       |                      | 1313131313 - Bancome                   | r                                 |                      |               |                                      |
| Clientes                     |                                    |                                     |               | Tarjetas de crédito<br>Monederos electrónicos |                      |                                        |                                   |                      |               |                                      |
|                              |                                    |                                     | H             | Dinero electrónico<br>Tarjetas digitales      |                      |                                        |                                   |                      |               |                                      |
|                              |                                    |                                     |               | Vales de despensa                             |                      |                                        |                                   |                      |               |                                      |
|                              |                                    |                                     |               | Bienes<br>Sensicio                            |                      |                                        |                                   |                      |               |                                      |
|                              |                                    |                                     | E I           | Por cuenta de tercero                         |                      |                                        |                                   |                      |               |                                      |
|                              |                                    |                                     |               | Dación en pago                                |                      |                                        |                                   |                      |               |                                      |
|                              |                                    |                                     |               | Pago por subrogación                          |                      |                                        |                                   |                      |               |                                      |
|                              |                                    |                                     |               | Pago por consignación                         |                      |                                        |                                   |                      |               |                                      |
|                              |                                    |                                     |               | Condonación                                   |                      |                                        |                                   |                      |               |                                      |
|                              |                                    |                                     | H             | Cancelación                                   |                      |                                        |                                   |                      |               |                                      |
|                              |                                    |                                     |               | NA                                            |                      |                                        |                                   |                      |               |                                      |
|                              |                                    |                                     |               | Otros                                         |                      |                                        |                                   |                      |               |                                      |
|                              |                                    |                                     | 1             |                                               |                      |                                        |                                   | _                    |               |                                      |
|                              |                                    |                                     |               |                                               | ,                    |                                        |                                   |                      |               |                                      |
|                              |                                    |                                     |               |                                               |                      |                                        | Cancelar                          | Aceptar              |               |                                      |
|                              |                                    |                                     |               |                                               |                      |                                        |                                   |                      |               |                                      |
|                              |                                    |                                     |               |                                               |                      |                                        |                                   |                      |               |                                      |

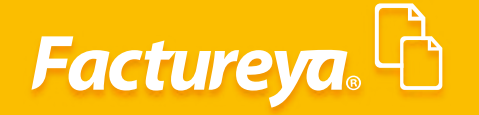

### Aplicación De Anticipo O Nota De Crédito

Para aplicar un anticipo o una nota de crédito a una seleccione el cliente correspondiente y el rango de fechas a considerar, oprima *Buscar*.

#### Seleccione < Aplicar/Cancelar>.

| Currente.       Compress       Control Nome       Currente Site       Control Nome       Currente Site       Control Nome       Currente Site       Currente Site       Site       Currente Site       Currente Site       Site       Site       Currente Site       Currente Site       Currente Site       Currente Site       Currente Site       Currente Site       Site       Site       Site       Site       Currente Site       Currente Site       Currente Site       Currente Site       Currente Site       Currente Site       Currente Site       Currente Site       Currente Site       Currente Site       Site       Site       Site       Site       Currente Site       Currente Site       Currente Site       Currente Site       Currente Site       Currente Site       Currente Site       Currente Site       Currente Site       Currente Site       Currente Site       Currente Site       Currente Site       Currente Site       Site       Site       Currente Site <t< th=""><th></th><th></th><th></th><th></th><th></th><th></th><th></th><th>ontabilidad Elec</th><th>trónica</th><th></th><th></th><th></th><th></th><th></th><th></th></t<>                                                                                                    |                    |                           |                  |                |              |       |                    | ontabilidad Elec | trónica            |                    |                   |              |                 |                 |                    |
|----------------------------------------------------------------------------------------------------|--------------------|---------------------------|------------------|----------------|--------------|-------|--------------------|------------------|--------------------|--------------------|-------------------|--------------|-----------------|-----------------|--------------------|
| Compres     Action type     Ingression     Control tolomedia     Exercision     Control tolomedia     Exercision     Control tolomedia     Control tolomedia     Exercision     Control tolomedia     Exercision     Control tolomedia     Exercision     Control tolomedia     Exercision     Control tolomedia     Control tolomedia     Control tolomedia     Control tolomedia     Control tolomedia     Control tolomedia     Control tolomedia     Contolomedia     Control tolomedia     Cont                                                                                                    |                    |                           |                  |                |              |       |                    |                  |                    |                    |                   |              |                 |                 | rrar Sesión        |
| Sections in monds     Field of Cuenta       Facturación<br>Ingreso     Seccions in monds (MON - Peo meixano<br>Ventión 127 /157 /157 /157 /157 /157 /157 /157 /15                                                                                                    |                    |                           |                  |                |              |       | Compras 🖡          | Activo Fijo 👎    | Ingresos 🖡 Egresos | 🕴 Control Nómina 🖡 | Bancos y efectivo | 📮 Contabilio | lad General 🛛 🖡 | DIOT 🕴 Inventa  | ios 🖡 Configuració |
| Facturación<br>Ingresos     Descuentas<br>Venentos y<br>Selecciona un alcente<br>Tado 00200001 P     Fecha Inicial<br>Portunación     Fecha Inicial<br>Portunación     Fecha Inici                                                                                                    |                    |                           |                  |                |              |       |                    |                  |                    | 69                 | ক                 |              | P               | <b>.</b>        | *                  |
| Selections on liente<br>Tatoritoritori<br>Ingresos     Selections on liente<br>Tatoritoritori<br>Selectiona la monde<br>MOUS - Pearo menicano     Fecha Inicial<br>Section<br>Durbuidora de Belaiss, S.A. de CV. P<br>UI/1/2017 V 20/02/018 V<br>20/02/018 V<br>Sectiona la monde<br>MOUS - Pearo menicano     Fecha Inicial<br>Section<br>V<br>UI/1/2017 V 20/02/018 V<br>20/02/018 V<br>Sectiona la monde<br>MOUS - Pearo menicano     Fecha Inicial<br>Section<br>V<br>V<br>V     Reports<br>V<br>V     Metodo de Pago<br>Sanco<br>Fecha de Cobro<br>Sanco<br>Sectiona la monde<br>MOUS - Pearo menicano     Series / failo<br>V<br>V     Metodo de Pago<br>Sanco<br>Sectiona la monde<br>V     Sanco<br>V     Abono<br>Sanco<br>Sectiona la monde<br>Sanco<br>Sectiona la monde<br>V     Metodo de Pago<br>Sanco<br>Sectiona la monde<br>V     Metodo de Pago<br>Sanco<br>Sectiona la monde<br>V     Metodo de Pago<br>Sanco<br>Sectiona la monde<br>V     Sanco<br>Sectiona la monde<br>V     Metodo de Pago<br>Sanco<br>Sectiona la monde<br>V     Metodo de Pago<br>Sanco<br>Sectiona la monde<br>V     M                                                                                                    | appoints) Indracos | ▶ Estado de               | Cuenta           |                |              |       |                    |                  |                    | Financiera         | Fisca             | al C         | peraciones      | R. Humanos      | Gestión            |
| Facturación<br>Ingreso     Indicato de Beblás, S.A. de CV. P<br>Seleciona la mondal (MDN - Peon menicano<br>MDN - Peon menicano<br>Peon menicano<br>Peon menica | lanciera (ingresos | Selecciona un cliente     |                  |                |              |       | Fecha Inicial      | Fecha Final      |                    |                    |                   |              |                 |                 |                    |
| Salcuración         Salcuración         Aprica         Ingress           Cuentas por Cohra         UNO         Versión Docs.         Serie y Felo         Mética de Pago         Banco         Fecha de Cobro         Cargo         Ablono         Suido         Estatus         Moneda           Descuentos y         Descuentos y         Series y Filo         2017-11-22 110047         S 802/31.88         S 802/31.88         S 802/31.88         S 802/31.88         S 802/31.88         S 802/31.88         S 802/31.88         Non           Estado de Cuenta         possion 1757/157/1575/2000/1882         2017-11-22 110047         S 304/31.20         S 304/31.20         S 304/31.20         Non           Statedo de Cuenta         possion 1757/157/1575/1575/897830000         3         General de Cuenta         S 402/31.88         S 802/31.88         Non           Anticidade         possion 1757/157/1575/1575/1578978300000         3         General de Cuenta         S 402/31.73         S 407/31.73         S 407/31.73         Non           Comprobantes         s         S 402/31.75/157/157/157/157/157/157/157/157/157/1                                                                                                    | F                  | TE&010203001 P            | Distribuidora de | e Bebidas, S.A | de C.V.      | Q     | 01/11/2017 ¥       | 28/02/2018 ¥     | Busqueda Avanzada  |                    |                   |              |                 | ,               |                    |
| Ingress         Applic         Applic         Applic         Monotar         East         Monotar         East         Monotar         Monotar         Monotar         East         Monotar         East         Mono         East         Mono         East         Mono         East         Mono<                                                                                                    | Facturación        | Selecciona la moneda      | MXN - Peso me    | exicano        |              | ~     |                    |                  |                    |                    |                   |              |                 |                 | -                  |
| Cuentas por Cobar<br>International<br>Securitas por Cobar<br>Comportis         UIU         UIU         Versión Docs         Series y folio         Método de Pago         Banco         Fecha de Cobro         Cargo         Abono         Salos         Etatus         Moneda           Outport         Comportio         Comportio         Salos         Seles 100         Salos         Salos         Salos         Salos         Etatus         Moneda           Descuentos y<br>Devoluciones         Salos         Seles 10.1         2017-1.22 100.47         Salos         Salos                                                                                                    | Ingresos           |                           |                  |                |              |       |                    |                  |                    |                    |                   |              | Aplica, elar    | Importar        | Excel Bus          |
| Operations         Status         Status         MON           Devolutions         Status         Status         Status         MON           Devolutions         Status         Status         Status         MON           Devolutions         Status         Status         Status         Status         MON           Paradice         Mon         Status         Status         Status         Status         Status         Status         Status         Mon           Reportes         Status         Status         Status         Status         Status         Status         Status         Status         Status         Mon           Comprobantes         Status         Status         Status         Status         Status         Status         Status         Status         Status         Status         Mon           Clientes         Status         Status                                                                                                    | Cuentas por Cobrar | UUID                      |                  | Versión D      | ocs. Serie y | Folio | Fecha Emisión      | Método de Pago   | Banco              | Fecha de Cobro     | Cargo             | Abono        | Saldo           | Estatus         | Moneda             |
| Devoluciones         Statisficationes         Statisficationes                                                                                                    | Descuentos v       | Comprobantes              | 46C01C0448D      | 2.2            |              | 1.1   | 2017 11 22 11:00.4 | 17               |                    |                    | \$ 00 201 00      |              | £ 90.20         | 1 99 Ma Cabuada | LIVN               |
| Estado de Cuenta         Stado: 167:1757:1757:1753         Stado: 162:000         Stado: 162:000                                                                                                    | Devoluciones       | 5314E904-7E57-7E57-7E57-0 | B5206D1BB2E      | 3.3            | SERIEO       | 1-5   | 2017-11-22 13:05:3 | 17               |                    |                    | \$ 508.451.20     |              | \$ 508.45       | 1,20 No Cobrado | MXN                |
| Anticipos       Reportes       SAAC2882-71577-7157-7157-7157-7157-7157-7157-71                                                                                                    | Estado de Cuenta   | FD2553D1-7E57-7E57-7E57-3 | 587B3308E09      | 3.3            | ABC-24       | 19    | 2017-12-14 16:32:1 | 9                |                    |                    | \$ 48,751.73      |              | \$ 48,75        | 1.73 No Cobrado | MXN                |
| Reportes         Zeinezonie         Sintexcutor         Sintexcutor         <                                                                                                    |                    | Anticipos                 | 10500107003      | 2.2            |              |       |                    |                  |                    | 2017 12 14         |                   | £ 11 000     | A 4 11 6A       | 2.00            |                    |
| Comprobantes Clientes Se25.894.81                                                                                                    | Reportes           | 30AU20F2-7E37-7E37-7E37-4 | 10000107002      | 2.2            |              |       |                    |                  |                    | 2017-12-14         |                   | \$ 11,000    | .00 511,00      | 1.00            | _                  |
| Clientes Total Saldo: \$ 625,894,81                                                                                                    | Comprobantes       |                           |                  |                |              |       |                    |                  |                    |                    |                   |              |                 |                 |                    |
|                                                                                                    |                    |                           |                  |                |              |       |                    |                  |                    |                    |                   | Total Saldo: | \$ 625,894      | .81             |                    |
|                                                                                                    | Clientes           |                           |                  |                |              |       |                    |                  |                    |                    |                   |              |                 |                 |                    |
|                                                                                                    | Clientes           |                           |                  |                |              |       |                    |                  |                    |                    |                   |              |                 |                 |                    |
|                                                                                                    | Clientes           |                           |                  |                |              |       |                    |                  |                    |                    |                   |              |                 |                 |                    |
|                                                                                                    | Clientes           |                           |                  |                |              |       |                    |                  |                    |                    |                   |              |                 |                 |                    |
|                                                                                                    | Clientes           |                           |                  |                |              |       |                    |                  |                    |                    |                   |              |                 |                 |                    |
|                                                                                                    | Clientes           |                           |                  |                |              |       |                    |                  |                    |                    |                   |              |                 |                 |                    |
|                                                                                                    | Clientes           |                           |                  |                |              |       |                    |                  |                    |                    |                   |              |                 |                 |                    |
|                                                                                                    | Clientes           |                           |                  |                |              |       |                    |                  |                    |                    |                   |              |                 |                 |                    |
|                                                                                                    | Clientes           |                           |                  |                |              |       |                    |                  |                    |                    |                   |              |                 |                 |                    |
|                                                                                                    | Clientes           |                           |                  |                |              |       |                    |                  |                    |                    |                   |              |                 |                 |                    |
|                                                                                                    | Clientes           |                           |                  |                |              |       |                    |                  |                    |                    |                   |              |                 |                 |                    |
|                                                                                                    | Clientes           |                           |                  |                |              |       |                    |                  |                    |                    |                   |              |                 |                 |                    |
|                                                                                                    | Clientes           |                           |                  |                |              |       |                    |                  |                    |                    |                   |              |                 |                 |                    |
|                                                                                                    | Clientes           |                           |                  |                |              |       |                    |                  |                    |                    |                   |              |                 |                 |                    |
|                                                                                                    | Clientes           |                           |                  |                |              |       |                    |                  |                    |                    |                   |              |                 |                 |                    |
|                                                                                                    | Clientes           |                           |                  |                |              |       |                    |                  |                    |                    |                   |              |                 |                 |                    |
|                                                                                                    | Clientes           |                           |                  |                |              |       |                    |                  |                    |                    |                   |              |                 |                 |                    |
|                                                                                                    | Clientes           |                           |                  |                |              |       |                    |                  |                    |                    |                   |              |                 |                 |                    |
|                                                                                                    | Clientes           |                           |                  |                |              |       |                    |                  |                    |                    |                   |              |                 |                 |                    |

El sistema desplegará las siguientes alternativas:

Aplicar anticipo, aplicar nota de crédito, cancelar aplicación de anticipo y cancelar aplicación de nota de crédito.

| 9                            |                                                                                              | Contabilida                               | d Electrónica              |                        |                                       | _ 🗇 🗙                         |
|------------------------------|----------------------------------------------------------------------------------------------|-------------------------------------------|----------------------------|------------------------|---------------------------------------|-------------------------------|
| Factureya. 🖒                 |                                                                                              |                                           |                            |                        |                                       | Cerrar Sesión                 |
|                              | Compras 🖡 🛛 Activo Fijo                                                                      | 🖡 Ingresos 🖡 Egresos 🖡 Co                 | ontrol Nómina 🖡 🛛 Bancos y | / efectivo 🕴 🛛 Contabi | lidad General 🕴 DIOT 🖡                | Inventarios 🖡 Configuración 🖡 |
|                              |                                                                                              |                                           | 60                         | <b>₫</b>               | P                                     | <u>品</u>                      |
|                              |                                                                                              |                                           | Financiera                 | Fiscal                 | Operaciones R. H                      | umanos Gestión                |
| Financiera\Ingres            | s Estado de Cuenta<br>Selecciona un cliente                                                  |                                           | Fecha Inicial Fe           | cha Final              |                                       |                               |
| Facturación                  | TE&010203001 P Distribuidora                                                                 | de Bebidas, S.A. de C.V.                  | O 01/11/2017 ♥ 28          | 8/02/2018 Y Bus        | queda Avanzada                        |                               |
| Ingresos                     | Selecciona la moneda MXN - Peso n                                                            | mexicano                                  | ~                          |                        | Aplicar/Cancelar Impo                 | ortar Excel Buscar            |
| Cuentas por Col              | rar                                                                                          | Versión Docs. Serie y Folio               | Fecha Emisión              | Método de Pago         | Aplicar Anticip                       | Abono                         |
| Descuentos y<br>Devoluciones | Comprobantes<br>04C03E8C-7E57-7E57-7E57-246C91C94ABD<br>5314E904-7E57-7E57-7E57-0E5206D18B2E | 3.3      SERIE01-1     3.3      SERIE01-5 | 2017-11-22 11:00:47        |                        | Aplicar Nota de C                     | rédito \$ 80,291.88           |
| ✓ Estado de Cuent            | FD2553D1-7E57-7E57-7E57-35B7B3308E09                                                         | 3.3 ABC-249                               | 2017-12-14 16:32:19        |                        | Cancelar Aplicación d                 | \$ 48,751.73                  |
| Reportes                     | Anticipos<br>56AC28F2-7E57-7E57-7E57-410508187BC2                                            | 3.3                                       |                            |                        | Cancelar Aplicación Not<br>2017-12-14 | a de Crédito                  |
| Comprobantes                 |                                                                                              |                                           |                            |                        |                                       |                               |
| Clientes                     |                                                                                              |                                           |                            |                        |                                       | Total S                       |
|                              |                                                                                              |                                           |                            |                        |                                       |                               |
| Usuario: a@b.com             |                                                                                              |                                           |                            |                        | Actualizar                            | Obtener comprobantes          |
|                              |                                                                                              |                                           |                            |                        |                                       |                               |

Factureya,

El sistema mostrará los anticipos o notas de crédito, seleccione la partida que se aplicará e indique la fecha de aplicación. De *clic* en seleccionar comprobantes, capture la fecha de la búsqueda, marque la casilla de los comprobantes y presione *Aceptar>*.

| 9                   |                             |                       | Contabilidad Electr | ónica                  |                |                 |                |                   | _ 0        |       |
|---------------------|-----------------------------|-----------------------|---------------------|------------------------|----------------|-----------------|----------------|-------------------|------------|-------|
| Factureya.          |                             |                       |                     |                        |                |                 |                |                   | ón Cr      | 9     |
|                     | Compras 🖡 🛛 Activo          | Fijo 🕴 Ingresos 🖡 E   | gresos 🖡 Control Nó | mina 🖡 🛛 Bancos y efec | tivo 🖡 Contat  | oilidad General | I 🖡 DIOT 🖡     | Inventarios 🖡     | Configura  | ición |
|                     |                             |                       | Cobro               |                        |                |                 | ×              |                   | 蛊          |       |
|                     | Aplicación de A             | Anticipo              |                     |                        |                |                 | Hu             | imanos            | Gestió     | n     |
|                     | Anticipos                   | interpre              |                     |                        |                |                 |                |                   |            |       |
| Financiera\Ingresos | Concepto                    | Fecha                 | Monto               | Fecha de aplicació     | ón de Anticipo |                 |                |                   |            |       |
|                     | 56AC28F2-7E57-7E57-7E57-410 | 0508187B 14/12/2017   | \$ 11,600.00        | 14/12/2017 ¥           |                |                 |                |                   |            |       |
| Facturación         |                             |                       |                     |                        |                |                 |                |                   |            |       |
|                     |                             |                       |                     | Comp                   | probantes      |                 |                |                   |            |       |
| Ingresos            |                             | Burca Com             | nrohantor           |                        |                |                 |                |                   |            | scar  |
| Cuentas por Cobrar  | Information del Dev         | busca com             | probantes           |                        |                |                 |                |                   |            | Abo   |
| Descuentos v        | Comprobante                 | Selecciona los compro | bantes              |                        | Fecha          | Inicial: 01/1   | 2/2017 ¥ Fech  | na Final: 28/02/2 | 2018 🗸     |       |
| Devoluciones        | Seleccionar Comprobantes    | Sel Fecha             | UUID                |                        | Total MXN      | Moneda          | Tipo de cambio | Monto original    | Ver.       |       |
| 🗸 Estado de Cuenta  | Elim Ver Cobro Fecha        | 2017-12-14 16:32:19   | FD2553D1-7E57-7E57  | -7E57-35B7B3308E09     | \$ 48,751.73   | MXN             |                | \$ 48,751.73      | 3.3        |       |
| • Estado de cacina  |                             |                       |                     |                        |                |                 |                |                   |            |       |
| Reportes            |                             |                       |                     |                        |                |                 |                |                   |            |       |
| C                   |                             |                       |                     |                        |                |                 |                |                   |            |       |
| Comprobantes        |                             |                       |                     |                        |                |                 |                |                   |            | Tota  |
| Clientes            |                             | <                     |                     |                        |                |                 |                |                   | >          | iou   |
|                     |                             | TE&010203001          |                     |                        |                |                 | _              |                   |            |       |
|                     |                             | Distribuidora de Bebl | das, 5.A. de C.V.   |                        |                |                 | Ca             | ncelar Acep       | tar        |       |
|                     |                             |                       |                     |                        |                |                 |                |                   | -          |       |
|                     | <                           |                       |                     |                        |                |                 |                | _                 |            |       |
| Usuario: a@b.com    |                             |                       |                     |                        |                |                 | Actualizar     | Obtener           | comprobant | tes   |

#### Importar

En esta opción podrá migrar la información de otros sistemas administrativos al ERP de Contabilidad Electrónica.

| 9                            |                                                                                              |                      | Contabilidad I         | Electrónica        |                        |                         |                   | _ 🗇 🗙                         |
|------------------------------|----------------------------------------------------------------------------------------------|----------------------|------------------------|--------------------|------------------------|-------------------------|-------------------|-------------------------------|
| Factureya. 🖒                 |                                                                                              |                      |                        |                    |                        |                         |                   | ar Sesión                     |
|                              | Compras 🖡 🛛 Activo Fijo                                                                      | 🖡 Ingresos 🖡         | Egresos 🖡 Cont         | rol Nómina 🖡 🛛 Bar | ncos y efectivo 🖡 🛛 Co | ontabilidad General 🛛 🖡 | DIOT 🖡 Inventario | s 🖡 Configuración 🖡           |
|                              |                                                                                              |                      |                        | @<br>Financiera    | <b>ب</b><br>Fiscal     | Coperaciones            | R. Humanos        | Gestión                       |
| Financiera\Ingresos          | Estado de Cuenta     Selecciona un cliente                                                   |                      |                        | Fecha Inicial      | Fecha Final            |                         |                   |                               |
| Facturación                  | TE&010203001 P Distribuidora d                                                               | e Bebidas, S.A. de ( | c.v. p                 | 01/11/2017 ¥       | 28/02/2018 ⊻           | Busqueda Avanzada       |                   |                               |
| Ingresos                     | Selecciona la moneda MAN - Peso n                                                            | exicano              | •                      | ]                  |                        | Aplicar/Cancelar        | Importar          | Excel Buscar                  |
| Cuentas por Cobrar           | UUID                                                                                         | Versión Docs.        | Serie y Folio          | Fecha Emisión      | Método de Pago         | Banco                   | Fecha de Cobro    | Cargo Abon                    |
| Descuentos y<br>Devoluciones | Comprobantes<br>04C03E8C-7E57-7E57-7E57-246C91C94ABD<br>5314E904-7E57-7E57-7E57-0B5206D18B2E | 3.3                  | SERIE01-1<br>SERIE01-5 | 2017-11-22 11:00   | :47                    |                         |                   | \$ 80,291.88<br>\$ 508.451.20 |
| ✓ Estado de Cuenta           | FD2553D1-7E57-7E57-7E57-35B7B3308E09                                                         | 3.3                  | ABC-249                | 2017-12-14 16:32   | :19                    |                         |                   | \$ 48,751.73                  |
| Reportes                     | Anticipos<br>56AC28F2-7E57-7E57-7E57-410508187BC2                                            | 3.3                  |                        |                    |                        |                         | 2017-12-14        |                               |
| Comprobantes                 |                                                                                              |                      |                        |                    | Aplicación de An       | ticipo                  | 2017-12-14        | \$ 0.00                       |
| Clientes                     |                                                                                              |                      |                        |                    |                        |                         |                   | Total                         |
|                              | <                                                                                            |                      |                        |                    |                        |                         |                   | c                             |
| Usuario: a@b.com             |                                                                                              |                      |                        |                    |                        | A                       | ctualizar Ob      | tener comprobantes            |

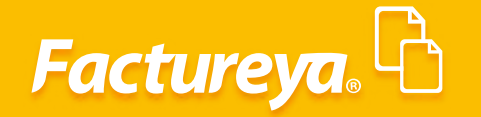

Utilice la plantilla que se encuentra en la carpeta raíz, donde se instaló el sistema, en la carpeta de *PlantillaImportación*.

Llene los campos requeridos y regrese a su sistema, seleccione el botón <*Importar*> y elija la ruta donde guardó la plantilla modificada.

#### **EXPORTAR**

El sistema le permite exportar la información contenida en esta sección a Excel.

| 0                   |                                                                              | Contabilidad E               | lectrónica                       |                        |                    | _ 🗇 🗡                 |
|---------------------|------------------------------------------------------------------------------|------------------------------|----------------------------------|------------------------|--------------------|-----------------------|
| Factureya.          |                                                                              |                              |                                  |                        |                    | Sesión                |
|                     | Compras 🖡 🛛 Activo Fijo                                                      | 🕴 Ingresos 🖡 Egresos 🖡 Contr | rol Nómina 🕴 Bancos y efectivo 🕴 | Contabilidad General 🕴 | DIOT 🖡 Inventarios | F Configuración       |
|                     |                                                                              |                              |                                  | Coperaciones           | R. Humanos         | <b>للے</b><br>Gestión |
| Financiera\Ingresos | Estado de Cuenta<br>Selecciona un cliente                                    |                              | Fecha Inicial Fecha Final        |                        |                    |                       |
| Facturación         | TE&010203001 P Distribuidora d                                               | e Bebidas, S.A. de C.V.      | 01/11/2017 ¥ 28/02/2018          | ✓ Busqueda Avanzada    |                    |                       |
| Ingresos            |                                                                              | Excano .                     |                                  | Aplicar/Cancela        | r Importar E       | xcel Buscar           |
| Cuentas por Cobrar  | UUID                                                                         | Versión Docs. Serie y Folio  | Fecha Emisión Método de          | Pago Banco             | Fecha de Cobro C   | argo Abono            |
| Descuentos v        | Comprobantes                                                                 |                              | 2017 11 22 11 02 17              |                        |                    | 6 00 204 00           |
| Devoluciones        | 04C03E8C-7E57-7E57-7E57-246C91C94ABD<br>5314E904-7E57-7E57-0E57-0R5206D1RR2E | 3.3 SERIEU1-1                | 2017-11-22 11:00:47              |                        |                    | \$ 508.451.20         |
| V Estado de Cuenta  | FD2553D1-7E57-7E57-7E57-35B7B3308E09                                         | 3.3 ABC-249                  | 2017-12-14 16:32:19              |                        |                    | \$ 48,751.73          |
| · Estado de Caenta  | Anticipos                                                                    |                              |                                  |                        |                    |                       |
| Reportes            | 56AC28F2-7E57-7E57-7E57-410508187BC2                                         | 3.3                          |                                  |                        | 2017-12-14         |                       |
| Comprobantes        |                                                                              |                              | Aplicación                       | de Anticipo            | 2017-12-14         | \$ 0.00               |
| Clientes            |                                                                              |                              |                                  |                        |                    | Total                 |
|                     | ٢                                                                            |                              |                                  |                        |                    | >                     |
| Usuario: a@b.com    |                                                                              |                              |                                  |                        | Actualizar Obt     | ener comprobantes     |

### REPORTES

En esta sección podrá generar diferentes reportes, defina los criterios de búsqueda y de clic en *Buscar*. Los reportes los tendrá disponibles en PDF y en Excel.

# Factureya.

| 0                            |                            |                                                          |                                                          | Contab                                        | ilidad Electrónica |                                   |                                   |                         |                      | _ 🗇 🗡                |
|------------------------------|----------------------------|----------------------------------------------------------|----------------------------------------------------------|-----------------------------------------------|--------------------|-----------------------------------|-----------------------------------|-------------------------|----------------------|----------------------|
| Factureya. 🖒                 |                            |                                                          |                                                          |                                               |                    |                                   |                                   |                         |                      | ión                  |
|                              | c                          | Compras 🖡 🛛 A                                            | ictivo Fijo 🕴 Ingre                                      | sos 🖡 Egresos 🕴                               | Control Nómina 🖡   | Bancos y efect                    | ivo 🖡 🛛 Contal                    | oilidad General 👎       | DIOT 🖡 Inventarios 🖡 | Configuración 🖡      |
|                              |                            |                                                          |                                                          |                                               | @<br>Financiera    | Fi                                | iscal                             | <b>P</b><br>Operaciones | R. Humanos           | <b>යි</b><br>Gestión |
| Financiera\Ingresos          | Rep<br>Criterios           | oorte Fac                                                | turación                                                 |                                               |                    |                                   |                                   |                         |                      |                      |
| Facturación                  | Fecha Ini<br>Fecha Fir     | nal 31/12/2017                                           | <ul> <li>✓ RFC</li> <li>✓ Sucursal</li> </ul>            |                                               | ~                  |                                   |                                   |                         |                      | $\frown$             |
| Ingresos                     |                            |                                                          |                                                          |                                               | 1                  |                                   |                                   | Busc                    | Avanzada Excel       | Buscar               |
| Cuentas por Cobrar           | Serie y Folio<br>ABC227    | Fecha Emisión<br>2017-12-07 15:0.                        | UUID<br>772C2E28-7E57-7E5                                | RFC<br>XAXX010101000                          | Método de Pago     | Importe<br>\$ 8,620.69            | Total<br>\$ 10,000.00             | Sucursal                |                      |                      |
| Descuentos y<br>Devoluciones | ABC228<br>ABC247<br>ABC247 | 2017-12-07 15:1.<br>2017-12-13 09:0.<br>2017-12-13 09:0. | FDF0D26A-7E57-7E<br>D32DBBFC-7E57-7E<br>D32DBBFC-7E57-7E | XAXX010101000<br>AAA010101AAZ<br>AAA010101AAZ |                    | \$ 3,879.31<br>\$ 0.00<br>\$ 0.00 | \$ 4,500.00<br>\$ 0.00<br>\$ 0.00 |                         |                      |                      |
| Estado de Cuenta             | ABC246<br>ABC248           | 2017-12-13 09:4.                                         | 4B16F875-7E57-7E5                                        | XAXX010101000<br>TE&010203001                 |                    | \$ 15,000.00<br>\$ 10,000.00      | \$ 17,400.00<br>\$ 11,600.00      |                         |                      |                      |
| ✓ Reportes                   | ABC249                     | 2017-12-14 16:3.                                         | FD2553D1-7E57-7E                                         | TE&010203001                                  |                    | \$ 33,223.20<br>\$ 70,723.20      | \$ 48,751.73<br>\$ 92,251.73      |                         |                      |                      |
| Comprobantes                 |                            |                                                          |                                                          |                                               |                    |                                   |                                   |                         |                      |                      |
| Clientes                     |                            |                                                          |                                                          |                                               |                    |                                   |                                   |                         |                      |                      |
|                              |                            |                                                          |                                                          |                                               |                    |                                   |                                   |                         |                      |                      |
|                              |                            |                                                          |                                                          |                                               |                    |                                   |                                   |                         |                      |                      |
| Usuario: a@b.com             |                            |                                                          |                                                          |                                               |                    |                                   |                                   | A                       | ctualizar Obtener    | comprobantes         |

Para reportes especiales vaya a la opción de *Búsqueda avanzada*, defina los criterios de búsqueda y oprima *Aceptar* 

|              |                       | Bí                  | squoda Avanzada       |     | 3          |              |                   |                    | C            |
|--------------|-----------------------|---------------------|-----------------------|-----|------------|--------------|-------------------|--------------------|--------------|
| Factureya    | Criterios de búsqueda | Filtros de búsqueda | Tiempo de Vencimiento |     |            |              |                   |                    | Sesión       |
|              |                       | ß                   |                       |     | os y efect | ivo 🖡 Contal | bilidad General 👎 | DIOT 🖡 Inventarios | F Configurad |
|              | Factureya             | <u>.</u> 43         |                       |     |            | ক            | P                 | <u>.</u>           | <u>ل</u>     |
|              | Filtros:              |                     |                       | - ? | F          | iscal        | Operaciones       | R. Humanos         | Gestió       |
|              | Campo                 | ~                   |                       |     |            |              |                   |                    |              |
| inanciera (i | Valor                 |                     |                       |     |            |              |                   |                    |              |
| Facturac     | +                     |                     |                       |     |            |              |                   |                    |              |
|              |                       |                     |                       |     |            |              | Gun               | Augusta            | Pue          |
| Ingresos     |                       |                     |                       |     | rte        | Total        | Sucursal          | Availzada          | bus          |
| Cuentas      | Columnas:             |                     |                       | _   | 20.69      | \$ 10,000.00 |                   |                    |              |
| Descuen      | Disponibles           |                     | Seleccionadas         | ?   | 79.31      | \$ 4,500.00  |                   |                    |              |
| Devoluc      | Razón Social          | ^                   | UUID                  |     | )          | \$ 0.00      |                   |                    |              |
| Devolue      | Descuento             |                     | Serie y Folio         |     | )          | \$ 0.00      |                   |                    |              |
| Estado d     | Imp. Retenidos        |                     | Fecha Emisión         |     | 100.00     | \$ 17,400.00 |                   |                    |              |
|              | Imp. Trasladados      | <u>&gt;</u>         | RFC                   |     | >23.20     | \$ 48 751.73 |                   |                    |              |
| Reporte:     | IVA I rasladado       | >>                  | Metodo de Pago        |     | 23.20      | \$ 92,251.73 |                   |                    |              |
| Compro       | IEPS                  |                     | Importe               |     |            |              |                   |                    |              |
| Clientes     | ISR<br>Imp. Ret Loc   | ~                   | i otal                |     |            |              |                   |                    |              |
|              |                       |                     |                       |     |            |              |                   |                    |              |
|              |                       |                     |                       |     |            |              |                   |                    |              |
|              |                       |                     | -                     | -   |            |              |                   |                    |              |

Para definir las columnas que tendrá su reporte vaya a la opción <**Filtro de búsqueda**>, agregue las columnas que requiera como se muestra en las imágenes siguientes:

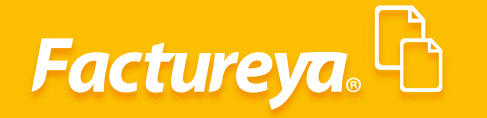

|                                                                                   |                                                                                                    |                           | (                                                                                                    | Contabilidad Elect | trónica |                                                                                       |                                                                                                    |                            |                                       | _ 8 ×      |
|-----------------------------------------------------------------------------------|----------------------------------------------------------------------------------------------------|---------------------------|----------------------------------------------------------------------------------------------------|--------------------|---------|---------------------------------------------------------------------------------------|----------------------------------------------------------------------------------------------------|----------------------------|---------------------------------------|------------|
| Factureya                                                                         | Criterios de búsqueda                                                                                                    | Bú<br>Filtros de búsqueda | squeda Avanzada<br>Tiempo de Vencimiento                                                                                                    |                    | ×       |                                                                                       |                                                                                                    |                            |                                       | rar Sesión |
| Financiera\I<br>Facturac<br>Ingresos<br>Cuentas<br>Descuen<br>Devoluc<br>Estado d | Criterios de búsqueda Factureyce Filtros: Campo Valor + Columnas: Disponibles Razón Social Descuento Imp. Retenidos Imp. Tataladaos IVA Trasladados IVA Trasladados IVA Trasla | Filtros de búsqueda       | Tiempo de Vencimiento Filtros de búsqueda  Filtros de búsqueda  Seleccionadas UUD Serie y Folio Fecha Emision RFC Metodo de Pago Seriego Sustanto |                    | 2       | 25 y efectiv<br>Fisc<br>rte<br>20.69<br>79.31<br>)<br>)<br>)00.00<br>)00.00<br>)23.20 | Total<br>Total<br>\$ 10,000,00<br>\$ 4,500,00<br>\$ 0,00<br>\$ 17,600,00<br>\$ 17,400,00<br>\$ 17,400,00<br>\$ 17,600,00<br>\$ 17,600,00<br>\$ 17,600,00<br>\$ 17,600,00<br>\$ 17,51,73<br>\$ 10,000,00<br>\$ 17,51,75<br>\$ 10,000,00<br>\$ 10,000,000<br>\$ 10,000,000<br>\$ 10,000,000,000<br>\$ 10,000,000<br>\$ 10,000,000,000<br>\$ 10,000,000,000<br>\$ 10,000,000,000,000<br>\$ 10,000,000,000,000,000,000<br>\$ 10,000,000,000,000,000,000,000,000,000, | Operaciones  Buse Sucursal | Cer<br>DIOT 1 Inventari<br>R. Humanos | el Buscar  |
| Compro<br>Clientes                                                                | IVA Retencion<br>IEPS<br>ISR<br>Imm. Ret Loc                                                                                                    | v                         | Sucursal<br>Importe<br>Total                                                                                                    | Cancelar           | Aceptar |                                                                                       |                                                                                                    |                            |                                       |            |

Si desea efectuar un filtro adicional utilice la opción *Filtros* desde la opción *Filtro de Búsqueda*, defina el campo y valor que requiera, para cada filtro presione + y de *clic en (Aceptar)*.

| 0                            |                                                 | Contabilidad Electrónica                 |         |                         |                    | _ 0 ×             |
|------------------------------|-------------------------------------------------|------------------------------------------|---------|-------------------------|--------------------|-------------------|
| Factureya. 🗅                 | Bú<br>Criterios de búsqueda Filtros de búsqueda | squeda Avanzada<br>Tiempo de Vencimiento | ×       |                         |                    | Sesión            |
|                              | Facture <mark>ya</mark> . 🖒                     |                                          |         | ontabilidad General 🛛 🖡 | DIOT 🖡 Inventarios | 🖡 Configuración 🖡 |
|                              | Filtros:<br>Campo RFC Y                         | -                                        | ?       | Operaciones             | R. Humanos         | Gestión           |
| Financiera\Ingresos          | Valor TE&                                       |                                          |         |                         |                    |                   |
| Facturación                  |                                                 |                                          |         |                         |                    |                   |
| Ingresos                     |                                                 |                                          |         | Busq                    | Avanzada Excel     | Buscar            |
| Cuentas por Cobrar           | Columnas:<br>Disponibles                        | Seleccionadas                            | ?       | ).00                    |                    |                   |
| Descuentos y<br>Devoluciones | A Razón Social A Descuento                      | UUID<br>Serie y Folio                    |         | 00                      |                    |                   |
| Estado de Cuenta             | A Imp. Retenidos                                | Fecha Emisión<br>RFC                     |         | 0.00                    |                    |                   |
| ✓ Reportes                   | A IVA Trasladado >> IVA Retención               | Método de Pago<br>Sucursal               |         | 1.73                    |                    |                   |
| Comprobantes                 | ISR Inc.                                        | Importe<br>Total                         |         |                         |                    |                   |
| Clientes                     | THU. NPLICE                                     |                                          |         |                         |                    |                   |
|                              |                                                 | Cancelar                                 | Aceptar |                         |                    |                   |
| Usuario: a@b.com             |                                                 |                                          |         | Act                     | tualizar Obte      | ner comprobantes  |

# Factureya.

En Factureya tenemos la solución. ¡Compruébalo, es más fácil y rápido!

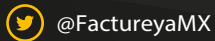

(f) FactureyaFacturaElectronica (j) www.factureya.com

Todos los derechos reservados © México 2017.